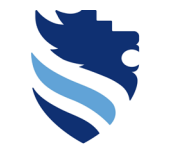

University of Applied Sciences

# Academic Skills II – Lecture 5

Quantitative Research Summersemester 2022

Group 1: Melanie Hense, BA → <u>hense@fhwn.ac.at</u> Group 2: Mag. Severin Maurer, BA → <u>severin.maurer@fhwn.ac.at</u> Group 3: Dr. Karin Wegenstein → <u>karin.wegenstein@fhwn.ac.at</u>

Course Leader: Melanie Hense, BA - hense@fhwn.ac.at Institute for Market Research & Methodology

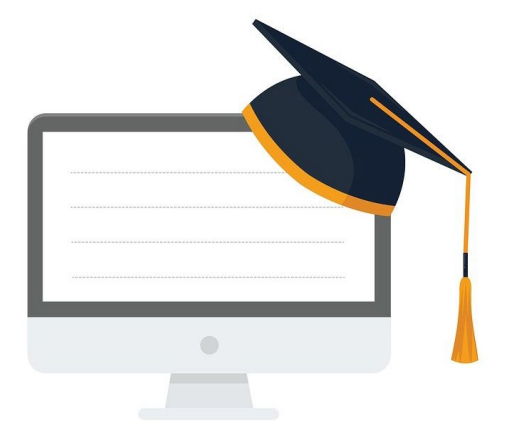

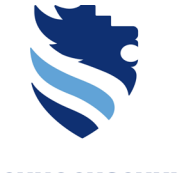

#### University of Applied Sciences

| GROUP ASSIGNMENTS (=Group Research Topic)                   |                                                                                                  |  |  |  |  |  |  |  |  |  |  |
|-------------------------------------------------------------|--------------------------------------------------------------------------------------------------|--|--|--|--|--|--|--|--|--|--|
| 1.1. Qualitative Survey Instrument - Version 1 (binary)     | Thursday, 17.03.2022<br>Submission in PDF on Edunet + E-Mail to Peer-Group (with lecturer in cc) |  |  |  |  |  |  |  |  |  |  |
| 1.2. Peer Review: Qualitative Survey Instrument<br>(binary) | Thursday, 24.03.2022<br>Submission in PDF on Edunet + E-Mail to Peer-Group (with lecturer in cc) |  |  |  |  |  |  |  |  |  |  |
| 1.3. Final Qualitative Survey Instrument (15%)              | Thursday, 28.03.2022<br>Submission in PDF on Edunet                                              |  |  |  |  |  |  |  |  |  |  |
| 2. Quantitative Questionnaire (10%)                         | Thursday, 31.03.2022<br>Submission in PDF + Qualtrics Link on Edunet                             |  |  |  |  |  |  |  |  |  |  |
| 3. Presentation of empirical results (20%)                  | Wednesday, 04.05.2022<br>Presentation – attendance of every group member required                |  |  |  |  |  |  |  |  |  |  |

Submission **Deadlines** 

In order to positively complete the course, each assignment must be submitted by the due date and be passed. Non-submission results in a negative course grade

# **Learning Outcomes**

FACHHOCHSCHULE WIENER NEUSTADT Austrian Network for Higher Education

**University of Applied Sciences** 

### This lecture provides knowledge specific for your group task 2, that is:

- 1. What do I need to do right after data collection (scale scores)?
- 2. What are descriptive statistics and which of them do I need?
- 3. How do I perform a hypothesis test and what do I do with the p-value?
- 4. What is a correlational analysis and how do I conduct it?
- 5. What happens next?

# Survey

Kindly Participate

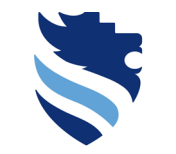

FACHHOCHSCHULE WIENER NEUSTADT Austrian Network for Higher Education

**University of Applied Sciences** 

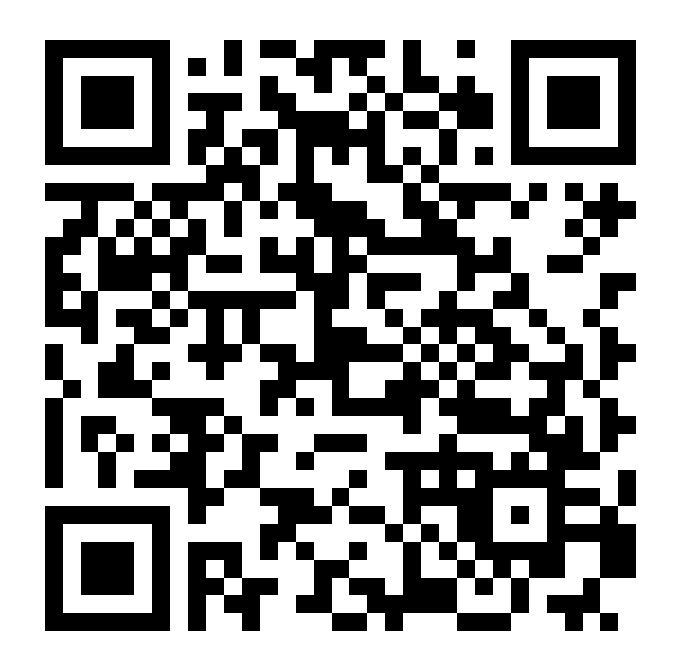

# DISCOVERING Statistics Using IBM SPSS Statistics

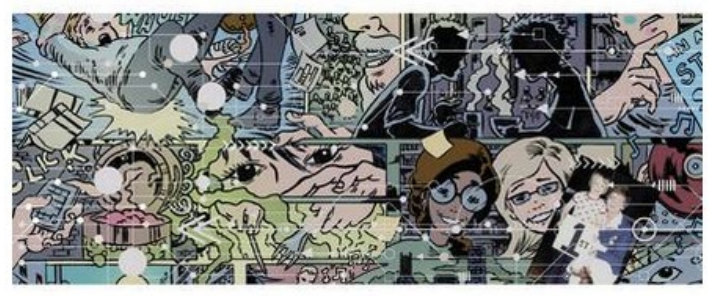

# ANDY FIELD

\$

SAGE edge

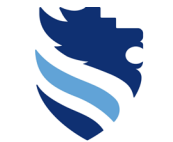

FACHHOCHSCHULE WIENER NEUSTADT Austrian Network for Higher Education

**University of Applied Sciences** 

Source: Field, Andy. 2018. Discovering statistics using IBM SPSS Statistics (5th ed). London, u.a.: SAGE

# **Questions?**

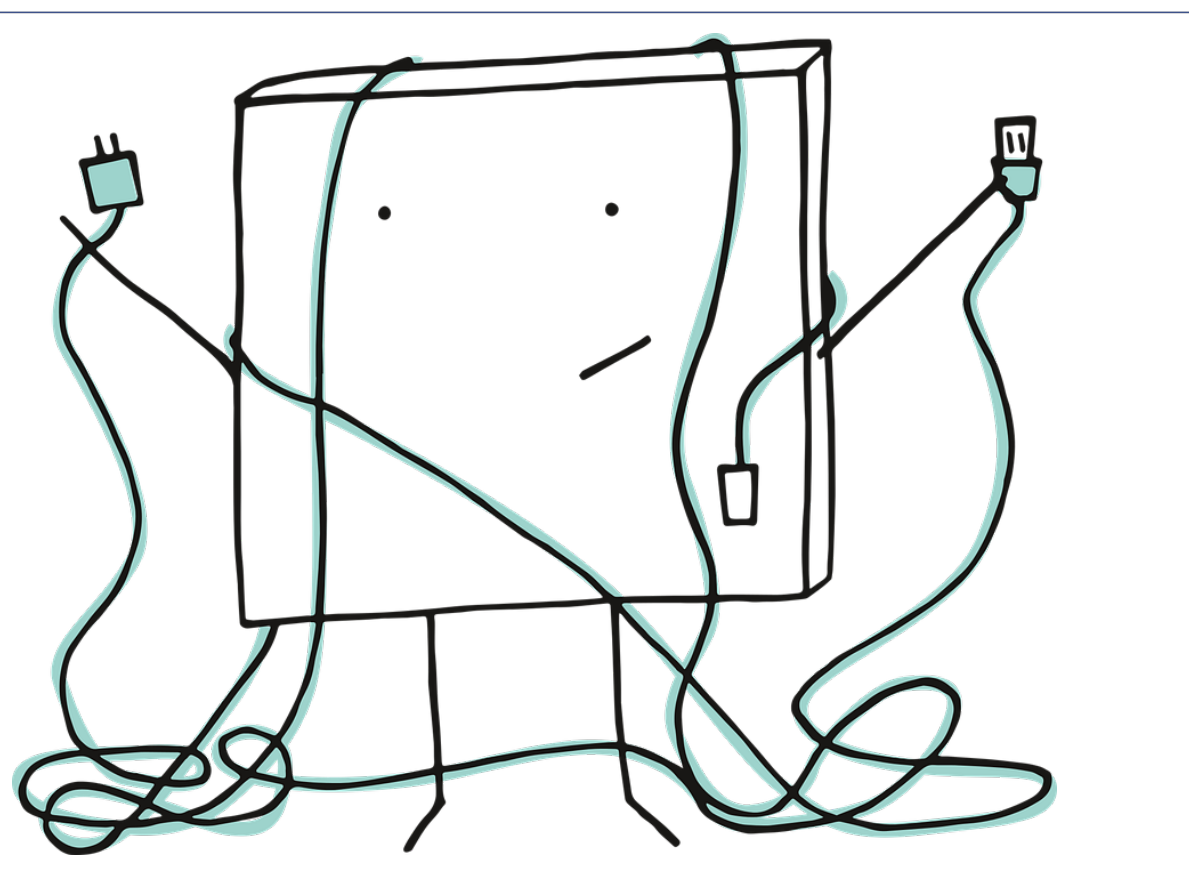

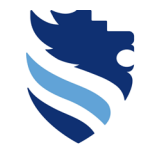

FACHHOCHSCHULE WIENER NEUSTADT Austrian Network for Higher Education

**University of Applied Sciences** 

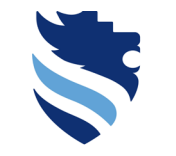

FACHHOCHSCHULE WIENER NEUSTADT Austrian Network for Higher Education

University of Applied Sciences

# 1. What do I need to do right after data collection (scale scores)?

Step 1: Prepare your data

### Introduction

- With respect to your last group session, we provided you with various scales which you will use in your survey
- These scales consist of various items and intend to measure constructs, which in most cases consist of some dimensions
- For each item, you will get a score from the participants of your own survey but how do you get from your Qualtrics survey to your SPSS dataset?
- And how do you get from these single item scores to the dimension scores, which you are interested in actually?

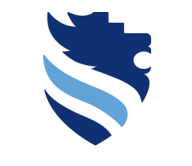

FACHHOCHSCHULE WIENER NEUSTADT Austrian Network for Higher Education

University of Applied Sciences

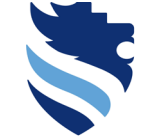

### Introduction

• The first question is: how do I get a SPSS file from the survey tool Qualtrics?

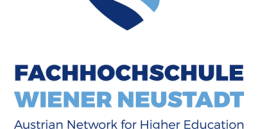

**University of Applied Sciences** 

•  $\rightarrow$  in Qualtrics you will find a "Export"-function, and there you can export the survey data as a SPSS-file

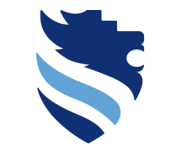

### Introduction

### FACHHOCHSCHULE WIENER NEUSTADT

Austrian Network for Higher Education

#### University of Applied Sciences

| <u>D</u> atei <u>B</u> earbeiten <u>A</u> nsicht <u>C</u> hronik | Lesezeichen E <u>x</u> tras <u>H</u> ilfe                                              |                               |                            |        | <b>-</b> > |
|------------------------------------------------------------------|----------------------------------------------------------------------------------------|-------------------------------|----------------------------|--------|------------|
| Web Access für Remotedesktop 🛛 🗙                                 | XM Edit Survey   Qualitrics Experien X +                                               |                               |                            |        |            |
| ← → ♂ ✿                                                          | ☑ ▲ https://fhwn.qualtrics.com/Q/EditSection/Blocks?ContextSurveyID=SV_eQgyYkos94BnsSG | ⊡ ☆                           | $\mathbf{\overline{\tau}}$ | lii\ 🗊 | ۲          |
| XM PE_Frageboge                                                  | enkonstruktion_Maurer ~                                                                | Projects Actions Contacts L   | ibrary Help.               | ₽      | ٢          |
| Survey Actions Distrib                                           | butions Data & Analysis Reports                                                        |                               |                            |        |            |
| 🞸 Look & Feel 🛛 🔧 Surv                                           | vey Flow 🔅 Survey Options 🔍 Tools 🗸                                                    | E Preview                     | T Publish                  | Q Sea  | rch        |
| You are currently making edits to th                             | ils survey. Changes won't be live until you publish.                                   | ×                             |                            |        |            |
| PE_Fragebogenko                                                  | nstruktion_Maurer                                                                      | iQ Score: Fair) Draft Version |                            |        |            |
| Block 1 1 Question                                               |                                                                                        | Block Options ~               |                            |        |            |
| Block 2 4 Questions                                              |                                                                                        | Elock Options ~               |                            |        |            |
| Block 3 4 Questions                                              |                                                                                        | Block Options ~               |                            |        |            |
| Block 4 4 Questions                                              |                                                                                        | Block Options ~               |                            |        |            |
| Block 5 4 Questions                                              |                                                                                        | Block Options ~               |                            |        |            |
| Block 6 4 Questions                                              |                                                                                        | Block Options ~               |                            |        |            |
| Block 7 4 Questions                                              |                                                                                        | Block Options 🗸               |                            |        |            |
| Block 8 4 Questions                                              |                                                                                        | Block Options ~               |                            |        |            |
| Block 9 4 Questions                                              |                                                                                        | Block Options ~               |                            |        |            |
|                                                                  |                                                                                        |                               |                            |        |            |

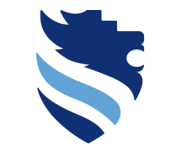

### Introduction

#### FACHHOCHSCHULE WIENER NEUSTADT Austrian Network for Higher Education

**University of Applied Sciences** 

| <u>D</u> atei <u>B</u> earb | eiten <u>A</u> nsicht <u>C</u> hronik | k <u>L</u> esezeichen E <u>x</u> tras <u>H</u> ilfe                                    |                                                                                                 |                                                                       |                                                                        |                                                                       |                                                                        | – o ×              |
|-----------------------------|---------------------------------------|----------------------------------------------------------------------------------------|-------------------------------------------------------------------------------------------------|-----------------------------------------------------------------------|------------------------------------------------------------------------|-----------------------------------------------------------------------|------------------------------------------------------------------------|--------------------|
| Web Access                  | für Remotedesktop                     | × XM Data   Qualtrics Survey Software × +                                              |                                                                                                 |                                                                       |                                                                        |                                                                       |                                                                        |                    |
| $\leftarrow \rightarrow$    | ල් <b>බ</b>                           | 🗊 🖴 https://fhwn.qualtrics.com/res                                                     | ponses/#/surveys/SV_eQgyYkos94BnsSG                                                             |                                                                       |                                                                        |                                                                       | ··· 🖂 🛧                                                                | III\ 🗉 🔹 🗏         |
| XM                          | PE_Fragebog                           | genkonstruktion_Maurer ~                                                               |                                                                                                 |                                                                       |                                                                        | Projects                                                              | Actions Contacts Library H                                             | lelp 🔑 💿           |
| Survey                      | Actions Distr                         | ibutions Data & Analysis Reports                                                       |                                                                                                 |                                                                       |                                                                        |                                                                       |                                                                        |                    |
| Data Te                     | ext Crosstabs Weig                    | hting                                                                                  |                                                                                                 |                                                                       |                                                                        |                                                                       |                                                                        |                    |
| Add E                       | iltor                                 |                                                                                        |                                                                                                 |                                                                       |                                                                        |                                                                       | Recon                                                                  | ded Responses 1    |
| Add I                       |                                       |                                                                                        |                                                                                                 |                                                                       |                                                                        |                                                                       | Respo                                                                  | nses in Progress 2 |
| With S                      | selected ~                            |                                                                                        |                                                                                                 | < Page 1 of 1 ~                                                       | >                                                                      |                                                                       | L Export & Import → Ed                                                 | t Tools ~          |
|                             | Recorded<br>Date                      | Q5 - Du hast angegeben, dass Du<br>Probleme hattest, die Aussage zu<br>verstehen. Bitt | Q9 - Du hast angegeben, dass Du<br>Probleme hattest, die Aussage zu<br>verstehen. Bitt          | Q3 - Wie sicher bist Du dir bei<br>Deiner Antwort auf die<br>Aussage? | Q4 - Hattest du irgendwelche<br>Probleme, die Aussage zu<br>verstehen? | Q7 - Wie sicher bist Du dir bei<br>Deiner Antwort auf die<br>Aussage? | Q8 - Hattest du irgendwelche<br>Probleme, die Aussage zu<br>verstehen? | Actions            |
|                             | 8 Mar 2021<br>03:55                   |                                                                                        | Negative (verneinende) Formulierung auf<br>Relativsatz bezogen erfordert hohe<br>Konzentration! | 6                                                                     | Nein                                                                   | 3                                                                     | Ja                                                                     | ~                  |
|                             |                                       |                                                                                        |                                                                                                 | < Page 1 of 1 ~                                                       | >                                                                      |                                                                       |                                                                        |                    |

Qualtrics.com Contact Information Legal

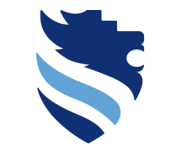

### Introduction

### FACHHOCHSCHULE WIENER NEUSTADT

Austrian Network for Higher Education

|                     |                                       |                                                                                        |                                                                                                 |                                                                       |                                                                        |                                                               | Onive                                                    | isity of App               | neu ociern    | 003 |
|---------------------|---------------------------------------|----------------------------------------------------------------------------------------|-------------------------------------------------------------------------------------------------|-----------------------------------------------------------------------|------------------------------------------------------------------------|---------------------------------------------------------------|----------------------------------------------------------|----------------------------|---------------|-----|
| itei <u>B</u> earbe | eiten <u>A</u> nsicht <u>C</u> hronik | k <u>L</u> esezeichen E <u>x</u> tras <u>H</u> ilfe                                    |                                                                                                 |                                                                       |                                                                        |                                                               |                                                          |                            | - 0           | ×   |
| /eb Access f        | ür Remotedesktop                      | × XM Data   Qualtrics Survey Software × +                                              |                                                                                                 |                                                                       |                                                                        |                                                               |                                                          |                            |               |     |
| $ \rightarrow  $    | C û                                   | 🛛 🔒 https://fhwn.qualtrics.com/res                                                     | ponses/#/surveys/SV_eQgyYkos94BnsSG                                                             |                                                                       |                                                                        |                                                               | … ⊠ ☆                                                    | $\mathbf{\overline{\tau}}$ | III\ 🗉 🤹      |     |
| XM                  | PE_Fragebog                           | enkonstruktion_Maurer ~                                                                |                                                                                                 |                                                                       |                                                                        | Proj                                                          | ects Actions Contacts L                                  | ibrary Hel                 | p 🔑           | ٢   |
| Survey              | Actions Distr                         | ibutions Data & Analysis Reports                                                       |                                                                                                 |                                                                       |                                                                        |                                                               |                                                          |                            |               |     |
| Data Tex            | xt Crosstabs Weig                     | hting                                                                                  |                                                                                                 |                                                                       |                                                                        |                                                               |                                                          |                            |               |     |
| Add Fil             | ltor                                  |                                                                                        |                                                                                                 |                                                                       |                                                                        |                                                               |                                                          | Recorde                    | d Responses   | 1   |
| Add Th              |                                       |                                                                                        |                                                                                                 |                                                                       |                                                                        |                                                               |                                                          | Respons                    | es in Progres | s 2 |
| With S              | elected ~                             |                                                                                        |                                                                                                 | < Page 1 of 1 ~                                                       | >                                                                      |                                                               | L Export & Import ∽                                      | 🖍 Edit                     | Cols          | s ~ |
|                     | Recorded<br>Date                      | Q5 - Du hast angegeben, dass Du<br>Probleme hattest, die Aussage zu<br>verstehen. Bitt | Q9 - Du hast angegeben, dass Du<br>Probleme hattest, die Aussage zu<br>verstehen. Bitt          | Q3 - Wie sicher bist Du dir bei<br>Deiner Antwort auf die<br>Aussage? | Q4 - Hattest du irgendwelche<br>Probleme, die Aussage zu<br>verstehen? | Q7 - Wie sicher bist Du c<br>Deiner Antwort auf d<br>Aussage? | Export Data  Export Data  Response Export Automation     | welche<br>ge zu            | Actions       |     |
|                     | 8 Mar 2021<br>03:55                   |                                                                                        | Negative (verneinende) Formulierung auf<br>Relativsatz bezogen erfordert hohe<br>Konzentration! | 6                                                                     | Nein                                                                   | 3                                                             | Response Import Automation     Manage Previous Downloads |                            | ~             |     |
|                     |                                       |                                                                                        |                                                                                                 | < Page 1 of 1 ~                                                       | >                                                                      |                                                               | View Automation History                                  |                            |               |     |
|                     |                                       |                                                                                        |                                                                                                 |                                                                       |                                                                        |                                                               |                                                          |                            |               |     |

Qualtrics.com Contact Information Legal

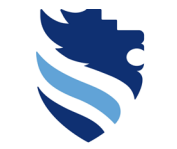

### Introduction

### FACHHOCHSCHULE WIENER NEUSTADT

Austrian Network for Higher Education

#### **University of Applied Sciences** Datei Bearbeiten Ansicht Chronik Lesezeichen Extras Hilfe 🕅 Data | Qualtrics Survey Software 🗙 Web Access für Remotedesktop <) → ⊂ ŵ … ⊠ ☆ ¥ III\ 🗉 🛎 ≡ Image: The second second se PE\_Fragebogenkonstruktion\_Maurer ~ Help Ð XM Projects Actions Contacts Library Actions Distributions Data & Analysis Reports Data Text Crosstabs Weighting Recorded Responses 1 Add Filter 🗸 Responses in Progress 2 Download a data table 上 Export & Import ~ / Edit 🔍 Tools 🗸 CSV TSV Excel XML Google Drive User-submitted files Q5 - Du hast angegeben, dass Du Q9 - Du hast angeg Q7 - Wie sicher bist Du dir bei Q8 - Hattest du irgendwelche Recorded Probleme hattest, die Aussage zu Probleme hattest, o Deiner Antwort auf die Probleme, die Aussage zu Actions Date Statistical Analysis Package verstehen. Bitt... verstehen Aussage? verstehen? Statistical Package for the Social Sciences (SPSS) is one of the most widely used software packages for survey analysis. This is an SPSS sav Negative (verneinende) F 8 Mar 2021 data file with raw data, variable and value labels. Relativsatz bezogen erfo 3 Ja ~ Konzentration! Learn more Download all fields More options Close ↓ Download

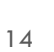

### SPSS: BFI-2-S example

- From now on, all further steps are taken in the software IBM SPSS
- Let's have a look at some data in IBM SPSS for the scale BFI-2-S, which all of you will use for your own survey (assume we have collected data from 50 participants)
- IBM SPSS is a statistical software package very often used in the social sciences, and basically, it consists of two separate windows – a dataset window (which contains a data view mode and a variable view mode) and an output window (which shows all the statistical results you conduct as well as a source code of your taken actions)

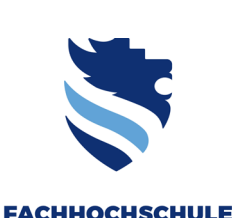

WIENER NEUSTADT Austrian Network for Higher Education

University of Applied Sciences

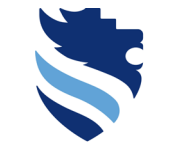

Austrian Network for Higher Education

#### University of Applied Sciences

Unicode:ON

IBM SPSS Statistics Processor is ready

# 1. What do I need to do right after data collection (scale scores)?

SPSS: BFI-2-S example/ dataset window – variable view mode

|                 |                    |                     |                   | e                |                                                             |                       |             |         |             |                 |         |      |
|-----------------|--------------------|---------------------|-------------------|------------------|-------------------------------------------------------------|-----------------------|-------------|---------|-------------|-----------------|---------|------|
| Dataset         | bfi_2_s.sav [Data: | et0] - IBM SPS      | S Statistics Data | Editor           | diales Protocologie Miledous I tota                         |                       |             |         |             |                 |         |      |
| _iie <u>E</u> d | view Data          | a <u>I</u> ransforn | n <u>A</u> nalyze | <u>G</u> raphs U | ilities Extensions <u>window H</u> elp                      |                       |             |         |             |                 |         |      |
|                 |                    |                     | - M 🔤             | 1 📥 📑            |                                                             |                       |             |         |             |                 |         |      |
|                 | News               | Ture                | 105 data          | Desimals         |                                                             | Mahuaa                | A dia minan | Calumna | 01          |                 | Della   | <br> |
| - 1             | PEL 2 S 1          | Type                | oviath            | Decimais         | Label                                                       | Values<br>(1 Diseases | IVIISSING   | Columns | Align       | Ordinal         | Role    |      |
|                 | DFI_2_5_1          | Numeric             | 0                 | 0                | l am someone who tends to be quiet.                         | {1, Disagree          |             | 0       | Right Right | Ordinal Ordinal | s input |      |
| 2               | DFI_2_5_2          | Numeric             | 0                 | 0                | I am someone who is compassionate, has a soft heart.        | {1, Disagree          |             | 0       | Right Right | Ordinal Ordinal | s input |      |
|                 | DFL2_3_3           | Numeric             | 0                 | 0                | I am someone who version a let                              | {1, Disagree          | 0000        | 0       | Dight       | Ordinal         | s input |      |
| - 4<br>- C      | DFL 2 5 4          | Numeric             | 0                 | 0                | I am comeone who is fessingted by art, music, or literature | {1, Disagree          | 0000        | 0       | Dight       | Ordinal         | s input |      |
| 6               | BEL 2 S 6          | Numeric             | 8                 | 0                | I am someone who is dominant, acts as a leader              | {1 Disagree.          | 9999        | 8       | - Right     | Ordinal         | > Input |      |
| 7               | BEL 2 S 7          | Numeric             | 8                 | 0                | I am someone who is comatimes rule to others                | {1 Disagree.          | 9999        | 8       | - Right     | Ordinal         | > Input |      |
| 8               | BEL 2 S 8          | Numeric             | 8                 | 0                | am someone who has difficulty getting started on tasks      | {1 Disagree           | 9999        | 8       | = Right     | Ordinal         | > Input |      |
| 9               | BEL 2 S 9          | Numeric             | 8                 | 0                | I am someone who tends to feel depressed, blue              | {1 Disagree           | 9999        | 8       | = Right     | Ordinal         | > Input |      |
| 10              | BEL 2 S 10         | Numeric             | 8                 | 0                | I am someone who has little interest in abstract ideas      | {1 Disagree           | 9999        | 8       | = Right     | Ordinal         | > Input |      |
| 11              | BEL 2 S 11         | Numeric             | 8                 | 0                | am someone who is full of energy                            | {1 Disagree           | 9999        | 8       | = Right     | Ordinal         | > Input |      |
| 12              | BEL 2 S 12         | Numeric             | 8                 | 0                | I am someone who assumes the best about people              | {1 Disagree           | 9999        | 8       | = Right     | Ordinal         | > Input |      |
| 13              | BEL 2 S 13         | Numeric             | 8                 | 0                | I am someone who is reliable, can always be counted on      | {1 Disagree           | 9999        | 8       | = Right     | Ordinal         | > Input |      |
| 14              | BEL 2 S 14         | Numeric             | 8                 | 0                | I am someone who is emotionally stable, not easily upset    | {1 Disagree           | 9999        | 8       | I Right     | Ordinal         | > Input |      |
| 15              | BEL 2 S 15         | Numeric             | 8                 | 0                | I am someone who is original comes up with new ideas        | {1 Disagree           | 9999        | 8       | I Right     | Ordinal         | > Input |      |
| 16              | BEL 2 S 16         | Numeric             | 8                 | 0                | I am someone who is outgoing, sociable                      | {1 Disagree           | 9999        | 8       | E Right     | Ordinal         | > Input |      |
| 17              | BEL 2 S 17         | Numeric             | 8                 | 0                | I am someone who can be cold and uncaring                   | {1 Disagree           | 9999        | 8       | I Right     | Ordinal         | > Input |      |
| 18              | BEL 2 S 18         | Numeric             | 8                 | 0                | I am someone who keeps things neat and tidy                 | {1 Disagree           | 9999        | 8       | Bight       | Ordinal         | > Input |      |
| 19              | BFI 2 S 19         | Numeric             | 8                 | 0                | I am someone who is relaxed, handles stress well.           | {1. Disagree.         | . 9999      | 8       | I Right     | Ordinal         | > Input |      |
| 20              | BFI 2 S 20         | Numeric             | 8                 | 0                | I am someone who has few artistic interests.                | {1. Disagree.         | . 9999      | 8       | I Right     | Ordinal         | > Input |      |
| 21              | BEL 2 S 21         | Numeric             | 8                 | 0                | I am someone who prefers to have others take charge         | {1 Disagree           | 9999        | 8       | Bight       | Ordinal         | > Input |      |
| 22              | BFI 2 S 22         | Numeric             | 8                 | 0                | I am someone who is respectful, treats others with respect  | . {1. Disagree        | . 9999      | 8       | I Right     | Ordinal         | > Input |      |
| 23              | BFI 2 S 23         | Numeric             | 8                 | 0                | I am someone who is persistent, works until the task is fi  | . {1. Disagree        | . 9999      | 8       | I Right     | Ordinal         | > Input |      |
| 24              | BFI 2 S 24         | Numeric             | 8                 | 0                | I am someone who feels secure, comfortable with self.       | {1. Disagree          | . 9999      | 8       | I Right     | Ordinal         | > Input |      |
| 25              | BFI 2 S 25         | Numeric             | 8                 | 0                | I am someone who is complex, a deep thinker.                | {1, Disagree          | . 9999      | 8       | Right       | J Ordinal       | S Input |      |
| 26              | BFI 2 S 26         | Numeric             | 8                 | 0                | I am someone who is less active than other people.          | {1, Disagree          | . 9999      | 8       | Right       | J Ordinal       | S Input |      |
| 27              | BFI 2 S 27         | Numeric             | 8                 | 0                | I am someone who tends to find fault with others.           | {1, Disagree          | . 9999      | 8       | Right       | J Ordinal       | S Input |      |
| 28              | BFI_2_S_28         | Numeric             | 8                 | 0                | I am someone who can be somewhat careless.                  | {1, Disagree          | . 9999      | 8       | 🔳 Right     | J Ordinal       | 🥆 Input |      |
| 29              | BFI_2_S_29         | Numeric             | 8                 | 0                | I am someone who is temperamental, gets emotional easi.     | {1, Disagree          | . 9999      | 8       | 📰 Right     | J Ordinal       | 🥆 Input |      |
| 30              | BFI_2_S_30         | Numeric             | 8                 | 0                | I am someone who has little creativity.                     | {1, Disagree          | . 9999      | 8       | 🔳 Right     | I Ordinal       | 🔪 Input |      |
| 31              |                    |                     |                   |                  |                                                             |                       |             |         |             |                 |         |      |
| 32              |                    |                     |                   |                  |                                                             |                       |             |         |             |                 |         |      |
| 33              |                    |                     |                   |                  |                                                             |                       |             |         |             |                 |         |      |
| 34              |                    |                     |                   |                  |                                                             |                       |             |         |             |                 |         |      |
| 35              |                    |                     |                   |                  |                                                             |                       |             |         |             |                 |         |      |
| 36              |                    |                     |                   |                  |                                                             |                       |             |         |             |                 |         |      |
| 37              |                    |                     |                   |                  |                                                             |                       |             |         |             |                 |         |      |
| 38              |                    |                     |                   |                  |                                                             |                       |             |         |             |                 |         |      |
| 39              | 4                  |                     |                   |                  |                                                             |                       |             |         |             |                 |         | <br> |
|                 |                    |                     |                   |                  |                                                             |                       |             |         |             |                 |         |      |

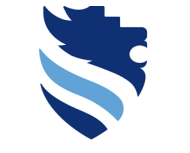

#### **University of Applied Sciences**

0 ×

# 1. What do I need to do right after data collection (scale scores)?

### SPSS: BFI-2-S example/ dataset window – data view mode

| <u>Eile E</u> dit | <u>∨</u> iew <u>D</u> ata | Transform      | <u>A</u> nalyze <u>G</u> | raphs <u>U</u> tiliti | es E <u>x</u> tensior | ns <u>W</u> indow | <u>H</u> elp     |                |                  |                  |                  |                  |                |                  |                |                |                |                |                |                |                |                  |          |
|-------------------|---------------------------|----------------|--------------------------|-----------------------|-----------------------|-------------------|------------------|----------------|------------------|------------------|------------------|------------------|----------------|------------------|----------------|----------------|----------------|----------------|----------------|----------------|----------------|------------------|----------|
|                   | - 😑 🗖                     | l 🗠            |                          | ▙ =                   | 14 M                  |                   | <b>A</b>         |                |                  |                  |                  |                  |                |                  |                |                |                |                |                |                |                |                  |          |
| 1 : BFI_2_S_      | .1 4                      |                |                          |                       |                       |                   |                  |                |                  |                  |                  |                  |                |                  |                |                |                |                |                |                | Visible        | : 30 of 30 Varia | bles     |
|                   | BFI_2_S_                  | BFI_2_S_<br>2  | BFI_2_S_<br>3            | BFI_2_S_<br>4         | BFI_2_S_<br>5         | BFI_2_S           | BFI_2_S_<br>7    | BFI_2_S        | BFI_2_S          | BFI_2_S          | BFI_2_S          | BFI_2_S          | BFI_2_S_<br>13 | BFI_2_S_<br>14   | BFI_2_S_<br>15 | BFI_2_S_<br>16 | BFI_2_S_<br>17 | BFI_2_S_<br>18 | BFI_2_S_<br>19 | BFI_2_S_<br>20 | BFI_2_S_<br>21 | BFI_2_S_<br>22   | æ        |
| 1                 | Agree a little            | Agree a little | Agree stro               | Agree stro            | Disagree a            | Agree stro        | . Disagree s     | Neutral, no    | . Disagree s     | Disagree s       | . Neutral, no    | Neutral, no      | Disagree s     | . Agree a little | Disagree s     | Disagree a     | Disagree a     | Neutral, no    | Disagree s     | Disagree s     | Disagree a     | Neutral, no      | At       |
| 2                 | Disagree s                | Neutral, no    | Neutral, no              | Agree stro            | Disagree a            | Neutral, no       | . Disagree a     | Disagree a     | . Agree a little | Disagree a       | . Disagree a     | Agree stro       | Neutral, no    | . Disagree a     | Disagree s     | Agree a little | Disagree s     | Disagree a     | Neutral, no    | Disagree a     | Disagree a     | Disagree s       | N        |
| 3                 | Disagree s                | Agree a little | Disagree a               | Neutral, no           | Disagree a            | Disagree a        | . Disagree s     | Agree a little | e Agree a little | Agree a little   | e Disagree s     | Agree stro       | Disagree a     | . Neutral, no    | Disagree s     | Disagree s     | Neutral, no    | Disagree a     | Agree a little | Neutral, no    | Neutral, no    | Agree stro       | Α        |
| 4                 | Disagree s                | Neutral, no    | Agree stro               | Disagree a            | Agree a little        | Disagree a        | . Disagree a     | Disagree s     | . Neutral, no    | Disagree s       | . Agree stro     | Disagree s       | Agree stro     | . Agree a little | Neutral, no    | Agree a little | Agree stro     | Agree a little | Neutral, no    | Disagree a     | Agree stro     | Neutral, no      | Α        |
| 5                 | Neutral, no               | Disagree s     | Agree a little           | Neutral, no           | Agree a little        | Disagree s        | . Disagree s     | Disagree a     | . Agree stro     | Disagree s       | . Disagree a     | Neutral, no      | Neutral, no    | . Neutral, no    | Disagree a     | Disagree a     | Agree a little | Disagree a     | Disagree a     | Neutral, no    | Agree a little | Agree stro       | D        |
| 6                 | Disagree s                | Agree a little | Disagree a               | Agree stro            | Disagree a            | Agree a little    | e Agree a little | Neutral, no    | . Disagree s     | Agree a little   | e Disagree s     | Neutral, no      | Agree a little | e Neutral, no    | Disagree a     | Agree a little | Disagree a     | Agree a little | Agree stro     | Agree stro     | Disagree s     | Disagree s       | N        |
| 7                 | Agree stro                | Disagree s     | Agree a little           | Disagree a            | Agree a little        | Agree stro        | . Agree a little | Agree stro     | . Disagree a     | Neutral, no      | . Disagree s     | . Agree a little | Disagree a     | . Agree a little | Agree stro     | Agree a little | Neutral, no    | Neutral, no    | Disagree a     | Agree a little | Agree a little | Agree stro       | Α        |
| 8                 | Agree stro                | Disagree a     | Disagree a               | Disagree a            | Disagree s            | Disagree a        | . Disagree s     | Agree a little | e Neutral, no    | Disagree s       | . Agree a little | Agree stro       | Disagree a     | . Disagree s     | Neutral, no    | Disagree a     | Neutral, no    | Agree stro     | Agree stro     | Agree a little | Disagree s     | Disagree a       | D        |
| 9                 | Agree a little            | Neutral, no    | Disagree a               | Agree a little        | Disagree s            | Disagree s        | . Agree stro     | Agree a little | e Disagree s     | Agree a little   | e Neutral, no    | Disagree s       | Disagree a     | . Agree stro     | Neutral, no    | Agree stro     | Neutral, no    | Agree stro     | Disagree s     | Agree a little | Neutral, no    | Agree stro       | D        |
| 10                | Neutral, no               | Agree stro     | Disagree a               | Agree a little        | Neutral, no           | Neutral, no       | . Neutral, no    | Agree stro     | . Neutral, no    | Agree stro       | . Agree stro     | Disagree s       | Neutral, no    | . Disagree a     | Agree stro     | Neutral, no    | Disagree s     | Neutral, no    | Agree stro     | Disagree s     | Disagree s     | Agree stro       | N        |
| 11                | Agree stro                | Disagree a     | Disagree a               | Agree stro            | Disagree a            | Agree stro        | . Agree a little | Agree a little | e Agree stro     | Disagree a       | . Agree stro     | Neutral, no      | Agree a little | e Neutral, no    | Agree stro     | Disagree s     | Neutral, no    | Agree stro     | Agree stro     | Agree a little | Neutral, no    | Agree a little   | Α        |
| 12                | Disagree a                | Disagree s     | Neutral, no              | Disagree s            | Disagree s            | Agree stro        | . Disagree a     | Disagree a     | . Neutral, no    | Agree a little   | e Disagree a     | Disagree s       | Disagree a     | . Disagree s     | Agree stro     | Agree a little | Agree stro     | Disagree s     | Agree stro     | Disagree a     | Agree stro     | Agree stro       | Α        |
| 13                | Disagree a                | Disagree s     | Agree a little           | Disagree s            | Agree a little        | Agree stro        | . Agree stro     | Agree stro     | . Agree stro     | Disagree a       | . Agree stro     | Disagree a       | Disagree s     | . Agree stro     | Agree a little | Agree a little | Disagree a     | Agree stro     | Agree a little | Disagree s     | Agree a little | Agree a little   | N        |
| 14                | Neutral, no               | Disagree a     | Agree stro               | Agree stro            | Disagree s            | Disagree a        | . Agree stro     | Agree stro     | . Disagree s     | Disagree a       | . Disagree s     | Disagree s       | Agree a little | Agree stro       | Agree a little | Disagree a     | Disagree a     | Disagree a     | Disagree a     | Disagree a     | Agree stro     | Agree a little   | Α        |
| 15                | Neutral, no               | Disagree a     | Neutral, no              | Disagree a            | Disagree a            | Agree stro        | . Agree a little | Disagree s     | . Agree stro     | Disagree a       | . Neutral, no    | Agree a little   | Agree a little | Agree a little   | Agree stro     | Disagree s     | Neutral, no    | Agree a little | Disagree a     | Disagree s     | Agree a little | Agree stro       | N        |
| 16                | Disagree s                | Neutral, no    | Neutral, no              | Disagree a            | Disagree s            | Agree stro        | . Disagree s     | Disagree a     | . Disagree s     | Disagree s       | . Neutral, no    | Disagree s       | Neutral, no    | . Disagree s     | Agree stro     | Disagree s     | Agree a little | Disagree a     | Disagree a     | Agree stro     | Disagree a     | Disagree a       | D        |
| 17                | Disagree s                | Agree stro     | Neutral, no              | Agree stro            | Disagree a            | Neutral, no       | . Neutral, no    | Neutral, no    | . Agree stro     | Agree a little   | e Neutral, no    | Disagree a       | Disagree a     | . Neutral, no    | Disagree a     | Neutral, no    | Disagree s     | Disagree s     | Neutral, no    | Neutral, no    | Disagree s     | Agree a little   | A        |
| 18                | Agree stro                | Agree stro     | Agree a little           | Disagree s            | Agree a little        | Agree a little    | e Neutral, no    | Agree stro     | . Agree a little | Agree stro       | . Neutral, no    | Disagree a       | Agree a little | Disagree s       | Agree stro     | Neutral, no    | Agree a little | Disagree a     | Disagree s     | Disagree s     | Agree stro     | Agree a little   | D        |
| 19                | Disagree a                | Neutral, no    | Disagree a               | Neutral, no           | Agree a little        | Disagree a        | . Agree stro     | Agree stro     | . Neutral, no    | Disagree s       | . Disagree s     | Disagree a       | Disagree a     | . Neutral, no    | Agree stro     | Disagree a     | Agree stro     | Disagree a     | Agree stro     | Disagree s     | Agree stro     | Agree stro       | A        |
| 20                | Agree a little            | Disagree s     | Disagree a               | Agree stro            | Disagree s            | Neutral, no       | . Agree a little | Agree stro     | . Disagree s     | . Agree stro     | . Neutral, no    | Disagree a       | Neutral, no    | . Agree stro     | Neutral, no    | Agree a little | Disagree a     | Disagree a     | Neutral, no    | Neutral, no    | Disagree a     | Neutral, no      | D        |
| 21                | Neutral, no               | Agree stro     | Disagree a               | Neutral, no           | Neutral, no           | Agree a little    | Agree a little   | Disagree s     | . Agree stro     | Disagree s       | . Neutral, no    | . Agree a little | Disagree s     | . Agree stro     | Agree a little | Agree a little | Agree a little | Neutral, no    | Disagree s     | Disagree s     | Neutral, no    | Neutral, no      | D        |
| 22                | Agree a little            | Neutral, no    | Agree stro               | Disagree s            | Neutral, no           | Disagree s        | . Agree stro     | Disagree a     | . Disagree s     | Disagree a       | . Agree stro     | . Agree stro     | Agree a little | Disagree s       | Neutral, no    | Disagree a     | Neutral, no    | Disagree s     | Disagree a     | Agree stro     | Agree stro     | Neutral, no      | N        |
| 23                | Disagree a                | Neutral, no    | Agree a little           | Neutral, no           | Agree a little        | Disagree s        | . Disagree s     | Agree a little | e Disagree s     | . Agree a little | e Agree stro     | . Agree stro     | Agree a little | e Agree stro     | Disagree a     | Agree a little | Neutral, no    | Neutral, no    | Neutral, no    | Disagree s     | Disagree a     | Agree stro       | N        |
| 24                | Agree a little            | Agree stro     | Disagree s               | Disagree a            | Agree a little        | Agree a little    | e Neutral, no    | Disagree s     | . Agree a little | Agree stro       | . Disagree a     | . Agree stro     | Agree stro     | . Disagree a     | Agree a little | Disagree a     | Agree a little | Agree a little | Agree stro     | Disagree s     | Agree stro     | Agree stro       | D        |
| 25                | Disagree s                | Disagree a     | Agree a little           | Neutral, no           | Agree stro            | Agree a little    | e Disagree s     | Disagree s     | . Agree a little | Disagree s       | . Disagree s     | Disagree s       | Agree a little | e Agree stro     | Disagree a     | Agree a little | Agree a little | Agree a little | Agree stro     | Agree a little | Neutral, no    | Neutral, no      | A        |
| 26                | Disagree s                | Disagree a     | Disagree s               | Disagree s            | Neutral, no           | Agree stro        | . Disagree s     | Agree a little | e Agree stro     | . Neutral, no    | . Agree stro     | Disagree a       | Neutral, no    | . Disagree a     | Agree stro     | Neutral, no    | Agree a little | Agree stro     | Disagree s     | Disagree s     | Agree stro     | Neutral, no      | <u> </u> |
| 27                | Neutral, no               | Disagree a     | Neutral, no              | Neutral, no           | Disagree a            | Neutral, no       | . Agree stro     | Agree a little | e Disagree s     | . Neutral, no    | . Agree a little | e Agree a little | Agree a little | e Agree stro     | Agree a little | Disagree s     | Disagree s     | Agree stro     | Agree a little | Disagree s     | Agree stro     | Agree stro       | P        |
| 28                | Agree a little            | Agree a little | Neutral, no              | Disagree a            | Agree a little        | Disagree a        | . Disagree a     | Disagree s     | . Agree stro     | . Agree a little | e Disagree s     | . Neutral, no    | Agree stro     | . Agree stro     | Disagree s     | Agree stro     | Disagree s     | Disagree a     | Disagree a     | Neutral, no    | Agree stro     | Disagree s       | P        |
| 29                | Agree stro                | Disagree a     | Disagree a               | Disagree a            | Neutral, no           | Agree stro        | . Disagree a     | Agree stro     | . Agree stro     | . Neutral, no    | . Disagree s     | Disagree a       | Disagree a     | . Disagree s     | Agree stro     | Neutral, no    | Disagree a     | Disagree s     | Neutral, no    | Neutral, no    | Neutral, no    | Disagree s       | <u> </u> |
| 30                | Agree a little            | Disagree s     | Neutral, no              | Agree stro            | Disagree a            | Disagree a        | . Agree stro     | Neutral, no    | . Agree a little | Disagree s       | . Agree a little | e Agree a little | Disagree s     | . Neutral, no    | Agree stro     | Disagree a     | Neutral, no    | Neutral, no    | Agree a little | Disagree a     | Neutral, no    | Disagree a       |          |
| 31                | Agree stro                | Disagree a     | Agree stro               | Agree a little        | Agree stro            | Neutral, no       | . Disagree a     | Agree stro     | . Agree a little | Disagree s       | . Agree a little | Agree stro       | Neutral, no    | . Agree a little | Agree stro     | Agree a little | Agree stro     | Neutral, no    | Disagree a     | Disagree a     | Disagree a     | Neutral, no      | 4        |
| 32                | Agree stro                | Agree stro     | Agree stro               | Agree stro            | Disagree s            | Disagree a        | . Agree stro     | Disagree a     | . Agree stro     | Disagree s       | . Disagree s     | Agree stro       | Disagree s     | . Agree stro     | Agree a little | Agree stro     | Agree a little | Disagree a     | Disagree a     | Agree stro     | Neutral, no    | Neutral, no      | 4        |
| 33                | Agree stro                | Agree stro     | Agree a little           | Disagree s            | Neutral, no           | Neutral, no       | . Agree stro     | Agree a little | e Agree a little | Neutral, no      | . Neutral, no    | Agree a little   | Agree stro     | . Disagree s     | Agree a little | Neutral, no    | Agree a little | Disagree a     | Neutral, no    | Neutral, no    | Agree stro     | Disagree a       | 4        |
| 34                | Agree a little            | Neutral, no    | Neutral, no              | Agree a little        | Agree a little        | Disagree s        | . Agree a little | Disagree a     | . Disagree a     | Disagree a       | . Disagree a     | Agree a little   | Agree a little | Disagree s       | Neutral, no    | Disagree a     | Agree a little | Neutral, no    | Disagree s     | Disagree a     | Agree a little | Agree stro       | Α        |
| 35                | Agree stro                | Agree a little | Disagree a               | Agree stro            | Disagree a            | Agree stro        | . Disagree a     | Disagree a     | . Neutral, no    | Disagree s       | . Agree stro     | Neutral, no      | Agree a little | Agree a little   | Disagree a     | Disagree a     | Agree a little | Agree stro     | Neutral, no    | Agree a little | Agree stro     | Disagree a       | A        |
| 36                | Neutral, no               | Disagree s     | Agree a little           | Disagree a            | Agree a little        | Neutral, no       | . Disagree s     | Agree a little | e Neutral, no    | Disagree a       | . Agree stro     | Disagree s       | Disagree a     | . Agree a little | Disagree a     | Agree stro     | Neutral, no    | Disagree s     | Agree stro     | Disagree a     | Agree a little | Agree a little   | D        |
| 27                | 4                         | A              | Discourse                | A                     | Distance              | A                 | A                | A              | A                | Distance         | Distance         | Distance         | Discourse      | A                | Discourse      | Discourse      | A              | A              | Discourse      | A              | A              | A                | Note     |

🕼 Dataset\_bfi\_2\_s.sav [DataSet0] - IBM SPSS Statistics Data Editor

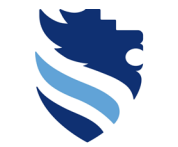

Austrian Network for Higher Education

# 1. What do I need to do right after data collection (scale scores)?

### SPSS: BFI-2-S example/ dataset window – output window

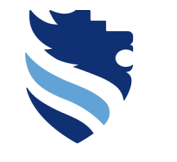

SPSS: BFI-2-S example/ variable view mode

FACHHOCHSCHULE WIENER NEUSTADT Austrian Network for Higher Education

University of Applied Sciences

 In the variable view mode, you can set all of the relevant characteristics of your variables (e.g. the level of measurement, remember lecture 4!)

• Let's go through the most important setting options (with reference to the scale file that you received).

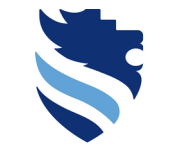

#### University of Applied Sciences

## 1. What do I need to do right after data collection (scale scores)?

### SPSS: BFI-2-S example/variable view mode – variable name

#### BFI-2-S¶

Here are a number of characteristics that may or may not apply to you. For example, do you agree that you are someone who likes to spend time with others? Please choose a number next to each statement to indicate the extent to which you agree or disagree with that statement.

| Ħ          | Ŗ                                                                                                    | 1.=•Disagree•strongly¤ | 2.=∙Disagree·a·little¤ | 3·=·Neutral;∙no∙opinion¤ | 4=-Agree-a-littleA | 5-=:Agree-stronglyX |  |
|------------|----------------------------------------------------------------------------------------------------|------------------------|------------------------|--------------------------|--------------------|---------------------|--|
| ۱¤         | l·am·someone·who·tends·to·be·quiet.¤                                                                                                 | ⊖¤                     | ⊖¤                     | ⊖¤                       | ⊖¤                 | ⊂¤ ¤                |  |
| <b>2</b> ¤ | l·am·someone·who·is·compassionate,·has·a·soft·heart.¤                                                                                | ⊖¤                     | ⊖¤                     | ⊖¤                       | ⊃¤                 | ¤ ¤⊖                |  |
| 3¤         | l·am·someone·who·tends·to·be·disorganized.¤                                                                                          | ⊖¤                     | ⊃¤                     | ⊃¤                       | ⊃¤                 | ⊂¤ ¤                |  |
| <b>4</b> ¤ | l·am·someone·who·worries·a·lot.¤                                                                                                    | ⊖¤                     | ⊖¤                     | ⊖¤                       | ⊖¤                 | ¤ ¤⊖                |  |
| 5¤         | l·am·someone·who·is·fascinated·by·art,·music,·or·literature.¤                                                                        | ⊖¤                     | ⊃¤                     | ⊖¤                       | ⊃¤                 | ¤⊖                  |  |
| <b>6</b> ¤ | l·am·someone·who·is·dominant,·acts·as·a·leader.¤                                                                                     | Q¤                     | O¤                     | ⊖¤                       | ⊖¤                 | ¤ ¤O                |  |
| <b>7</b> ¤ | l·am·someone·who·is·sometimes·rude·to·others.¤                                                                                       | ⊖¤                     | ⊖¤                     | ⊖¤                       | ⊖¤                 | ⊠¤ ¤                |  |
| <b>8</b> ¤ | l·am·someone·who·has·difficulty·getting·started·on·tasks.¤                                                                           | ⊖¤                     | ⊃¤                     | ⊖¤                       | ⊖¤                 | ⊂¤ ¤                |  |
| <b>9</b> ¤ | l·am·someone·who·tends·to·feel·depressed,·blue.¤                                                                                     | ⊖¤                     | ⊖¤                     | ⊖¤                       | ⊃¤                 | ¤⊖                  |  |
| 10¤        | l·am·someone·who·has·little·interest·in·abstract·ideas.¤                                                                             | ⊖¤                     | ⊖¤                     | ⊖¤                       | ⊃¤                 | ⊂¤ ¤                |  |
| 11 ¤       | l·am·someone·who·is·full·of·energy.¤                                                                                                 | ⊖¤                     | ⊖¤                     | ⊃¤                       | ⊃¤                 | ¤ ¤⊖                |  |
| 12¤        | l·am·someone·who·assumes·the·best·about·people.¤                                                                                     | ⊖¤                     | ⊖¤                     | ⊖¤                       | ⊃¤                 | ¤¤⊖                 |  |
| 13¤        | l·am·someone·who·is·reliable,·can·always·be·counted·on.¤                                                                             | ⊖¤                     | ⊖¤                     | ⊖¤                       | ⊃¤                 | ¤⊙                  |  |
| 14¤        | $l\text{-}am\text{-}someone\text{-}who\text{-}is\text{-}emotionally\text{-}stable,\text{-}not\text{-}easily\text{-}upset.^{\bowtie}$ | ⊖¤                     | $\bigcirc$ ¤           | ⊖¤                       | ⊖¤                 | ¤()                 |  |
| 15¤        | l·am·someone·who·is·original,·comes·up·with·new·ideas.¤                                                                              | ⊖¤                     | ⊖¤                     | ⊖¤                       | ⊖¤                 | ¤ ¤⊖                |  |
| 16¤        | l·am·someone·who·is·outgoing,·sociable.¤                                                                                             | ⊖¤                     | ○¤                     | ⊃¤                       | ⊃¤                 | ¤Ω                  |  |
| 17¤        | l·am·someone·who·can·be·cold·and·uncaring.¤                                                                                          | Q¤                     | ○¤                     | Q¤                       | Q¤                 | ⊠¤ ¤                |  |
| 18¤        | I am someone who keeps things neat and tidy.¤                                                                                        | Q¤                     | O¤                     | O¤                       | O¤                 | ¤                   |  |

🔚 Dataset\_bfi\_2\_s.sav [DataSet0] - IBM SPSS Statistics Data Editor

|    |            |         |        |          |                                                              |              |         |         |             |                | <u> </u> |
|----|------------|---------|--------|----------|--------------------------------------------------------------|--------------|---------|---------|-------------|----------------|----------|
|    | Name       | Type    | VVidth | Decimals | Label                                                        | Values       | Missing | Columns | Align       | Measure        | 4        |
| 1  | BFI_2_5_1  | Numeric | 8      | 0        | I am someone who tends to be quiet.                          | {1, Disagree | 9999    | 8       | E Right     | Ordinal        | N II     |
| 2  | BFI_2_5_2  | Numeric | 8      | 0        | I am someone who is compassionate, has a soft heart.         | {1, Disagree | 9999    | 8       | E Right     | Ordinal        | N II     |
| 3  | DFI_2_5_3  | Numeric | 0      | 0        | r am someone who tends to be disorganized.                   | {1, Disagree | 9999    | 0       | E Right     | Ordinal        |          |
| 4  | BFI_2_5_4  | Numeric | 8      | 0        | I am someone who worries a lot.                              | {1, Disagree | 9999    | 8       | E Right     | Ordinal        | N II     |
| 5  | BFI_2_5_5  | Numeric | 8      | 0        | I am someone who is fascinated by art, music, or literature. | {1, Disagree | 9999    | 8       | Right       | Ordinal        | - In     |
| 7  | DFI_2_3_0  | Numeric | 0      | 0        | r am someone who is dominant, acts as a reader.              | {1, Disagree | 9999    | 0       | E Right     | Ordinal        |          |
| /  | BFI_2_5_7  | Numeric | 8      | 0        | I am someone who is sometimes rude to others.                | {1, Disagree | 9999    | 8       | Right       | Ordinal        | S In     |
| 8  | BFI_2_S_8  | Numeric | 8      | 0        | I am someone who has difficulty getting started on tasks.    | {1, Disagree | 9999    | 8       | Right       | Ordinal        | N IN     |
| 9  | BFI_2_5_9  | Numeric | 8      | 0        | I am someone who tends to feel depressed, blue.              | {1, Disagree | 9999    | 8       | Hight       | Ordinal        | N IN     |
| 10 | BFI_2_S_10 | Numeric | 8      | 0        | I am someone who has little interest in abstract ideas.      | {1, Disagree | 9999    | 8       | Hight       | Ordinal        | N IN     |
| 11 | BFI_2_S_11 | Numeric | 8      | 0        | I am someone who is full of energy.                          | {1, Disagree | 9999    | 8       | Hight       | Ordinal        | N IN     |
| 12 | BFI_2_S_12 | Numeric | 8      | 0        | I am someone who assumes the best about people.              | {1, Disagree | 9999    | 8       | Right       | Ordinal        | N In     |
| 13 | BFI_2_S_13 | Numeric | 8      | 0        | I am someone who is reliable, can always be counted on.      | {1, Disagree | 9999    | 8       | Right       | Ordinal        | N In     |
| 14 | BFI_2_S_14 | Numeric | 8      | 0        | I am someone who is emotionally stable, not easily upset.    | {1, Disagree | 9999    | 8       | Right       | Ordinal        | N In     |
| 15 | BFI_2_S_15 | Numeric | 8      | 0        | I am someone who is original, comes up with new ideas.       | {1, Disagree | 9999    | 8       | Right       | Ordinal        | N In     |
| 16 | BFI_2_S_16 | Numeric | 8      | 0        | I am someone who is outgoing, sociable.                      | {1, Disagree | 9999    | 8       | Right       | Ordinal        | N In     |
| 1/ | BFI_2_S_17 | Numeric | 8      | 0        | I am someone who can be cold and uncaring.                   | {1, Disagree | 9999    | 8       | Right       | Ordinal        | N In     |
| 18 | BFI_2_S_18 | Numeric | 8      | 0        | I am someone who keeps things neat and tidy.                 | {1, Disagree | 9999    | 8       | E Right     | <b>Ordinal</b> | N In     |
| 19 | BFI_2_S_19 | Numeric | 8      | 0        | I am someone who is relaxed, handles stress well.            | {1, Disagree | 9999    | 8       | E Right     | <b>Ordinal</b> | N In     |
| 20 | BFI_2_S_20 | Numeric | 8      | 0        | I am someone who has few artistic interests.                 | {1, Disagree | 9999    | 8       | E Right     | <b>Ordinal</b> | N In     |
| 21 | BFI_2_S_21 | Numeric | 8      | 0        | I am someone who prefers to have others take charge.         | {1, Disagree | 9999    | 8       | E Right     | <b>Ordinal</b> | N In     |
| 22 | BFI_2_S_22 | Numeric | 8      | 0        | I am someone who is respectful, treats others with respect.  | {1, Disagree | 9999    | 8       | Right Right | Ordinal        | 🔪 In     |
| 23 | BFI_2_S_23 | Numeric | 8      | 0        | I am someone who is persistent, works until the task is fi   | {1, Disagree | 9999    | 8       | E Right     | Ordinal        | 💊 In     |
| 24 | BFI_2_S_24 | Numeric | 8      | 0        | I am someone who feels secure, comfortable with self.        | {1, Disagree | 9999    | 8       | I Right     | I Ordinal      | 💊 In     |
| 25 | BFI_2_S_25 | Numeric | 8      | 0        | I am someone who is complex, a deep thinker.                 | {1, Disagree | 9999    | 8       | I Right     | I Ordinal      | 💊 In     |
| 26 | BFI_2_S_26 | Numeric | 8      | 0        | I am someone who is less active than other people.           | {1, Disagree | 9999    | 8       | I Right     | Ordinal        | 💊 In     |
| 27 | BFI_2_S_27 | Numeric | 8      | 0        | I am someone who tends to find fault with others.            | {1, Disagree | 9999    | 8       | I Right     | 📲 Ordinal      | ゝ In     |
| 28 | BFI_2_S_28 | Numeric | 8      | 0        | I am someone who can be somewhat careless.                   | {1, Disagree | 9999    | 8       | 🔳 Right     | 📲 Ordinal      | 💊 In     |
| 29 | BFI_2_S_29 | Numeric | 8      | 0        | I am someone who is temperamental, gets emotional easi       | {1, Disagree | 9999    | 8       | 🔳 Right     | Ordinal        | 💊 In     |
| 30 | BFI_2_S_30 | Numeric | 8      | 0        | I am someone who has little creativity.                      | {1, Disagree | 9999    | 8       | 🔳 Right     | Ordinal        | 💊 In     |
| 31 |            |         |        |          |                                                              |              |         |         |             |                |          |
| 32 |            |         |        |          |                                                              |              |         |         |             |                |          |
| 33 |            |         |        |          |                                                              |              |         |         |             |                |          |
| 34 |            |         |        |          |                                                              |              |         |         |             |                |          |
| 35 |            |         |        |          |                                                              |              |         |         |             |                |          |
| 36 |            |         |        |          |                                                              |              |         |         |             |                |          |
| 37 |            |         |        |          |                                                              |              |         |         |             |                |          |
| 38 |            |         |        |          |                                                              |              |         |         |             |                |          |
| 30 |            |         |        |          |                                                              |              |         |         |             |                |          |

Data View Variable View

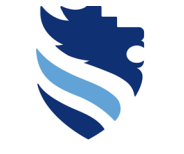

#### University of Applied Sciences

Role

S Input

🔪 Input

> Input

🖒 Input

🦒 Input

🦒 Input

🍾 Input

> Input

🦒 Input

> Input

🦒 Input

> Input

🦒 Input

🦒 Input

S Input

> Input

> Input

🍾 Input

> Input

🦒 Input

> Input

> Input

> Input

🦒 Input

> Input

> Input

> Input

> Input

🦒 Input

🔪 Input

# 1. What do I need to do right after data collection (scale scores)?

Data View Variable View

### SPSS: BFI-2-S example/variable view mode – label (item text)

#### ta Dataset bfi 2 s.sav [DataSet0] - IBM SPSS Statistics Data Editor File Edit View Data Transform Analyze Graphs Utilities Extensions Window Help Name Width Decimals Labe Values Missing Columns Align Measure Type Right - Ordinal BFI 2 S 1 Numeric 0 am someone who tends to be quiet {1, Disagree.. 9999 8 BFI\_2\_S\_2 Numeric I am someone who is compassionate, has a soft heart {1, Disagree.. 9999 Right Ordinal BFI 2 S 3 I Right J Ordinal Numeric I am someone who tends to be disorganized {1, Disagree.. 9999 BFI\_2\_S\_4 Numeric I am someone who worries a lot {1, Disagree.. 9999 **Right** Ordinal BFI 2 S 5 Numerio I am someone who is fascinated by art, music, or literature {1, Disagree.. 9999 Right Ordinal BEI 2 S 6 {1, Disagree. J Ordinal Numeric I am someone who is dominant, acts as a leade 9999 Right J Ordinal BFI 2 S 7 Numeric I am someone who is sometimes rude to others {1, Disagree.. 9999 Right J Ordinal BFI 2 S 8 Numeric I am someone who has difficulty getting started on tasks {1, Disagree... 9999 I Right BFI 2 S 9 Numeric I am someone who tends to feel depressed, blue {1, Disagree.. 9999 Right Ordinal BFI 2 S 10 I am someone who has little interest in abstract ideas {1. Disagree.. 🔳 Right - Ordinal 10 Numeric 9999 11 📲 Ordinal BEI 2 S 11 Numeric I am someone who is full of energy {1, Disagree.. 9999 Right 12 BFI 2 S Numeric I am someone who assumes the best about people {1. Disagree... 9999 🗃 Right Ordinal 12 BFI 2 S 13 0 J Ordinal 13 Numeric I am someone who is reliable, can always be counted or Disagree... 9999 Right 14 BFI 2 S 14 Numerio 0 I am someone who is emotionally stable, not easily upset. Disagree. 9999 Right - Ordinal 15 BEL 2 S 15 0 I am someone who is original, comes up with new ideas 🚟 Right - Ordinal Numeric {1, Disagree... 9999 16 BFI 2 S 16 Numeric 0 I am someone who is outgoing, sociable {1, Disagree... 9999 🚟 Right - Ordinal 17 BFI 2 S 17 Numeric 0 🚟 Right J Ordinal I am someone who can be cold and uncaring {1. Disagree... 9999 8 0 d Ordinal 18 BFI\_2\_S\_18 Numeric I am someone who keeps things neat and tidy. {1, Disagree... 9999 🚟 Right 19 BFI 2 S 19 Numeric I am someone who is relaxed, handles stress well {1. Disagree... 9999 Right J Ordinal 20 0 🗃 Right J Ordinal BFI 2 S 20 Numeric I am comeone who has few artistic interests {1, Disagree... 9999 8 21 BFI 2 S 21 Numeric 0 I am someone who prefers to have others take charge {1. Disagree... 9999 🗃 Right J Ordinal d Ordinal 22 BFI 2 S 22 0 Right Numeric I am someone who is respectful, treats others with respect {1. Disagree... 9999 8 23 BFI 2 S 23 0 🗃 Right J Ordinal Numeric I am someone who is persistent, works until the task is fi {1. Disagree... 9999 24 BFI 2 S 24 Numeric 0 I am someone who feels secure, comfortable with self {1. Disagree... 9999 署 Right J Ordinal 25 BFI 2 S 25 Numeric 0 I am someone who is complex, a deep thinker {1, Disagree... 9999 署 Right J Ordinal 8 26 BFI 2 S 26 Numeric 0 I Right J Ordinal I am someone who is less active than other people {1. Disagree... 9999 27 BFI\_2\_S\_27 0 I Right Ordinal Numeric I am someone who tends to find fault with others {1, Disagree... 9999 28 BFI 2 S 28 I am someone who can be somewhat careless {1. Disagree... 9999 I Right Ordinal Numeric 29 BFI\_2\_S\_29 Numeric I am someone who is temperamental, gets emotional eas {1. Disagree.. 9999 I Right Ordinal 30 BFI 2 S 30 Numeric am someone who has little creativit {1, Disagree... 9999 I Right Ordinal 32 34 36 38 39

| Ħ          | ×                                                             | 1-⊐-Disagree-strongly¤ | 2·=∙Disagree∙a·little¤ | 3·=·Neutral;∙no•opinion¤ | 4=·Agree·a·little¤ | 5-=:Agree:strongly¤<br>™ |
|------------|---------------------------------------------------------------|------------------------|------------------------|--------------------------|--------------------|--------------------------|
| 1¤         | l·am·someone·who·tends·to·be·quiet.¤                          | ⊖¤                     | ⊖¤                     | ⊖¤                       | ⊖¤                 |                          |
| 2¤         | l·am·someone·who·is·compassionate,·has·a·soft·heart.¤         | ∩¤                     | ⊖¤                     | ⊖¤                       | ⊖¤                 | X ¤()                    |
| 3¤         | l·am·someone·who·tends·to·be·disorganized.¤                   | Q¤                     | ⊖¤                     | Q¤                       | Q¤                 |                          |
| <b>4</b> ¤ | l-am-someone-who-worries-a-lot.¤                              | ⊖¤                     | ⊖¤                     | ⊖¤                       | ⊖¤                 | ⊖¤ ¤⊖                    |
| 5¤         | l·am·someone·who·is·fascinated·by·art,·music,·or·literature.¤ | ⊃¤                     | ⊖¤                     | ⊃¤                       | ⊃¤                 | ⊖¤ ¤                     |
| <b>6</b> ¤ | l·am·someone·who·is·dominant,·acts·as·a·leader.¤              | ⊖¤                     | ⊖¤                     | ⊖¤                       | ⊖¤                 | ⊇¤ ⊠                     |
| 7¤         | I-am-someone-who-is-sometimes-rude-to-others.¤                | ⊃¤                     | ⊖¤                     | ⊖¤                       | ⊖¤                 |                          |
| 8¤         | l·am·someone·who·has·difficulty·getting·started·on·tasks.¤    | ⊃¤                     | ⊖¤                     | ⊖¤                       | ⊖¤                 |                          |
| <b>9</b> ¤ | l·am·someone·who·tends·to·feel·depressed,·blue.¤              | ⊃¤                     | ⊖¤                     | ⊖¤                       | ⊖¤                 | ⊂¤ ¤                     |
| 10¤        | l·am·someone·who·has·little·interest·in·abstract·ideas.¤      | ∩¤                     | ⊖¤                     | ⊖¤                       | ⊖¤                 | ⊂¤ ¤                     |
| 11¤        | l·am·someone·who·is·full·of·energy.¤                          | ⊖¤                     | ⊖¤                     | ⊖¤                       | ⊖¤                 | ⊂¤ ¤                     |
| 12¤        | l·am·someone·who·assumes·the·best·about·people.¤              | Q¤                     | ⊃¤                     | ⊃¤                       | ⊃¤                 | ⊇¤ ⊠                     |
| 13¤        | l-am-someone-who-is-reliable,-can-always-be-counted-on.¤      | ⊃¤                     | ⊖¤                     | ⊖¤                       | ⊃¤                 | ¤                        |
| 14¤        | l·am·someone·who·is·emotionally·stable,·not·easily·upset.¤    | Q¤                     | Q¤                     | Q¤                       | Q¤                 |                          |
| 15¤        | l-am-someone-who-is-original,-comes-up-with-new-ideas.¤       | ⊖¤                     | ⊖¤                     | ⊖¤                       | ⊖¤                 | C # C                    |
| 16¤        | l·am·someone·who·is·outgoing,·sociable.¤                      | ⊃¤                     | ⊖¤                     | ⊖¤                       | ⊖¤                 |                          |
| 17¤        | l·am·someone·who·can·be·cold·and·uncaring.¤                   | Q¤                     | ⊖¤                     | Q¤                       | Q¤                 |                          |
| 18¤        | I am someone who keeps things neat and tidy.¤                 | ∩¤                     | ∩¤                     | ∩¤                       | ⊖¤                 |                          |

Here are a number of characteristics that may or may not apply to you. For example, do you agree that you are someone who likes to spend time with others? Please choose a number next

BFI-2-S¶

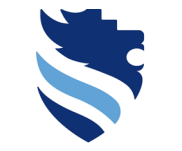

# 1. What do I need to do right after data collection (scale scores)?

### SPSS: BFI-2-S example/variable view mode – coding scheme

### BFI-2-S¶

Here are a number of characteristics that may or may not apply to you. For example, do you agree that you are someone who likes to spend time with others? Please choose a number next to each statement to indicate the extent to which you agree or disagree with that statement.

| я          | R                                                                                                    | 1.≕Disagree strongly# | 2·≕·Disagree·a·little¤ | 3.=∙Neutral;•no∙opinion¤ | 4=•Agree·a·little¤ | 5-≕.Agree strongly¤<br>x |
|------------|----------------------------------------------------------------------------------------------------|-----------------------|------------------------|--------------------------|--------------------|--------------------------|
| 1¤         | l·am·someone·who·tends·to·be·quiet.¤                                                                                                    | ⊖¤                    | ⊖¤                     | ⊖¤                       | ⊖¤                 | ⊠¤ ⊠                     |
| <b>2</b> ¤ | l·am·someone·who·is·compassionate,·has·a·soft·heart.¤                                                                                                    | ⊃¤                    | ⊃¤                     | ⊃¤                       | ⊃¤                 | ¤ ¤⊖                     |
| 3¤         | l·am·someone·who·tends·to·be·disorganized.¤                                                                                                    | ⊂¤                    | ⊖¤                     | ⊃¤                       | ⊃¤                 | ⊠¤ ⊠                     |
| <b>4</b> ¤ | l·am·someone·who·worries·a·lot.¤                                                                                                    | ⊃¤                    | ⊖¤                     | ⊖¤                       | ⊖¤                 | ¤⊙                       |
| 5¤         | l·am·someone·who·is·fascinated·by·art,·music,·or·literature.¤                                                                                                    | ⊃¤                    | ⊖¤                     | ⊃¤                       | ⊖¤                 | ¤⊙                       |
| <b>6</b> ¤ | l·am·someone·who·is·dominant,·acts·as·a·leader.¤                                                                                                    | O¤                    | О¤                     | ⊖¤                       | ⊖¤                 | ¤ ¤⊖                     |
| <b>7</b> ¤ | l·am·someone·who·is·sometimes·rude·to·others.¤                                                                                                    | ⊃¤                    | ⊃¤                     | ⊃¤                       | ⊃¤                 | ¤∩                       |
| 8¤         | $l\text{-}am\text{-}someone\text{-}who\text{-}has\text{-}difficulty\text{-}getting\text{-}started\text{-}on\text{-}tasks.} \begin{tabular}{lllllllllllllllllllllllllllllllllll$ | ⊂¤                    | ⊖¤                     | ⊃¤                       | ⊖¤                 | ¤∩                       |
| <b>9</b> ¤ | l·am·someone·who·tends·to·feel·depressed,·blue.¤                                                                                                    | ⊃¤                    | ⊖¤                     | ⊃¤                       | ⊖¤                 | ¤⊙                       |
| 10¤        | l·am·someone·who·has·little·interest·in·abstract·ideas.¤                                                                                                    | ⊖¤                    | ⊖¤                     | ⊖¤                       | ⊖¤                 | ¤⊘                       |
| 11 E       | l·am·someone·who·is·full·of·energy.¤                                                                                                    | ⊖¤                    | ⊖¤                     | ⊖¤                       | ⊃¤                 | ⊠¤ ¤                     |
| 12¤        | l·am·someone·who·assumes·the·best·about·people.¤                                                                                                    | ⊖¤                    | ⊖¤                     | ⊃¤                       | ⊖¤                 | ¤⊠                       |
| 13¤        | l·am·someone·who·is·reliable,·can·always·be·counted·on.¤                                                                                                    | ⊖¤                    | ⊖¤                     | ⊖¤                       | ⊖¤                 | ¤¤⊖                      |
| 14¤        | l-am-someone-who-is-emotionally-stable,-not-easily-upset. X                                                                                                    | ⊖¤                    | ⊖¤                     | ⊖¤                       | ⊖¤                 | ⊠¤ ⊠                     |
| 15¤        | l·am·someone·who·is·original, comes·up·with·new·ideas.¤                                                                                                    | ⊖¤                    | ⊖¤                     | ⊖¤                       | ⊖¤                 | ¤¤⊖                      |
| 16¤        | l·am·someone·who·is·outgoing,·sociable.¤                                                                                                    | Ο¤                    | Ö¤                     | ⊖¤                       | ⊖¤                 | ¤ ¤⊖                     |
| 17r        | l·am·someone·who·can·be·cold·and·uncaring.¤                                                                                                    | Q¤                    | O¤                     | Q¤                       | Q¤                 |                          |
| 18r        | l·am·someone·who·keeps·things·neat·and·tidy.¤                                                                                                    | ⊖¤                    | O¤                     | O¤                       | O¤                 | ¤ ¤                      |

🔄 Dataset\_bfi\_2\_s.sav [DataSet0] - IBM SPSS Statistics Data Editor

| - outside        | STOC STOCK (Distance)     |           | Statistics bata t | . anton                   |         |              |                                       |                            |        |              |         |         |         |           |   |       |
|------------------|---------------------------|-----------|-------------------|---------------------------|---------|--------------|---------------------------------------|----------------------------|--------|--------------|---------|---------|---------|-----------|---|-------|
| <u>File Edit</u> | <u>V</u> iew <u>D</u> ata | Transform | <u>A</u> nalyze   | <u>G</u> raphs <u>U</u> t | ilities | Extensions   | Window                                | Help                       |        |              |         |         |         |           |   |       |
| 2                |                           |           | <b>~</b>          | * 📥 🗐                     |         | e 46         |                                       | 🔤 🕗 💽                      |        |              |         |         |         |           |   |       |
|                  | Name                      | Type      | Width             | Decimals                  |         |              | Labe                                  | el                         |        | Values       | Missing | Columns | Align   | Measure   |   | Role  |
| 1                | BFI_2_S_1                 | Numeric   | 8                 | 0                         | l am    | someone who  | tends to be                           | quiet.                     |        | {1, Disagree | 9999    | 8       | Right   | Ordinal   | > | Input |
| 2                | BFI_2_S_2                 | Numeric   | 8                 | 0                         | l am    | someone who  | is compassi                           | onate, has a soft heart.   |        | {1, Disagree | 9999    | 8       | 🔳 Right | Ordinal   | > | Input |
| 3                | BFI_2_S_3                 | Numeric   | 8                 | 0                         | l am    | someone who  | tends to be                           | disorganized.              |        | {1, Disagree | 9999    | 8       | 🔳 Right | Ordinal   | > | Input |
| 4                | BFI_2_S_4                 | Numeric   | 8                 | 0                         | l am    | someone who  | worries a lot                         |                            |        | {1, Disagree | 9999    | 8       | 🔳 Right | Ordinal   | > | Input |
| 5                | BFI_2_S_5                 | Numeric   | 8                 | 0                         | l am    | someone who  | is fascinated                         | l by art, music, or litera | ature. | {1, Disagree | 9999    | 8       | 🔳 Right | I Ordinal | > | Input |
| 6                | BFI_2_S_6                 | Numeric   | 8                 | 0                         | l am    | comoono uho  | ie dominant                           | anto ao a loador           |        | M. Disagras  | 0000    | 0       | = Diabt | ordinal   |   | Input |
| 7                | BFI_2_S_7                 | Numeric   | 8                 | 0                         | l am    | to Val       | ue Label                              | -                          |        |              |         |         |         | \<br>\    | e | Input |
| 8                | BFI_2_S_8                 | Numeric   | 8                 | 0                         | l am    | Val          |                                       | 5                          |        |              |         |         |         |           | ` | Input |
| 9                | BFI_2_S_9                 | Numeric   | 8                 | 0                         | l am    |              |                                       |                            |        |              |         |         |         |           |   | Input |
| 10               | BFI_2_S_10                | Numeric   | 8                 | 0                         | l am    | Males        |                                       | _                          |        |              |         |         |         |           |   | Input |
| 11               | BFI_2_S_11                | Numeric   | 8                 | 0                         | l am    | - vaiu       | e Labels                              | 5                          |        |              |         |         |         |           |   | Input |
| 12               | BFI_2_S_12                | Numeric   | 8                 | 0                         | l am    |              |                                       |                            | 1      |              |         |         |         |           |   | Input |
| 13               | BFI_2_S_13                | Numeric   | 8                 | 0                         | l am    | val <u>u</u> | e:                                    |                            |        |              |         |         |         | Spelling  |   | Input |
| 14               | BFI_2_S_14                | Numeric   | 8                 | 0                         | l am    |              | · · · · · · · · · · · · · · · · · · · |                            |        |              |         |         |         |           |   | Input |
| 15               | BFI_2_S_15                | Numeric   | 8                 | 0                         | l am    | Lab          | el:                                   |                            |        |              |         |         |         |           |   | Input |
| 16               | BFI_2_S_16                | Numeric   | 8                 | 0                         | l am    | =            |                                       |                            |        |              |         |         |         |           |   | Input |
| 17               | BFI_2_S_17                | Numeric   | 8                 | 0                         | l am    |              |                                       |                            |        |              |         |         |         |           |   | Input |
| 18               | BFI_2_S_18                | Numeric   | 8                 | 0                         | l am    |              |                                       | 1 = "Disagi                | ree    | strongly"    |         |         |         |           |   | Input |
| 19               | BFI_2_S_19                | Numeric   | 8                 | 0                         | l am    | 1            |                                       | 2 - "Dispar                |        | a littla"    |         |         |         |           |   | Input |
| 20               | BFI_2_S_20                | Numeric   | 8                 | 0                         | l am    |              | <u>A</u> dd                           | z - Disayi                 | iee    | anue         |         |         |         |           |   | Input |
| 21               | BFI_2_S_21                | Numeric   | 8                 | 0                         | i am    |              |                                       | 🗧 3 = "Neutra              | al, n  | o opinion    | 1"      |         |         |           |   | input |
| 22               | BFI_2_S_22                | Numeric   | 8                 | 0                         | i am    |              | Change                                |                            |        |              |         |         |         |           |   | Input |
| 25               | BFI_2_5_23                | Numeric   | 0                 | 0                         | i am    |              |                                       | 4 = Agree                  | a iit  | ue           |         |         |         |           |   | Input |
| 24               | BFI_2_5_24                | Numeric   | 0                 | 0                         | Lam     | l l          | Pamov                                 | 5 = "Agree                 | stro   | nalv"        |         |         |         |           |   | Input |
| 20               | BEL 2 S 26                | Numeric   | 8                 | 0                         | Lam     |              |                                       |                            | 00     |              |         |         |         |           |   | Input |
| 20               | BEL 2 S 27                | Numeric   | 8                 | 0                         | Lam     |              |                                       |                            |        |              |         |         |         |           |   | Input |
| 28               | BEL 2 S 28                | Numeric   | 8                 | 0                         | Lam     |              |                                       |                            |        |              |         |         |         |           |   | Input |
| 29               | BFI 2 S 29                | Numeric   | 8                 | 0                         | Lam     |              |                                       |                            |        |              |         |         |         |           |   | Input |
| 30               | BFI 2 S 30                | Numeric   | 8                 | 0                         | l am    |              |                                       |                            |        |              |         |         |         |           |   | Input |
| 31               |                           |           |                   |                           |         |              |                                       | 0                          | DK     | Canc         | el He   | p       |         |           |   |       |
| 32               |                           |           |                   |                           |         |              |                                       |                            |        |              |         | ·       |         |           |   |       |
| 33               | 1                         |           |                   |                           |         |              |                                       |                            |        |              |         |         |         |           |   |       |
| 34               | 1                         |           |                   |                           |         |              |                                       |                            |        |              |         |         |         |           |   |       |
| 35               |                           |           |                   |                           |         |              |                                       |                            |        |              |         |         |         |           |   |       |
| 36               | 1                         |           |                   |                           |         |              |                                       |                            |        |              |         |         |         |           |   |       |
| 37               |                           |           |                   |                           |         |              |                                       |                            |        |              |         |         |         |           |   |       |
| 38               |                           |           |                   |                           |         |              |                                       |                            |        |              |         |         |         |           |   |       |
| 39               |                           |           |                   |                           |         |              |                                       |                            |        |              |         |         |         |           |   |       |
| Datation         |                           |           |                   |                           |         |              |                                       |                            |        |              |         |         |         |           | - |       |
| Data View        | Variable View             |           |                   |                           |         |              |                                       |                            |        |              |         |         |         |           |   |       |

#### University of Applied Sciences

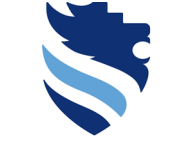

FACHHOCHSCHULE WIENER NEUSTADT Austrian Network for Higher Education

#### University of Applied Sciences

## 1. What do I need to do right after data collection (scale scores)?

### SPSS: BFI-2-S example/variable view mode – level of measurement

#### BFI-2-S¶

Here are a number of characteristics that may or may not apply to you. For example, do you agree that you are someone who likes to spend time with others? Please choose a number next to each statement to indicate the extent to which you agree or disagree with that statement.

| я          | Ŗ                                                             | 1.≕Disagree strongly¤ | 2.≕·Disagree·a·little¤ | 3.=∙Neutral; no opinion¤ | 4=•Agree·a·little¤ | 5-=:Agree∙strongly¤<br>¤ |
|------------|---------------------------------------------------------------|-----------------------|------------------------|--------------------------|--------------------|--------------------------|
| 1¤         | l·am·someone·who·tends·to·be·quiet.¤                          | ⊖¤                    | ⊖¤                     | ⊖¤                       | ⊖¤                 | ⊂¤ ¤                     |
| 2¤         | l·am·someone·who·is·compassionate,·has·a·soft·heart.¤         | ∩¤                    | ⊖¤                     | ∩¤                       | ⊃¤                 | ¤ ¤⊖                     |
| 3¤         | l•am•someone•who•tends•to•be•disorganized.¤                   | Q¤                    | ⊖¤                     | ⊃¤                       | ⊃¤                 | ⊠¤ ¤                     |
| <b>4</b> ¤ | l·am·someone·who·worries·a·lot.¤                              | ⊖¤                    | ⊖¤                     | ⊖¤                       | ⊖¤                 | ¤ ¤⊖                     |
| 5¤         | l·am·someone·who·is·fascinated·by·art,·music,·or·literature.¤ | ⊃¤                    | ⊖¤                     | ⊖¤                       | ⊃¤                 | ¤(⊖                      |
| <b>6</b> ¤ | l·am·someone·who·is·dominant,·acts·as·a·leader.¤              | Q¤                    | ⊖¤                     | ⊖¤                       | ⊖¤                 | ¤ ¤⊖                     |
| 7¤         | l-am-someone-who-is-sometimes-rude-to-others.¤                | ⊃¤                    | ⊖¤                     | ⊖¤                       | ⊖¤                 | ¤ ¤                      |
| <b>8</b> ¤ | l·am·someone·who·has·difficulty·getting·started·on·tasks.¤    | ∩¤                    | ⊖¤                     | ⊖¤                       | ⊃¤                 | ⊂¤ ¤                     |
| <b>9</b> ¤ | l·am·someone·who·tends·to·feel·depressed,·blue.¤              | ⊃¤                    | ⊖¤                     | ⊖¤                       | ⊖¤                 | ¤ ¤                      |
| 10¤        | l·am·someone·who·has·little·interest·in·abstract·ideas.¤      | ⊖¤                    | ⊖¤                     | ⊖¤                       | ⊖¤                 | ⊂¤ ¤                     |
| 11 E       | l·am·someone·who·is·full·of·energy.¤                          | ∩¤                    | ⊃¤                     | ⊃¤                       | ⊃¤                 | ¤ ¤⊖                     |
| 12¤        | l·am·someone·who·assumes·the·best·about·people.¤              | ⊃¤                    | ⊃¤                     | ⊃¤                       | ⊃¤                 | ¤ ¤                      |
| 13¤        | l·am·someone·who·is·reliable,·can·always·be·counted·on.¤      | ∩¤                    | ⊖¤                     | $\bigcirc^{\tt p}$       | ⊖¤                 | ¤⊙                       |
| 14c        | l·am·someone·who·is·emotionally·stable,·not·easily·upset.¤    | ⊂¤                    | $\bigcirc$ ¤           | ⊖¤                       | ⊖¤                 | ⊂¤ ¤                     |
| 15¤        | l·am·someone·who·is·original, comes·up·with·new·ideas.¤       | ⊖¤                    | ⊖¤                     | ⊖¤                       | ⊖¤                 | ¤ ¤⊖                     |
| 16¤        | l·am·someone·who·is·outgoing,·sociable.¤                      | ⊃¤                    | ⊃¤                     | ⊃¤                       | ⊖¤                 | ¤ ¤⊖                     |
| 17 r       | l·am·someone·who·can·be·cold·and·uncaring.¤                   | ∩¤                    | Q¤                     | Q¤                       | ○¤                 | ⊠¤ ¤                     |
| 18r        | l·am·someone·who·keeps·things·neat·and·tidy.¤                 | Q¤                    | O¤                     | O¤                       | O¤                 | ¤¤⊖                      |

| Uataset_b                 | fi_2_s.sav [DataSe        | tu] - IBM SPSS S | statistics D | ata Editor          |             |           |               |                                 |              |         |         |                      |                |           |
|---------------------------|---------------------------|------------------|--------------|---------------------|-------------|-----------|---------------|---------------------------------|--------------|---------|---------|----------------------|----------------|-----------|
| <u>F</u> ile <u>E</u> dit | <u>V</u> iew <u>D</u> ata | Transform        | Analyze      | <u>G</u> raphs      | Utilities E | xtensions | Window        | <u>H</u> elp                    |              |         |         |                      |                |           |
|                           |                           | 🖡 🗠 r            | <b>~</b>     | 🖾 🔚 🗉               |             | 11        | <b></b>       |                                 |              |         |         |                      |                |           |
|                           | Name                      | Type             | Wid          | th Decimal          | S           |           | Lab           | el                              | Values       | Missing | Columns | Ali                  | gn Measure     | Role      |
| 1                         | BFI_2_S_1                 | Numeric          | 8            | 0                   | I am som    | eone who  | tends to be   | quiet.                          | {1, Disagree | 9999    | 8       | 🔚 Right              | Grdinal        | 🗌 🍗 Input |
| 2                         | BFI_2_S_2                 | Numeric          | 8            | 0                   | l am som    | eone who  | is compass    | ionate, has a soft heart.       | {1, Disagree | 9999    | 8       | ) 温 Right            | I Ordinal      | 🦒 Input   |
| 2.                        | DEL 2 C 2                 | Mumorio          | 0            |                     | Low com     |           | to be         | disorganized.                   | {1, Disagree | 9999    | 8       | 温 Riji               |                |           |
| Variable Type             |                           |                  |              |                     |             |           | X es a lo     | t.                              | {1, Disagree | 9999    | 8       | 温R                   | Measure        |           |
|                           |                           |                  |              |                     |             |           | cinate        | d by art, music, or literature. | {1, Disagree | 9999    | 8       | ≣ RI                 | _              |           |
| Numeric                   |                           |                  |              |                     |             |           | minant        | , acts as a leader.             | {1, Disagree | 9999    | 8       | 灣R                   | Ordinal        | -         |
|                           |                           |                  |              |                     |             |           | metim         | es rude to others.              | {1, Disagree | 9999    | 8       | 酒 R                  |                |           |
| <u>C</u> omma             |                           |                  |              | <u>v</u>            | Vidth: 8    |           | lifficult     | y getting started on tasks.     | {1, Disagree | 9999    | 8       | 灌R                   | A Carlo        |           |
| Dot                       |                           |                  |              |                     |             |           | to fee        | l depressed, blue.              | {1, Disagree | 9999    | 8       | ≣ R                  | 🞸 Scale        |           |
| -                         |                           |                  |              | Decimal <u>P</u> la | aces: 0     |           | ittle int     | erest in abstract ideas.        | {1, Disagree | 9999    | 8       | 着 R                  | - Contract     | -         |
| scientific nota           | ation                     |                  |              |                     |             |           | of ene        | ergy.                           | {1, Disagree | 9999    | 8       | ≣R                   | Urdinal        |           |
| Date                      |                           |                  |              |                     |             |           | mes th        | e best about people.            | {1, Disagree | 9999    | 8       | ≣ R_                 |                | -         |
| Deller                    |                           |                  |              |                     |             |           | iable, d      | can always be counted on.       | {1, Disagree | 9999    | 8       | ) I R                | 📥 Nominal      |           |
| Do <u>i</u> lar           |                           |                  |              |                     |             |           | notiona       | lly stable, not easily upset.   | {1, Disagree | 9999    | 8       | ≣R L                 |                |           |
| C <u>u</u> stom curre     | ency                      |                  |              |                     |             |           | ginal, o      | comes up with new ideas.        | {1, Disagree | 9999    | 8       | 漏 R                  |                |           |
| Ptring                    |                           |                  |              |                     |             |           | tgoing,       | sociable.                       | {1, Disagree | 9999    | 8       | ≣R                   | Ordinal        |           |
| oung                      |                           |                  |              |                     |             |           | pe cold       | and uncaring.                   | {1, Disagree | 9999    | 8       | ≣ R                  |                |           |
| Restricted Nu             | umeric (intege            | r with leading   | g zeros)     |                     |             |           | s thing       | s neat and tidy.                | {1, Disagree | 9999    | 8       | ≡ R                  | Ordinal        |           |
|                           |                           |                  |              |                     |             |           | axed, I       | handles stress well.            | {1, Disagree | 9999    | 8       | ≣R                   |                |           |
| The Nume                  | sisters becau             | a the digit or   |              |                     | the Destric | at a d    | ew arti       | stic interests.                 | {1, Disagree | 9999    | 8       | ≣R                   |                |           |
| ) The Nume                | and type nonor            | s the digit gr   | oupings      | seuing, while       | the Result  | cied      | rs to h       | ave others take charge.         | {1, Disagree | 9999    | 8       | ≣ R. <sub>9</sub> .π |                |           |
| Numeric n                 | iever uses dig            | it grouping.     |              |                     |             |           | pectfu        | I, treats others with respect.  | {1, Disagree | 9999    | 8       | 🔳 Right              | <b>Ordinal</b> | 🦒 Input   |
|                           |                           | ar ) [a          |              |                     |             |           | rsisten       | t, works until the task is fi   | {1, Disagree | 9999    | 8       | 🔳 Right              | <b>Ordinal</b> | 🦒 Input   |
|                           |                           |                  | icei         | нер                 |             |           | secure        | e, comfortable with self.       | {1, Disagree | 9999    | 8       | 🔳 Right              | <b>Ordinal</b> | 🦒 Input   |
| 2.5                       | 011_2_0_20                | Nomene           |              |                     | run som     | conc mio  | no complex,   | a deep thinker.                 | {1, Disagree | 9999    | 8       | 🔳 Right              | <b>Ordinal</b> | 🦒 Input   |
| 26                        | BFI_2_S_26                | Numeric          | 8            | 0                   | I am som    | eone who  | is less activ | e than other people.            | {1, Disagree | 9999    | 8       | 🔳 Right              | <b>Ordinal</b> | 🦒 Input   |
| 27                        | BFI_2_S_27                | Numeric          | 8            | 0                   | I am som    | eone who  | tends to fine | d fault with others.            | {1, Disagree | 9999    | 8       | 🔳 Right              | <b>Ordinal</b> | 💊 Input   |
| 28                        | BFI_2_S_28                | Numeric          | 8            | 0                   | I am som    | eone who  | can be som    | ewhat careless.                 | {1, Disagree | 9999    | 8       | 🔳 Right              | <b>Ordinal</b> | 💊 Input   |
| 29                        | BFI_2_S_29                | Numeric          | 8            | 0                   | I am som    | eone who  | is temperar   | nental, gets emotional easi     | {1, Disagree | 9999    | 8       | 🔳 Right              | I Ordinal      | 🦒 Input   |
| 30                        | BFI_2_S_30                | Numeric          | 8            | 0                   | I am som    | eone who  | has little cr | eativity.                       | {1, Disagree | 9999    | 8       | 🔳 Right              | I Ordinal      | 🦒 Input   |
| 31                        |                           |                  |              |                     |             |           |               |                                 |              |         |         |                      |                |           |
| 32                        |                           |                  |              |                     |             |           |               |                                 |              |         |         |                      |                |           |
| 33                        |                           |                  |              |                     |             |           |               |                                 |              |         |         |                      |                |           |
| 34                        |                           |                  |              |                     |             |           |               |                                 |              |         |         |                      |                |           |
| 35                        |                           |                  |              |                     |             |           |               |                                 |              |         |         |                      |                |           |
| 36                        |                           |                  |              |                     |             |           |               |                                 |              |         |         |                      |                |           |
| 37                        |                           |                  |              |                     |             |           |               |                                 |              |         |         |                      |                |           |
| 38                        |                           |                  |              |                     |             |           |               |                                 |              |         |         |                      |                |           |
| 39                        |                           |                  |              |                     |             |           |               |                                 |              |         |         |                      |                |           |
|                           | 1                         |                  |              |                     |             |           |               |                                 |              |         | _       | _                    |                |           |
| Data View                 | Variable View             |                  |              |                     |             |           |               |                                 |              |         |         |                      |                |           |

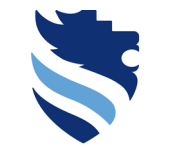

SPSS: BFI-2-S example/ data view mode

FACHHOCHSCHULE WIENER NEUSTADT

University of Applied Sciences

• Usually, the data view mode contains the participants in rows and the variables in columns

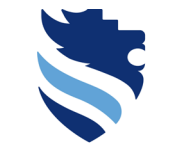

FACHHOCHSCHULE WIENER NEUSTADT Austrian Network for Higher Education

#### **University of Applied Sciences**

# 1. What do I need to do right after data collection (scale scores)?

SPSS: BFI-2-S example/ data view mode – one row = one specific participant

| 🌆 Dataset_bfi_            | s.sav [DataSet0] - IBM SPSS Statistics Data Editor                                                                                                    | $\times$ |
|---------------------------|----------------------------------------------------------------------------------------------------|----------|
| <u>F</u> ile <u>E</u> dit | iew <u>D</u> ata <u>T</u> ransform <u>A</u> nalyze <u>G</u> raphs <u>U</u> tilities Extensions <u>W</u> indow <u>H</u> elp                                                                                                    |          |
| 2                         |                                                                                                    |          |
| 1:BFI_2_S_1               | 4 Visible: 30 of 30                                                                                                    | Variable |
| 1                         | BFL2.S BFL2.S BF | _s       |
| 1                         | gree a little Agree a little Agree a little Agree stro Agree stro Disagree a Agree stro Disagree s Disagree s Disagree s Disagree s Neutral, no Disagree s Neutral, no Disagree s Disagree s Agree a little Disagree a Disagree a Disagree a Neutral, no Disagree s Disagree s Disagree a Neutral, no Disagree s Neutral, no Disagree s Agree a little Disagree a Disagree a Disagree s Disagree s Disagree                                                                                                    | no /     |
| 2                         | isagree a., Neutral, no., Neutral, no., Neutral, no., Agree stro., Disagree a., Neutral, no., Disagree a., Disagree a., Di | s N      |
| 3                         | isagree s Agree a little Disagree a Neutral, no Disagree a Disagree a Disagree a Disagree a Disagree a Disagree a Disagree a Disagree a Disagree a Disagree a Disagree a Disagree a Disagree a Agree a little Agree a little Disagree s Agree a little Disagree s Disagree a Disagree a                                                                                                    | (ro /    |
| 4                         | isagree s Neutral, no Agree a little Agree a little Disagree a Disagree a Disagree a Disagree s Agree atro Disagree stro Agree a little Neutral, no Agree a little Agree a little Neutral, no Disagree a Agree atro Neutral, Agree atro Agree a little Neutral, no Disagree a Agree a little Neutral, no Disagree a Agree atro Neutral, no Agree a little Neutral, no Agree a little Neutral, no Disagree a Agree atro Neutral, no Disagree a Agree a little Neutral, no Agree a little Neutral, no Disagree a Neutral, no Disagree a Agree atro Neutral, no Disagree a Agree atro Disagree a little Neutral, no Agree a little Neutral, no Disagree a little Neutral, no Disagree a Neutral, no Neutral, no Neutral, no Neutral, no Neutral, no Disagree atro Neutral, no Disagree atro Neutral, no Disagree atro Neutral, no Disagree atro Neutral, no Disagree atro Neutral, no Neutral, no N                                                                                                    | no /     |
| 5                         | eutral, no Disagree s Agree a little Neutral, no Agree a little Neutral, no Agree a little Disagree a Disagree a Disagree a Disagree a Disagree a Disagree a Disagree a Disagree a Neutral, no Agree a little Disagree a Disagree a Disagree                                                                                                    | aro E    |
| 6                         | isagree s Agree a little Disagree a Agree a little Disagree a Agree a little Disagree a Agree a little Neutral, no Disagree a Agree a little Neutral, no Disagree a Agree a li                                                                                                    | • s N    |
| 7                         | xgree stro Disagree s Agree a little Disagree a Agree a little Disagree a Agree a little Agree stro Agree a little Agree stro Agree a little Ag                                                                                                    | .ro /    |
| 8                         | xgree stro Disagree a Disagree a Disagree a Disagree a Disagree a Disagree a Disagree a little   Neutral, no Disagree a Disagree a Disagree a Neutral, no Disagree a Neutral, no Agree stro Agree stro Agree a little   Neutral, no Disagree a Disagree a Disagree a Disagree a Disagree a Disagree a Disagree a Disagree a little   Neutral, no Disagree a Disagree a Disagree a Disagree a Disagree a Disagree a Disagree a little   Neutral, no Disagree a Disagree a Dis                                                                                                    | ) a [    |
| 9                         | gree a little Neutral, no Disagree a Agree a little Disagree s Agree a little Disagree s Agree a little Neutral, no Agree stro Neutral, no Agree stro Neutral, no Agree stro Neutral, no Agree stro Agree a little Neutral, no Agree a little Neutral, no Agree a little                                                                                                    | .ro E    |
| 10                        | eutral, no Agree stro Disagree a Agree stro Disagree a Agree a little Neutral, no Neutral, no Neutral, no Agree stro Neutral, no Disagree stro Neutral, no Disagree stro Neutral, no Disagree stro Neutral, no Disagree stro Neutral, no Neutral, no Agree stro Neutral, no Disagree stro Neutral, no Neutral, no Neutral, no Disagree stro Neutral, no Disagree stro Neutral, no Neutral, no Neutral, no Neutral, no Neutral, no Neutral, no Neutral, no Neutral, no Neutral, no Neutral, no Neutral, no Neutral, no Neutral, no Neutral, no Neutral, no Neutral, no Neutral, no Neutral, no Neutral, no Neutral                                                                                                    | .ro N    |
| 11                        | xgree stro Disagree a Agree stro Disagree a Agree stro Disagree a Agree stro Disagree a Agree stro Disagree a Agree stro Disagree a Agree stro Agree stro Ag                                                                                                    | little 7 |
| 12                        | isagree a Disagree s Disagree s Neutral, no Disagree s Agree stro Disagree s Agree a little Disagree a Disagree s Agree a little Disagree s Agree a little Disagree s Agree a little Agree stro Agree a little Agree stro Disagree s Agree stro Disagree s Disagree s Disagree s Disagree s Agree stro Agree a little Disagree s Disagree s Agree stro Agree a little Disagree s Disagree s Disagree                                                                                                    | .ro /    |
| 13                        | isagree a Disagree s Agree a little Disagree s Agree a little Disagree s Agree a little Agree a little Agree a little Disagree a Agree a little Disagree a Agree a little Disagree a Agree a little Disagree a Agree a little Disagree a                                                                                                    | little N |
| 14                        | eutral, no Disagree a Agree a little Agree stro Agree stro Agree stro Agree a little Agree stro Agree a little Agree stro Agree a little Agree stro Agree a little Agree a little Agree stro Agree a little Agree a little Agree stro Agree a little Agree stro Agree a little Agree stro Agree a little Agree at a bisagree a Disagree a Disagree a Disagree a Agree a little Agree at a bisagree a Disagree at a bisagree a Disagree at a bisagree at a bisagree a                                                       | little / |
| 15                        | eutral, no Disagree a Neutral, no Disagree a Neutral, no Disagree a Agree a tittle Disagree a Neutral, no Agree a little Agree a little Agree a little Agree a little Disagree a Neutral, no Agree a little Agree a little Agree a litt                               | .ro N    |
| 16                        | isagree s Neutral, no Neutral, no Neutral, no Disagree s Agree stro Disagree s Agree stro Disagree s Agree a little Disagree s Agree a little Disagree s Agree a little Disagree a Disagree s Agree a little Disagree a Disagree a Disagree s Agree a little Disagree a Disagree a Disagree                                                                                                    | : a [    |
| 17                        | isagree s Agree stro Agree stro Neutral, no Agree stro Neutral, no Disagree a Neutral, no Disagree a Neutral, no Disagree stro Neutral, no Disagree s Neutral, no Disagree s Neutral, no Disagree s Neutral, no Disagree s Neutral, no Neutral, no Disagree s Neutral, no Disagree s Neutral, no Neutral, no Ne                                                                                                    | little 1 |
| 18                        | gree stro   Agree stro   Agree stro   Agree a little   Disagree s   Agree a little   Disagree stro   Agree a little   Disagree stro   Agree a little   Disag                                                                                                    | little C |
| 19                        | isagree a Neutral, no Disagree a Neutral, no Disagree a Agree a little Disagree a Agree stro Disagree a Agree stro Disagree a Agree stro Disagree a Agree stro Disagree a Agree stro Disagree a                                                                                                    | .ro /    |
| 20                        | gree a little Disagree s Disagree s Disagree s Agree a little Agree stro Veutral, no Agree a little Agree stro Veutral, no Agree a little Agree stro Veutral, no Agree a little Agree a Veutral, no                                                                                                    | no E     |
| 21                        | eutral, no   Agree stro   Agree stro   Disagree stro   Neutral, no   Agree a little   Disagree s   Agree a little   Disagree stro   Agree a little   Disagree stro   Agree a little   Disagree stro   Agree a little   Agree a little   Disagree stro   Disagree stro   Disagree stro   Disagree stro   Disagree stro   Disagree stro   Agree a little   Disagree stro   Agree a little   Disagree stro   Disagree stro   Disag                                                                                                    | no E     |
| 22                        | gree a little Neutral, no Agree stro Disagree s Neutral, no Disagree s Neutral, no Di                                                                                                    | 10N      |
| 23                        | isagree a Neutral, no Agree a little Agree a little Agree agree agree       | .ro N    |
| 24                        | gree a little Agree stro Disagree stro Disagree stro Disagree stro Disagree a Agree a little Agree a little Agree a little Agree a little Agree a little Agree a little Agree stro Agree a little Agree stro Agree a little Agree stro Agree a little Agree stro Agree a little Agree stro                                                                                                    | .ro [    |
| 25                        | isagree s Disagree a Agree a little Agree a little Agree agree agreee       | no /     |
| 26                        | isagree s Disagree a Disagree a Disagree a Disagree s Neutral, no Agree stro Disagree s Agree stro Neutral, no Agree a little Agree stro Disagree s Neutral, no Agree a little Agree stro Disagree s Neutral, no Agree a little Agree stro Neutral, no Agree a little Agree stro                                                                                                    | no /     |
| 27                        | eutral, no Disagree a Neutral, no Agree a little Disagree a Neutral, no Agree a little Disagree s Agree a little Agree a little Agree a little Agree a little Disagree s Agree a little Disagree s Agree a little Disagree s Agree a little Disagree s Agree a little Disagree s Agree a little Disagree s Agree a little Disagree s Agree a little Disagree s Agree a little Disagree s Agree a little Disagree s Agree a little Disagree s Agree a little Disagree s Agree a little Disagree s                                                                                                    | .ro [    |
| 28                        | gree a little Agree a little Agree a little Neutral, no Disagree a Disagree a Disagree a Disagree a Disagree a Agree a little Disagree s Agree a little Disagree stro Agree a little Disagree stro Disagree a Disagree a Disagree a Neutral, no Agree a little Disagree stro Disagree stro Disagree stro Disagree a Disagree a Disagree a Disagree a Neutral, no Agree a little Disagree stro Disagree stro Disagree stro Disagree stro Disagree a Disagree a Disagree a Neutral, no Agree a little Disagree stro Disagree stro Disagree stro Disagree a Disagree a Disagree a Disagree a Disagree a Disagree a Disagree a little Disagree a Disagree stro Disagree a Disagree a Dis                                                                                                    | · s [    |
| 29                        | gree stro Disagree a Disagree a Disagree a Disagree a Neutral, no Disagree a Neutral, no Disagree a Disagree a D                                                                                                    | : s /    |
| 30                        | gree a little Disagree s Neutral, no Agree stro Disagree a Disagree a Disagree a Neutral, no Agree a little Disagree s Neutral, no Agree a little Disagree a Neutral, no Agree a little Disagree a Neutral, no                                                                                                    | : a [    |
| 31                        | gree stro Disagree a Agree a little Agree stro Agree a little Agree stro Agree a little Ag                                                                                                    | .no /    |
| 32                        | gree stro   Agree stro   Agree stro   Agree stro   Agree stro   Disagree a   Agree stro   Disagree a   Agree stro   Disagree a   Agree stro   Disagree a   Agree stro   Disagree a   Agree stro   Disagree a   Disagree a   Disagree a   Agree stro   Disagree a   Disagree a                                                                                                    | .no /    |
| 33                        | gree stro   Agree stro   Agree stro   Agree a little   Disagrees s   Neutral, no   Agree a little   Agree a little   Neutral, no   Agree a little   Agrees a little   Agree a little   Disagrees s   Agree a little   Disagree a   Neutral, no   Agree a little   Agree a little   Agree a little   Disagrees a   Neutral, no   Agree a little   Disagrees a   Neutral, no   Agree a                                                                                                    | / a /    |
| 34                        | gree a little Neutral, no Neutral, no Agree a little Disagree a Agree a little Disagree a Disagree a Disagree a Disagree a Disagree a Disagree a Agree a little Disagree a Agree a little Neutral, no Disagree a Agree a little Neutral, no Disagree a Agree a little Disagree a Agree a little Disagree a Agree a little Disagree a Disagree a Disa                                                                                                    | .ro /    |
| 35                        | gree stro Agree a little Disagree a Agree a little Disagree a Agree stro Disagree a Agree stro Disagree a Disagree a Agree a little Agree a little Agree a little Agree a little Agree stro Neutral, no Disagree a Disagree a                                                                                                    | / a /    |
| 36                        | eutral, no Disagree s Agree a little Disagree s Agree a little Neutral, no Disagree s Agree a little Neutral, no Disagree s Agree a little Neutral, no Disagree s Agree a little Agree a little Neutral, no Disagree s Agree stro Neutral, no Disagree s Agree a little Neutral, no Disagree s Agree a little Neutral, no Disagree a Agree a little Neutral, no Disagree s Agree a little Neutral, no Disagree s Agree s Agree s Agree s Agree s Agree s Agree s Agree s Agree s Agree s Agree s Agree s Agree                                                                                                    | little C |
| 77                        |                                                                                                    |          |

Unicode:ON

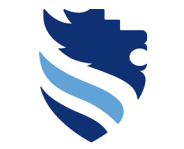

Austrian Network for Higher Education

#### University of Applied Sciences

# 1. What do I need to do right after data collection (scale scores)?

SPSS: BFI-2-S example/ data view mode – one column = one specific variable

| 🔚 Dataset_bfi             | ij_2_s.sav [DataSet0] - IBM SPSS Statistics Data Editor 🗕 🗇                                                                                                    | ×          |
|---------------------------|----------------------------------------------------------------------------------------------------|------------|
| <u>F</u> ile <u>E</u> dit | <u>View D</u> ata Transform <u>A</u> nalyze <u>G</u> raphs <u>U</u> tilities Extensions <u>Wi</u> ndow <u>H</u> elp                                                                                                    |            |
|                           |                                                                                                    |            |
| 1:BFI_2_S_1               | 1 4 Visible: 30 of 30                                                                                                    | Variables  |
|                           | BFI 2 S BFI 2 S BFI 2  | 2_S_       |
| 1                         | Agree a little Agree a little Agree a little Agree stro Disagree a Agree stro Disagree stro Disa                                                                                                    | no / 🖆     |
| 2                         | Disagree s Neutral, no Neutral, no Neutral, no Disagree a Neutral, no Disagree a Neutral, no Disagree a Disagree a.                                                                                                    | 9 S N      |
| 3                         | Disagree s Agree a little Disagree a Neutral, no Disagree a Disagree a Disagree a Agree a little Agree a little Agree a little Disagree a Agree a little Agree a little Agree a little Agree a little Disagree s Agree a little Neutral, no Disagree a Disagree a Disagree a Agree a little Neutral, no Agree a little Agree a little Neutral, no Agree a little Neutral, no Disagree a Neutral, no Disagree a Agree a little Neutral, no Neutral, no Neutral, no Disagree a Agree a little Neutral, no Neutral, no Agree a little Neutral, no Neutral, no Neutral, no Disagree a Neutral, no Disagree a Neutral, no Disagree a Neutral, no Neutral, no Neutral                                                                                                    | tro /      |
| 4                         | Disagree s Neutral, no Agree a little Neutral, no Agree a little Disagree a Agree a little Disagree s Agree a little Neutral, no Agree a little Neutral, no Disagree a Agree a little Neutral, no Disagree a Agree a little Neutral, no Disagree a Agree a little Neutral, no Disagree a Agree a little Neutral, no Agree a little Neutral, no Disagree a Agree a little Neutral, no Disagree a Agree a little Neutral, no Agree a little Neutral, no Disagree a Agree a little Neutral, no Disagree a Agree a little Neutral, no Disagree a Agree a little Neutral, no Disagree a Agree a little Neutral, no Disagree a Agree a little Neutral, no Disagree a Agree a little Neutral, no Disagree a Agree a little Neutral, no Disagree a Agree a little Neutral, no Disagree a Agree a little Neutral, no Disag                                                                                                    | no /       |
| 5                         | Neutral, no Disagree s Agree a little Neutral, no Agree a little Disagree s Disagree a Neutral, no Disagree a Neutral, no Neutral, no Neutral, no Neutral, no Disagree a Agree a little Disagree a Disagree a Neutral, no Agree a little Disagree a Neutral, no Agree a little Disagree a Neutral, no Agree a little Disagree a Neutral, no Agree a little Disagree a Neutral, no Agree a little Disagree a Neutral, no Agree a little Disagree a Neutral, no Agree a little Disagree a Neutral, no Agree a little Disagree a Neutral, no Agree a little Disagree a Neutral, no Agree a little Disagree a Neutral, no Agree a little Disagree a Neutral, no Agree a little Disagree a Neutral, no Neutral, no Neutral, n                                                                                                    | tro E      |
| 6                         | Disagree s Agree a little Disagree a Agree a little Disagree a Agree a little Agree a little Agree a little Neutral, no Disagree a Agree a little Disagree a Agree a little Disagree a Agree a little Agree a little Agree a litt                      | e s N      |
| 7                         | Agree stro Disagree s Agree a little Disagree a Agree a little Disagree a Agree a little Agree stro Agree a little Agree stro Agree a little Agree stro Agree a little Agree a little Agree stro Agree a little Agree a little                         | tro /      |
| 8                         | Agree stro Disagree a Disagree a D                                                                                                    | e a C      |
| 9                         | Agree a little Neutral, no Disagree a Agree a little Disagree s Disagree s Disagree s Agree a little Neutral, no Disagree a Agree stro Neutral, no Agree stro Neutral, no Agree stro Neutral, no Agree stro Neutral, no Agree a little Neutral, no Agree a little Neutral, no Agree a little Neutral, no Agree a little Neutral, no Disagree stro Neutral, no Agree a little Neutral, no Agree a little Neutral, no Agree a littl                                                                                                    | tro E      |
| 10                        | Neutral, no., Agree stro., Disagree a., Agree a little Neutral, no., Neutral, no., Neutral, no., Agree stro., Neutral, no., Agree stro., Disagree s., Neutral, no., Disagree s., Neutral, no., Disagree s., Neutral, no., Disagree stro., Neutral, no., Disagree stro., Disagree stro., Neutral, no., Disagree stro., Neutral, no., Disagree stro., Neutral, no., Neutral, no. | tro N      |
| 11                        | Agree stro Disagree a Disagree a Agree stro Disagree a Agree stro Agree stro Agree a little Agree a little Agree stro Disagree a Agree stro Disagree a Agree stro Agree a little Neutral, no Agree a little Neutral, no Agree a little Neu                                                                                                    | little /   |
| 12                        | Disagree a., Disagree a., Disagree s., Neutral, no., Disagree s., Disagree s., Agree stro., Disagree a., Disagree a., Disa | tro /      |
| 13                        | Disagree a Disagree a Disagree s Agree a little Disagree s Agree a little Disagree a Agree a little Agree a little Disagree a Agree a little Disagree agree agree agree agree agree agree agree agree agr                                                                                                    | little N   |
| 14                        | Neutral, no Disagree a Agree stro Agree stro Disagree s Disagree a Agree stro Agree stro Agree a little Agree stro Agree a little Disagree a Disagree a Disagree a Disagree a Disagree a Agree a little Disagree a Disagree a Disagree a Agree stro Agree a little Disagree a Disagree a Disagree a Agree stro Agree a little Disagree a Disagree a                                                                                                    | little /   |
| 15                        | Neutral, no Disagree a Neutral, no Disagree a Disagree a Disagree a Agree stro Agree a little Disagree s Neutral, no Agree a little Agree a little Agree a litt                            | tro N      |
| 16                        | Disagree s Neutral, no Neutral, no Disagree a Disagree s Agree stro Disagree s Agree stro Disagree s Agree stro Disagree a Disagree a                                                                                                    | эа С       |
| 17                        | Disagree s., Agree stro Neutral, no Agree stro Disagree a Neutral, no Neutral, no Neutral, no Agree stro Agree a little Neutral, no Disagree a Neutral, no Disagree s Neutral, no Disagree s Neutral, no Neutral, no Neutral, no Disagree s Neutral, no Disagree s Neutral, no Disagree s Neutral, no Disagree s Neutral, no Disagree s Neutral, no Disagree s Neutral, no N                                                                                                    | little /   |
| 18                        |                                                                                                    | little C   |
| 19                        |                                                                                                    | tro /      |
| 20                        |                                                                                                    | no C       |
| 21                        | Neutral, no., Agree a stro., Disagree a., Neutral, no., Neutral, no., Agree a little Agree a little Disagree s., Agree stro., Disagree s., Agree a little Disagree s., Agree stro., Agree a little Agree a little Agree a little Agree a little Neutral, no., Disagree s., Neutral, no., Neutral, Agree a little Disagree s., Agree stro., Disagree s., Agree a little Agree a little Agree agree agree agree agree agree agree agree agree agree agree agree agree agree agree agree agree agree agre | no C       |
| 22                        | Agree a little Neutral no. Agree stro. Disagree s. Neutral no. Disagree s. Agree stro. Disagree s. Agree stro. Agree stro. Agr | no N       |
| 23                        |                                                                                                    | tro N      |
| 24                        | Arree a little Arree stro Disagree a Arree a little Arree a little Arree a little Arree a little Arree a little Arree stro Disagree a Arree a little Arree a little Arree a | tro E      |
| 25                        | Disagree s Disagree a Agree a little Neutral no. Agree stro. Agree a little Disagree s. Disagree s. Disagree s. Disagree s. Agree a little Agree a little Ag | no         |
| 26                        | Disagree a Disagree a Disagree a Disagree a Disagree s. Disagree sto. Disagree sto. Disagree sto. Disagree sto. Neutral no. Agree atto. Neutral no. Agree atto. Neutral no. Ag | no /       |
| 27                        | Neutral no. Disagree a. Neutral no. Neutral no. Disagree a. Neutral no. Agree stro. Agree a little Disagree s. Neutral no. Agree a little Disagree s. Neutral no. Agree a little Disagree s. Neutral no. Agree a little Disagree s. Neutral no. Agree a little Disagree s. Neutral no. Agree a little Disagree s. Neutral no. Agree a little Disagree s. Neutral no. Agree a little Disagree s. Neutral no. Agree a little Disagree s. Neutral no. Agree a little Disagree s. Neutral no. Agree a little Disagree s. Neutral no. Agree a little Disagree s. Disagree s. Disagr | troE       |
| 28                        | Arree a little Arree a little Arree a little Neutral no. Disagree a. Arree a little Disagree a. Disagree a. Disagree a. Disagree a. Disagree a. Disagree a. Disagree a. Disagree a. Disagree a. Disagree a. Disagree a. Disagree b. Arree a little Disagree b. Neutral no. Arree a little Disagree b. Neutral no. Arree a little Disagree b. Neutral no. Arree a little Disagree b. Neutral no. Arree a little Disagree b. Neutral no. Arree b. Disagree b. Neutral no. Arree b. Disagree b. Disagree  | as. E      |
| 29                        | Arree stro Disagree a Disagree a Disagree a Neutral no Arree stro Disagree a Arree stro Neutral no Disagree s Disagree a Disagree a  | a a 🖌      |
| 30                        | Arree a little Disarree a Neutral no Arree a little Disarree a Arree a little Disarree a Neutral no Arree a little Disarree a Neutral no Arree a Neutral no Arree a Neutral no Arre | e a E      |
| 31                        | Arree at the Disarree a Arree at the Arree at the Arree a | no         |
| 32                        | Arrestro Arrestro Disarres Arrestro Disarrestro Arrestro Arrestro  | no         |
| 33                        | Arree attra Arree a little Arree a little Arree arree arree a little Arree a little Arree a little Arree a little Arree arree arree arree arree arree arree arree arree arree arree arree arree arree arree arree arree arree arree arree arree arree arree arree arree arree arree arree arree arr | a /        |
| 34                        |                                                                                                    | tro A      |
| 35                        | Arrea strin Arrea altitle Disarrea a Arrea strin Disarrea a Arrea strin Disarrea a Arrea strin Arrea strin Arrea strin Arrea strin Arrea altitle Arrea strin Arrea altitle Arrea strin Arrea strin Arrea altitle Arrea strin Arrea altitle Arrea strin Arrea altitle Arrea strin Arrea strin Arr | a a /      |
| 36                        |                                                                                                    | little [   |
| 27                        |                                                                                                    | 1111 - r - |
|                           |                                                                                                    |            |

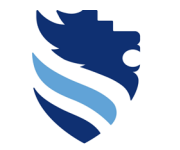

SPSS: BFI-2-S example/ data view mode

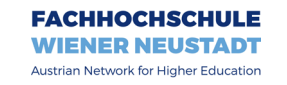

University of Applied Sciences

• Also in the data view mode, for variables with a coding scheme you can switch between the numbers and the label of a given answer

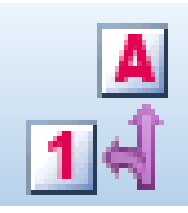

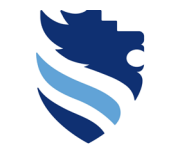

Austrian Network for Higher Education

#### **University of Applied Sciences**

# 1. What do I need to do right after data collection (scale scores)?

### SPSS: BFI-2-S example/ data view mode – numbers

### BFI-2-S¶

Here are a number of characteristics that may or may not apply to you. For example, do you agree that you are someone who likes to spend time with others? Please choose a number next to each statement to indicate the extent to which you agree or disagree with that statement.

| Ħ          | ×                                                                                                    | Disagree-stronglyX | Disagree·a·little¤ | Neutral; no opinionX | Agree-a-littleX    | Agree strongly# |
|------------|----------------------------------------------------------------------------------------------------|--------------------|--------------------|----------------------|--------------------|-----------------|
|            |                                                                                                    | ÷.                 | 2:=                | ŝ                    | 4=                 | ŝ               |
| 1¤         | l·am·someone·who·tends·to·be·quiet.¤                                                                                                    | ⊖¤                 | ⊖¤                 | ⊖¤                   | ⊖¤                 | ¤ ¤⊖            |
| <b>2</b> ¤ | l·am·someone·who·is·compassionate,·has·a·soft·heart.¤                                                                                                    | Q¤                 | ∩¤                 | ∩¤                   | ∩¤                 | ¤ ¤             |
| 3¤         | l·am·someone·who·tends·to·be·disorganized.¤                                                                                                    | Q¤                 | ⊖¤                 | ⊖¤                   | Q¤                 | ⊠¤ ⊠            |
| <b>4</b> ¤ | l·am·someone·who·worries·a·lot.¤                                                                                                    | ⊖¤                 | ⊖¤                 | ⊖¤                   | ⊖¤                 | ⊂¤ ¤            |
| 5¤         | l·am·someone·who·is·fascinated·by·art,·music,·or·literature.¤                                                                                                    | ⊖¤                 | ⊖¤                 | ⊖¤                   | ⊖¤                 | ⊂¤ ¤            |
| <b>6</b> ¤ | l·am·someone·who·is·dominant,·acts·as·a·leader.¤                                                                                                    | ⊖¤                 | ⊖¤                 | ⊖¤                   | ⊖¤                 | ⊂¤ ¤            |
| <b>7</b> ¤ | l·am·someone·who·is·sometimes·rude·to·others.¤                                                                                                    | ⊃¤                 | ⊃¤                 | ⊃¤                   | ⊃¤                 | ⊠¤ ¤            |
| 8¤         | $l\text{-}am\text{-}someone\text{-}who\text{-}has\text{-}difficulty\text{-}getting\text{-}started\text{-}on\text{-}tasks.} \begin{tabular}{lllllllllllllllllllllllllllllllllll$ | ⊃¤                 | ⊖¤                 | ⊃¤                   | ⊃¤                 | ⊠¤ ¤            |
| <b>9</b> ¤ | l·am·someone·who·tends·to·feel·depressed,·blue.¤                                                                                                    | ⊖¤                 | ⊖¤                 | ⊃¤                   | $\bigcirc^{\tt a}$ | ⊂¤ ¤            |
| 10¤        | l·am·someone·who·has·little·interest·in·abstract·ideas.¤                                                                                                    | ⊃¤                 | ⊖¤                 | ⊖¤                   | ⊖¤                 | ⊂¤ ¤            |
| 11 r       | l·am·someone·who·is·full·of·energy.¤                                                                                                    | ⊖¤                 | ⊖¤                 | ⊖¤                   | ⊖¤                 | ⊠¤ ¤            |
| 12¤        | l·am·someone·who·assumes·the·best·about·people.¤                                                                                                    | ⊃¤                 | ⊃¤                 | ⊃¤                   | ⊃¤                 | ¤⊙              |
| 13¤        | l·am·someone·who·is·reliable,·can·always·be·counted·on.¤                                                                                                    | ⊖¤                 | ⊖¤                 | ⊖¤                   | ⊖¤                 | ¤               |
| 14¤        | $I^{\bullet}am^{\bullet}someone^{\bullet}who^{\bullet}is^{\bullet}emotionally^{\bullet}stable,^{\bullet}not^{\bullet}easily^{\bullet}upset.^{\boxtimes}$                        | ⊃¤                 | ⊖¤                 | ⊖¤                   | ⊖¤                 | ⊠¤ ¤            |
| 15¤        | l·am·someone·who·is·original,·comes·up·with·new·ideas.¤                                                                                                    | ⊖¤                 | ⊖¤                 | O¤                   | O¤                 | ¤∩              |
| 16¤        | l·am·someone·who·is·outgoing,·sociable.¤                                                                                                    | ⊖¤                 | ⊖¤                 | ⊖¤                   | ⊖¤                 | ¤⊙              |
| 17r        | l·am·someone·who·can·be·cold·and·uncaring.¤                                                                                                    | Q¤                 | Q¤                 | Q¤                   | Q¤                 | ¤∩              |
| 18¤        | l·am·someone·who·keeps·things·neat·and·tidy.¤                                                                                                    | ⊖¤                 | ⊖¤                 | ⊖¤                   | ⊖¤                 | ¤¤⊖             |

|         |                                      | <u>ר</u> מ   | S 1                |                | AA 🗧       |              | 14           | ۲      |               |               |         |         |               |          |                  |                  |               |                |               |               |        |                  |
|---------|--------------------------------------|--------------|--------------------|----------------|------------|--------------|--------------|--------|---------------|---------------|---------|---------|---------------|----------|------------------|------------------|---------------|----------------|---------------|---------------|--------|------------------|
| 1_2_5_1 | 4                                    |              |                    |                |            |              |              |        |               |               |         |         |               |          |                  |                  |               |                |               |               | Vis    | ible: 30         |
| 1       | d <sup>BFI_2_S_</sup> d <sup>B</sup> | FI_2_S_ d BF | 1_2_S_ <b>3</b> BF | 1_2_SBFI_<br>4 | 2_SBF<br>5 | 1_2_SB<br>6B | FI_2_S_ d BI | 1_2_S_ | BFI_2_S_<br>9 | BFI_2_S<br>10 | BFI_2_S | BFI_2_9 | 6 BFI_2<br>13 | SBFI_214 | S_ 18FI_2_<br>15 | S_ 18FI_2_<br>16 | SBFI_2_<br>17 | SBFI_2_S<br>18 | BFI_2_S<br>19 | BFI_2_S<br>20 | BFI_2_ | <sup>s</sup> - d |
| 1       | 4                                    | 4            | 5                  | 5              | 2          | 5            | 1            | 3      | 1             |               | 1       | 3       | 3             | 1        | 4                | 1                | 2             | 2              | 3             | 1 1           | 1      | 2                |
| 2       | 1                                    | 3            | 3                  | 5              | 2          | 3            | 2            | 2      | - 4           |               | 2       | 2       | 5             | 3        | 2                | 1                | 4             | 1              | 2             | 3 2           | 1      | 2                |
| 3       | 1                                    | 4            | 2                  | 3              | 2          | 2            | 1            | 4      | 4             |               | 4       | 1       | 5             | 2        | 3                | 1                | 1             | 3              | 2 4           | 4 3           | 3      | 3                |
|         | 1                                    | 3            | 5                  | 2              | 4          | 2            | 2            | 1      | 3             |               | 1       | 5       | 1             | 5        | 4                | 3                | 4             | 5              | 4             | 3 2           | 2      | 5                |
| )       | 3                                    | 1            | 4                  | 3              | 4          | 1            | 1            | 2      | 5             |               | 1       | 2       | 3             | 3        | 3                | 2                | 2             | 4              | 2 2           | 2 3           | -      | 4                |
| 6       | 1                                    | 4            | 2                  | 5              | 2          | 4            | 4            | 3      | 1             |               | 4       | 1       | 3             | 4        | 3                | 2                | 4             | 2              | 4 6           | 5 5           |        | 1                |
|         | 5                                    | 1            | 4                  | 2              | 4          | 5            | 4            | 5      | 2             |               | 3       | 1       | 4             | 2        | 4                | 5                | 4             | 3              | 3 2           | 2 4           | -      | 4                |
| 5       | 5                                    | 2            | 2                  | 2              | 1          | 2            | 1            | 4      |               |               | 1       | 4       | 5             | 2        | 1                | 3                | 2             | 3              | 5 5           | 3 4           |        | 1                |
| ,       | 4                                    | 3            | 2                  | 4              | 1          | 1            | 0            | 4      |               |               | •       | 5<br>C  | 1             | 2        | 0                | 3                | 2             | 3              | 2             | 4             | -      | -                |
| 4       | 5                                    | 2            | 2                  | 4              | 3          | 5            | 3            | 0      |               |               | 0<br>0  | 0<br>C  | 2             | 3        | 2                | 6                | 3             | 2              | 3<br>6        | 5             |        | 2                |
| 2       | 2                                    | 1            | 2                  | 1              | 1          | 5            | 2            | 2      |               |               | 4       | 2       | 1             | 2        | 1                | 5                | 4             | 5              | 1             | 5 1           | 2      | 5                |
| 3       | 2                                    | 1            | 4                  | 1              | 4          | 5            | 5            |        | -             |               | 2       | 5       | 2             | 1        | 5                | 4                | 4             | 2              | 5             | 4 1           | 1      | 4                |
| 1       | 3                                    | 2            | 6                  | 5              | 1          | 2            | 5            | 5      | 1             |               | 2       | 1       | 1             | 4        | 5                | 4                | 2             | 2              | 2             | 2 5           | ,      | 5                |
| 5       | 3                                    | 2            | 3                  | 2              | 2          | 5            | 4            | 1      | 5             |               | 2       | 3       | 4             | 4        | 4                | 5                | 1             | 3              | 4             | 2 1           | 1      | 4                |
| 5       | 1                                    | 3            | 3                  | 2              | 1          | 5            | 1            | 2      | 1             |               | 1       | 3       | 1             | 3        | 1                | 5                | 1             | 4              | 2             | 2 5           | 6      | 2                |
| 7       | 1                                    | 5            | 3                  | 5              | 2          | 3            | 3            | 3      | 6             |               | 4       | 3       | 2             | 2        | 3                | 2                | 3             | 1              | 1             | 3 2           | 3      | 1                |
| 8       | 5                                    | 5            | 4                  | 1              | 4          | 4            | 3            | 5      | 4             |               | 5       | 3       | 2             | 4        | 1                | 5                | 3             | 4              | 2             | 1 1           | 1      | 5                |
| 9       | 2                                    | 3            | 2                  | 3              | 4          | 2            | 5            | 5      | 3             |               | 1       | 1       | 2             | 2        | 3                | 5                | 2             | 5              | 2             | 5 1           | 1      | 5                |
| 0       | 4                                    | 1            | 2                  | 5              | 1          | 3            | 4            | 5      | 1             |               | 5       | 3       | 2             | 3        | 5                | 3                | 4             | 2              | 2 .           | 3 3           | 3      | 2                |
| 1       | 3                                    | 5            | 2                  | 3              | 3          | 4            | 4            | 1      | 6             |               | 1       | 3       | 4             | 1        | 5                | 4                | 4             | 4              | 3             | 1 1           | 1      | 3                |
| 2       | 4                                    | 3            | 5                  | 1              | 3          | 1            | 5            | 2      | 1             |               | 2       | 5       | 5             | 4        | 1                | 3                | 2             | 3              | 1 :           | 2 5           | ŝ      | 5                |
| 3       | 2                                    | 3            | 4                  | 3              | 4          | 1            | 1            | 4      | 1             |               | 4       | 5       | 5             | 4        | 5                | 2                | 4             | 3              | 3             | 3 1           | 1      | 2                |
| 4       | 4                                    | 5            | 1                  | 2              | 4          | 4            | 3            | 1      | 4             |               | 5       | 2       | 5             | 5        | 2                | 4                | 2             | 4              | 4 (           | 5 1           | 1      | 5                |
| 5       | 1                                    | 2            | 4                  | 3              | 5          | 4            | 1            | 1      | 4             |               | 1       | 1       | 1             | 4        | 5                | 2                | 4             | 4              | 4 f           | 5 4           | t .    | 3                |
| 6       | 1                                    | 2            | 1                  | 1              | 3          | 5            | 1            | 4      | 6             |               | 3       | 5       | 2             | 3        | 2                | 5                | 3             | 4              | 5             | 1 1           | 1      | 5                |
| 7       | 3                                    | 2            | 3                  | 3              | 2          | 3            | 5            | 4      | 1             |               | 3       | 4       | 4             | 4        | 5                | 4                | 1             | 1              | 5 /           | 4 1           | 1      | 5                |
| 8       | 4                                    | 4            | 3                  | 2              | 4          | 2            | 2            | 1      | 6             |               | 4       | 1       | 3             | 5        | 5                | 1                | 5             | 1              | 2 2           | 2 3           | \$     | 5                |
| 9       | 5                                    | 2            | 2                  | 2              | 3          | 5            | 2            | 5      | 6             |               | 3       | 1       | 2             | 2        | 1                | 5                | 3             | 2              | 1 3           | 3 3           | \$     | 3                |
| 0       | 4                                    | 1            | 3                  | 5              | 2          | 2            | 5            | 3      | 4             |               | 1       | 4       | 4             | 1        | 3                | 5                | 2             | 3              | 3 4           | 4 2           | 2      | 3                |
| 1       | 5                                    | 2            | 5                  | 4              | 5          | 3            | 2            | 5      | 4             |               | 1       | 4       | 5             | 3        | 4                | 5                | 4             | 5              | 3 2           | 2 2           |        | 2                |
| 2       | 5                                    | 5            | 5                  | 5              | 1          | 2            | 5            | 2      | 5             |               | 1       | 1       | 5             | 1        | 5                | 4                | 5             | 4              | 2 2           | 2 5           | -      | 3                |
| 3       | 5                                    | 5            | 4                  | 1              | 3          | 3            | 5            | 4      | 4             |               | 5       | 3       | 4             | 5        | 1                | 4                | 3             | 4              | 2             | 3 3           | 1      | 5                |
| 4       | 4                                    | 3            | 3                  | 4              | 4          | 1            | 4            | 2      | 2             |               | 4       | 2       | 4             | 4        | 1                | 3                | 2             | 4              | 3 1           | 1 2           | -      | 4                |
| 6       | 5                                    | 4            | 2                  | 2              | 2          | 2            | 2            | 2      |               |               | 1       | 5<br>c  | 3             | 4        | 4                | 2                | 2             | 4              | 3 3           | 3 4           | -      | 2                |
| 0       | 3                                    | -            | 4                  | 2              | 4          | 3            | 1            | 4      | 2             |               | 4       |         | 1             | 4        | 4                | 4                | 5             | 3              | <u>+</u>      | 2             |        | 4                |

IBM SPSS Statistics Processor is ready Unicode:ON

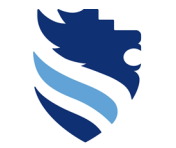

#### FACHHOCHSCHULE WIENER NEUSTADT Austrian Network for Higher Education

-

#### **University of Applied Sciences**

# 1. What do I need to do right after data collection (scale scores)?

### SPSS: BFI-2-S example/ data view mode – labels

### BFI-2-S¶

Here are a number of characteristics that may or may not apply to you. For example, do you agree that you are someone who likes to spend time with others? Please choose a number next to each statement to indicate the extent to which you agree or disagree with that statement.

| Ħ          | R                                                             | 1.=•Disagree•strongly¤ | 2:=∙Disagree∙a·little¤ | 3-=-Neutral; no opinionX | 4=•Agree·a·little¤ | 5-=∙Agree∙stronglyÄ<br>¤ |
|------------|---------------------------------------------------------------|------------------------|------------------------|--------------------------|--------------------|--------------------------|
| 1¤         | l·am·someone·who·tends·to·be·quiet.¤                          | ⊖¤                     | ⊖¤                     | ⊖¤                       | ⊖¤                 | ⊃¤ ¤                     |
| 2¤         | l·am·someone·who·is·compassionate,·has·a·soft·heart.¤         | Q¤                     | Q¤                     | Q¤                       | ⊃¤                 | ¤ 🔊                      |
| 3¤         | l·am·someone·who·tends·to·be·disorganized.¤                   | Q¤                     | Q¤                     | Q¤                       | Q¤                 | ⊂¤ ¤                     |
| <b>4</b> ¤ | l·am·someone·who·worries·a·lot.¤                              | ⊖¤                     | ⊖¤                     | ⊖¤                       | ⊖¤                 | ⊠¤ ¤                     |
| 5¤         | l·am·someone·who·is·fascinated·by·art,·music,·or·literature.¤ | ∩¤                     | ⊖¤                     | ⊖¤                       | ⊖¤                 | ¤Ω                       |
| <b>6</b> ¤ | l·am·someone·who·is·dominant, acts·as·a·leader.¤              | ∩¤                     | ⊖¤                     | ⊖¤                       | ⊖¤                 | ⊂¤ ¤                     |
| 7¤         | l·am·someone·who·is·sometimes·rude·to·others.¤                | ∩¤                     | ⊃¤                     | ⊃¤                       | ⊃¤                 | ⊂¤ ¤                     |
| <b>8</b> ¤ | l·am·someone·who·has·difficulty·getting·started·on·tasks.¤    | ⊃¤                     | ⊖¤                     | ⊖¤                       | ⊖¤                 | ⊂¤ ¤                     |
| <b>9</b> ¤ | l·am·someone·who·tends·to·feel·depressed,·blue.¤              | ⊖¤                     | ⊖¤                     | ⊖¤                       | ⊖¤                 | ⊠¤                       |
| 10r        | l·am·someone·who·has·little·interest·in·abstract·ideas.¤      | ⊃¤                     | ⊖¤                     | ⊖¤                       | ⊖¤                 | ⊂¤ ¤                     |
| 11 r       | l·am·someone·who·is·full·of·energy.¤                          | O¤                     | O¤                     | ⊖¤                       | ⊖¤                 | ⊠¤ ⊠                     |
| 12¤        | l·am·someone·who·assumes·the·best·about·people.¤              | ⊖¤                     | ⊖¤                     | ⊖¤                       | ⊖¤                 | ¤O                       |
| 13¤        | l·am·someone·who·is·reliable,·can·always·be·counted·on.¤      | ⊖¤                     | ⊖¤                     | ⊖¤                       | ⊖¤                 | ¤⊖                       |
| 14¤        | l·am·someone·who·is·emotionally·stable,·not·easily·upset.¤    | ⊃¤                     | ⊖¤                     | ⊖¤                       | ⊖¤                 | ⊂¤ ¤                     |
| 15¤        | l·am·someone·who·is·original,·comes·up·with·new·ideas.¤       | O¤                     | O¤                     | ⊖¤                       | ⊖¤                 | ⊠¤ ¤                     |
| 16r        | l·am·someone·who·is·outgoing,·sociable.¤                      | Q¤                     | ⊖¤                     | ⊃¤                       | ⊖¤                 | ¤⊙                       |
| 17r        | l·am·someone·who·can·be·cold·and·uncaring.¤                   | Q¤                     | Q¤                     | Q¤                       | Q¤                 | ⊂¤ ¤                     |
| 180        | l.am.someone.who:keeps:things:neat-and-tidy 0                 | $\bigcirc \pi$         | $\bigcirc \pi$         | $\bigcirc \pi$           | $\bigcirc \pi$     | OH N                     |

| Consignere a large a little largere a little largere a largere a larger            |
|----------------------------------------------------------------------------------------------------|
| IBPL2.1       I       IPPL2.5       IPPL2.5       <                                                                                                    |
| al FI 2.5. al FI 2.5. al FI 2.          |
| Image of the state of the state of                              |
| 1       Agree attillité Agree attille Agree attille Agree Agree attille Agree Agree attille Agree Agree attille Agree Agree attille Agree Agre                                               |
| 2 Disagre a Neural no. Neural no. Neural no. Neural no. Disagre a . Darge esto. Disagre a . Darge esto. Neural no. Disagre a . Agre a tito Disagre a . Agre esto. Disagre a . Agre esto. Disagre a . Agre esto. Neural no. Disagre a . Agre esto. Neural no. Sisagre a . Agre esto. Neural no. Sisagre a . Agre esto. Neural no. Sisagre a . Agre esto. Neural no. Sisagre a . Agre esto. Neural no. Sisagre a . Agre esto. Neural no. Sisagre a . Agre esto. Neural no. Sisagre a . Agre esto. Neural no. Sisagre a . Agre esto. Neural no. Sisagre a . Agre esto. Neural no. Sisagre a . Agre esto. Neural no. Sisagre a . Agre esto. Neural no. Sisagre a . Agre esto. Neural no. Neural no.       |
| 3         Untagres a         Nextar no.         Untagres a         Nextar no.         Untagres a         Nextar no.         Untagres a         Nextar no.         Outagres a         Nextar no.         Outagres a         Nextar no.         Outagres a         Nextar no.         Outagres a         Nextar no.         Outagres a         Nextar no.         Outagres a         Nextar no.         Outagres a         Nextar no.         Nextar no.                                                                                                    |
| <ul> <li>Indigers revenues and service service ser</li></ul> |
| B         Disagree A         Agree site         Disagree A         Agree site         Disagree A         Agree site         Disagree A         Agree site         Agree site                                                                                                    |
| P       Agree sitte       Disagree a       Agree sitte       Agree sitte       A                                                                                                    |
| 8         Agree strite         Disagree a         Disagree a                                                                                                    |
| 9       Agree a little Neural no.       Disagree a.       Agree a little Neural no.       Agree s little Neural no.       Agree s little Neure no.       Agree s little Neure no.       Agree                                                                                                    |
| Image: Image: Image: Appendix Disagres A Appendix Disagres A Appendix Disagres A Appendix Disagres A Appendix Disagres Appendix Disagres Appendix Disag                              |
| 11         Agree stor.         Disagree a.         Agree stor.         Disagree a.         Agree stor.         Agree stor.         Agree stor.         Disagree a.         Agree stor.         Agree stor.         Disagree a.         Agree stor.         Disagree a.         Agree stor.         Disagree a.         Agree stor.         Agree stor.         Disagree a.         Agree stor.         Disagree a.         Agree stor.         Disagree a.         Agree stor.         Agree stor.         Disagree a.         Disagree a.         Disagree a.         Agree stor.         Disagree a.         Agree stor.         Disagree a.         Agree stor.         Disagree a.         Agree stor.         Disagree a.         Disagree a.         Disagree a.         Disagree a.         Disagree a.         Di                                                                                                    |
| 12         Disagree a.         Disagree a.         Di                                                                                                    |
| 10         Disagree a.         Agree a titte         Agree a titte                                                                                                    |
| Metral no.         Disagres a.         Agres attro.         Disagres a.         Agres attro.         Disagres a.         Disagres a.         Agres attri         Disagres a.         Netral no.         Disagres a.         Netral no.         Disagres a.         Netral no.         Disagres a.         Netral no.         Disagres a.         Agres attri         Disagres a.         Netral no.         Disagres a.         Agres attri         Disagres a.         Agres attri         Disagres a.         Agres attri         Disagres a.         Agres attri         Disagres a.         Agres attri         Disagres a.         Agres attri         Disagres a.         Agres attri         <                                                                                                    |
| Issuer and the state of the state of the state                               |
| Integres metallition         Disagres a         Disagres a         <                                                                                                    |
| 1         Disagres a         Agree stint         Agree stint         Agre                                                                                                    |
| 10 Agree stin. Agree stin. Agr       |
| Agree a time for a gree store . Josagere a moutine, in consequere a mouter and a second and a second and and a second and and a second and and a second and and a second and and a second and and a second and and a second and and a second and and a second and and a second and and a second and and a second and and a second and and a second and and a second and and a second and and and a second and and a second and and and a second and and and a second and and and a second and and and and a second and and and and and a second and and and and and and and and and a                                                                                                    |
| Type and the Neutral no. Agrees this Neutral no. Agrees the Neutral no. Dasgrees a Neutral no. Neutral no. Ne            |
| 22 Agree a little Neutral, no. Disagree s. Neutral, no. Disagree s. Neutral, no. Disagree stro. Agree stro. Agree        |
| 22 Disease Multiplier America Mile Manuel et America Mile Disease America Mile America America Mile America Mi                                                                                                    |
| 23 Disaglee a.: Neuliai, no.: Aglee a intel veuliai, no.: Aglee a intel Disaglee s.: Disaglee s.: Aglee a intel Aglee stro.: Aglee a intel Neuliai, no.: Neuliai, no.:           |
| 24 Agree a little Agree stro Disagree a Disagree a Agree a little Agree a little Agree a little Agree a little Agree a little Agree a little Agree a little Agree a little Agree a little Agree stro Disagree a Agree stro Agree stro Agree stro Agree stro Agree stro Disagree a Agree a little Agree a little Agree a little Agree a little Agree a little Agree stro Agree stro Agree stro Agree stro Agree stro Agree stro Agree stro Agree stro Disagree a Agree a little Agree a little Agree a little Agree a little Agree stro Disagree a Agree stro Agree stro Agree st                                                                                                    |
| 25 Disagree s. Disagree a. Agree a little Neutral, no Agree a little Disagree s Disagree s Agree a little Disagree s Disagree s Disagree s Disagree s Disagree a little Agree a little Agree a little Agree a little Agree a little Agree a little Neutral, no Neutral, no.                                                                                                    |
| 25 Disagree s Disagree s Disagree s Disagree s Disagree s Neutral, no Agree sto Disagree s Neutral, no Agree sto Disagree s Neutral, no Agree sto Disagree s Neutral, no Agree sto Neutral, no Agree sto                                                                                                    |
| 27 Neutral, no Disagree a Neutral, no Neutral, no Neutral, no Neutral, no Agree a little Disagree s Neutral, no Agree a little Disagree s Agree a little Disagree s Agree a little Agree a little Agree a little Agree a little Disagree s Agree a little Disagree s Agree a little Agree a little Agree a little Agree a little Disagree s Agree a little Agree a little Agree a little Agree a little Agree a little Disagree s Agree a little Agree a little Agree a lit                                                 |
| 28 Agree a little Agree a little Neutral, no Disagree a Disagree a Disagreee                                                                                                    |
| 29 Agree stor. Disagree a. Disagree a. Disagree a. Neutral, no. Agree stro. Disagree a. Agree stro. Disagree a. Disagree a. Disagree a. Disagree stor. Disagree a. Disagree a. Disagree a. Disagree a. Disagree a. Disagree a. Disagree a. Disagree b. Disagree a. Disagree b. Disagree b.       |
| 30 Agree a little Disagree s Neutral, no Agree stro Disagree a Disagree a Disagree a little Disagree s Agree a little Disagree s Neutral, no Agree attitle Disagree a Neutral, no Neutral, no Neutral,                                                                                                    |
| 31 Agree stro. Disagree a. Agree stro Agree a little Agree stro Neutral, no Disagree a. Neutral, no Disagree a. Neutral, no Disagree a. Neutral, no Disagree a. Neutral, no Disagree a. Neutral, no Neutral, no                                                                                                    |
| 22 Agree stro Agree stro Agree stro Agree stro Disagree a Disagree a Disagree a Disagree b Disagree b                                                                                                    |
| 33 Agree strom, Agree a time Lusagree a, revertar, no., revertar, no., Agree strom, Agree a time, Agree a time Lusagree a, revertar, no., revertar, no., reverar, no., revertar, no., reve       |
| 34 Agree a tute revolut, too, revolut, too, revolut, too, regree a tute Dagree s, pagee a tute Dagree a, Dagree a, D       |
| The second process consistence of the second process consistence of the          |
|                                                                                                    |
|                                                                                                    |

IBM SPSS Statistics Processor is ready Unicode:ON

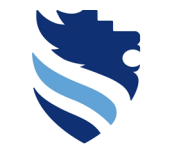

FACHHOCHSCHULE

Austrian Network for Higher Education

# 1. What do I need to do right after data collection (scale scores)?

### SPSS: BFI-2-S example/ to get a complete set of data i strongly recommend...

t,

| Dataset_b       | Dataset_bfi_2_s.sav [DataSet0] - IBM SPSS Statistics Data Editor |                      |                                       |                         |                   |                |                |                |             |             |                  |                   |                  |                | – o ×          |                |                |               |                         |                         |
|-----------------|------------------------------------------------------------------|----------------------|---------------------------------------|-------------------------|-------------------|----------------|----------------|----------------|-------------|-------------|------------------|-------------------|------------------|----------------|----------------|----------------|----------------|---------------|-------------------------|-------------------------|
| le <u>E</u> dit | <u>V</u> iew <u>D</u> ata <u>T</u> ran                           | sform <u>A</u> nalyz | e <u>G</u> raphs <u>U</u> tilli       | ties E <u>x</u> tensior | ns <u>W</u> indow | <u>H</u> elp   |                |                |             |             |                  |                   |                  |                |                |                |                |               |                         |                         |
| 2               | ، 📖 🖨 ا                                                          |                      | IT 📥 🗐                                | M 4                     |                   |                |                |                |             |             |                  |                   |                  |                |                |                |                |               |                         |                         |
| : BFI_2_S_      | _1 4                                                             |                      |                                       |                         |                   |                |                |                |             |             |                  |                   |                  |                |                |                |                |               | Visi                    | ble: 30 of 30 Variables |
|                 | BFI_2_S_ BFI                                                     | _2_SBFI              | _2_SBFI_2_S                           | BFI_2_S_                | BFI_2_S_          | BFI_2_S_       | BFI_2_S_       | BFI_2_S_       | BFI_2_S_    | BFI_2_S     | BFI_2_S_         | BFI_2_S_          | BFI_2_S_         | BFI_2_S_       | BFI_2_S_       | BFI_2_S_       | BFI_2_S_       | BFI_2_S_      | BFI_2_S_ BFI_2_S        | BFI_2_S_                |
| 1               | Agree a little Agree                                             | a little Agree       | stro Agree stro                       | . Disagree a            | Agree stro        | Disagree s     | Neutral, no    | Disagree s     | Disagree s  | Neutral, no | . Neutral, no    | Disagree s        | . Agree a little | Disagree s     | Disagree a     | Disagree a     | Neutral, no    | . Disagree s  | Disagree s Disagree a   | Neutral, no A           |
| 2               | Disagree s Neutra                                                | , no Neutral         | , no Agree stro                       | Disagree a              | Neutral, no       | Disagree a     | Disagree a     | Agree a little | Disagree a  | Disagree a  | . Agree stro     | Neutral, no       | Disagree a       | Disagree s     | Agree a little | Disagree s     | Disagree a     | Neutral, no   | Disagree a Disagree a.  | Disagree s N            |
| 1               | Disagree c. Neutra                                               | no Agroo             | etro Diesgroo a                       | Agree a little          | Disagree a        | Disagree a     | Disagroo s     | Neutral no     | Disagroo s  | Agree stre  | Disagroo e       | Agree etro        | Agree a little   | Neutral no     | Agree a little | Agree etro     | Agree a little | Noutral no    | Diegaroo a Aaroo etro   | Neutral no A            |
| -               |                                                                  |                      |                                       |                         |                   |                |                |                |             |             |                  |                   |                  |                |                |                |                |               | Multiple Answ           | er Carousel             |
|                 |                                                                  |                      |                                       |                         |                   |                |                |                |             |             |                  |                   |                  |                |                |                |                |               | View                    |                         |
|                 | wie sicher bist                                                  | Du air bei D         | einer Antwort a                       | ut die Aussag           | ge?               |                |                |                |             |             |                  |                   |                  |                |                |                |                |               | O Drop-down List        | t                       |
| <b>1</b> 0-     | 1 = gar nicht                                                    |                      |                                       |                         |                   |                | 7              | = sehr         |             |             |                  |                   |                  |                |                |                |                |               | Orag and Drop           | •                       |
|                 | sicher                                                           | 2                    | 3                                     | 4                       | 5                 | (              | 6              | sicher         |             |             |                  |                   |                  |                |                |                |                |               |                         |                         |
| iQ              | 0                                                                | 0                    | 0                                     | 0                       | 0                 | (              | C              | 0              |             |             |                  |                   |                  |                |                |                |                |               | Options                 |                         |
| *               |                                                                  |                      |                                       |                         |                   |                |                |                |             |             |                  |                   |                  |                |                |                |                |               | Mobile Friend           | у                       |
|                 |                                                                  |                      |                                       |                         |                   |                |                |                |             |             |                  |                   |                  |                |                |                |                |               | Transpose Tab           | le                      |
|                 |                                                                  |                      |                                       |                         |                   |                |                |                |             |             |                  |                   |                  |                |                |                |                |               | Position Text /         | bove                    |
|                 |                                                                  |                      |                                       |                         |                   |                |                | Pa             | ge Break    |             |                  |                   |                  | OCE            | THE            |                |                |               | - Repeat Heade          | rs                      |
|                 |                                                                  |                      |                                       |                         |                   |                |                |                |             |             |                  |                   | СПО              | OJE            | INE            |                |                |               | Add White Spa           | ace                     |
|                 |                                                                  |                      |                                       |                         |                   |                |                |                |             |             |                  | FC                |                  | DECI           |                | ~ -            |                |               | <b>(</b>                |                         |
| Q4              | Hattest du irge                                                  | ndwelche Pr          | obleme, die Au                        | ssage zu vers           | stehen?           |                |                |                |             |             |                  | FC                | JKCE             | KE2            |                | SE             |                |               | Validation Option:      | 5                       |
|                 | 0                                                                |                      |                                       | 0                       |                   |                |                |                |             |             |                  |                   |                  |                |                |                |                |               | Force Respon            | se 🗸                    |
|                 | O Ja                                                             |                      |                                       |                         |                   |                |                |                |             |             |                  |                   | OP               | ΓΙΟΝ           | IN             |                |                |               | •                       |                         |
|                 | O Nein                                                           |                      |                                       |                         |                   |                |                |                |             |             |                  |                   |                  | _              |                |                |                |               | Validation Type         |                         |
| *               |                                                                  |                      |                                       |                         |                   |                |                |                |             |             |                  |                   | QU               | ΔLTR           | ICS            |                |                |               | None                    |                         |
|                 |                                                                  |                      |                                       |                         |                   |                |                |                |             |             |                  |                   |                  |                |                |                |                |               | Custom Valida           | tion                    |
|                 |                                                                  |                      |                                       |                         |                   |                |                |                |             |             |                  |                   |                  |                |                |                |                |               |                         |                         |
|                 | Agree stro Agree                                                 | stro Agree           | a iittie Disagree s                   | . neutrai, no           | neutral, no       | Agree stro     | Agree a nittle | Agree a little | Neutral, no | neutral, no | . Agree a little | Agree stro        | . Disagree s     | Agree a nittle | neutrai, no    | Agree a nitre  | Disagree a     | . neutrai, no | Neutral,*nő Agree stro. | Disagree a A            |
| 34              | Agree a little Neutra                                            | , no… Neutral        | , no Agree a little                   | e Agree a little        | Disagree s        | Agree a little | Disagree a     | Disagree a     | Disagree a  | Disagree a  | Agree a little   | Agree a little    | Disagree s       | Neutral, no    | Disagree a     | Agree a little | Neutral, no    | Disagree s    | Disagree a Agree a litt | e Agree stro A          |
| 36              | Neutral, no Disagr                                               | e s Agree            | a little Disagree a                   | . Agree a little        | Neutral, no       | Disagree a     | Agree a little | Neutral, no    | Disagree s  | Agree stro  | . Disagree s     | Disagree a little | . Agree a little | Disagree a     | Agree stro     | Neutral, no    | Disagree s     | Agree stro    | Disagree a Agree a litt | e Agree a little D      |
| 27              | 4                                                                | - 1441- 151          | · · · · · · · · · · · · · · · · · · · | Di                      | A                 | A 1944 -       | A              | A              | Di          | Discourse   | Discourse        | Discourse         | A                | Discourse      | Discourse      | A              | A              | Discourse     | 0 10441- 0 1044         | - A 1001                |
| Data View       | Variable View                                                    |                      |                                       |                         |                   |                |                |                |             |             |                  |                   |                  |                |                |                |                |               |                         |                         |

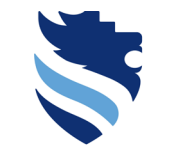

### SPSS: BFI-2-S example/ dimension score procedure

• The next step in data preparation is to calculate the dimension scores

FACHHOCHSCHULE WIENER NEUSTADT

**University of Applied Sciences** 

- Each dimension consists of some items, and if you sum up the items of a given dimension, you have the dimension score then; sounds easy, right? Maybe, but there could be a little bit of a problem...
- So let's take a look at the first dimension, which is called Extraversion

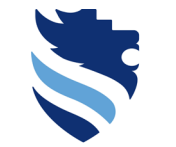

University of Applied Sciences

# 1. What do I need to do right after data collection (scale scores)?

SPSS: BFI-2-S example/ dimension score procedure – reverse coded variables

**Extraversion:** Sum up the following items: 1R + 6 + 11 + 16 + 21R + 26R

- To get the dimension score, you will have to sum up the items 1, 6, 11, 21, 26
- However, what does the letter "R" mean, that is linked to the items 1, 21 and 26?

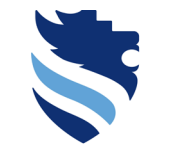

FACHHOCHSCHULE WIENER NEUSTADT Austrian Network for Higher Education

University of Applied Sciences

# 1. What do I need to do right after data collection (scale scores)?

SPSS: BFI-2-S example/ dimension score procedure – reverse coded variables

**Extraversion:** Sum up the following items: 1R + 6 + 11 + 16 + 21R + 26R

- R means "Reverse" → these items are formulated in a way that is to some point the opposite to items which belong to the same dimension and are not denoted with the letter "R"; for instance:
- Item 21 states: I am someone who is less active than other people
- Item 6 states: I am someone who is full of energy

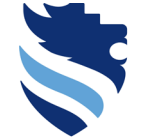

FACHHOCHSCHULE

Austrian Network for Higher Education

University of Applied Sciences

1. What do I need to do right after data collection (scale scores)?

SPSS: BFI-2-S example/ dimension score procedure – reverse coded variables

**Extraversion:** Sum up the following items: 1R + 6 + 11 + 16 + 21R + 26R

- The best way to handle this issue is to recode the items 1, 21 and 26 via the SPSS command **Transform** → recode into different variables ...
- ...and tell SPSS to reverse the coding scheme, so that the answer option 5 turns into 1, 4 turns into 2, and so on

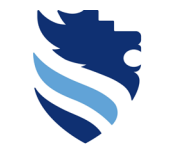

Austrian Network for Higher Education

/ariable

4

| -             |                                 |                                            |                            |           |          |               |           |              |          |            |          |              |           |         |            |          |          |          |                |                 |
|---------------|---------------------------------|--------------------------------------------|----------------------------|-----------|----------|---------------|-----------|--------------|----------|------------|----------|--------------|-----------|---------|------------|----------|----------|----------|----------------|-----------------|
| Cataset_bf    | i_2_s.sav [DataSet<br>View Data | Transform Analyze                          | Editor<br>Graphs Utilities | Extension | s Window | Help          |           |              |          |            |          |              |           |         |            |          |          |          | -              | - 0             |
|               |                                 | Compute Variable                           |                            |           |          |               | ]         |              |          |            |          |              |           |         |            |          |          |          |                |                 |
|               |                                 | 📕 🚹 Programmability Trar                   | nsformation                |           |          | 14 💙 💆        | 2         |              |          |            |          |              |           |         |            |          |          |          |                |                 |
| 1 : BFI_2_S_1 | 4                               | Count Values within                        | Cases                      |           |          |               |           |              |          |            |          |              |           |         |            |          |          |          | Visible        | e: 30 of 30 Var |
|               | BFI_2_S_                        | Shift Values                               |                            | 8         | BFI_2_S_ | BFI_2_S_ BFI_ | 2_S_ 📲 BF | 1_2_S_ 📲 BFI | _2_S BFI | _2_S BFI_3 | 2_S_ BFI | _2_S BFI_2_9 | S BFI_2_S | BFI_2_S | BFI_2_S_   | BFI_2_S_ | BFI_2_S_ | BFI_2_S_ | BFI_2_S_<br>21 | BFI_2_S_<br>22  |
| 1             | 4                               | Recode into Same Va                        | ariables                   | 2         | 5        | 1             | 3         | 1            | 1        | 3          | 3        | 1            | 4         | 1 :     | 2 2        | 3        | 1        | 1        | 2              |                 |
| 2             | 1                               | Recode into Different                      | t Variables                | 2         | 3        | 2             | 2         | 4            | 2        | 2          | 5        | 3            | 2         | 1 4     | 4 1        | 2        | 3        | 2        | 2              |                 |
| 3             | 1                               | Mutomatic Recode                           |                            | 2         | 2        | 1             | 4         | 4            | 4        | 1          | 5        | 2            | 3         | 1       | 1 3        | 2        | 4        | 3        | 3              |                 |
| 4             | 1                               | 담 Create Dummy Varia                       | bles                       | 4         | 2        | 2             | 1         | 3            | 1        | 5          | 1        | 5            | 4         | 3 4     | 4 5        | 4        | 3        | 2        | 5              |                 |
| 5             | 3                               | Nisual Binning                             |                            | 4         | 1        | 1             | 2         | 5            | 1        | 2          | 3        | 3            | 3         | 2       | 2 4        | 2        | 2        | 3        | 4              |                 |
| 6             | 1                               | 🔀 Optimal Binning                          |                            | 2         | 4        | 4             | 3         | 1            | 4        | 1          | 3        | 4            | 3         | 2 4     | 4 2        | 4        | 5        | 5        | 1              |                 |
| 7             | 5                               | Prepare Data for Mod                       | deling                     | ▶ 4       | 5        | 4             | 5         | 2            | 3        | 1          | 4        | 2            | 4         | 5       | 4 3        | 3        | 2        | 4        | 4              |                 |
| 8             | 5                               | Rank Cases                                 | -                          | 1         | 2        | 1             | 4         | 3            | 1        | 4          | 5        | 2            | 1         | 3       | 2 3        | 5        | 5        | 4        | 1              |                 |
| 9             | 4                               | Date and Time Wizar                        | rd.                        | 1         | 1        | 5             | 4         | 1            | 4        | 3          | 1        | 2            | 5         | 3       | 5 3        | 5        | 1        | 4        | 3              |                 |
| 10            | 5                               | Create Time Series                         | u                          | 2         | 5        | 3             | 5         | 5            | 2        | 5          | 2        | 3            | 2         | 5       | 3 I<br>1 3 | 5        | 5        | 1        | 1              |                 |
| 12            | 2                               | Create hime Series     Deplese Missies Vel |                            | 2         | 5        | 2             | 2         | 3            | 4        | 2          | 1        | 2            | 1         | 5       | 4 5        | 1        | 5        | 2        | 5              |                 |
| 13            | 2                               | Replace Missing van                        |                            | 4         | 5        | 5             | 5         | 5            | 2        | 5          | 2        | - 1          | 5         | 4 4     | 4 2        | 5        | 4        | - 1      | 4              |                 |
| 14            | 3                               | Random Number <u>G</u> e                   | enerators                  | - 1       | 2        | 5             | 5         | 1            | 2        | 1          | 1        | 4            | 5         | 4       | 2 2        | 2        | 2        | 2        | 5              |                 |
| 15            | 3                               | Run Pending Transfo                        | orms Strg-                 | +G 2      | 5        | 4             | 1         | 5            | 2        | 3          | 4        | 4            | 4         | 5       | 1 3        | 4        | 2        | 1        | 4              |                 |
| 16            | 1                               | 3                                          | 3 2                        | 1         | 5        | 1             | 2         | 1            | 1        | 3          | 1        | 3            | 1         | 5       | 1 4        | 2        | 2        | 5        | 2              |                 |
| 17            | 1                               | 5                                          | 3 5                        | 2         | 3        | 3             | 3         | 5            | 4        | 3          | 2        | 2            | 3         | 2       | 3 1        | 1        | 3        | 3        | 1              | 4               |
| 18            | 5                               | 5                                          | 4 1                        | 4         | 4        | 3             | 5         | 4            | 5        | 3          | 2        | 4            | 1         | 5       | 3 4        | 2        | 1        | 1        | 5              |                 |
| 19            | 2                               | 3                                          | 2 3                        | 4         | 2        | 5             | 5         | 3            | 1        | 1          | 2        | 2            | 3         | 5       | 2 5        | 2        | 5        | 1        | 5              |                 |
| 20            | 4                               | 1                                          | 2 5                        | 1         | 3        | 4             | 5         | 1            | 5        | 3          | 2        | 3            | 5         | 3 4     | 4 2        | 2        | 3        | 3        | 2              |                 |
| 21            | 3                               | 5                                          | 2 3                        | 3         | 4        | 4             | 1         | 5            | 1        | 3          | 4        | 1            | 5         | 4 .     | 4 4        | 3        | 1        | 1        | 3              |                 |
| 22            | 4                               | 3                                          | 5 1                        | 3         | 1        | 5             | 2         | 1            | 2        | 5          | 5        | 4            | 1         | 3 :     | 2 3        | 1        | 2        | 5        | 5              |                 |
| 23            | 2                               | 3                                          | 4 3                        | 4         | 1        | 1             | 4         | 1            | 4        | 5          | 5        | 4            | 5         | 2 4     | 4 3        | 3        | 3        | 1        | 2              |                 |
| 24            | 4                               | 2                                          | 4 3                        | 4         | 4        |               | 1         | 4            | 1        |            | 1        | 4            | 5         | 4 .     | 2 4<br>4 4 | 4        | 5        | 1        | 3              |                 |
| 26            | 1                               | 2                                          | 1 1                        | 3         | 5        | 1             | 4         | 5            | 3        | 5          | 2        | 3            | 2         | 5       | 3 4        |          | 1        | 1        | 5              |                 |
| 27            | 3                               | 2                                          | 3 3                        | 2         | 3        | 5             | 4         | 1            | 3        | 4          | 4        | 4            | 5         | 4       | 1 1        | 5        | 4        | 1        | 5              |                 |
| 28            | 4                               | 4                                          | 3 2                        | 4         | 2        | 2             | 1         | 5            | 4        | 1          | 3        | 5            | 5         | 1 4     | 5 1        | 2        | 2        | 3        | 5              |                 |
| 29            | 5                               | 2                                          | 2 2                        | 3         | 5        | 2             | 5         | 5            | 3        | 1          | 2        | 2            | 1         | 5       | 3 2        | 1        | 3        | 3        | 3              |                 |
| 30            | 4                               | 1                                          | 3 5                        | 2         | 2        | 5             | 3         | 4            | 1        | 4          | 4        | 1            | 3         | 5       | 2 3        | 3        | 4        | 2        | 3              | :               |
| 31            | 5                               | 2                                          | 5 4                        | 5         | 3        | 2             | 5         | 4            | 1        | 4          | 5        | 3            | 4         | 5 4     | 4 5        | 3        | 2        | 2        | 2              |                 |
| 32            | 5                               | 5                                          | 5 5                        | 1         | 2        | 5             | 2         | 5            | 1        | 1          | 5        | 1            | 5         | 4       | 5 4        | 2        | 2        | 5        | 3              |                 |
| 33            | 5                               | 5                                          | 4 1                        | 3         | 3        | 5             | 4         | 4            | 3        | 3          | 4        | 5            | 1         | 4 :     | 3 4        | 2        | 3        | 3        | 5              | :               |
| 34            | 4                               | 3                                          | 3 4                        | 4         | 1        | 4             | 2         | 2            | 2        | 2          | 4        | 4            | 1         | 3 :     | 2 4        | 3        | 1        | 2        | 4              |                 |
| 35            | 5                               | 4                                          | 2 5                        | 2         | 5        | 2             | 2         | 3            | 1        | 5          | 3        | 4            | 4         | 2       | 2 4        | 5        | 3        | 4        | 5              | :               |
| 36            | 3                               | 1                                          | 4 2                        | 4         | 3        | 1             | 4         | 3            | 2        | 5          | 1        | 2            | 4         | 2       | 5 3        | 1        | 5        | 2        | 4              |                 |
|               | 4                               |                                            |                            |           |          |               |           |              |          |            |          |              |           |         |            |          |          |          |                |                 |
|               |                                 |                                            |                            |           |          |               |           |              |          |            |          |              |           |         |            |          |          |          |                |                 |

1. What do I need to do right after data collection (scale scores)?

SPSS: BFI-2-S example/ dimension score procedure – reverse coded variables

Data View Variable View

Recode into Different Variables...

de:ON

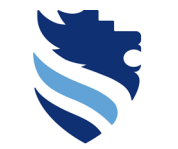

Austrian Network for Higher Education

#### University of Applied Sciences 🖙 Dataset bfi 2 s.sav [DataSet0] - IBM SPSS Statistics Data Editor **n** × File Edit View Data Transform Analyze Graphs Utilities Extensions Window Help Compute Variable Programmability Transformation. : BFI\_2\_S\_1 Visible: 30 of 30 Variables 4 Count Values within Cases.. BFI\_2\_S\_\_\_BFI\_2\_S\_\_\_BFI\_2\_S\_ BFI\_2 S BFI 2 S 🔚 Recode into Different Variables × Shift Values 🔤 Recode into Same Variables.. 1 Recode into Different Variables. 2 3 Automatic Recode. Input Variable -> Output Variable: Output Variable 4 Create Dummy Variables 5 Visual Binning.. I am someone w... 6 Continual Binning. Name: 7 I am someone w... Prepare Data for Modeling 8 Rank Cases.. 9 am someone w... 10 Date and Time Wizard. 11 Create Time Series. I am someone w... 12 Replace Missing Values. 13 Random Number Generators. I am someone w... 14 4 Run Pending Transforms 15 I am someone w... 16 17 I am someone w... 18 19 I am someone w... 20 21 I am someone w... 22 I am someone w... 23 24 I am someone w... 25 26 Old and New Values. I am someone w... 27 28 I am someone w... 29 (optional case selection condition) 30 I am someone w 31 32 33 Reset Cancel Help 34 35 36

1. What do I need to do right after data collection (scale scores)?

SPSS: BFI-2-S example/ dimension score procedure – reverse coded variables

Data View Variable View

Recode into Different Variables.

ON I

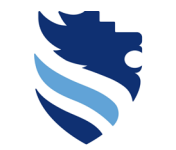

Austrian Network for Higher Education

#### University of Applied Sciences 🔚 Dataset bfi 2 s.sav [DataSet0] - IBM SPSS Statistics Data Edito n, Window Help Data Transform Analyze Granhe Utilities Extensions Programmability Transformation 🔚 Recode into Different Variables Х Visible: 30 of 30 Variable Count Values within Cases. BFI\_2\_S\_\_\_BFI\_2\_S\_\_\_BFI\_2\_S\_ Menu opens if you 2 Input Variable -> Output Variable: Output Variable click the right l am someone w... 📥 Name: Display Variable Names mouse button in Display Variable Labels the list of O Sort Alphabetically variables Sort By File Order 17 O Sort By Measurement Level 18 19 20 Variable Information... 21 22 3 23 l am someone w... 24 4 25 Old and New Values. l am someone w... 26 27 2 I am someone w... 28 (optional case selection condition) 29 Lam someone w 30 31 32 Help Reset Cancel 33 34 35 5 36

1. What do I need to do right after data collection (scale scores)?

SPSS: BFI-2-S example/ dimension score procedure – reverse coded variables

Data View Variable View

Recode into Different Variables.

Unicode:ON
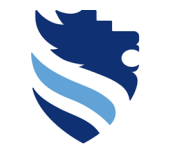

Austrian Network for Higher Education

## 1. What do I need to do right after data collection (scale scores)?

#### SPSS: BFI-2-S example/ dimension score procedure – reverse coded variables

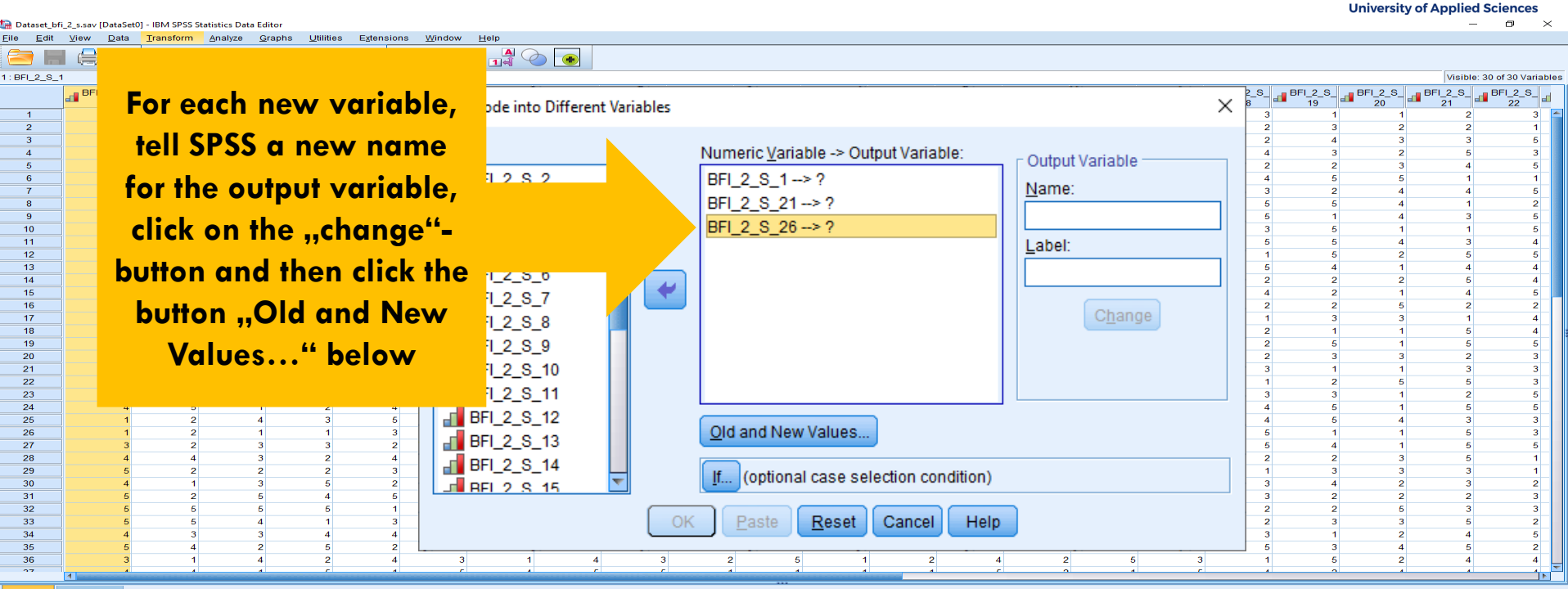

Data View Variable View

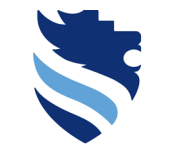

Austrian Network for Higher Education

#### University of Applied Sciences

### 1. What do I need to do right after data collection (scale scores)?

#### SPSS: BFI-2-S example/ dimension score procedure – reverse coded variables

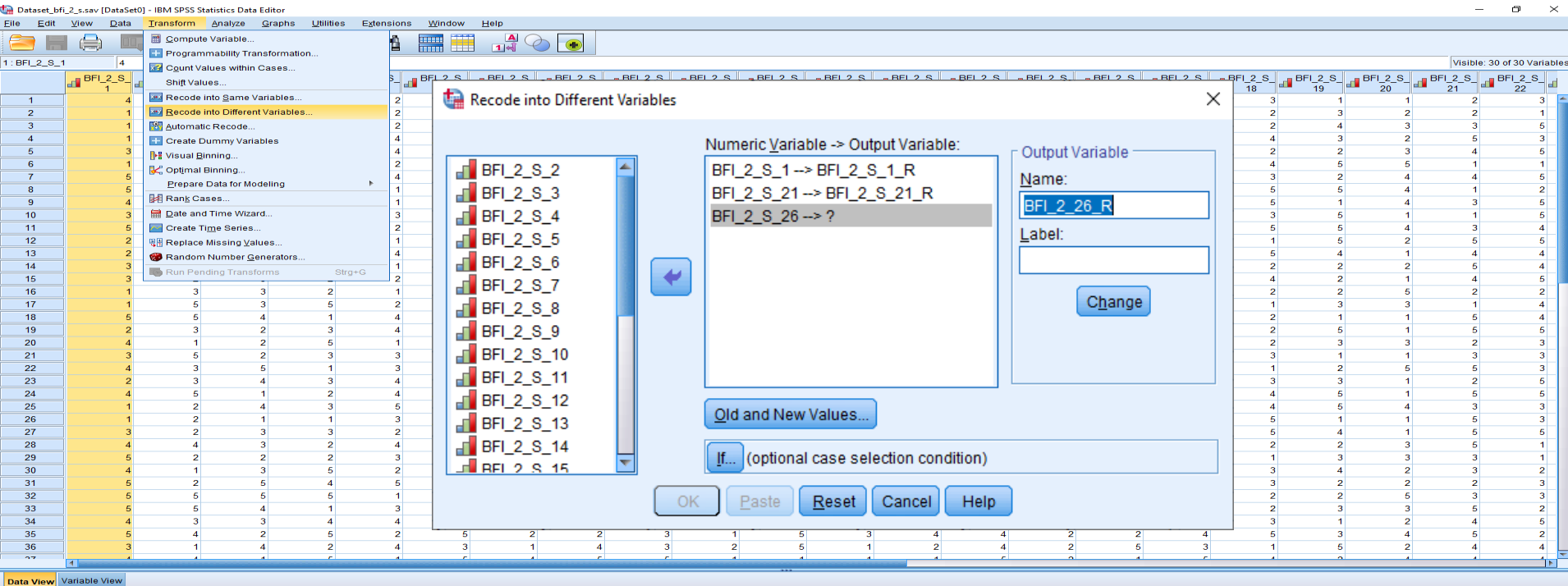

Recode into Different Variables.

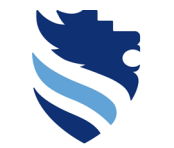

Austrian Network for Higher Education

#### **University of Applied Sciences**

- 0 ×

## 1. What do I need to do right after data collection (scale scores)?

#### SPSS: BFI-2-S example/ dimension score procedure – reverse coded variables

| Put in the old     | Utilities Extensions Window Help |                                           |            |                         |                      |                  |     |                  |          |                                         |                 | -      |
|--------------------|----------------------------------|-------------------------------------------|------------|-------------------------|----------------------|------------------|-----|------------------|----------|-----------------------------------------|-----------------|--------|
| i oi ili ille olu  |                                  |                                           |            |                         |                      |                  |     |                  |          | Visible                                 | e: 30 of 30 Var | ria    |
| odina scheme on    | ≥_ <b></b> BFI_2_5 🦛 Re          | ecode into Different Variables: Old and N | New Values |                         |                      |                  | ~ _ | 6 BFI_2_6_<br>19 | BFI_2_S_ | BFI_2_S_                                | BFI_2_S_        | -      |
|                    | 2 Cld                            | d Value                                   |            | New Value               |                      |                  | _ [ | 3 1              | 1        | 2                                       |                 | 3      |
| the left (each     | 2                                | Value:                                    |            | Value:                  |                      |                  | 7 F | 2 4              | 3        | 3                                       | ł               | 5      |
| numhor             | 4                                |                                           |            | © System-missing        |                      |                  |     | 2 2              | 3        | 4                                       |                 | 5      |
| nomber             |                                  | System-missing                            |            | Copy old value(s)       |                      |                  |     | 3 2              | 4        | 4                                       | ł               | 5      |
| eparately), put in |                                  | System- or user-missing                   |            | 0 - 2)                  |                      |                  |     | 5 5              | 4        | 3                                       |                 | 5      |
|                    | 2                                | Range:                                    |            | Ol <u>d</u> > Nev       | W:                   |                  |     | 5 5              | 4        | 3                                       | 2               | 4      |
| the new coding     |                                  |                                           |            |                         |                      |                  |     | 1 5<br>5 4       | 2        | 5                                       |                 | ><br>4 |
| achama an tha      |                                  | brough                                    |            | Add                     |                      |                  |     | 2 2 4 2          | 2        | 4                                       |                 | 1<br>5 |
| scheme on the      |                                  | lindigit                                  |            | Chasse                  |                      |                  |     | 2 2<br>1 3       | 5        | 2                                       | 4               | 2<br>4 |
| right (the         |                                  | Range LOWEST through value:               |            |                         |                      |                  |     | 2 1<br>2 5       | 1        | 5                                       |                 | 4<br>5 |
|                    |                                  | Range, LowLor unough value.               |            | Re <u>m</u> ove         |                      |                  |     | 2 3<br>3 1       | 3        | 2                                       |                 | 3<br>3 |
| corresponding      | 3                                |                                           |            |                         |                      |                  |     | 1 2<br>3 3       | 5<br>1   | 5                                       |                 | 3<br>5 |
|                    | 2 4 5 5                          | Range, value through HIGHEST:             |            |                         |                      | Vietthe          |     | 4 5<br>4 5       | 1        | 5                                       |                 | ;<br>3 |
| new number         | 1 3<br>3 2                       |                                           |            | Output varia <u>b</u> i | es are strings v     | <u>v</u> idui. 8 | _   | 5 1<br>5 4       | 1        | 5                                       | :               | 3<br>5 |
| separately) and    | 2 4 07                           | All <u>o</u> ther values                  |            | Convert nu <u>m</u> e   | eric strings to numb | ers ('5'->5)     |     | 2 2<br>1 3       | 3        | 5                                       |                 | 1<br>1 |
| separatery), and   | 5 2<br>4 5                       |                                           | Continue   | Cancel Help             |                      |                  |     | 3 4<br>3 2       | 2        | 3                                       | 4               | 23     |
| then click on the  | 5 1<br>1 3                       |                                           |            |                         |                      |                  |     | 2 2<br>2 3       | 5<br>3   | 3                                       | 1               | 3<br>2 |
| A 1 144 1          | 4 4 1<br>5 2 5                   | 4 2 2 2<br>2 2 3 1                        | 2          | 4 4<br>3 4              | 1 3<br>4 2           | 2 4              |     | 3 1<br>5 3       | 2        | 4                                       |                 | 5<br>2 |
| "Add"-button on    | 2 4 3                            | 1 4 3 2                                   | 5          | 1 2                     | 4 2                  | 5 3              |     | 1 5              | 2        | 4                                       | 4               | 4      |
| the right          |                                  |                                           |            |                         |                      |                  |     |                  |          |                                         |                 | 1      |
| inc nym            |                                  |                                           |            |                         |                      |                  |     |                  |          | [ ] [ ] [ ] [ ] [ ] [ ] [ ] [ ] [ ] [ ] |                 |        |

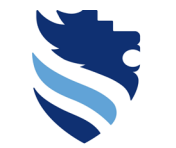

University of Applied Sciences

## 1. What do I need to do right after data collection (scale scores)?

SPSS: BFI-2-S example/ dimension score procedure – reverse coded variables

**Extraversion:** Sum up the following items: 1R + 6 + 11 + 16 + 21R + 26R

• Now you can tell SPSS to reverse the coding scheme, so that the answer option 5 turns into 1, 4 turns into 2, and so on...

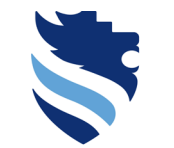

# 1. What do I need to do right after data collection (scale scores)?

#### SPSS: BFI-2-S example/ dimension score procedure – reverse coded variables

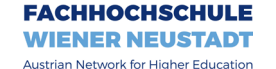

University of Applied Sciences

| Dataset_bfi      | _2_s.sav [DataSe          | t0] - IBM SPSS Statistics Data Editor                            |                                                                      |                 | - 0 >                    |
|------------------|---------------------------|------------------------------------------------------------------|----------------------------------------------------------------------|-----------------|--------------------------|
| ile <u>E</u> dit | <u>V</u> iew <u>D</u> ata | <u>Transform</u> Analyze <u>G</u> raphs <u>U</u> tilities Extens | ions Window Help                                                     |                 |                          |
| 27 🔚             |                           | Compute Variable                                                 |                                                                      |                 |                          |
| - DEL 2 9 1      |                           | Programmability Transformation                                   |                                                                      |                 | Visible: 20 of 20 Variat |
| . BFL_2_0_1      | 4                         | Count Values within Cases                                        | 🔚 Recode into Different Variables: Old and New Values X              |                 | VISIDIE. 30 01 30 Vallat |
|                  |                           | 🚽 Shift Values                                                   |                                                                      | 2_S BFI_2_S BFI | _2_S BFI_2_S             |
| 1                | 4                         | Recode into Same Variables                                       |                                                                      | 1 1             | 2 3                      |
| 2                | 1                         | Recode into Different Variables                                  | 2 Old Value New Value                                                | 3 2             | 2 1                      |
| 3                | 1                         | Mutomatic Recode                                                 |                                                                      | 4 3             | 3 5                      |
| 4                | 1                         | 🛨 Create Dummy Variables                                         |                                                                      | 3 2             | 5 3                      |
| 5                | 3                         | Nisual Binning                                                   |                                                                      | 2 3             | 4 5                      |
| 6                | 1                         | 🔀 Optimal Binning                                                | 2 5 System-missing                                                   | 5 5             | 1 1                      |
| 7                | 5                         | Prepare Data for Modeling                                        |                                                                      | 2 4             | 4 5                      |
| 8                | 5                         | Rank Cases                                                       | © System-missing © Copy old value(s)                                 | 5 4             | 1 2                      |
| 9                | 4                         | 🛱 Date and Time Wizard                                           |                                                                      |                 | 3 5                      |
| 11               | 5                         | Craate Time Perios                                               | System- or <u>u</u> ser-missing                                      | 5 1             | 3 4                      |
| 12               | 2                         | Deplese Missing Volues                                           | Old> New:                                                            | 5 2             | 5 5                      |
| 13               | 2                         | Replace Missing values                                           |                                                                      | 4 1             | 4 4                      |
| 14               | 3                         | Random Number Generators                                         |                                                                      | 2 2             | 5 4                      |
| 15               | 3                         | Run Pending Transforms Strg+G                                    | 2                                                                    | 2 1             | 4 5                      |
| 16               | 1                         | 3 3 2                                                            | 1 through                                                            | 2 5             | 2 2                      |
| 17               | 1                         | 5 3 5                                                            | 2                                                                    | 3 3             | 1 4                      |
| 18               | 5                         | 5 4 1                                                            |                                                                      | 1 1             | 5 4                      |
| 19               | 2                         | 3 2 3                                                            | 4                                                                    | 5 1             | 5 5                      |
| 20               | 4                         | 1 2 5                                                            | 1 OREST through value:                                               | 3 3             | 2 3                      |
| 21               | 3                         | 5 2 3                                                            | Remove                                                               | 1 1             | 3 3                      |
| 22               | 4                         | 2 4 2                                                            |                                                                      | 2 5             | 2 5                      |
| 23               | 2                         | 5 1 2                                                            |                                                                      | 5 1             | 5 5                      |
| 25               | 1                         | 2 4 3                                                            | 5 O Range value through HIGHEST                                      | 5 4             | 3 3                      |
| 26               | 1                         | 2 1 1                                                            | 3 Change, and an agit horizon.                                       | 1 1             | 5 3                      |
| 27               | 3                         | 2 3 3                                                            | 2 Output variables are strings Width: 8                              | 4 1             | 5 5                      |
| 28               | 4                         | 4 3 2                                                            |                                                                      | 2 3             | 5 1                      |
| 29               | 5                         | 2 2 2                                                            | 3 O All other values                                                 | 3 3             | 3 1                      |
| 30               | 4                         | 1 3 5                                                            |                                                                      | 4 2             | 3 2                      |
| 31               | 5                         | 2 5 4                                                            | 6                                                                    | 2 2             | 2 3                      |
| 32               | 5                         | 5 5 5                                                            |                                                                      | 2 5             | 3 3                      |
| 33               | 5                         | 5 4 1                                                            | 3 Continue Cancel Help                                               | 3 3             | 5 2                      |
| 34               | 4                         | 3 3 4                                                            |                                                                      | 1 2             | 4 5                      |
| 35               | 5                         | 4 2 5                                                            |                                                                      | 3 4             | 5 2                      |
| 36               | 3                         | 1 4 2                                                            | 4 3 1 4 3 2 5 1 2 4 2 5 3 1<br>5 1 5 1 5 1 5 1 5 1 5 1 5 1 5 1 5 1 5 | 5 2             | 4 4                      |
|                  | 4                         |                                                                  |                                                                      |                 |                          |

Data View Variable View

Recode into Different Variables..

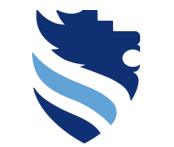

Austrian Network for Higher Education

#### University of Applied Sciences

n ×

### 1. What do I need to do right after data collection (scale scores)?

#### SPSS: BFI-2-S example/ dimension score procedure – reverse coded variables

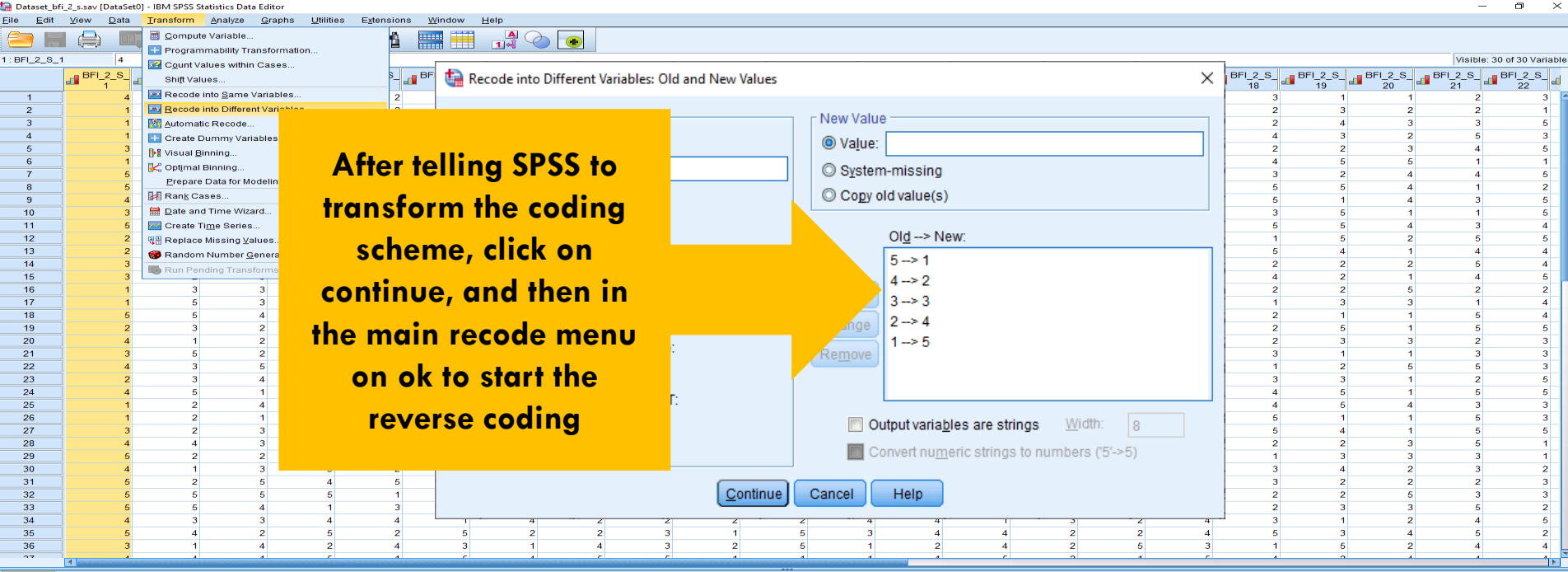

Data View Variable View

Recode into Different Variables

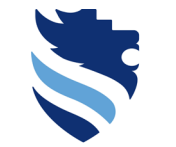

FACHHOCHSCHULE WIENER NEUSTADT Austrian Network for Higher Education

University of Applied Sciences

## 1. What do I need to do right after data collection (scale scores)?

SPSS: BFI-2-S example/ dimension score procedure – reverse coded variables

**Extraversion:** Sum up the following items: 1R + 6 + 11 + 16 + 21R + 26R

• You can see then in the variable view mode that SPSS has created the three reverse coded items, which you can use for the calculation of the dimension Extraversion

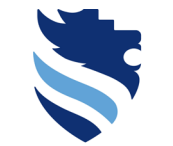

#### **University of Applied Sciences**

0 ×

## 1. What do I need to do right after data collection (scale scores)?

#### SPSS: BFI-2-S example/ dimension score procedure – reverse coded variables

| "Dataset_b                | fi_2_s.sav [DataSet0]     | - IBIVI SPSS Statis | tics Data Editor              |                             |                            |                   |          |         |             |             |                           | - 5 / |
|---------------------------|---------------------------|---------------------|-------------------------------|-----------------------------|----------------------------|-------------------|----------|---------|-------------|-------------|---------------------------|-------|
| <u>F</u> ile <u>E</u> dit | <u>V</u> iew <u>D</u> ata | Transform An:       | alyze <u>G</u> raphs <u>I</u> | ⊔tilities E <u>x</u> tensio | ns <u>W</u> indow <u>H</u> | <u>H</u> elp      |          |         |             |             |                           |       |
| 😑 🔚                       | 😑 📖                       |                     | 100 📥 🗐                       | <b>P</b>                    |                            |                   |          |         |             |             |                           |       |
|                           | Name                      | Туре                | Width                         | Decimals                    | Label                      | Values            | Missing  | Columns | Align       | Measure     | Role                      |       |
| 1                         | BFI_2_S_1                 | Numeric             | 8                             | 0                           | I am someone               | . {1, Disagree st | 9999     | 8       | 🚟 Right     | Ordinal     | ゝ Input                   |       |
| 2                         | BFI_2_S_2                 | Numeric             | 8                             | 0                           | I am someone               | . {1, Disagree st | 9999     | 8       | 🚟 Right     | 📲 Ordinal   | 💊 Input                   |       |
| 3                         | BFI_2_S_3                 | Numeric             | 8                             | 0                           | I am someone               | . {1, Disagree st | 9999     | 8       | 🚟 Right     | 📲 Ordinal   | 💊 Input                   |       |
| 4                         | BFI_2_S_4                 | Numeric             | 8                             | 0                           | I am someone               | . {1, Disagree st | 9999     | 8       | 🚟 Right     | 📲 Ordinal   | ゝ Input                   |       |
| 5                         | BFI_2_S_5                 | Numeric             | 8                             | 0                           | I am someone               | . {1, Disagree st | 9999     | 8       | I Right     | 📲 Ordinal   | 🔪 Input                   |       |
| 6                         | BFI_2_S_6                 | Numeric             | 8                             | 0                           | I am someone               | . {1, Disagree st | 9999     | 8       | I Right     | I Ordinal   | 🔪 Input                   |       |
| 7                         | BFI_2_S_7                 | Numeric             | 8                             | 0                           | I am someone               | . {1, Disagree st | 9999     | 8       | I Right     | I Ordinal   | 🔪 Input                   |       |
| 8                         | BFI_2_S_8                 | Numeric             | 8                             | 0                           | I am someone               | . {1, Disagree st | 9999     | 8       | Right       | Ordinal     | 💊 Input                   |       |
| 9                         | BFI_2_S_9                 | Numeric             | 8                             | 0                           | I am someone               | . {1, Disagree st | 9999     | 8       | Right       | Ordinal     | 💊 Input                   |       |
| 10                        | BFI_2_S_10                | Numeric             | 8                             | 0                           | I am someone               | . {1, Disagree st | 9999     | 8       | Right       | J Ordinal   | S Input                   |       |
| 11                        | BFI_2_S_11                | Numeric             | 8                             | 0                           | I am someone               | . {1, Disagree st | 9999     | 8       | Right       | J Ordinal   | S Input                   |       |
| 12                        | BFI_2_S_12                | Numeric             | 8                             | 0                           | I am someone               | . {1, Disagree st | 9999     | 8       | Right Right | J Ordinal   | S Input                   |       |
| 13                        | BFI_2_S_13                | Numeric             | 8                             | 0                           | I am someone               | . {1, Disagree st | 9999     | 8       | E Right     | Ordinal     | > Input                   |       |
| 14                        | BFI_2_S_14                | Numeric             | 8                             | 0                           | I am someone               | . {1, Disagree st | 9999     | 8       | Right       | Ordinal     | > Input                   |       |
| 15                        | BFI_2_S_15                | Numeric             | 8                             | 0                           | I am someone               | . {1, Disagree st | 9999     | 8       | Right       | Ordinal     | S Input                   |       |
| 16                        | BFI_2_S_16                | Numeric             | 8                             | 0                           | I am someone               | . {1, Disagree st | 9999     | 8       | Right       | Ordinal     | S Input                   |       |
| 17                        | BFI_2_S_17                | Numeric             | 8                             | 0                           | I am someone               | . {1, Disagree st | 9999     | 8       | Right       | Ordinal     | S Input                   |       |
| 18                        | BFI_2_S_18                | Numeric             | 8                             | 0                           | I am someone               | . {1, Disagree st | 9999     | 8       | Right       | Ordinal     | S Input                   |       |
| 19                        | BFI_2_S_19                | Numeric             | 8                             | 0                           | I am someone               | . {1, Disagree st | 9999     | 8       | Right       | Ordinal     | S Input                   |       |
| 20                        | BFI_2_S_20                | Numeric             | 8                             | 0                           | I am someone               | . {1, Disagree st | 9999     | 8       | Right       | Ordinal     | S Input                   |       |
| 21                        | BFI_2_S_21                | Numeric             | 8                             | 0                           | I am someone               | . {1, Disagree st | 9999     | 8       | Right       | Ordinal     | S Input                   |       |
| 22                        | BFI_2_S_22                | Numeric             | 8                             | 0                           | I am someone               | . {1, Disagree st | 9999     | 8       | Right       | Ordinal     | S Input                   |       |
| 23                        | BFI_2_S_23                | Numeric             | 8                             | 0                           | I am someone               | . {1, Disagree st | 9999     | 8       | Right       | Ordinal     | <ul> <li>Input</li> </ul> |       |
| 24                        | BFI_2_S_24                | Numeric             | 8                             | 0                           | I am someone               | C1 Disagree st    | 9999     | 8       | Right       | Ordinal     | Input                     |       |
| 25                        | BFI_2_S_25                | Numeric             | 8                             |                             | not f                      | araat t           | a cot    | 8       | Right Right | Ordinal     | Input                     |       |
| 20                        | DFI_2_5_20                | Numeric             | 0                             |                             |                            | ugeri             | 0 301    | 0       | Right Right | Ordinal     | s input                   |       |
| 27                        | DFI_2_5_2/                | Numeric             | 0                             | 0                           |                            |                   |          | 0       | Right       | Ordinal     | s input                   |       |
| 20                        | DF1_2_3_20                | Numeric             | 0                             |                             |                            | ا مامام           | aval     | 0       | Right Right | Ordinal     | s input                   |       |
| 29                        | DFI_2_3_29                | Numeric             | 0                             |                             | e suit                     |                   | evei     | 0       | THE RIG     | Ordinal     | s input                   |       |
| 30                        | BFI_2_3_30                | Numeric             | 0                             | 0                           |                            |                   |          | · ·     |             | A Nominal   | s input                   |       |
| 31                        | DFI_2_3_1_K               | Numeric             | 0                             | 2                           | £                          |                   |          |         |             | Nominal     | s input                   |       |
| 32                        | DFL 2 26 D                | Numeric             | 0                             | 2 0                         | r mea                      | surem             | lent     |         |             | A Nominal   | > Input                   |       |
| 34                        | DF1_2_20_K                | INdifienc           | 0                             | -                           |                            |                   | -        |         |             | at Norminal | a mpar                    |       |
| 36                        |                           |                     |                               |                             | e                          |                   |          |         |             |             |                           |       |
| 36                        |                           |                     |                               |                             | tor the                    | ese ne            | W        |         |             |             |                           |       |
| 37                        |                           |                     |                               |                             |                            |                   |          |         |             |             |                           |       |
| 38                        |                           |                     |                               |                             |                            |                   |          |         |             |             |                           |       |
| 39                        |                           |                     |                               |                             | varia                      | bles to           | 0        |         |             |             |                           |       |
|                           | 4                         |                     |                               |                             | V MITMI                    |                   | <b>.</b> |         |             |             |                           | 1     |
| Data View                 | /ariable View             |                     |                               |                             |                            |                   |          |         |             |             |                           |       |

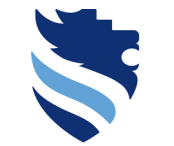

University of Applied Sciences

## 1. What do I need to do right after data collection (scale scores)?

SPSS: BFI-2-S example/ dimension score procedure – reverse coded variables

**Extraversion:** Sum up the following items: 1R + 6 + 11 + 16 + 21R + 26R

Now you are able to build the sum of the six items – use the SPSS command Transform → Compute
 Variable to do so...

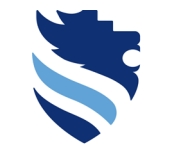

#### **University of Applied Sciences**

## 1. What do I need to do right after data collection (scale scores)?

#### SPSS: BFI-2-S example/ dimension score procedure – reverse coded variables

| 🔚 *Dataset_l              | ofi_2_s.sav [DataSet0     | ] - IBM SPSS Statistics | s Data Editor                                     |                                 |                                                              |         |         |             |           |         | - 0 1 | ×  |
|---------------------------|---------------------------|-------------------------|---------------------------------------------------|---------------------------------|--------------------------------------------------------------|---------|---------|-------------|-----------|---------|-------|----|
| <u>F</u> ile <u>E</u> dit | <u>V</u> iew <u>D</u> ata | Transform Analy         | ze <u>G</u> raphs <u>U</u> tilities E <u>x</u> te | ensions <u>W</u> indow <u>H</u> | <u>H</u> elp                                                 |         |         |             |           |         |       |    |
|                           | . 🛆 📖                     | 🛅 Compute Variat        | ble                                               |                                 |                                                              |         |         |             |           |         |       |    |
|                           |                           | 🗄 Programmabilit        | y Transformation                                  |                                 |                                                              | 2       |         |             | 1         |         |       |    |
|                           | Name                      | Count Values w          | rithin Cases                                      | Label                           | Values                                                       | Missing | Columns | Align       | Measure   | Role    |       |    |
| 1                         | BFI_2_S_1                 | Shift Values            |                                                   | I am someone                    | . {1, Disagree st                                            | . 9999  | 8       | Right       | I Ordinal | > Input |       |    |
| 2                         | BFI_2_S_2                 | Recodo into Sou         | me Variables                                      | I am someone                    | . {1, Disagree st                                            | . 9999  | 8       | Right       | Ordinal   | > Input |       |    |
| 3                         | BFI_2_S_3                 |                         |                                                   | I am someone                    | . {1, Disagree st                                            | . 9999  | 8       | Right       | I Ordinal | S Input |       |    |
| 4                         | BFI_2_S_4                 | Recode into Diff        | ferent variables                                  | I am someone                    | . {1, Disagree st                                            | . 9999  | 8       | Right       | Ordinal   | S Input |       |    |
| 5                         | BFI_2_5_5                 | Automatic Reco          | ide                                               | I am someone                    | . {1, Disagree st                                            | . 9999  | 8       | Right       | Ordinal   | S Input |       |    |
| 6                         | BFI_2_5_6                 | 🛨 Create Dummy          | Variables                                         | I am someone                    | {1, Disagree st                                              | . 9999  | 8       | Right Right | Ordinal   | S Input |       |    |
|                           | BFI_2_S_7                 | Visual <u>B</u> inning  |                                                   | I am someone                    | {1, Disagree st                                              | . 9999  | 8       | Right Right | Ordinal   | S Input |       |    |
| 0                         | DFI_2_5_0                 | 🔀 Optimal Binning       | <b>3</b>                                          | i am someone                    | (1, Disagree st                                              | . 9999  | 0       | The Right   | Ordinal   | s input |       |    |
| 10                        | BFL2 S 10                 | Prepare Data fo         | or Modeling 🕨 🕨                                   | I am someone                    | <ol> <li>{1, Disagree st</li> <li>(1, Disagree st</li> </ol> | . 9999  | 0       | E Right     | Ordinal   | s input |       |    |
| 10                        | DF1_2_3_10                | Rank Cases              |                                                   | Lam someone                     | <ol> <li>{1, Disagree st</li> <li>{1, Disagree st</li> </ol> | 0000    | 0       | 2 Right     | Ordinal   | > Input |       |    |
| 12                        | BEL2 S 12                 | 📾 Date and Time         | Wizard                                            | Lam someone                     | 1 Disagree St.                                               | 9999    | 8       | - Right     | Ordinal   | > Input |       |    |
| 13                        | BEL 2 S 13                | Create Time Se          | dee                                               | Lam someone                     | /1 Disagree st.                                              | 9999    | 8       | Right       | Ordinal   | > Input |       |    |
| 14                        | BEL 2 S 14                | Benjaca Missin          | a Valuaa                                          | Lam someone                     | {1 Disagree st.                                              | 9999    | 8       | I Right     | Ordinal   | > Input |       |    |
| 15                        | BEL 2 S 15                | Replace Missin          | g values                                          | Lam someone                     | {1 Disagree st.                                              | 9999    | 8       | I Right     | Ordinal   | > Input |       |    |
| 16                        | BFI 2 S 16                | B Random Numb           | er <u>G</u> enerators                             | I am someone                    | {1. Disagree st                                              | . 9999  | 8       | I Right     | Ordinal   | > Input |       |    |
| 17                        | BFI 2 S 17                | Run Pending Tr          | ransforms Strg+G                                  | I am someone                    | {1. Disagree st                                              | . 9999  | 8       | I Right     | Ordinal   | > Input |       |    |
| 18                        | BFI 2 S 18                | Numeric                 | 8 0                                               | I am someone                    | {1. Disagree st                                              | 9999    | 8       | I Right     | - Ordinal | > Input |       |    |
| 19                        | BFI 2 S 19                | Numeric                 | 8 0                                               | I am someone                    | {1. Disagree st                                              | 9999    | 8       | Right       | Ordinal   | > Input |       |    |
| 20                        | BFI 2 S 20                | Numeric                 | 8 0                                               | I am someone                    | {1, Disagree st                                              | . 9999  | 8       | Right       | J Ordinal | S Input |       |    |
| 21                        | BFI 2 S 21                | Numeric                 | 8 0                                               | I am someone                    | {1, Disagree st                                              | . 9999  | 8       | Right       | J Ordinal | S Input |       |    |
| 22                        | BFI_2_S_22                | Numeric                 | 8 0                                               | I am someone                    | {1, Disagree st                                              | . 9999  | 8       | 🚟 Right     | d Ordinal | S Input |       |    |
| 23                        | BFI_2_S_23                | Numeric                 | 8 0                                               | I am someone                    | {1, Disagree st                                              | . 9999  | 8       | 🚟 Right     | I Ordinal | 💊 Input |       |    |
| 24                        | BFI_2_S_24                | Numeric                 | 8 0                                               | I am someone                    | {1, Disagree st                                              | . 9999  | 8       | 🚟 Right     | 📶 Ordinal | 💊 Input |       |    |
| 25                        | BFI_2_S_25                | Numeric                 | 8 0                                               | I am someone                    | {1, Disagree st                                              | . 9999  | 8       | 🚟 Right     | 📲 Ordinal | 💊 Input |       |    |
| 26                        | BFI_2_S_26                | Numeric                 | 8 0                                               | I am someone                    | {1, Disagree st                                              | . 9999  | 8       | 🚎 Right     | 📲 Ordinal | 💊 Input |       |    |
| 27                        | BFI_2_S_27                | Numeric                 | 8 0                                               | I am someone                    | {1, Disagree st                                              | . 9999  | 8       | 🚟 Right     | 📲 Ordinal | 💊 Input |       |    |
| 28                        | BFI_2_S_28                | Numeric                 | 8 0                                               | I am someone                    | {1, Disagree st                                              | . 9999  | 8       | 🚟 Right     | 📲 Ordinal | 💊 Input |       |    |
| 29                        | BFI_2_S_29                | Numeric                 | 8 0                                               | I am someone                    | . {1, Disagree st                                            | . 9999  | 8       | 🚟 Right     | 📲 Ordinal | 💊 Input |       |    |
| 30                        | BFI_2_S_30                | Numeric                 | 8 0                                               | I am someone                    | . {1, Disagree st                                            | . 9999  | 8       | 🚟 Right     | 📲 Ordinal | 💊 Input |       |    |
| 31                        | BFI_2_S_1_R               | Numeric                 | 8 2                                               |                                 | None                                                         | None    | 13      | E Right     | Ordinal   | 🔪 Input |       |    |
| 32                        | BFI_2_S_21_R              | Numeric                 | 8 2                                               |                                 | None                                                         | None    | 14      | Right       | I Ordinal | 💊 Input |       |    |
| 33                        | BFI_2_26_R                | Numeric                 | 8 2                                               |                                 | None                                                         | None    | 12      | E Right     | I Ordinal | 💊 Input |       |    |
| 34                        |                           |                         |                                                   |                                 |                                                              |         |         |             |           |         |       |    |
| 35                        |                           |                         |                                                   |                                 |                                                              |         |         |             |           |         |       |    |
| 36                        |                           |                         |                                                   |                                 |                                                              |         |         |             |           |         |       |    |
| 37                        |                           |                         |                                                   |                                 |                                                              |         |         |             |           |         |       |    |
| 38                        |                           |                         |                                                   |                                 |                                                              |         |         |             |           |         |       |    |
| 39                        | 4                         |                         |                                                   |                                 | 1                                                            |         | 1       |             |           |         |       | F. |
| Data View                 | Variable View             |                         |                                                   |                                 |                                                              |         |         |             |           |         |       |    |

Compute Variable...

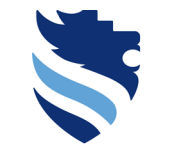

#### FACHHOCHSCHULE WIENER NEUSTADT Austrian Network for Higher Education

5

#### University of Applied Sciences 🌆 \*Dataset bfi 2 s.sav (DataSet0] - IBM SPSS Statistics Data Editor n × <u>File Edit View Data</u> Transform Analyze Graphs Utilities Extensions Wi ta Compute Variable X Compute Variable 1111 ..... Programmability Transformation. Name Count Values within Cases Numeric Expression: Target Variable: BFI\_2\_S\_1 I am so Shift Values. BFI 2 S 2 I am se = Recode into Same Variables.. BFI 2 S 3 Lam so 4 BFI 2 S 4 Recode into Different Variables. I am so BFI 2 S 5 Matter Automatic Recode. I am so BFI 2 S 6 I am so Create Dummy Variables 📲 I am someone w... 4 BFI 2 S 7 I am so Visual Binning.. I am someone w. BFI\_2\_S\_8 Lam so 8 Coptimal Binning. Function aroup: 9 BFI 2 S 9 I am so 📲 I am someone w... Prepare Data for Modeling 10 BFI\_2\_S\_10 I am so I am someone w... Rank Cases... 11 BFI\_2\_S\_11 I am so Arithmetic 📲 I am someone w... 12 BFI 2 S 12 🛗 Date and Time Wizard. I am so CDF & Noncentral CDF BFI\_2\_S\_13 I am someone w... <= >= 5 Create Time Series. I am so Conversion 14 BFI\_2\_S\_14 I am so Replace Missing Values I am someone w.. 15 BFI\_2\_S\_15 I am so Bandom Number Generators. = ~= 2 3 Current Date/Time I am someone w... 16 BFI\_2\_S\_16 l am so Run Pending Transforms Date Arithmetic 17 BFI 2 S 17 I am so I am someone w.. Date Creation BFI\_2\_S\_18 8 18 Numeric l am sc I am someone w. 19 BFI 2 S 19 Numeric l am so I am someone w. Functions and Special Variables: 20 BFI\_2\_S\_20 Numeric I am so 8 Delete 21 BFI 2 S 21 Numeric 0 I am sc 📲 I am someone w. 22 BFI 2 S 22 Numeric 0 8 I am so 📕 I am someone w. 23 BFI\_2\_S\_23 Numeric 0 I am so I am someone w. 24 BFI 2 S 24 Numeric 0 Lam so I am someone w. 25 BFI 2 S 25 Numeric 0 I am so 26 BFI 2 S 26 Numeric I am so I am someone w. 27 BFI\_2\_S\_27 Numeric I am so I am someone w. 28 BFI 2 S 28 Numeric I am so I am someone w. 29 BFI 2 S 29 Numeric I am so 30 BFI\_2\_S\_30 Numeric I am so Lam someone w 31 BEL 2 S 1 R Numeric 32 BFI\_2\_S\_21\_R Numeric (optional case selection condition) 33 BFI 2 26 R Numeric 34 <u>R</u>eset Cancel Help 36 38 39

1. What do I need to do right after data collection (scale scores)?

SPSS: BFI-2-S example/ dimension score procedure – reverse coded variables

Data View Variable View

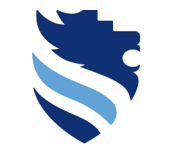

Austrian Network for Higher Education

## 1. What do I need to do right after data collection (scale scores)?

#### SPSS: BFI-2-S example/ dimension score procedure – reverse coded variables

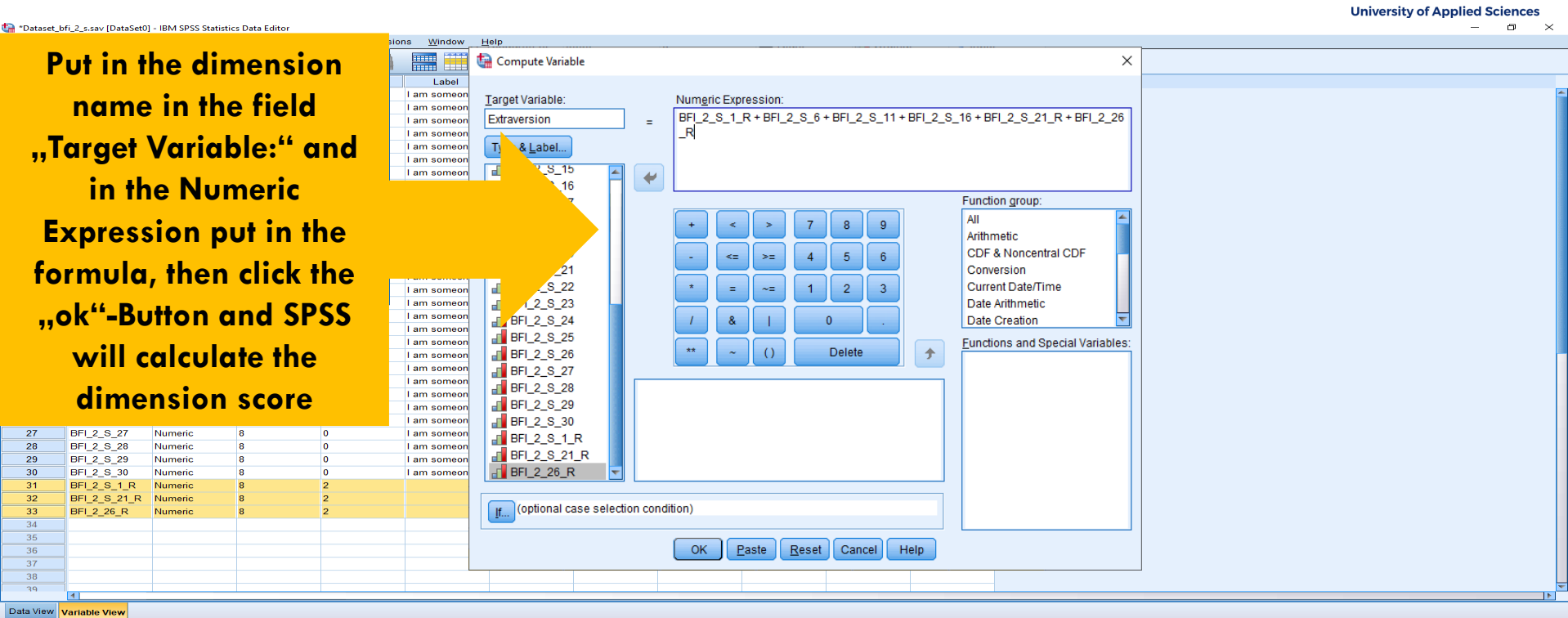

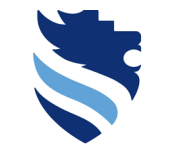

#### University of Applied Sciences

0 ×

## 1. What do I need to do right after data collection (scale scores)?

#### SPSS: BFI-2-S example/ dimension score procedure – reverse coded variables

| <u>F</u> ile <u>E</u> dit | <u>V</u> iew <u>D</u> ata | Transform Ar | nalyze <u>G</u> raphs | Utilities Extension | ns <u>W</u> indow <u>H</u> | elp             |         |         |         |           |         |
|---------------------------|---------------------------|--------------|-----------------------|---------------------|----------------------------|-----------------|---------|---------|---------|-----------|---------|
| 😑 L                       | 😑 📖                       |              | 📑 📥 🗐                 | R N                 |                            | A 🕗 💽           |         |         |         |           |         |
|                           | Name                      | Туре         | Width                 | Decimals            | Label                      | Values          | Missing | Columns | Align   | Measure   | Role    |
| 1                         | BFI_2_S_1                 | Numeric      | 8                     | 0                   | I am someone               | {1, Disagree st | 9999    | 8       | 🚟 Right | 📲 Ordinal | 💊 Input |
| 2                         | BFI_2_S_2                 | Numeric      | 8                     | 0                   | I am someone               | {1, Disagree st | 9999    | 8       | 🚟 Right | 🚮 Ordinal | 💊 Input |
| 3                         | BFI_2_S_3                 | Numeric      | 8                     | 0                   | I am someone               | {1, Disagree st | 9999    | 8       | 🚟 Right | 📶 Ordinal | 💊 Input |
| 4                         | BFI_2_S_4                 | Numeric      | 8                     | 0                   | I am someone               | {1, Disagree st | 9999    | 8       | 🚟 Right | 📶 Ordinal | 💊 Input |
| 5                         | BFI_2_S_5                 | Numeric      | 8                     | 0                   | I am someone               | {1, Disagree st | 9999    | 8       | 🚟 Right | 📶 Ordinal | 💊 Input |
| 6                         | BFI_2_S_6                 | Numeric      | 8                     | 0                   | I am someone               | {1, Disagree st | 9999    | 8       | 🚟 Right | 📶 Ordinal | 💊 Input |
| 7                         | BFI_2_S_7                 | Numeric      | 8                     | 0                   | I am someone               | {1, Disagree st | 9999    | 8       | 🚟 Right | 📲 Ordinal | 💊 Input |
| 8                         | BFI_2_S_8                 | Numeric      | 8                     | 0                   | I am someone               | {1, Disagree st | 9999    | 8       | I Right | 📲 Ordinal | 💊 Input |
| 9                         | BFI_2_S_9                 | Numeric      | 8                     | 0                   | I am someone               | {1, Disagree st | 9999    | 8       | 🚟 Right | 📲 Ordinal | 🔪 Input |
| 10                        | BFI_2_S_10                | Numeric      | 8                     | 0                   | I am someone               | {1, Disagree st | 9999    | 8       | 🚟 Right | 📲 Ordinal | 💊 Input |
| 11                        | BFI_2_S_11                | Numeric      | 8                     | 0                   | I am someone               | {1, Disagree st | 9999    | 8       | 🚟 Right | 📲 Ordinal | 💊 Input |
| 12                        | BFI_2_S_12                | Numeric      | 8                     | 0                   | I am someone               | {1, Disagree st | 9999    | 8       | 🚟 Right | 📲 Ordinal | 💊 Input |
| 13                        | BFI_2_S_13                | Numeric      | 8                     | 0                   | I am someone               | {1, Disagree st | 9999    | 8       | 🚟 Right | 📲 Ordinal | 💊 Input |
| 14                        | BFI_2_S_14                | Numeric      | 8                     | 0                   | I am someone               | {1, Disagree st | 9999    | 8       | 🚟 Right | 📲 Ordinal | 💊 Input |
| 15                        | BFI_2_S_15                | Numeric      | 8                     | 0                   | I am someone               | {1, Disagree st | 9999    | 8       | 🚟 Right | 📲 Ordinal | 💊 Input |
| 16                        | BFI_2_S_16                | Numeric      | 8                     | 0                   | I am someone               | {1, Disagree st | 9999    | 8       | 🚟 Right | 📲 Ordinal | 💊 Input |
| 17                        | BFI_2_S_17                | Numeric      | 8                     | 0                   | I am someone               | {1, Disagree st | 9999    | 8       | 🚟 Right | 📲 Ordinal | 💊 Input |
| 18                        | BFI_2_S_18                | Numeric      | 8                     | 0                   | I am someone               | {1, Disagree st | 9999    | 8       | 🚟 Right | 📲 Ordinal | 💊 Input |
| 19                        | BFI_2_S_19                | Numeric      | 8                     | 0                   | I am someone               | {1, Disagree st | 9999    | 8       | 🚟 Right | 📲 Ordinal | 🔪 Input |
| 20                        | BFI_2_S_20                | Numeric      | 8                     | 0                   | I am someone               | {1, Disagree st | 9999    | 8       | 🚟 Right | 📲 Ordinal | 🔪 Input |
| 21                        | BFI_2_S_21                | Numeric      | 8                     | 0                   | I am someone               | {1, Disagree st | 9999    | 8       | 🚟 Right | 📲 Ordinal | 🔪 Input |
| 22                        | BFI_2_S_22                | Numeric      | 8                     | 0                   | I am someone               | {1, Disagree st | 9999    | 8       | 🚟 Right | 📲 Ordinal | 💊 Input |
| 23                        | BFI_2_S_23                | Numeric      | 8                     | 0                   | I am someone               | {1, Disagree st | 9999    | 8       | 🚟 Right | 📲 Ordinal | 🔪 Input |
| 24                        | BFI_2_S_24                | Numeric      | 8                     | 0                   | I am someone               | {1, Disagree st | 9999    | 8       | 🚟 Right | 📲 Ordinal | 🔪 Input |
| 25                        | BFI_2_S_25                | Numeric      | 8                     | 0                   | I am someone               | {1, Disagree st | 9999    | 8       | 🚟 Right | 📲 Ordinal | 🔪 Input |
| 26                        | BFI_2_S_26                | Numeric      | 8                     | 0                   | I am someone               | {1, Disagree st | 9999    | 8       | 🚟 Right | 📲 Ordinal | 🔪 Input |
| 27                        | BFI_2_S_27                | Numeric      | 8                     | 0                   | I am someone               | {1, Disagree st | 9999    | 8       | 🚟 Right | 📲 Ordinal | 🔪 Input |
| 28                        | BFI_2_S_28                | Numeric      | 8                     | 0                   | I am someone               | {1, Disagree st | 9999    | 8       | 🚟 Right | 📲 Ordinal | 🔪 Input |
| 29                        | BFI_2_S_29                | Numeric      | 8                     | 0                   | I am someone               | {1, Disagree st | 9999    | 8       | 🚟 Right | 📲 Ordinal | 🔪 Input |
| 30                        | BFI_2_S_30                | Numeric      | 8                     | 0                   | I am someone               | {1, Disagree st | 9999    | 8       | 🚟 Right | 📲 Ordinal | 🔪 Input |
| 31                        | BFI_2_S_1_R               | Numeric      | 8                     | 2                   |                            | None            | None    | 13      | 🚟 Right | 📲 Ordinal | 🔪 Input |
| 32                        | BFI_2_S_21_R              | Numeric      | 8                     | 2                   |                            | None            | None    | 14      | 🚟 Right | I Ordinal | 🔪 Input |
| 33                        | BFI_2_26_R                | Numeric      | 8                     | 2                   |                            | None            | None    | 12      | 🚟 Right | I Ordinal | 🔪 Input |
| 34                        | Extraversion              | Numeric      | 8                     | 2                   |                            | None            | None    | 14      | 🚟 Right | I Ordinal | 🔪 Input |
| 35                        |                           |              |                       |                     |                            |                 |         |         |         |           |         |
| 36                        |                           |              |                       |                     |                            |                 |         |         |         |           |         |
| 37                        |                           |              |                       |                     |                            |                 |         |         |         |           |         |
| 38                        |                           |              |                       |                     |                            |                 |         |         |         |           |         |
| 39                        |                           |              |                       |                     | İ                          |                 |         |         |         |           |         |
|                           |                           |              |                       |                     |                            |                 |         |         |         |           |         |

ima \*Dataset bfi 2 s.sav (DataSet0) - IBM SPSS Statistics Data Editor

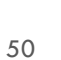

## 1. What do I need to do right after data collection (scale scores)?

SPSS: BFI-2-S example/ dimension score procedure

- So we have calculated the respective score for the dimension extraversion you will have to do these steps for each of the remaining dimensions
- Note: it could be that a scale do not have any items which are needed to be reverse scored then you have nothing to do in this regard!
- If you have calculated all of your relevant dimension scores, you are ready for data analysis the first thing to do with respect to data analysis is to get some descriptive statistics!

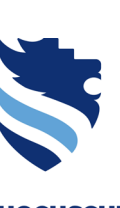

FACHHOCHSCHULE WIENER NEUSTADT Austrian Network for Higher Education

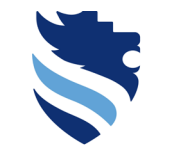

FACHHOCHSCHULE WIENER NEUSTADT Austrian Network for Higher Education

University of Applied Sciences

# 2. What are descriptive statistics and which of them do I need?

Step 2: Describe your data

### Definition

- Descriptive means that you want to describe your sample dataset with certain statistical parameters
- Variables with nominal scale => Frequencies and percentages
- Variables with ordinal scale => Frequencies and percent or median, minimum, maximum
- Variables with interval scale => Mean, median, standard deviation, (optionally: minimum, maximum)

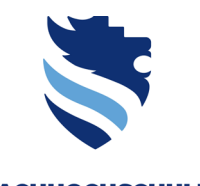

FACHHOCHSCHULE WIENER NEUSTADT Austrian Network for Higher Education

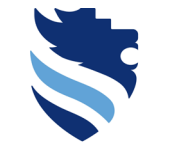

Austrian Network for Higher Education

## 2. What are descriptive statistics and which of them do I need?

### Definition

- The following statistics which you will need will be explained:
- 1. Frequency tables providing counts and percentages
- 2. Measures of the central tendency of your collected scores  $\rightarrow$  Mean and Median
- 3. Dispersion measures: spread of your collected scores  $\rightarrow$  Variance and Standard deviation

### 1. Frequency tables for nominal and optionally ordinal scaled variables

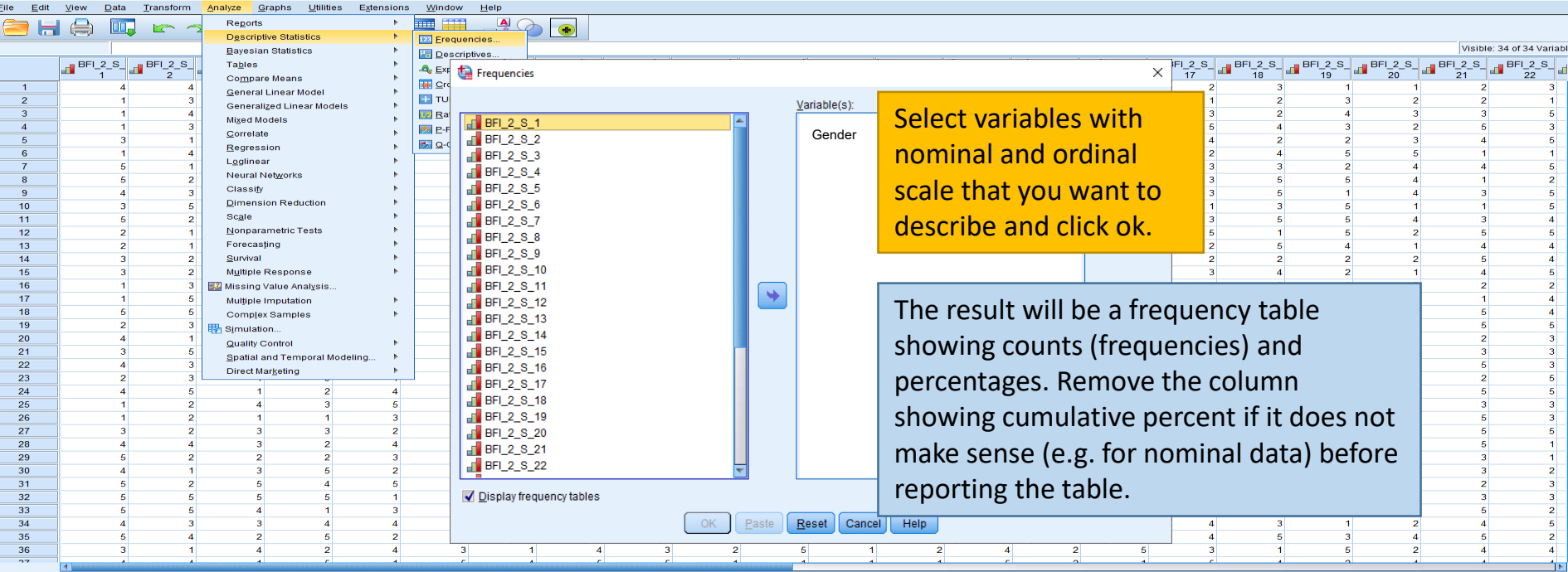

#### FACHHOCHSCHULE WIENER NEUSTADT

Austrian Network for Higher Education **University of Applied Sciences** 

Data View Variable View

🔚 \*Dataset bfi 2 s.sav (DataSet0) - IBM SPSS Statistics Data Editor

Frequencies

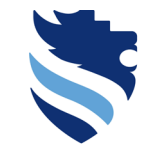

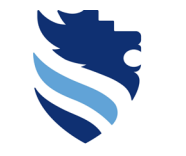

2. Measures of central tendency/ Mean

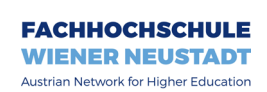

University of Applied Sciences

• The mean is the sum of all scores of a given variable (or calculated dimension) divided by the number of scores; however, the value of the mean can be influenced quite heavily by extreme scores

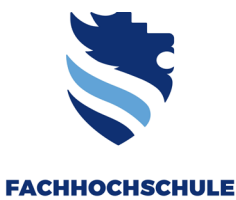

2. Measures of central tendency/ Median

Austrian Network for Higher Education
University of Applied Sciences

WIENER NEUSTADT

• The median is the middle score when the scores are placed in ascending order; it is not as influenced by extreme scores as the mean, but it is also a little bit less informative (because the calculation of the mean includes all of the scores, whereas the median is built upon the ranking of the scores, but not on the scores itself!)

WIENED NEUSTADT

Austrian Network for Higher Education

# 2. What are descriptive statistics and which of them do I need?

3. Dispersion measures/variance and standard deviation

- The variance is the average distance of scores from the mean (it is the number of squared errors divided by the number of scores); it tells us about how widely spreaded scores are around the mean
- The standard deviation is the square root of the variance (it is the variance converted back to the original units of measurement of the scores used to compute it); large standard deviations relative to the mean suggest data are widely spread around the mean, whereas small standard deviations suggest data are closely packed around the mean

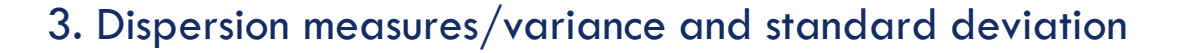

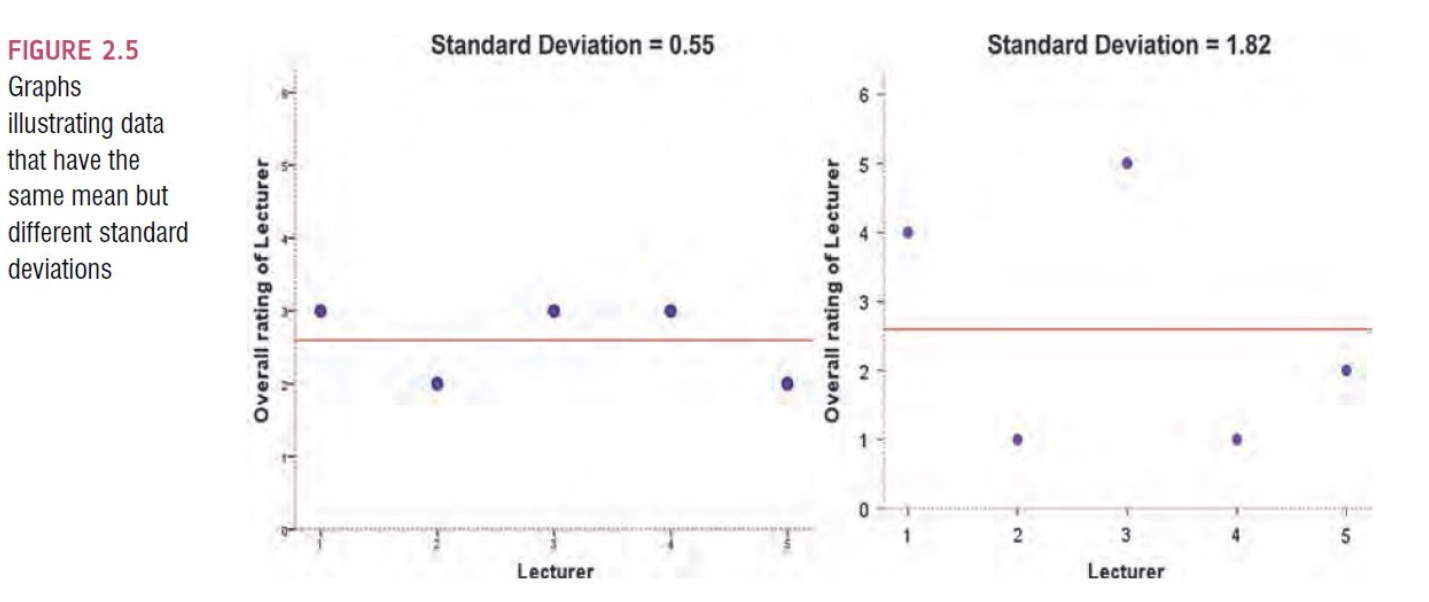

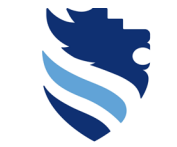

FACHHOCHSCHULE WIENER NEUSTADT Austrian Network for Higher Education

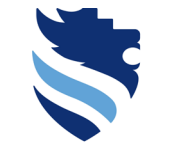

3. Dispersion measures/variance and standard deviation

Austrian Network for Higher Education

FACHHOCHSCHULE

WIENER NEUSTADT

- So let's take a look at the mean, the median as well as variance and standard deviation for the dimension Extraversion...
- In SPSS, you will find all these statistics using the command:
   Analyze → Descriptive Statistics → Frequencies

#### Measures of central tendency & dispersion measures in SPSS

🌆 \*Dataset bfi 2 s.sav (DataSet0] - IBM SPSS Statistics Data Editor Ð  $\times$ File Edit View Data Transform Analyze Graphs Utilities Extensions Window Help Reports . **- H** 1111 Descriptive Statistics Frequencies Visible: 34 of 34 Variables Bayesian Statistics  $\times$ BFI\_2\_S\_\_\_BFI\_2\_S\_\_\_BFI\_2\_S\_\_\_BFI\_2\_S\_\_\_BFI\_2\_S\_\_\_BFI\_2\_S\_\_\_ BFI\_2\_S\_\_BFI\_2\_S\_ BFI\_2\_S Tables Compare Means Variable(s): Statistics. General Linear Model BFI\_2\_S\_1 Generalized Linear Models Charts. BFI\_2\_S\_2 Mixed Models 4 Correlate BFI\_2\_S\_3 Format. Regression BFI\_2\_S\_4 Loglinear Style ... BFI 2 S 5 Neural Networks 8 BFI 2 S 6 Bootstrap. Classify 9 5 BFI 2 S 7 Dimension Reduction 10 BFI 2 S 8 Scale 11 5 1 Nonparametric Tests BFI\_2\_S\_9 12 5 Forecasting 13 BFI\_2\_S 10 5 1 14 Survival 2 1 BFI 2 S 11 4 15 Multiple Response BFI 2 S 12 16 Missing Value Analysis 2 2 2 BFI 2 S 13 17 Multiple Imputation 18 BFI\_2\_S\_14 2 5 Complex Samples 19 2 BFI\_2\_S\_15 Simulation. 20 2 2 Quality Control BFI\_2\_S\_16 21 3 3 Spatial and Temporal Modeling... BFI 2 S 17 22 Direct Marketing BFI\_2\_S\_18 23 24 BFI\_2\_S\_19 25 3 BFI 2 S 20 26 3 BFI\_2\_S\_21 27 3 2 5 BFI\_2\_S\_22 28 4 2 29 30 2 Display frequency tables 31 32 Reset Cancel Help 33 34 35 4 2 36 2 4

Data View Variable View

Frequencies...

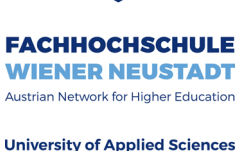

#### IBM SPSS Statistics Processor is ready Unicode:ON

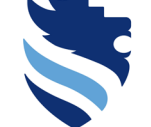

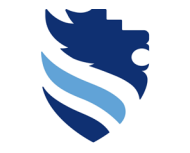

#### FACHHOCHSCHULE WIENER NEUSTADT Austrian Network for Higher Education

#### **University of Applied Sciences**

# 2. What are descriptive statistics and which of them do I need?

### Measures of central tendency & dispersion measures in SPSS

| taset_bf *Dataset_bf      | i_2_s.sav [DataS          | et0] - IBM SPSS : | Statistics Data Editor                      |          |                               |   |   |            |   |     |    |                |                |         |   |          |    |     |    | - c                                 | > ×       |
|---------------------------|---------------------------|-------------------|---------------------------------------------|----------|-------------------------------|---|---|------------|---|-----|----|----------------|----------------|---------|---|----------|----|-----|----|-------------------------------------|-----------|
| <u>F</u> ile <u>E</u> dit | <u>V</u> iew <u>D</u> ata | <u>T</u> ransform | <u>Analyze G</u> raphs <u>U</u> tilities Ex | densions | s <u>W</u> indow <u>H</u> elp |   |   |            |   |     |    |                |                |         |   |          |    |     |    |                                     |           |
| i 😂 H                     |                           |                   | Reports                                     | •        |                               |   |   |            |   |     |    |                |                |         |   |          |    |     |    |                                     |           |
|                           |                           | •                 | Descriptive Statistics                      |          | 123 Erequencies               |   |   |            |   |     |    |                |                |         |   |          |    |     | N. | isible: 34 of 5                     | 24 Variab |
|                           |                           |                   | Bayesian Statistics                         |          | Descriptives                  |   |   |            |   |     |    |                |                |         |   | -        |    |     |    | SIDIE: 34 013                       | 54 Vallab |
|                           |                           | BFI_2_S           | Ta <u>p</u> ies                             |          | A Explore                     |   |   |            |   |     | 13 | BFI_2_5_<br>14 | BFI_2_S_<br>15 | BFI_2_S |   |          | -> |     | 21 | - <sup>3</sup> - 📶 <sup>BEI</sup> : | 22 4      |
| 1                         | . 4                       | 4                 | Compare Means                               |          | 🙀 <u>C</u> rosstabs           | 1 | 3 | 1 1        | 3 | 3   | 1  | 4              |                | 1       | 2 | 2        | 3  | 1   | 1  | 2                                   | 3         |
| 2                         | 1                         | 3                 | General Linear Model                        |          | 🛨 TURF Analysis               | 2 | 2 | 4 2        | 2 | 5   | 3  | 2              |                | 1       | 4 | 1        | 2  | 3   | 2  | 2                                   | 1         |
| 3                         | 1                         | 4                 | Generalized Linear models                   |          | 🕎 <u>R</u> atio               | 1 | 4 | 4 4        | 1 | 5   | 2  | 3              |                | 1       | 1 | 3        | 2  | 4   | 3  | 3                                   | 5         |
| 4                         | 1                         | 3                 | Correlate                                   | - E      | P-P Plots                     | 2 | 1 | 3 1        | 5 | 1   | 5  | 4              | :              | 3       | 4 | 5        | 4  | 3   | 2  | 5                                   | 3         |
| 5                         | 3                         | 1                 | Bogrossion                                  | - L      | 🛃 Q-Q Plots                   | 1 | 2 | 5 1        | 2 | 3   | 3  | 3              | 2              | 2       | 2 | 4        | 2  | 2   | 3  | 4                                   | 5         |
| 6                         | 1                         | 4                 | Loginoar                                    |          |                               | 4 | 3 | 1 4        | 1 | 3   | 4  | 3              | 2              | 2       | 4 | 2        | 4  | 5   | 5  | 1                                   | 1         |
| 7                         | 5                         | 1                 | Neural Networks                             |          | 5                             | 4 | 5 | 2 3        | 1 | 4   | 2  | 4              | Į.             | 5       | 4 | 3        | 3  | 2   | 4  | 4                                   | 5         |
| 8                         | 5                         | 2                 | Classify                                    |          | 2                             | 1 | 4 | 3 1        | 4 | 5   | 2  | 1              | 1              | 3       | 2 | 3        | 5  | 5   | 4  | 1                                   | 2         |
| 9                         | 4                         | 3                 | Dimension Reduction                         |          | 1                             | 5 | 4 | 1 4        | 3 | 1   | 2  | 5              |                | 3       | 5 | 3        | 5  | 1   | 4  | 3                                   | 5         |
| 10                        | 3                         | 5                 | Scale                                       |          | 3                             | 3 | 5 | 3 5        | 5 | 1   | 3  | 2              |                | 5       | 3 | 1        | 3  | 6   | 1  | 1                                   | 5         |
| 11                        | 5                         | 2                 | Nonparametric Tests                         |          | 5                             | 4 | 4 | 2 4        | 5 | 3   | 4  | 3              | :              | 5       | 1 | 3        | 5  | 5   | 4  |                                     | 4         |
| 12                        | 2                         | 1                 | Eprecasting                                 | •        | 5                             | 2 | 5 | 5 4        | 5 | 2   |    | 5              |                | 4       | 4 | 2        | 6  | 4   | 2  | 4                                   | 4         |
| 14                        | 3                         | 2                 | Survival                                    |          | 2                             | 5 | 5 | 1 2        | 1 | 1   | 4  | 5              | -              | 1       | 2 | 2        | 2  | 2   | 2  | 5                                   | 4         |
| 15                        | 3                         | 2                 | Multiple Response                           |          | 5                             | 4 | 1 | 5 2        | 3 | 4   | 4  | 4              | 1              | 5       | 1 | 3        | 4  | 2   | 1  | 4                                   | 5         |
| 16                        | 1                         | 3                 | Wissing Value Analysis                      |          | 5                             | 1 | 2 | 1 1        | 3 | 1   | 3  | 1              |                | 5       | 1 | 4        | 2  | 2   | 5  | 2                                   | 2         |
| 17                        | 1                         | 5                 | Multiple Imputation                         | •        | 3                             | 3 | 3 | 5 4        | 3 | 2   | 2  | 3              | 1              | 2       | 3 | 1        | 1  | 3   | 3  | 1                                   | 4         |
| 18                        | 5                         | 5                 | Complex Samples                             |          | 4                             | 3 | 5 | 4 5        | 3 | 2   | 4  | 1              |                | 5       | 3 | 4        | 2  | 1   | 1  | 5                                   | 4         |
| 19                        | 2                         | 3                 |                                             |          | 2                             | 5 | 5 | 3 1        | 1 | 2   | 2  | 3              | ť              | 5       | 2 | 5        | 2  | 5   | 1  | 5                                   | 5         |
| 20                        | 4                         | 1                 | Quality Control                             |          | 3                             | 4 | 5 | 1 5        | 3 | 2   | 3  | 5              | :              | 3       | 4 | 2        | 2  | 3   | 3  | 2                                   | 3         |
| 21                        | 3                         | 5                 | Spatial and Temporal Modeling               |          | 4                             | 4 | 1 | 5 1        | 3 | 4   | 1  | 5              | 4              | 4       | 4 | 4        | 3  | 1   | 1  | 3                                   | 3         |
| 22                        | 4                         | 3                 | Direct Marketing                            | •        | 1                             | 5 | 2 | 1 2        | 5 | 5   | 4  | 1              | :              | 3       | 2 | 3        | 1  | 2   | 5  | 5                                   | 3         |
| 23                        | 2                         | 3                 |                                             |          | 1                             | 1 | 4 | 1 4        | 5 | 5   | 4  | 5              | 2              | 2       | 4 | 3        | 3  | 3   | 1  | 2                                   | 5         |
| 24                        | 4                         | 5                 | 1 2                                         | 4        | 4                             | 3 | 1 | 4 5        | 2 | 5   | 5  | 2              | 4              | 4       | 2 | 4        | 4  | 5   | 1  | 5                                   | 5         |
| 25                        | 1                         | 2                 | 4 3                                         | 5        | 4                             | 1 | 1 | 4 1        | 1 | 1   | 4  | 5              | -              | 2       | 4 | 4        | 4  | 5   | 4  | 3                                   | 3         |
| 26                        | 1                         | 2                 | 1 1                                         | 3        | 5                             | 1 | 4 | 5 3        | 5 | 2   | 3  | 2              |                | 4       | 3 | 4        | 5  | 1   | 1  | 5                                   | 3         |
| 27                        | 3                         | 2                 | 3 3                                         | 2        | 3                             | 2 | 4 | 1 3<br>5 4 | 4 | 4   | 4  | 5              | -              | +       | 5 | 1        | 2  | - 4 | 2  | 5                                   |           |
| 20                        | 4                         |                   | 2 2                                         |          | 5                             | 2 | 5 | 5 4        | 1 | 2   | 2  | 1              | ,              | 5       | 3 | 2        | 1  | 3   | 3  | 3                                   | - 1       |
| 30                        | 4                         | 1                 | 3 5                                         | 2        | 2                             | 5 | 3 | 4 1        | 4 | 4   | 1  | 3              |                | 5       | 2 | 3        | 3  | 4   | 2  | 3                                   | 2         |
| 31                        |                           | 2                 | 5 4                                         | 5        | 3                             | 2 | 5 | 4 1        | 4 | - 5 | 3  | 4              |                | 5       | 4 | 5        | 3  | 2   | 2  | 2                                   | 3         |
| 32                        | 5                         | 5                 | 5 5                                         | 1        | 2                             | 5 | 2 | 5 1        | 1 | 5   | 1  | 5              | 4              | 1       | 5 | 4        | 2  | 2   | 5  | 3                                   | 3         |
| 33                        | 5                         | 5                 | 4 1                                         | 3        | 3                             | 5 | 4 | 4 3        | 3 | 4   | 5  | 1              | 4              | 4       | 3 | 4        | 2  | 3   | 3  | 5                                   | 2         |
| 34                        | 4                         | 3                 | 3 4                                         | 4        | 1                             | 4 | 2 | 2 2        | 2 | 4   | 4  | 1              | 3              | 3       | 2 | 4        | 3  | 1   | 2  | 4                                   | 5         |
| 35                        | 5                         | 4                 | 2 5                                         | 2        | 5                             | 2 | 2 | 3 1        | 5 | 3   | 4  | 4              | 1              | 2       | 2 | 4        | 5  | 3   | 4  | 5                                   | 2         |
| 36                        | 3                         | 1                 | 4 2                                         | 4        | 3                             | 1 | 4 | 3 2        | 5 | 1   | 2  | 4              | 1              | 2       | 5 | 3        | 1  | 5   | 2  | 4                                   | 4         |
| 27                        | 4                         |                   | a                                           | 4        | <i>r</i>                      |   |   | r 1        |   | 4   |    | <i>c</i>       |                | •       |   | <i>c</i> |    | 2   |    | -                                   | 1         |

Data View Variable View

#### Measures of central tendency & dispersion measures in SPSS

🌆 \*Dataset bfi 2 s.sav (DataSet0] - IBM SPSS Statistics Data Editor Ð  $\times$ File Edit View Data Transform Analyze Graphs Utilities Extensions Window Help Reports . **- H** 1111 Descriptive Statistics Frequencies Visible: 34 of 34 Variables Bayesian Statistics  $\times$ BFI\_2\_S\_\_\_BFI\_2\_S\_\_\_BFI\_2\_S\_\_\_BFI\_2\_S\_\_\_BFI\_2\_S\_\_\_BFI\_2\_S\_\_\_ BFI\_2\_S\_\_BFI\_2\_S\_ BFI\_2\_S Tables Compare Means Variable(s): Statistics. General Linear Model BFI\_2\_S\_1 Generalized Linear Models Charts. BFI\_2\_S\_2 Mixed Models 4 Correlate BFI\_2\_S\_3 Format. Regression BFI\_2\_S\_4 Loglinear Style ... BFI 2 S 5 Neural Networks 8 BFI 2 S 6 Bootstrap. Classify 9 5 BFI 2 S 7 Dimension Reduction 10 BFI 2 S 8 Scale 11 5 1 Nonparametric Tests BFI\_2\_S\_9 12 5 Forecasting 13 BFI\_2\_S 10 5 1 14 Survival 2 1 BFI 2 S 11 4 15 Multiple Response BFI 2 S 12 16 Missing Value Analysis 2 2 2 BFI 2 S 13 17 Multiple Imputation 18 BFI\_2\_S\_14 2 5 Complex Samples 19 2 BFI\_2\_S\_15 Simulation. 20 2 2 Quality Control BFI\_2\_S\_16 21 3 3 Spatial and Temporal Modeling... BFI 2 S 17 22 Direct Marketing BFI\_2\_S\_18 23 24 BFI\_2\_S\_19 25 3 BFI 2 S 20 26 3 BFI\_2\_S\_21 27 3 2 5 BFI\_2\_S\_22 28 4 2 29 30 2 Display frequency tables 31 32 Reset Cancel Help 33 34 35 4 2 36 2 4

Data View Variable View

Frequencies...

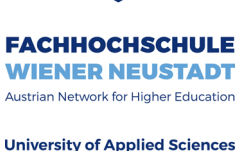

#### IBM SPSS Statistics Processor is ready Unicode:ON

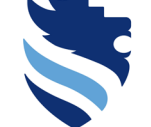

#### Measures of central tendency & dispersion measures in SPSS

🌆 \*Dataset bfi 2 s.sav (DataSet0] - IBM SPSS Statistics Data Editor File Edit View Data Transform Analyze Graphs Utilities Extensions Window Help ----Reports P .... ..... **- H** Descriptive Statistics Frequencies Х Visible: 34 of 34 Variables Bayesian Statistics BFI\_2\_S BFI\_2\_S\_\_BFI\_2\_S\_ BFI\_2\_S\_\_\_BFI\_2\_S\_\_\_BFI\_2\_S\_\_\_BFI\_2\_S\_ BFI\_2\_S Tables Compare Means Variable(s): Statistics. General Linear Model Extraversion BFI 2 S 12 Generalized Linear Models Charts.. BFI 2 S 13 Mixed Models 4 Correlate BFI 2 S 14 Format. Regression BFI 2 S 15 Style ... Loglinear BFI\_2\_S 16 Neural Networks 8 Bootstrap. BFI\_2\_S\_17 Classify 9 Dimension Reduction BFI\_2\_S\_18 10 Scale 11 BFI 2 S 19 5 1 Nonparametric Tests 12 BFI 2 S 20 Forecasting 13 5 1 BFI\_2\_S\_21 14 Survival 2 BFI 2 S 22 \* 15 Multiple Response 16 Missing Value Analysis. BFI 2 S 23 2 2 2 17 Multiple Imputation BFI\_2\_S\_24 18 2 5 Complex Samples BFI\_2\_S\_25 19 2 Simulation BFI\_2\_S\_26 20 2 2 Quality Control 21 BFI 2 S 27 3 3 Spatial and Temporal Modeling... 22 BFI 2 S 28 Direct Marketing 23 BFI\_2\_S\_29 24 BFI 2 S 30 25 5 3 26 3 BFI\_2\_S\_1\_R 27 2 5 BFI\_2\_S\_21\_R 28 4 BFI\_2\_26\_R 29 3 30 2 Display frequency tables 31 32 OK Paste Reset Cancel Help 33 34 35 4 4 36 2

Data View Variable View

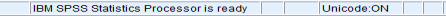

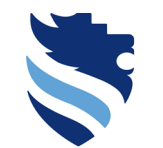

WIENER NEUSTADT Austrian Network for Higher Education

FACHHOCHSCHULE

#### University of Applied Sciences

Ð  $\times$ 

#### Measures of central tendency & dispersion measures in SPSS

🌆 \*Dataset bfi 2 s.sav [DataSet0] - IBM SPSS Statistics Data Editor Ð File Edit View Data Transform Analyze Graphs Utilities Extensions Window Help Reports ъ 11111 😑 🔚 🖨 Descriptive Statistics Erequencies. Visible: 34 of 34 Variables Bayesian Statistics Frequencies: Statistics Х Descriptives.. BFI\_2\_S\_\_BFI\_2\_S\_ 2\_S\_\_\_BFI\_2\_S\_\_\_BFI\_2\_S\_\_\_BFI\_2\_S\_\_\_BFI\_2\_S\_\_\_BFI\_2\_S\_\_\_BFI\_2\_S\_\_\_ BFI\_2\_S Tables A Explore... Compare Means Crosstabs.. General Linear Model Percentile Values Central Tendency TURF Analysis Generalized Linear Models Ratio.. Quartiles Mean Mixed Models 4 P-P Plots.. Correlate Median 🛃 Q-Q Plots. Cut points for: 10 equal groups Regression Loglinear Mode Percentile(s): Neural Networks 8 2 Classify 9 📃 <u>S</u>um 5 Dimension Reduction 10 3 Scale 11 5 5 1 Nonparametric Tests 12 5 Forecasting 13 5 5 1 14 Survival 2 2 15 Multiple Response 5 16 Missing Value Analysis 5 2 2 17 3 Multiple Imputation 18 4 2 5 Complex Samples Values are group midpoints 19 2 2 Simulation 20 2 2 Quality Control Dispersion Characterize Posterior Dist... 21 3 3 Spatial and Temporal Modeling.. 22 Direct Marketing 📃 Std. deviation 📃 Minimum Skewness 23 24 Variance Maximum Kurtosis 25 26 Range S.E. mean 27 5 28 2 29 Continue Cancel Help 30 31 32 33 34 35 36 2

Data View Variable View

Frequencies...

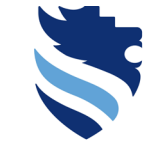

FACHHOCHSCHULE WIENER NEUSTADT Austrian Network for Higher Education

#### University of Applied Sciences

 $\times$ 

### Measures of central tendency & dispersion measures in SPSS

Choose the op Mean, Median deviation (and or Variance, Mini Maximum), click "continue"-butto then in the main the "ok"-button these descrip statistics (SPSS v them in the ou window)

| 1                                                 | sions | Window Help     |                    |                    |           |       |                   |             |           |        |        |             |          |            |         |               |           |
|---------------------------------------------------|-------|-----------------|--------------------|--------------------|-----------|-------|-------------------|-------------|-----------|--------|--------|-------------|----------|------------|---------|---------------|-----------|
| otions                                            | •     | 💻 🎹 🔄 🗛 📿       |                    |                    |           |       |                   |             |           |        |        |             |          |            |         |               |           |
|                                                   | •     | 123 Erequencies |                    |                    |           |       |                   |             |           | 7      |        |             |          |            | Viei    | ble: 24 of 24 | Variables |
| Std.                                              |       | Descriptives    | ta Frequencies: St | tatistics          |           |       |                   |             | X         | 125 -B | FL2S - | BEL2 S BEL2 | S BEL2 S | = BEL2 S   | BEL 2 S | - BEL 2       | S         |
|                                                   |       | A Explore       |                    |                    |           |       |                   |             |           | 15     | 16     | 17 18       | 19       | 20         | 21      | 22            |           |
|                                                   |       | Crosstabs       | Descentile Value   |                    |           |       | Output Tax        |             |           | 1      | 2      | 2           | 3        | 1 1        |         | 2             | 3         |
| otionally                                         |       | Rotio           | Percentile value   | es                 |           |       | Central Ter       | idency -    |           | 1      | 4      | 3           | 2        | 3 2        |         | 2             | -1        |
| · · · · ·                                         | •     |                 | Quartiles          |                    |           |       | Mean              |             |           | 3      | 4      | 5           | 4        | 3 2        |         | 5             | 3         |
| mum                                               | 1     | C-0 PK          |                    |                    | 1 .       |       |                   |             |           | 2      | 2      | 4           | 2        | 2 3        |         | 4             | 5         |
|                                                   |       |                 | Cut points to      | or: 10             | equal gro | oups  | Me <u>d</u> ian   |             |           | 2      | 4      | 2           | 4        | 5 5        |         | 1             | 1         |
|                                                   |       | 5 1             | Percentile(s)      | <b>)</b> :         |           |       | Mode              |             |           | 5      | 4      | 3           | 3        | 2 4        |         | 4             | 5         |
| on the                                            |       | 2               |                    | ŀ                  |           |       |                   |             |           | 3      | 2      | 3           | 5        | 5 4<br>1 4 |         | 3             | - 2       |
| •••••                                             |       |                 | Add                |                    |           |       | 📃 <u>S</u> um     |             |           | 5      | 3      | 1           | 3        | 5 1        |         | 1             | 5         |
| a na sa na sa sa sa sa sa sa sa sa sa sa sa sa sa |       |                 |                    |                    |           |       |                   |             |           | 5      | 1      | 3           | 5        | 5 4        |         | 3             | 4         |
| on, ana                                           |       |                 | Change             |                    |           |       |                   |             |           | 5      | 4      | 5           | 1        | 5 2        |         | 5             | 5         |
|                                                   |       |                 |                    |                    |           |       |                   |             |           | 4      | 4      | 2           | 5        | 4 1        |         | 4             | 4         |
| monu                                              |       |                 | Remove             |                    |           |       |                   |             |           | 5      | 2      | 2           | 2        | 2 2        |         | 4             | -4        |
| I IIICIIO                                         |       |                 |                    |                    |           |       |                   |             |           | 5      | 1      | 4           | 2        | 2 5        |         | 2             | 2         |
|                                                   |       |                 |                    |                    |           |       |                   |             |           | 2      | 3      | 1           | 1        | 3 3        |         | 1             | 4         |
| to aet                                            |       |                 | L L                |                    |           |       | Values a          | re group i  | midnoints | 5      | 3      | 4           | 2        | 1 1        |         | 5             | 4         |
|                                                   |       | 2 4             |                    |                    |           |       | Vajues a          | ile group i | mapoints  | 5      | 2      | 5           | 2        | 5 1        |         | 5             | 5         |
| 1                                                 |       | 4               | Dispersion         |                    |           |       | □ Characteriz     | e Posteri   | or Dist 🗉 | 4      | 4      | 4           | 3        | 3 3<br>1 1 |         | 2             | 3         |
| onve                                              | 1     | 1 4             | Dioporoion         |                    |           |       |                   |             |           | 3      | 2      | 3           | 1        | 2 5        |         | 5             | 3         |
|                                                   |       | 1               | Std. deviation     | n 📃 M <u>i</u> nir | num       |       | Ske <u>w</u> ne   | ess         |           | 2      | 4      | 3           | 3        | 3 1        |         | 2             | 5         |
| vill show                                         | 4     | 4 3             | Variance           | Maxi               | mum       |       | Kurtosi           |             |           | 4      | 2      | 4           | 4        | 5 1        |         | 5             | 5         |
|                                                   | 5     | 4               | <u>Manance</u>     | in a <u>v</u> i    |           |       | <u>Inditional</u> |             |           | 2      | 4      | 4           | 4        | 5 4        |         | 5             | 3         |
|                                                   | 2     | 3 5             | 📃 Ra <u>n</u> ge   | S. <u>E</u> .      | mean      |       |                   |             |           | 4      | 1      | 1           | 5        | 4 1        |         | 5             | 5         |
| tuatu                                             | 4     | 2 2             |                    |                    |           |       |                   |             |           | 1      | 5      | 1           | 2        | 2 3        |         | 5             | 1         |
|                                                   | 3     | 5 2             |                    | Conti              |           | Incol | Holp              |             |           | 5      | 3      | 2           | 1        | 3 3        |         | 3             | 1         |
|                                                   | 2     | 2 4             |                    |                    |           | ancer | Help              |             |           | 5      | 2      | 3           | 3        | 4 2        |         | 3             | 2         |
|                                                   | 1     | 2 5             | 2                  | 5                  | 1         | 1     | 5                 | 1           | 5         | 4      | 4      | 4           | 2        | 2 2        |         | 2             | 3         |
| 4 1                                               | 3     | 3 5             | 4                  | 4                  | 3         | 3     | 4                 | 5           | 1         | 4      | 3      | 4           | 2        | 3 3        |         | 5             | 2         |
| 3 4                                               | 4     | 1 4             | 2                  | 2                  | 2         | 2     | 4                 | 4           | 1         | 3      | 2      | 4           | 3        | 1 2        |         | 4             | 5         |
| 2 5                                               | 2     | 5 2             | 2                  | 3                  | 1         | 5     | 3                 | 4           | 4         | 2      | 2      | 4           | 5        | 3 4        |         | 5             | 2         |
| 4 2                                               | 4     | 3 1             | 4                  | 3                  | 2         | 5     | 1                 | 2           | 4         | 2      | 5      | 3           | 1        | 5 2        |         | 4             | 4         |

FACHHOCHSCHULE WIENER NEUSTADT

Austrian Network for Higher Education

#### **University of Applied Sciences**

- 0 ×

34 35 36

#### Measures of central tendency & dispersion measures in SPSS

| *Dataset_b     | fi_2_s.sav [DataSet0] - IBM SPSS            | Statistics Data Editor                    |                                |         |              |               |                   |          |          |          |            |          |              |          |         | - r         | J       |
|----------------|---------------------------------------------|-------------------------------------------|--------------------------------|---------|--------------|---------------|-------------------|----------|----------|----------|------------|----------|--------------|----------|---------|-------------|---------|
| e <u>E</u> dit | <u>∨</u> iew <u>D</u> ata <u>T</u> ransform | <u>Analyze Graphs Utilities Extension</u> | ns <u>W</u> indow <u>H</u> elp |         |              |               |                   |          |          |          |            |          |              |          |         |             |         |
| > 🛏            |                                             | Reports •                                 | III - A (                      |         |              |               |                   |          |          |          |            |          |              |          |         |             |         |
|                |                                             | Descriptive Statistics                    | Erequencies                    |         |              |               |                   |          |          |          |            |          |              |          |         |             |         |
|                |                                             | Bayesian Statistics ►                     | Descriptives                   | 11      | 11           | 10 10         | 1. 1.             |          |          | 11       | 11 11      | 1        | 11           | 11       | Visib   | le: 34 of 3 | 34 Vari |
|                | BFI_2_S_ BFI_2_S_                           | Ta <u>b</u> les >                         | A Explore                      | BFI_2_S | BFI_2_S_ BFI | _2_S BFI_2_S_ | BFI_2_S_ BFI_2_S_ | BFI_2_S_ | BFI_2_S_ | BFI_2_S  | BFI_2_S_   | BFI_2_S_ | 3FI_2_S_ 📲 E | 3FI_2_S_ | BFI_2_S | BFI,        | _2_S_   |
| 1              |                                             | Compare Means 🕨 🕨                         | Crosstabs                      | 1       |              |               |                   | 14       | 15       | 16       | - 1/       | - 18     | 19           |          | - 21    | 2           | 22      |
| 2              | 4 4                                         | General Linear Model                      | TURE Analysis                  | 2       | -            |               |                   |          |          | 1        | 2 Z        | 2        | 3            |          |         | ·<br>2      |         |
| 3              | 1 4                                         | Generalized Linear Models                 | Ratio                          | 1       | S            | tatistic      | S                 |          |          | 1        | 1 3        | 2        | 4            | 3        |         | 3           | - 5     |
| 4              | 1 3                                         | Mi <u>x</u> ed Models ▶                   |                                | 2       | -            |               | -                 | 4        |          | 3 4      | 4 5        | 4        | 3            | 2        |         | 5           | 3       |
| 5              | 3 1                                         | <u>C</u> orrelate                         |                                | 1       |              |               |                   | 3        | 1        | 2 2      | 2 4        | 2        | 2            | 3        |         | 4           | 5       |
| 6              | 1 4                                         | Regression •                              | Q-Q Plots                      | 4       |              |               |                   | 3        | 1        | 2 4      | 4 2        | 4        | 5            | 5        | -       | 1           | 1       |
| 7              | 5 1                                         | Loglinear •                               | 5                              | 4       | -xtraversi   | on            |                   | 4        |          | 5 4      | 4 3        | 3        | 2            | 4        | 2       | 4           | 5       |
| 8              | 5 2                                         | Neural Net <u>w</u> orks                  | 2                              | 1       |              |               |                   | 1        | :        | 3 2      | 2 3        | 5        | 5            | 4        |         | 1           | 2       |
| 9              | 4 3                                         | Classify                                  | 1                              | 5       |              |               |                   | 5        |          | 3 6      | 5 3        | 5        | 1            | 4        | 7       | 3           | 5       |
| 10             | 3 5                                         | Dimension Reduction                       | 3                              | 3       | a 10         | /alid         | 50                | 2        | t t      | 5 3      | 3 1        | 3        | 5            | 1        | 1       | 1           | 5       |
| 11             | 5 2                                         | Sc <u>a</u> le                            | 5                              | 4       | V V          | ano           | 50                | 3        | ť        | 5 -      | 1 3        | 5        | 5            | 4        | 3       | 3           | 4       |
| 12             | 2 1                                         | Nonparametric Tests                       | 5                              | 2       |              |               |                   | 1        | 1        | 5 4      | 4 5        | 1        | 5            | 2        | 6       | 5           | 5       |
| 13             | 2 1                                         | Forecasting                               | 5                              | 5       |              |               | -                 | 5        | 4        | 1 4      | 4 2        | 6        | 4            | 1        | 4       | 4           | 4       |
| 14             | 3 2                                         | Survival P                                | 2                              | 5       | N            | lissina       | 0                 | 5        | 2        | 1 2      | 2 2        | 2        | 2            | 2        | 6       | 2           | 4       |
| 15             | 3 2                                         | Multiple Response                         | 5                              | 4       |              | noonig        | 0                 | 4        |          |          | 1 3        | 4        | 2            | - 1      | 4       | *           | - 5     |
| 17             | 1 5                                         | Missing Value Analysis                    | 3                              | 3       |              |               |                   |          |          |          | 3 1        |          | 2            | 3        |         | -           | - 4     |
| 18             | 5 5                                         | Multiple Imputation                       | 4                              | 3       | loon         |               | 17 0/00           | 1        |          |          | 3 4        | 2        | 1            | 1        |         | 5           | 4       |
| 19             | 2 3                                         | Complex samples                           | 2                              | 5       | wean         |               | 17,8400           | 3        |          | 5 2      | 2 5        | 2        | 5            | 1        |         | 5           | 5       |
| 20             | 4 1                                         | He Simulation                             | 3                              | 4       |              |               |                   | - 5      |          | 3 4      | 4 2        | 2        | 3            | 3        | 2       | 2           | 3       |
| 21             | 3 5                                         | Quality Control                           | 4                              | 4       | a            |               | 40.0000           | 5        |          | 1 4      | 4 4        | 3        | 1            | 1        | 1       | 3           | 3       |
| 22             | 4 3                                         | Direct Marketing                          | 1                              | 5       | viedian      |               | 18.0000           | 1        | :        | 3 2      | 2 3        | 1        | 2            | 5        | Ę       | 5           | 3       |
| 23             | 2 3                                         | Direct Margening                          | 1                              | 1       |              |               |                   | 5        | 4        | 2 4      | 4 3        | 3        | 3            | 1        | 2       | 2           | 5       |
| 24             | 4 5                                         | 1 2 4                                     | 4                              | 3       |              |               |                   | 2        | 4        | 1 2      | 2 4        | 4        | 5            | 1        | Ę       | 5           | 5       |
| 25             | 1 2                                         | 4 3 5                                     | 4                              | 1 (     | Std Devia    | tion          | 3 68870           | 5        | 1        | 2 4      | 4 4        | 4        | 5            | 4        | 3       | 3           | 3       |
| 26             | 1 2                                         | 1 1 3                                     | 5                              | 1 1     | Jul. Devia   | uon           | 3,00070           | 2        |          | 5        | 3 4        | 5        | 1            | 1        |         | <i>i</i>    | 3       |
| 27             | 3 2                                         | 3 3 2                                     | 3                              | 5       |              |               |                   | - 5      | 2        | 1        | 1 1        | 5        | 4            | 1        | 6       | 2           | - 5     |
| 28             | 4 4                                         | 3 2 4                                     | 2                              | 2       | Invianae     |               | 12 607            | 5        |          | -        |            | 2        | 2            | 3        | 6       | 2           | 1       |
| 29             | D Z                                         | 2 2 3                                     | 2                              | 2       | /anance      |               | 13,607            |          | -        |          | o ∠<br>o o | 2        | 3            |          |         | ,           |         |
| 31             | 5 2                                         | 5 4 5                                     |                                | 2       |              |               |                   | - 1      |          | 5        | 1 5        | 3        | - 4          | 2        |         | 2           |         |
| 32             | 5 5                                         | 5 5 1                                     | 2                              | 5       | 2. J.        |               |                   | 5        |          | 1 (      | 5 4        | 2        | 2            | 5        |         | 3           | 3       |
| 33             | 5 5                                         | 4 1 3                                     | 3                              | 5       | 4 4          | 3 3           | 4 5               | 1        | 4        | 1 3      | 3 4        | 2        | 3            | 3        |         | 5           | 2       |
| 34             | 4 3                                         | 3 4 4                                     | 1                              | 4       | 2 2          | 2 2           | 4 4               | 1        | 5        | 3 2      | 2 4        | 3        | 1            | 2        | 1       | 4           | 5       |
| 35             | 5 4                                         | 2 5 2                                     | 5                              | 2       | 2 3          | 1 5           | 3 4               | 4        | 1        | 2 2      | 2 4        | 5        | 3            | 4        | f       | 5           | 2       |
| 36             | 3 1                                         | 4 2 4                                     | 3                              | 1       | 4 3          | 2 5           | 1 2               | 4        | 1        | 2 (      | 5 3        | 1        | 5            | 2        | 1       | 4           | 4       |
| 27             |                                             | a r a                                     | r -                            |         | r r          | aa            | a a               | r        |          | <u>،</u> | 4 r        |          | 0            |          | 1       |             |         |

FACHHOCHSCHULE WIENER NEUSTADT Austrian Network for Higher Education

#### **University of Applied Sciences**

Data View Variable View Frequencies.

t) Ei

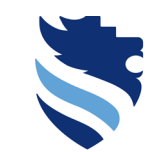

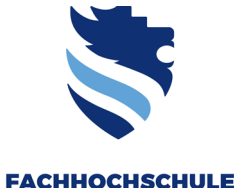

How to report?

Austrian Network for Higher Education

WIENER NEUSTADT

- **Example**: The table with the sample descriptive statistics (n=50) of the scores regarding the dimension Extraversion of the BFI-2-S scale shows the following: the mean score is 17.84 (SD = 3.69), whereas the median has a value of 18.
- Note: n = sample size which was used to calculate the statistics; SD = Standard Deviation (usually only the standard deviation is reported, but not the variance)

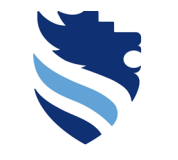

FACHHOCHSCHULE WIENER NEUSTADT Austrian Network for Higher Education

University of Applied Sciences

# 3. How do I perform a hypothesis test and what do I do with the p-value?

### Remember the last lecture and the examples of hypotheses

- 1. Descriptive questions
  - More than 50% of college students have felt depressed in the last year.
- 2. Comparative questions
  - Millenial adults have different attitudes towards online banking than generation x people. (two-sided; postulated effect without direction)
  - Painkiller A is more effective for headaches than painkiller B. (one-sided; postulated effect with direction)

#### 3. Relationship-based questions

- The higher the income, the greater the job satisfaction. (one-sided; postulated effect with direction)
- There is a relationship between disposable income and self-confidence amongst young adults. (two-sided; postulated effect without direction)
- 4. Causal (comparative or relational) questions
  - There are differences in exam performance depending upon the teaching method used. (two-sided; postulated effect without direction)
  - Age and the length of experience have positive influence on the salaries of professional soccer players. (one-sided; op postulated effect with direction)

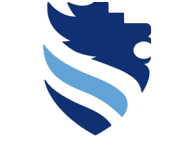

FACHHOCHSCHULE WIENER NEUSTADT Austrian Network for Higher Education

#### The hypothesis regarding your group task is a relationship-based hypothesis

- 1. Descriptive questions
  - More than 50% of college students have felt depressed in the last year.
- 2. Comparative questions
  - Millenial adults have different attitudes towards online banking than generation x people. (two-sided; postulated effect without direction)
  - Painkiller A is more effective for headaches than painkiller B. (one-sided; postulated effect with direction)

#### 3. Relationship-based questions

- The higher the income, the greater the job satisfaction. (one-sided; postulated effect with direction)
- There is a relationship between disposable income and self-confidence amongst young adults. (two-sided; postulated effect without direction)
- 4. Causal (comparative or relational) questions
  - There are differences in exam performance depending upon the teaching method used. (two-sided; postulated effect without direction)
  - Age and the length of experience have positive influence on the salaries of professional soccer players. (one-sided; 70 postulated effect with direction)

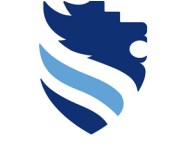

FACHHOCHSCHULE WIENER NEUSTADT Austrian Network for Higher Education

The hypothesis regarding your group task is a relationship-based hypothesis

- Usually, a hypothesis test consists of two hypotheses an alternative hypothesis and a null hypothesis
- Alternative hypothesis → the prediction that there will be an effect (in terms of your group task: that there is a relationship between different dimensions)
- Null hypothesis → the reverse of the alternative hypotheses; it states that the predicted effect cannot be detected (in terms of your group task: that there is not a relationship between different dimensions)

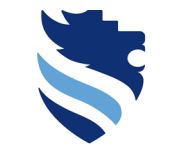

FACHHOCHSCHULE WIENER NEUSTADT Austrian Network for Higher Education

The hypothesis regarding your group task is a relationship-based hypothesis

• The hypothesis test now tests the null hypothesis, or in other words: it is determined how high the probability of the result you found is under the assumption that the null hypothesis is true.

This probability is provided by the p-value.

- If with the assumption that the null hypothesis is true this probability is very low, then we can be very confident that the null hypothesis is not true and we accept the alternative hypothesis.
- Else, we cannot be certain that the alternative hypothesis holds and we have to maintain the null hypothesis.

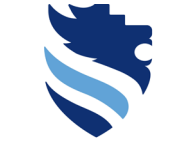

FACHHOCHSCHULE WIENER NEUSTADT Austrian Network for Higher Education
WIENER NEUSTADT Austrian Network for Higher Education University of Applied Sciences

### 3. How do I perform a hypothesis test and what do I do with the p-value?

The hypothesis regarding your group task is a relationship-based hypothesis

- And is there a value for a "very low probability"?
- In the social sciences it is usually determined with a threshold value of  $\leq 5\%$  (= significance level).
- If therefore your test result (in terms of your group task: your "relationship" test statistic) has a probability to occur with the assumption of the null hypothesis to be true at 5% or below this threshold, you can accept the alternative hypothesis (it is then called a statistically significant result).
- If therefore your result (in terms of your group task: your "relationship" test statistic) has a probability to occur with the assumption of the null hypothesis to be true above that 5%-threshold, you cannot accept the alternative hypothesis (it is then called a statistically non significant result).

University of Applied Sciences

3. How do I perform a hypothesis test and what do I do with the p-value?

The hypothesis regarding your group task is a relationship-based hypothesis

- And what is such a "very low probability"?
- This probability value of your found results is called the p-value and it informs you whether your result is statistically significant or not:
- Short summary:
- p-value  $\leq 5\% \Rightarrow$  statistically significant result
- p-value > 5% → statistically non significant result

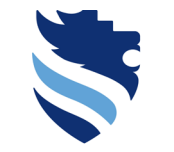

FACHHOCHSCHULE WIENER NEUSTADT Austrian Network for Higher Education

University of Applied Sciences

## 4. What is a correlational analysis and how do I conduct it?

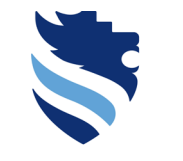

### Definition

Correlational research

• ...is a form of research in which you observe what naturally goes on in the world without directly interfering with it

• ...this term implies that data will be analysed so as to look at relationships between naturally occurring variables rather than making statements about cause and effect

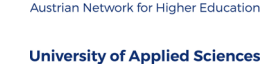

FACHHOCHSCHULE WIENER NEUSTADT

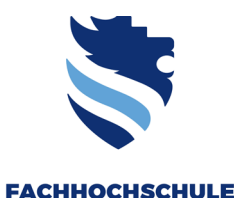

### Scatterplot

Austrian Network for Higher Education

WIENER NEUSTADT

- A first hint whether and how two variables relate to each other somehow is by looking at a scatterplot
- A scatterplot is a graph that plots each person's score on one variable against their score on another; it visualizes the relationship between the variables
- Let's look at some examples...

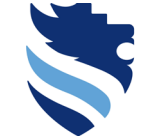

Austrian Network for Higher Education

#### University of Applied Sciences

#### 10 20 30 40 50 60 70 80 90 100 10 20 30 40 50 60 70 80 90 100

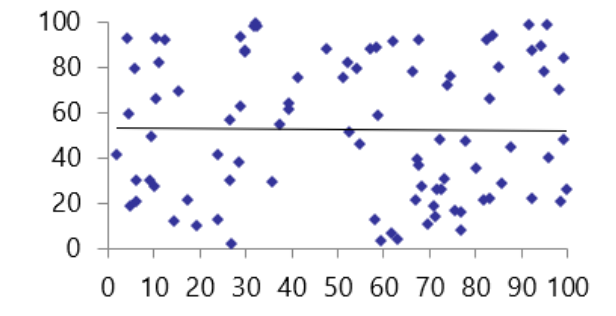

Karin Wegenstein, Stefan Dressler

Scatterplot

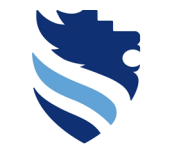

#### University of Applied Sciences

## 4. What is a correlational analysis and how do I conduct it?

#### Scatterplot

This scatterplot shows a linear positive relationship between the two variables (as the scores in one variable get higher, the scores in the other variable also gets higher)

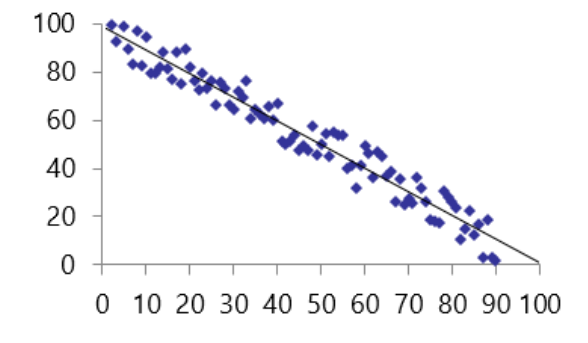

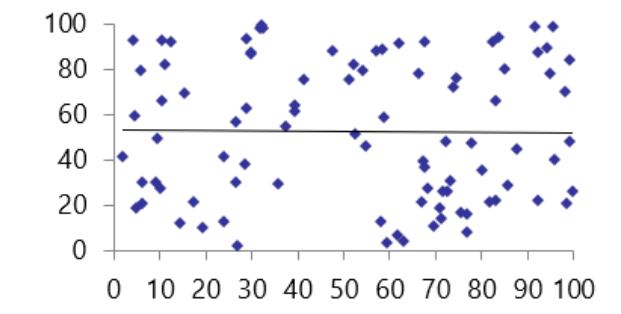

Karin Wegenstein, Stefan Dressler

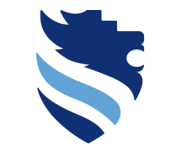

### Scatterplot

FACHHOCHSCHULE WIENER NEUSTADT Austrian Network for Higher Education

University of Applied Sciences

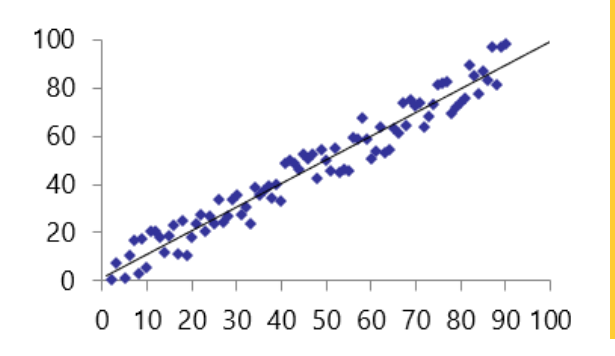

This scatterplot shows a linear negative relationship between the two variables (as the scores in one variable get higher, the scores in the other variable gets lower)

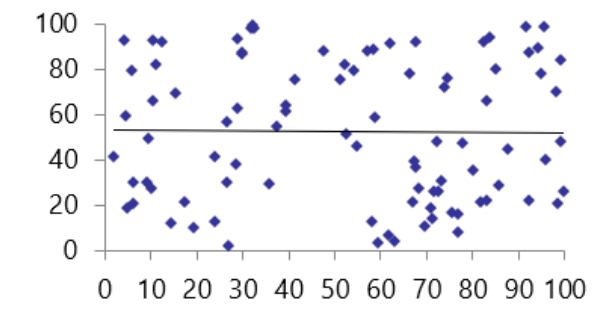

Karin Wegenstein, Stefan Dressler

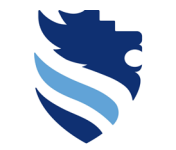

#### FACHHOCHSCHULE WIENER NEUSTADT Austrian Network for Higher Education

#### University of Applied Sciences

#### 100 100 80 80 60 60 40 40 20 20 0 0 0 10 20 30 40 50 60 70 80 90 100 0 10 20 30 40 50 60 70 80 90 100

4. What is a correlational analysis and how do I conduct it?

This scatter plot shows that there is no relationship between the variables at all (the data points are distributed randomly here)

Karin Wegenstein, Stefan Dressler

Scatterplot

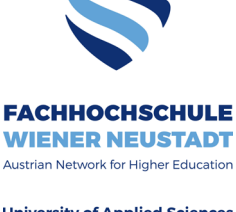

### Scatterplot in SPSS

University of Applied Sciences

- Let's assume we are interested if the dimension Extraversion is correlated to another personality dimension, such as agreeableness (the steps to calculate the dimension scores for agreeableness are already taken)
- The respective pair of hypotheses would therefore be:
  - Alternative hypothesis (H1): There is a relationship between the dimensions Extraversion and Agreeableness.
  - Null hypothesis (H0): There is not a relationship between the dimensions Extraversion and Agreeableness.
- So we look at scatterplot of the two dimensions

Step 3: Visualize your data

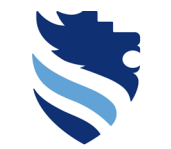

Austrian Network for Higher Education

## 4. What is a correlational analysis and how do I conduct it?

#### Scatterplot in SPSS

| ta *Dataset | _bfi_2_s.sav [Data:       | et1] - IBM SPS | SS Statistics Data | a Editor                |                     |                  |              |         |             |           |         |
|-------------|---------------------------|----------------|--------------------|-------------------------|---------------------|------------------|--------------|---------|-------------|-----------|---------|
| Eile Edit   | <u>V</u> iew <u>D</u> ata | Transform      | n <u>A</u> nalyze  | <u>G</u> raphs <u>I</u> | Utilities Extension | s <u>W</u> indow | <u>H</u> elp |         |             |           |         |
| 😑 l:        | ; 😑 🗉                     |                | ∽⊒ 👫               | <b>*</b>                | M M                 | <b></b>          | A 🕗          | •       |             |           |         |
|             | Name                      | Type           | Width              | Decimal                 | s Label             | Values           | Missing      | Columns | Align       | Measure   | Role    |
| 7           | BFI_2_S_7                 | Numeric        | 8                  | 0                       | I am someone        | {1, Disagree     | 9999         | 8       | 🚟 Right     | 📑 Ordinal | 💊 Input |
| 8           | BFI_2_S_8                 | Numeric        | 8                  | 0                       | I am someone        | {1, Disagree     | 9999         | 8       | 🚟 Right     | 📑 Ordinal | 🥆 Input |
| 9           | BFI_2_S_9                 | Numeric        | 8                  | 0                       | I am someone        | {1, Disagree     | 9999         | 8       | 🚟 Right     | 📑 Ordinal | 🥆 Input |
| 10          | BFI_2_S_10                | Numeric        | 8                  | 0                       | I am someone        | {1, Disagree     | 9999         | 8       | 🚟 Right     | 📶 Ordinal | 🥆 Input |
| 11          | BFI_2_S_11                | Numeric        | 8                  | 0                       | I am someone        | {1, Disagree     | 9999         | 8       | 🚟 Right     | 📶 Ordinal | 🥆 Input |
| 12          | BFI_2_S_12                | Numeric        | 8                  | 0                       | I am someone        | {1, Disagree     | 9999         | 8       | 🚟 Right     | 📶 Ordinal | 🥆 Input |
| 13          | BFI_2_S_13                | Numeric        | 8                  | 0                       | I am someone        | {1, Disagree     | 9999         | 8       | 🚟 Right     | 📶 Ordinal | 🥆 Input |
| 14          | BFI_2_S_14                | Numeric        | 8                  | 0                       | I am someone        | {1, Disagree     | 9999         | 8       | 🔳 Right     | 📲 Ordinal | 🥆 Input |
| 15          | BFI_2_S_15                | Numeric        | 8                  | 0                       | I am someone        | {1, Disagree     | 9999         | 8       | I Right     | 📲 Ordinal | 🥆 Input |
| 16          | BFI_2_S_16                | Numeric        | 8                  | 0                       | I am someone        | {1, Disagree     | 9999         | 8       | I Right     | 📲 Ordinal | 💊 Input |
| 17          | BFI_2_S_17                | Numeric        | 8                  | 0                       | I am someone        | {1, Disagree     | 9999         | 8       | I Right     | 📲 Ordinal | 💊 Input |
| 18          | BFI_2_S_18                | Numeric        | 8                  | 0                       | I am someone        | {1, Disagree     | 9999         | 8       | I Right     | I Ordinal | 💊 Input |
| 19          | BFI_2_S_19                | Numeric        | 8                  | 0                       | I am someone        | {1, Disagree     | 9999         | 8       | 🔳 Right     | 📲 Ordinal | 🥆 Input |
| 20          | BFI_2_S_20                | Numeric        | 8                  | 0                       | I am someone        | {1, Disagree     | 9999         | 8       | 🔳 Right     | 📲 Ordinal | 🥆 Input |
| 21          | BFI_2_S_21                | Numeric        | 8                  | 0                       | I am someone        | {1, Disagree     | 9999         | 8       | 🚟 Right     | 📲 Ordinal | 🥆 Input |
| 22          | BFI_2_S_22                | Numeric        | 8                  | 0                       | I am someone        | {1, Disagree     | 9999         | 8       | 🚟 Right     | I Ordinal | 🥆 Input |
| 23          | BFI_2_S_23                | Numeric        | 8                  | 0                       | I am someone        | {1, Disagree     | 9999         | 8       | 🚟 Right     | I Ordinal | 🔪 Input |
| 24          | BFI_2_S_24                | Numeric        | 8                  | 0                       | I am someone        | {1, Disagree     | 9999         | 8       | 🚟 Right     | I Ordinal | 🔪 Input |
| 25          | BFI_2_S_25                | Numeric        | 8                  | 0                       | I am someone        | {1, Disagree     | 9999         | 8       | 🚟 Right     | I Ordinal | 🥆 Input |
| 26          | BFI_2_S_26                | Numeric        | 8                  | 0                       | I am someone        | {1, Disagree     | 9999         | 8       | 🚟 Right     | I Ordinal | 🥆 Input |
| 27          | BFI_2_S_27                | Numeric        | 8                  | 0                       | I am someone        | {1, Disagree     | 9999         | 8       | 🚟 Right     | I Ordinal | 🥆 Input |
| 28          | BFI_2_S_28                | Numeric        | 8                  | 0                       | I am someone        | {1, Disagree     | 9999         | 8       | Right Right | I Ordinal | 🥆 Input |
| 29          | BFI_2_S_29                | Numeric        | 8                  | 0                       | I am someone        | {1, Disagree     | 9999         | 8       | Right 🗃     | I Ordinal | 🥆 Input |
| 30          | BFI_2_S_30                | Numeric        | 8                  | 0                       | I am someone        | {1, Disagree     | 9999         | 8       | 🚟 Right     | I Ordinal | 🦒 Input |
| 31          | BFI_2_S_1_F               | Numeric        | 8                  | 2                       |                     | None             | None         | 13      | 🚟 Right     | I Ordinal | 🦒 Input |
| 32          | BFI_2_S_21.               | . Numeric      | 8                  | 2                       |                     | None             | None         | 14      | Right       | I Ordinal | 🔪 Input |
| 33          | BFI_2_26_R                | Numeric        | 8                  | 2                       |                     | None             | None         | 12      | Right 📰     | I Ordinal | 🔪 Input |
| 34          | Extraversion              | Numeric        | 8                  | 0                       |                     | None             | None         | 14      | Right Right | Ordinal   | 💊 Input |
| 35          | BFI_2_S_7_F               | Numeric        | 8                  | 2                       |                     | None             | None         | 13      | Right       | J Ordinal | S Input |
| 36          | BFI_2_S_17.               | . Numeric      | 8                  | 2                       |                     | None             | None         | 14      | Right       | I Ordinal | S Input |
| 37          | BFI_2_S_27.               | . Numeric      | 8                  | 2                       |                     | None             | None         | 14      | Right       | Ordinal   | S Input |
| 38          | Agreeablen                | Numeric        | 8                  | 0                       |                     | None             | None         | 15      | Right       | Crdinal   | 🥆 Input |
| 39          |                           |                |                    |                         |                     |                  |              |         |             |           |         |
| 40          |                           |                |                    |                         |                     |                  |              |         |             |           |         |
| 41          |                           |                |                    |                         |                     |                  |              |         |             |           |         |
| 42          |                           |                |                    |                         |                     |                  |              |         |             |           |         |
| 43          |                           |                |                    | _                       |                     |                  |              | -       |             |           |         |
| 44          |                           |                |                    |                         |                     |                  |              |         |             |           |         |
| 45          | 4                         | 1              | 1                  | 1                       | 1                   | 1                | 1            | 1       | 1           |           |         |

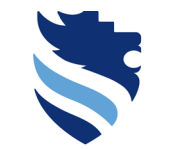

Austrian Network for Higher Education
University of Applied Sciences

۵

## 4. What is a correlational analysis and how do I conduct it?

#### Scatterplot in SPSS

| C m | "Dataset_bfi_2_s.sav | [DataSet I] | - IBIVESI | PSS Statistics | Data Editor |
|-----|----------------------|-------------|-----------|----------------|-------------|
|     |                      |             |           |                |             |

| <u>F</u> ile <u>E</u> dit | <u>V</u> iew <u>D</u> ata | <u>T</u> ransform | Analyze | <u>G</u> raphs <u>U</u> t | tilities E <u>x</u> tension: | s <u>W</u> indow | <u>H</u> elp |         |         |           |         |  |
|---------------------------|---------------------------|-------------------|---------|---------------------------|------------------------------|------------------|--------------|---------|---------|-----------|---------|--|
| 😑 H                       | 😑 💷                       |                   | × 🏹     | Chart Bui                 | ilder                        | a ar             |              | •       |         |           |         |  |
|                           | Name                      | Туре              | Width   | Moibull R                 | and remplate onoo:           |                  | Missing      | Columns | Align   | Measure   | Role    |  |
| 7                         | BFI_2_S_7                 | Numeric           | 8       | weibuii P                 | -101                         |                  | 9999         | 8       | 🚟 Right | 📲 Ordinal | 💊 Input |  |
| 8                         | BFI_2_S_8                 | Numeric           | 8       | Compare                   | Subgroups                    | þ.               | 9999         | 8       | 🚟 Right | I Ordinal | 🍾 Input |  |
| 9                         | BFI_2_S_9                 | Numeric           | 8       | 🖶 Regressi                | ion Variable Plots           |                  | 9999         | 8       | 🚟 Right | I Ordinal | 🍾 Input |  |
| 10                        | BFI_2_S_10                | Numeric           | 8       | Legacy D                  | Dialogs                      | ► 9.             | 9999         | 8       | 🚟 Right | I Ordinal | 🥆 Input |  |
| 11                        | BFI_2_S_11                | Numeric           | 8       | 0                         | I am someone                 | {1, Disagree.    | 9999         | 8       | 🚟 Right | I Ordinal | 🥆 Input |  |
| 12                        | BFI_2_S_12                | Numeric           | 8       | 0                         | I am someone                 | {1, Disagree.    | 9999         | 8       | 🚟 Right | I Ordinal | 🥆 Input |  |
| 13                        | BFI_2_S_13                | Numeric           | 8       | 0                         | I am someone                 | {1, Disagree.    | 9999         | 8       | I Right | I Ordinal | 🥆 Input |  |
| 14                        | BFI_2_S_14                | Numeric           | 8       | 0                         | I am someone                 | {1, Disagree.    | 9999         | 8       | 🚟 Right | I Ordinal | 🥆 Input |  |
| 15                        | BFI_2_S_15                | Numeric           | 8       | 0                         | I am someone                 | {1, Disagree.    | 9999         | 8       | 🚟 Right | I Ordinal | 🥆 Input |  |
| 16                        | BFI_2_S_16                | Numeric           | 8       | 0                         | I am someone                 | {1, Disagree     | 9999         | 8       | 🚟 Right | 📲 Ordinal | 🥆 Input |  |
| 17                        | BFI_2_S_17                | Numeric           | 8       | 0                         | I am someone                 | {1, Disagree.    | 9999         | 8       | 🚟 Right | I Ordinal | 🥆 Input |  |
| 18                        | BFI_2_S_18                | Numeric           | 8       | 0                         | I am someone                 | {1, Disagree.    | 9999         | 8       | 🚟 Right | I Ordinal | 🥆 Input |  |
| 19                        | BFI_2_S_19                | Numeric           | 8       | 0                         | I am someone                 | {1, Disagree     | 9999         | 8       | 🚟 Right | I Ordinal | 🥆 Input |  |
| 20                        | BFI_2_S_20                | Numeric           | 8       | 0                         | I am someone                 | {1, Disagree     | 9999         | 8       | 🚟 Right | 📲 Ordinal | 💊 Input |  |
| 21                        | BFI_2_S_21                | Numeric           | 8       | 0                         | I am someone                 | {1, Disagree     | 9999         | 8       | 🚟 Right | 📲 Ordinal | 💊 Input |  |
| 22                        | BFI_2_S_22                | Numeric           | 8       | 0                         | I am someone                 | {1, Disagree     | 9999         | 8       | 🚟 Right | 📲 Ordinal | ゝ Input |  |
| 23                        | BFI_2_S_23                | Numeric           | 8       | 0                         | I am someone                 | {1, Disagree     | 9999         | 8       | 🚟 Right | 📲 Ordinal | 💊 Input |  |
| 24                        | BFI_2_S_24                | Numeric           | 8       | 0                         | I am someone                 | {1, Disagree     | 9999         | 8       | 🚟 Right | 📲 Ordinal | 💊 Input |  |
| 25                        | BFI_2_S_25                | Numeric           | 8       | 0                         | I am someone                 | {1, Disagree     | 9999         | 8       | 🚟 Right | 📲 Ordinal | 💊 Input |  |
| 26                        | BFI_2_S_26                | Numeric           | 8       | 0                         | I am someone                 | {1, Disagree     | 9999         | 8       | 🚟 Right | 📲 Ordinal | 🥆 Input |  |
| 27                        | BFI_2_S_27                | Numeric           | 8       | 0                         | I am someone                 | {1, Disagree     | 9999         | 8       | 🚟 Right | 📑 Ordinal | 💊 Input |  |
| 28                        | BFI_2_S_28                | Numeric           | 8       | 0                         | I am someone                 | {1, Disagree     | 9999         | 8       | 🚟 Right | 📲 Ordinal | 💊 Input |  |
| 29                        | BFI_2_S_29                | Numeric           | 8       | 0                         | I am someone                 | {1, Disagree     | 9999         | 8       | 🚟 Right | 📲 Ordinal | 🥆 Input |  |
| 30                        | BFI_2_S_30                | Numeric           | 8       | 0                         | I am someone                 | {1, Disagree     | 9999         | 8       | 🚟 Right | 📲 Ordinal | 🥆 Input |  |
| 31                        | BFI_2_S_1_R               | Numeric           | 8       | 2                         |                              | None             | None         | 13      | 🚟 Right | 📲 Ordinal | 🥆 Input |  |
| 32                        | BFI_2_S_21                | Numeric           | 8       | 2                         |                              | None             | None         | 14      | 🚟 Right | 📲 Ordinal | 🥆 Input |  |
| 33                        | BFI_2_26_R                | Numeric           | 8       | 2                         |                              | None             | None         | 12      | 🚟 Right | 🚮 Ordinal | 🥆 Input |  |
| 34                        | Extraversion              | Numeric           | 8       | 0                         |                              | None             | None         | 14      | E Right | 🚮 Ordinal | 💊 Input |  |
| 35                        | BFI_2_S_7_R               | Numeric           | 8       | 2                         |                              | None             | None         | 13      | 🚟 Right | 📲 Ordinal | 🥆 Input |  |
| 36                        | BFI_2_S_17                | Numeric           | 8       | 2                         |                              | None             | None         | 14      | 🚟 Right | 📲 Ordinal | 🥆 Input |  |
| 37                        | BFI_2_S_27                | Numeric           | 8       | 2                         |                              | None             | None         | 14      | I Right | 📲 Ordinal | 💊 Input |  |
| 38                        | Agreeablen                | Numeric           | 8       | 0                         |                              | None             | None         | 15      | 🚟 Right | I Ordinal | 💊 Input |  |
| 39                        |                           |                   |         |                           |                              |                  |              |         |         |           |         |  |
| 40                        |                           |                   |         |                           |                              |                  |              |         |         |           |         |  |
| 41                        |                           |                   |         |                           |                              |                  |              | -       |         |           |         |  |
| 42                        |                           |                   |         |                           |                              |                  |              |         |         |           |         |  |
| 43                        |                           |                   |         |                           |                              |                  |              |         |         |           |         |  |
| 44                        |                           |                   |         |                           |                              |                  |              |         |         |           |         |  |
| 45                        | 4                         |                   |         | 1                         |                              |                  | 1            |         |         |           |         |  |
| Data View                 | Variable View             |                   |         |                           |                              |                  |              |         |         |           |         |  |
| Data view                 | vanable view              |                   |         |                           |                              |                  |              |         |         |           |         |  |

Chart Builder...

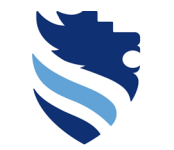

Austrian Network for Higher Education
University of Applied Sciences

## 4. What is a correlational analysis and how do I conduct it?

### Scatterplot in SPSS

| ta *Dataset_              | bfi_2_s.sav [DataSe       | et1] - IBM SPSS   | 5 Statistics Dat | a Editor                        |                                                                                                    | – 🗗 🗙 |  |  |  |  |  |  |  |
|---------------------------|---------------------------|-------------------|------------------|---------------------------------|----------------------------------------------------------------------------------------------------|-------|--|--|--|--|--|--|--|
| <u>F</u> ile <u>E</u> dit | <u>V</u> iew <u>D</u> ata | <u>T</u> ransform | <u>A</u> nalyze  | <u>Graphs</u> <u>U</u> tilities | Egensions Window Help                                                                                  |       |  |  |  |  |  |  |  |
| 😑 H                       |                           |                   | <b>&gt; 1</b>    | Chart Builder                   | mplate Chooser                                                                                         |       |  |  |  |  |  |  |  |
| -                         | Name                      | Туре              | Width            | 🕂 Weibull Plot                  | Missing Columns Align Measure Role                                                                     |       |  |  |  |  |  |  |  |
| 7                         | BFI_2_S_7                 | Numeric           | 8                | 🕂 Compare Subg                  | ar 19999 18 12 Diabt J d Ordinal David                                                                 | f     |  |  |  |  |  |  |  |
| 8                         | BFI_2_5_8                 | Numeric           | 8                | Regression Var                  | n 📩 Chart Builder                                                                                      | ×     |  |  |  |  |  |  |  |
| 9                         | BEL 2 S 10                | Numeric           | 8                | Legacy Dialogs                  | Chart Builder                                                                                          | ^     |  |  |  |  |  |  |  |
| 10                        | BEL 2 S 11                | Numeric           | 8                | 0 Lam                           |                                                                                                    |       |  |  |  |  |  |  |  |
| 12                        | BFL 2 S 12                | Numeric           | 8                | 0 Lam                           |                                                                                                    |       |  |  |  |  |  |  |  |
| 13                        | BFI 2 S 13                | Numeric           | 8                | 0 Lam                           |                                                                                                    |       |  |  |  |  |  |  |  |
| 14                        | BFI 2 S 14                | Numeric           | 8                | 0 Iam                           |                                                                                                    |       |  |  |  |  |  |  |  |
| 15                        | BFI_2_S_15                | Numeric           | 8                | 0 Iam                           | Before you use this dialog, measurement level should be set properly for each                          |       |  |  |  |  |  |  |  |
| 16                        | BFI_2_S_16                | Numeric           | 8                | 0 Iam                           |                                                                                                    |       |  |  |  |  |  |  |  |
| 17                        | BFI_2_S_17                | Numeric           | 8                | 0 Iam                           | <ul> <li>variable in your chart. In addition, if your chart contains categorical variables.</li> </ul> |       |  |  |  |  |  |  |  |
| 18                        | BFI_2_S_18                | Numeric           | 8                | 0 lam                           |                                                                                                    |       |  |  |  |  |  |  |  |
| 19                        | BFI_2_S_19                | Numeric           | 8                | 0 I am                          | value labels should be defined for each category.                                                      |       |  |  |  |  |  |  |  |
| 20                        | BFI_2_S_20                | Numeric           | 8                | 0 Iam                           | e                                                                                                    |       |  |  |  |  |  |  |  |
| 21                        | BFI_2_S_21                | Numeric           | 8                | 0 lam                           | 9                                                                                                    |       |  |  |  |  |  |  |  |
| 22                        | BFI_2_S_22                | Numeric           | 8                | 0 lam                           | Proce OK to define your chart                                                                          |       |  |  |  |  |  |  |  |
| 23                        | BFI_2_S_23                | Numeric           | 8                | 0 Iam                           | Press OK to deline your chart.                                                                         |       |  |  |  |  |  |  |  |
| 24                        | BFI_2_5_24                | Numeric           | 0                | 0 Iam                           | s                                                                                                    |       |  |  |  |  |  |  |  |
| 25                        | BFL2_3_25                 | Numeric           | 8                | 0 lam                           |                                                                                                    |       |  |  |  |  |  |  |  |
| 27                        | BEL 2 S 27                | Numeric           | 8                | 0 Lam                           | Proce Define Variable Properties to set measurement level or define value                              |       |  |  |  |  |  |  |  |
| 28                        | BEL 2 S 28                | Numeric           | 8                | 0 Lam                           | Tress Denne valiable ribperties to set measurement level of denne value                                |       |  |  |  |  |  |  |  |
| 29                        | BFI 2 S 29                | Numeric           | 8                | 0 I am                          | labels for chart variables                                                                             |       |  |  |  |  |  |  |  |
| 30                        | BFI 2 S 30                | Numeric           | 8                | 0 Iam                           |                                                                                                    |       |  |  |  |  |  |  |  |
| 31                        | BFI_2_S_1_R               | Numeric           | 8                | 2                               |                                                                                                    |       |  |  |  |  |  |  |  |
| 32                        | BFI_2_S_21                | Numeric           | 8                | 2                               | Don't show this dialog again                                                                           |       |  |  |  |  |  |  |  |
| 33                        | BFI_2_26_R                | Numeric           | 8                | 2                               | E Dont show this dialog again                                                                          |       |  |  |  |  |  |  |  |
| 34                        | Extraversion              | Numeric           | 8                | 0                               |                                                                                                    |       |  |  |  |  |  |  |  |
| 35                        | BFI_2_S_7_R               | Numeric           | 8                | 2                               |                                                                                                    |       |  |  |  |  |  |  |  |
| 36                        | BFI_2_S_17                | Numeric           | 8                | 2                               |                                                                                                    |       |  |  |  |  |  |  |  |
| 37                        | BFI_2_S_27                | Numeric           | 8                | 2                               | OK Define Variable Properties                                                                          |       |  |  |  |  |  |  |  |
| 38                        | Agreeablen                | Numeric           | 8                | 0                               |                                                                                                    |       |  |  |  |  |  |  |  |
| 39                        | -                         |                   |                  |                                 |                                                                                                    |       |  |  |  |  |  |  |  |
| 40                        |                           |                   |                  |                                 |                                                                                                    |       |  |  |  |  |  |  |  |
| 42                        |                           |                   |                  |                                 |                                                                                                    |       |  |  |  |  |  |  |  |
| 43                        | 1                         |                   |                  |                                 |                                                                                                    |       |  |  |  |  |  |  |  |
| 44                        | 1                         |                   |                  |                                 |                                                                                                    |       |  |  |  |  |  |  |  |
| 45                        |                           |                   |                  |                                 |                                                                                                    |       |  |  |  |  |  |  |  |
| D-1-16-00                 |                           |                   |                  |                                 |                                                                                                    | 4     |  |  |  |  |  |  |  |
| Data view                 | variable View             |                   |                  |                                 |                                                                                                    |       |  |  |  |  |  |  |  |

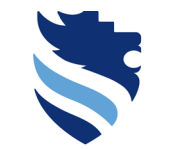

Austrian Network for Higher Education University of Applied Sciences

## 4. What is a correlational analysis and how do I conduct it?

### Scatterplot in SPSS

#### 🖬 \*Dataset bfi 2 s.sav (DataSet11 - IBM SPSS Statistics Data Editor Ð $\times$ File Edit View Data Transform Analyze Graphs Utilities Extensions Window Help 💼 Chart Builder 🔚 Chart Builder Х Graphboard Template Cho Name Width Type 📑 Weibull Plot. BFI 2 S 7 Numeric 8 日 Element Properties Chart Appearance Options Variables: Chart preview uses example data 🕂 Compare Subgroups BFI 2 S 8 Numeric 8 Regression Variable Plots BEL 2 S 9 Edit Properties of: Numeric 📲 I am someone w... 🔮 10 BFI 2 S 10 Numeric Legacy Dialogs 📲 I am someone w... × 11 BFI 2 S 11 Numerio 0 I am someone I am someone w.. 12 BFI 2 S 12 Numerio 0 I am someone 📲 I am someone w.. 13 BFI 2 S 13 I am someone Numeric 0 Drag a Gallery chart here to use it as your I am someone w.. BEL 2 S 14 14 Numeric 0 I am someone starting point I am someone w.. 15 BFI\_2\_S\_15 Numeric 0 I am someone 16 BFI 2 S 16 0 I am someone I am someone w. Numerio OR 17 BEL 2 S 17 0 Numeric I am someone 📲 I am someone w.. 18 BFI 2 S 18 Numeric 0 I am someone 📲 I am someone w... Click on the Basic Elements tab to build a BEL 2 S 19 0 19 Numeric 8 I am someone chart element by element 📲 I am someone w... 20 BFI 2 S 20 Numerio 0 I am someone E Disagree strongly 21 BEL 2 S 21 0 Lam someone Numeric 8 22 BFI 2 S 22 Numeric 0 I am someone Disagree a little 8 23 BFI 2 S 23 Numeric 8 0 I am someone Neutral, no opinion BFI\_2\_S\_24 0 24 Numeric 8 I am someone Agree a little 25 BFI 2 S 25 Numeric 8 0 I am someone 26 BFI\_2\_S\_26 0 Numeric 8 I am someone 27 BFI 2 S 27 Numeric 8 0 I am someone Gallery Basic Elements Groups/Point ID Titles/Footnotes 28 BFI 2 S 28 8 0 I am someone Numeric 29 BFI 2 S 29 8 0 I am someone Numeric Choose from: 30 BFI 2 S 30 Numeric 8 0 I am someone Favorites 31 BFI 2 S 1 R Numeric 8 2 Bar 32 BFI 2 S 21... Numeric 8 2 Line 33 BFI 2\_26\_R Numeric 8 2 Area 34 Extraversion 8 0 Numeric Pie/Polar 35 BFI 2 S 7 R Numeric 8 2 ΦΦ Φ<sub>0</sub> Φ Φ Scatter/Dot 36 BFI 2 S 17... Numeric 8 2 37 BFI 2 S 27... Numeric 8 2 Histogram φΦ 38 Agreeablen... 8 0 Numeric High-Low 39 Boxplot 40 Dual Axes 41 42 43 OK Paste Reset Cancel Help 44 45

Data View Variable View

Chart Builder.

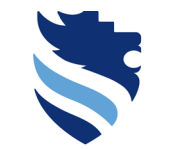

Austrian Network for Higher Education University of Applied Sciences

## 4. What is a correlational analysis and how do I conduct it?

#### Scatterplot in SPSS

| 🔒 *Datase      | t_bfi_2_s.sav   | [DataSet1    | - IBM SPSS        | Statistics Da | ta Editor               |                                       |                  |              |                        |                                                       |      | - 0 |
|----------------|-----------------|--------------|-------------------|---------------|-------------------------|---------------------------------------|------------------|--------------|------------------------|-------------------------------------------------------|------|-----|
| ile <u>E</u> d | it <u>∨</u> iew | <u>D</u> ata | <u>T</u> ransform | Analyze       | <u>G</u> raphs <u>U</u> | <u>I</u> tilities E <u>x</u> tensions | s <u>W</u> indow | <u>H</u> elp |                        |                                                       |      |     |
|                |                 |              |                   |               | 💼 <u>C</u> hart Bu      | ilder                                 |                  |              | 🛤 Chart Builder        |                                                       | ×    | <   |
|                |                 |              |                   |               | Graphbo                 | ard Template Choos                    | ser              | ান 🔨         |                        |                                                       |      | •   |
|                | Na              | me           | Type              | Width         | Weibull F               | Plot                                  |                  | Missing      | Variables              | Chart proview uses example data                       |      |     |
| 7              | BFI_2_          | S_7 N        | umeric            | 8             | Compor                  | - Subaroupo                           | <b>)</b>         | . 9999       | vallables.             | Chart preview uses example data                       | I €I |     |
| 8              | BFI_2_          | S_8 N        | umeric            | 8             | Compan                  | e subgroups                           | <b>)</b>         | . 9999       |                        |                                                       |      |     |
| 9              | BFI_2_          | S_9 N        | umeric            | 8             | Regress                 | ion variable Plots                    |                  | . 9999       | 📑 I am someone w 🖆     |                                                       |      |     |
| 10             | BFI_2_          | S_10 N       | umeric            | 8             | Legacy (                | Dialogs                               | ► <u></u>        | . 9999       | 📲 I am someone w       |                                                       |      |     |
| 11             | BFI_2_          | S_11 N       | umeric            | 8             | 0                       | I am someone                          | {1, Disagree     | . 9999       | 📲 I am someone w 📃     |                                                       |      |     |
| 12             | BFI_2_          | S_12 N       | umeric            | 8             | 0                       | I am someone                          | {1, Disagree     | . 9999       | I am someone w         |                                                       |      |     |
| 13             | BFI_2_          | S_13 N       | umeric            | 8             | 0                       | I am someone                          | {1, Disagree     | . 9999       | Lam someone w          | Drag a Gallery chart here to use it as your           |      |     |
| 14             | BFI_2_:         | S_14 N       | umeric            | 8             | 0                       | I am someone                          | {1, Disagree     | . 9999       |                        | starting point                                        |      |     |
| 15             | BFI_2_:         | S_15 N       | umeric            | 8             | 0                       | I am someone                          | {1, Disagree     | . 9999       | an someone w           |                                                       |      |     |
| 16             | BFI_2_3         | S_16 N       | umeric            | 8             | 0                       | I am someone                          | {1, Disagree     | . 9999       | am someone w           | OR                                                    |      |     |
| 17             | BFI_2_3         | S_17 N       | umeric            | 8             | 0                       | I am someone                          | {1, Disagree     | . 9999       | I am someone w         |                                                       |      |     |
| 18             | BFI_2_3         | S_18 N       | umeric            | 8             | 0                       | I am someone                          | {1, Disagree     | . 9999       | 📲 I am someone w       | Click on the Basic Elements tab to build a            |      |     |
| 19             | BFI_2_3         | S_19 N       | umeric            | 8             | 0                       | I am someone                          | {1, Disagree     | . 9999       | 🖃 I am someone w 🔳     | chart element by element                              |      |     |
| 20             | BFI_2_          | S_20 N       | umeric            | 8             | 0                       | I am someone                          | {1, Disagree     | . 9999       | Discarse strengly      |                                                       |      |     |
| 21             | BFI_2_3         | S_21 N       | umeric            | 8             | 0                       | I am someone                          | {1, Disagree     | . 9999       | Disagree strongly      |                                                       |      |     |
| 22             | BFI_2_          | S_22 N       | umeric            | 8             | 0                       | I am someone                          | {1, Disagree     | . 9999       | Disagree a little      |                                                       |      |     |
| 23             | BFI_2_          | S_23 N       | umeric            | 8             | 0                       | I am someone                          | {1, Disagree     | . 9999       | 🔣 Neutral, no opinion  |                                                       |      |     |
| 24             | BFI_2_          | S_24 N       | umeric            | 8             | 0                       | I am someone                          | {1, Disagree     | . 9999       | 🖬 Agree a little 🔤     |                                                       |      |     |
| 25             | BFI_2_          | S_25 N       | umeric            | 8             | 0                       | I am someone                          | {1, Disagree     | . 9999       | m A and a december 2   |                                                       |      |     |
| 26             | BFI_2_          | S_26 N       | umeric            | 8             | 0                       | I am someone                          | {1, Disagree     | . 9999       |                        |                                                       |      |     |
| 27             | BFI_2_3         | S_27 N       | umeric            | 8             | 0                       | I am someone                          | {1, Disagree     | . 9999       | Gallery Basic Elements | Groups/Point ID Titles/Footnotes                      |      |     |
| 28             | BFI_2_3         | S_28 N       | umeric            | 8             | 0                       | I am someone                          | {1, Disagree     | . 9999       |                        |                                                       |      |     |
| 29             | BFI_2_3         | S_29 N       | umeric            | 8             | 0                       | I am someone                          | {1, Disagree     | . 9999       | Choose from:           |                                                       |      |     |
| 30             | BFI_2_3         | S_30 N       | umeric            | 8             | 0                       | I am someone                          | {1, Disagree     | . 9999       | Favorites              |                                                       |      |     |
| 31             | BFI_2_3         | S_1_R N      | umeric            | 8             | 2                       |                                       | None             | None         | Bor OC                 |                                                       |      |     |
| 32             | BFI_2_:         | S_21 N       | umeric            | 8             | 2                       |                                       | None             | None         |                        |                                                       |      |     |
| 33             | BFI_2_3         | 26_R N       | umeric            | 8             | 2                       |                                       | None             | None         | Line                   |                                                       | 0    |     |
| 34             | Extrave         | rsion N      | umeric            | 8             | 0                       |                                       | None             | None         | Area                   | Simple Scatter with Fit Line                          |      |     |
| 35             | BFI_2_          | S_7_R N      | umeric            | 8             | 2                       |                                       | None             | None         | Pie/Polar O            |                                                       |      |     |
| 36             | BFI_2_3         | S_17 N       | umeric            | 8             | 2                       |                                       | None             | None         | Scatter/Dot 8          | <b>  1</b> 59   0   1  0   1   1  1  1  1  1  1  1  1 |      |     |
| 37             | BFI_2_          | S_27 N       | umeric            | 8             | 2                       |                                       | None             | None         | Histogram 888          |                                                       |      |     |
| 38             | Agreeal         | blen N       | umeric            | 8             | 0                       |                                       | None             | None         | High-Low 888           |                                                       |      |     |
| 39             |                 |              |                   |               |                         |                                       |                  |              | Boxplot                |                                                       |      |     |
| 40             |                 |              |                   |               |                         |                                       |                  |              | Dual Area              |                                                       |      |     |
| 41             |                 |              |                   |               |                         |                                       |                  |              | Dual Axes              |                                                       |      |     |
| 42             |                 |              |                   |               |                         |                                       |                  |              |                        |                                                       |      |     |
| 43             |                 |              |                   |               |                         |                                       |                  |              |                        | OK Paste Reset Cancel Hein                            |      |     |
| 44             |                 |              |                   |               |                         |                                       |                  |              |                        |                                                       |      |     |
| 45             |                 |              |                   |               |                         |                                       |                  | l            | 1                      |                                                       |      |     |
|                | 4               |              |                   |               |                         |                                       |                  |              |                        |                                                       |      |     |

Data View Variable View Chart Builder.

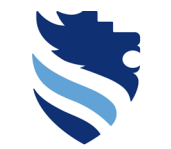

Austrian Network for Higher Education

## 4. What is a correlational analysis and how do I conduct it?

#### Scatterplot in SPSS

| 🔚 *Dataset_               | bfi_2_s.sav [DataSe       | t1] - IBM SP      | SS Statistics Dat | a Editor                                   |                               |              |                                                                | — <b>D</b> ×                                                                                                    |
|---------------------------|---------------------------|-------------------|-------------------|--------------------------------------------|-------------------------------|--------------|----------------------------------------------------------------|----------------------------------------------------------------------------------------------------|
| <u>F</u> ile <u>E</u> dit | <u>V</u> iew <u>D</u> ata | <u>T</u> ransforn | n <u>A</u> nalyze | <u>Graphs</u> <u>U</u> tilities Extensions | Window                        | <u>H</u> elp |                                                                |                                                                                                    |
| 😂 l:                      | 😑 🛄                       |                   | ∽≥ 🖺              | Chart Builder                              | er                            |              | Chart Builder X                                                |                                                                                                    |
|                           | Name                      | Туре              | Width             | Weibull Plot                               |                               | Missin       | Variables: Chart preview uses example data                     |                                                                                                    |
| 7                         | BFI_2_S_7                 | Numeric           | 8                 | Compare Subgroups                          | ٥.                            | . 9999       |                                                                |                                                                                                    |
| 8                         | BFI_2_S_8                 | Numeric           | 8                 |                                            | ٥.                            | . 9999       | l am someone w                                                 |                                                                                                    |
| 9                         | BFI_2_S_9                 | Numeric           | 8                 | Regression variable Plots                  |                               | . 9999       | Lam someone w                                                  |                                                                                                    |
| 10                        | BFI_2_S_10                | Numeric           | 8                 | Legacy Dialogs                             | P ).                          | . 9999       |                                                                |                                                                                                    |
| 11                        | BFI_2_S_11                | Numeric           | 8                 | 0 I am someone                             | {1, Disagree.                 | . 9999       | a ram someone w                                                |                                                                                                    |
| 12                        | BFI_2_S_12                | Numeric           | 8                 | 0 I am someone                             | {1, Disagree.                 | . 9999       | am someone w                                                   |                                                                                                    |
| 13                        | BFI_2_S_13                | Numeric           | 8                 | 0 I am someone                             | {1, Disagree.                 | . 9999       | all I am someone w Drag a Gallery chart nere to use it as your |                                                                                                    |
| 14                        | BFI_2_S_14                | Numeric           | 8                 | 0 I am someone                             | {1, Disagree.                 | . 9999       | Lam someone w                                                  |                                                                                                    |
| 15                        | BFI_2_S_15                | Numeric           | 8                 | 0 I am someone                             | {1, Disagree.                 | . 9999       | and I am someone w                                             |                                                                                                    |
| 16                        | BFI_2_S_16                | Numeric           | 8                 | 0 I am someone                             | {1, Disagree.                 | . 9999       | Lam someone w                                                  |                                                                                                    |
| 1/                        | DFI_2_S_1/                | Numeric           | 8                 | 0 I am someone                             | (1, Disagree.                 | . 9999       | Dam comeane w                                                  |                                                                                                    |
| 18                        | DF1_2_5_18                | Numeric           | 0                 | 0 I am someone                             | <ol> <li>Disagree.</li> </ol> | . 9999       | chart element by element                                       |                                                                                                    |
| 19                        | BFI_2_3_19                | Numeric           | 0                 | 0 I am comeone                             | {1, Disagree.                 | . 9999       | a lam someone w                                                |                                                                                                    |
| 20                        | BEL 2 S 21                | Numeric           | 0                 | 0 Lam comeone                              | <ol> <li>Disagree.</li> </ol> | 9999         | Disagree strongly                                              |                                                                                                    |
| 21                        | BEL 2 S 22                | Numeric           | 8                 |                                            | <ol> <li>Disagree.</li> </ol> | 9999         | Disagree a little                                              |                                                                                                    |
| 23                        | BEL 2 S 23                | Numeric           | 8                 | 0 Lam someone                              | (1, Disagree.<br>/1 Disagree  | 9999         |                                                                |                                                                                                    |
| 24                        | BEL 2 S 24                | Numeric           | 8                 | 0 Lam someone                              | {1 Disagree                   | 9999         | A sector a little                                              |                                                                                                    |
| 25                        | BEL 2 S 25                | Numeric           | 8                 | 0 Lam someone                              | {1 Disagree                   | 9999         | Agree a nue                                                    |                                                                                                    |
| 26                        | BFI 2 S 26                | Numeric           | 8                 | 0 I am someone                             | {1. Disagree.                 | . 9999       |                                                                |                                                                                                    |
| 27                        | BFI 2 S 27                | Numeric           | 8                 | 0 I am someone                             | {1. Disagree.                 | . 9999       |                                                                |                                                                                                    |
| 28                        | BFI 2 S 28                | Numeric           | 8                 | 0 I am someone                             | {1. Disagree.                 | . 9999       | Gallery Basic Elements Groups/Point ID Titles/Footnotes        |                                                                                                    |
| 29                        | BFI 2 S 29                | Numeric           | 8                 | 0 I am someone                             | {1, Disagree.                 | . 9999       |                                                                |                                                                                                    |
| 30                        | BFI 2 S 30                | Numeric           | 8                 | 0 I am someone                             | {1, Disagree.                 | . 9999       | Choose from:                                                   |                                                                                                    |
| 31                        | BFI_2_S_1_R               | Numeric           | 8                 | 2                                          | None                          | None         | Favorites                                                      |                                                                                                    |
| 32                        | BFI_2_S_21                | Numeric           | 8                 | 2                                          | None                          | None         |                                                                |                                                                                                    |
| 33                        | BFI_2_26_R                | Numeric           | 8                 | 2                                          | None                          | None         |                                                                |                                                                                                    |
| 34                        | Extraversion              | Numeric           | 8                 | 0                                          | None                          | None         | Area                                                           |                                                                                                    |
| 35                        | BFI_2_S_7_R               | Numeric           | 8                 | 2                                          | None                          | None         |                                                                |                                                                                                    |
| 36                        | BFI_2_S_17                | Numeric           | 8                 | 2                                          | None                          | None         |                                                                |                                                                                                    |
| 37                        | BFI_2_S_27                | Numeric           | 8                 | 2                                          | None                          | None         | Scatter/Dot                                                    |                                                                                                    |
| 38                        | Agreeablen                | Numeric           | 8                 | 0                                          | None                          | None         | Histogram 8888 12 Histogram 6888 1                             |                                                                                                    |
| 39                        |                           |                   |                   |                                            |                               |              | High-Low 888                                                   |                                                                                                    |
| 40                        |                           |                   |                   |                                            |                               |              | Boxplot                                                        |                                                                                                    |
| 41                        |                           |                   |                   |                                            |                               |              | Dual Axes                                                      |                                                                                                    |
| 42                        |                           |                   |                   |                                            |                               |              |                                                                |                                                                                                    |
| 43                        |                           |                   |                   |                                            |                               |              |                                                                |                                                                                                    |
| 44                        |                           |                   |                   |                                            |                               |              | OK Paste Reset Cancel Help                                     |                                                                                                    |
| 45                        | 4                         |                   |                   |                                            |                               |              |                                                                | A label of the second second se |
| Data View                 | Variable View             |                   |                   |                                            |                               |              |                                                                |                                                                                                    |

Chart Builder...

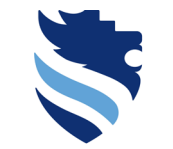

### Scatterplot in SPSS

#### FACHHOCHSCHULE WIENER NEUSTADT

Austrian Network for Higher Education

#### **University of Applied Sciences**

| 🖬 *Dataset_bfi_2_s.sav [DataSet1] - IBM SPSS Statistics Data Editor                                                                                                    |                                                         |                                                                               | – o × |
|----------------------------------------------------------------------------------------------------|---------------------------------------------------------|-------------------------------------------------------------------------------|-------|
| <u>File Edit View Data Transform Analyze</u> Graphs Utilities Exter                                                                                                    | isions Window Help                                      |                                                                               |       |
| 🗁 🔚 🖨 🛄 🖛 🖘 🔛 Graphbord Template                                                                                                    | ta Chart Builder                                        | ×                                                                             |       |
| Name         Type         Width         Weibull Plot.           7         BFL2_S_7         Numeric         8         Compare Subgroups           8         BFL 2: S         Numeric         8         Compare Subgroups                                                                                                    | Variables: Chart preview uses example data              | Element Properties Chart Appearance Options                                   |       |
| 9         BFI_2_S_9         Numeric         8         Regression Variable F           10         BFI_2_S_10         Numeric         8         Legacy Dialogs           11         BFI_2_S_11         Numeric         8         0         I am somed           12         BFI_2_S_11         Numeric         8         0         I am somed                                                                                          | I am someone w                                          | Point1<br>X-Axis1 (Point1)                                                    |       |
| 13         BFI_2_S_13         Numeric         8         0         I am some           14         BFI_2_S_14         Numeric         8         0         I am some           15         BFI_2_S_15         Numeric         8         0         I am some                                                                                                    | al lam someone w                                        | Y-Axis1 (Point1) THe 1 Statistics                                             |       |
| 16         BFI_2_S_16         Numeric         8         0         I am some           17         BFI_2_S_17         Numeric         8         0         I am some           18         BFI_2_S_18         Numeric         8         0         I am some                                                                                                    | a lam someone w                                         | Variable:<br>Statistic:<br>Value                                              |       |
| 19         BFI_2_S_19         Numeric         8         0         I am some           20         BFI_2_S_20         Numeric         8         0         I am some           21         BFI_2_S_21         Numeric         8         0         I am some           22         BFI_2_S_21         Numeric         8         0         I am some           22         BFI_2_S_22         Numeric         8         0         I am some | Land Lam someone w. V                                   | Set Parameters                                                                |       |
| 23         BFI_2_S_23         Numeric         8         0         I am some           24         BFI_2_S_24         Numeric         8         0         I am some           25         BFI_2_S_25         Numeric         8         0         I am some           26         BFI_2_S_25         Numeric         8         0         I am some                                                                                       | Neutral no opinion Agree a little                       | Error Bars Represent                                                          |       |
| 26         BF1_2_S_2b         Numeric         8         0         I am some           27         BF1_2_S_27         Numeric         8         0         I am some           28         BF1_2_S_28         Numeric         8         0         I am some           29         BF1_2_S_29         Numeric         8         0         I am some                                                                                       | Gallery Basic Elements Groups/Point ID Titles/Footnotes | Standard error  Multiplier: 2                                                 |       |
| 30         BFI_2_S_30         Numeric         8         0         I am somed           31         BFI_2_S_1_R         Numeric         8         2           32         BFI_2_S_21         Numeric         8         2                                                                                                    | Choose from:<br>Favorites<br>Bar O C O O O O O O O O    | © Standard deviation<br>Multiplier. 2                                         |       |
| 33         DFI_Z_20_R         Numeric         0         2           34         Extraversion         Numeric         8         0           35         BFI_2_S_7_R         Numeric         8         2           36         BFI_2_S_17         Numeric         8         2                                                                                                    |                                                         | Stack identical values                                                        |       |
| 37         BFI_2_S_27         Numeric         8         2           38         Agreeablen         Numeric         8         0           39                                                                                                    | Scatter/Dot<br>Histogram<br>High-Low                    | Display vertical drop lines between points     Linear Fit Lines     Subaroups |       |
| 40<br>41<br>42<br>43                                                                                                    | Boxplot<br>Dual Axes                                    |                                                                               |       |
| 44 45 4                                                                                                    | OK Paste Reset Cancel Help                              |                                                                               |       |

Data View Variable View Chart Builder.

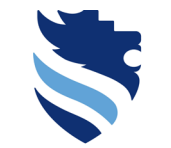

Austrian Network for Higher Education University of Applied Sciences

## 4. What is a correlational analysis and how do I conduct it?

### Scatterplot in SPSS

#### 🖬 \*Dataset bfi 2 s.sav (DataSet11 - IBM SPSS Statistics Data Editor ۵ × File Edit View Data Transform Analyze Graphs Utilities Extensions Window Help 💼 Chart Builder ta Chart Builder Х Graphboard Template Cho Name Width Type 📑 Weibull Plot. BFI 2 S 7 Numeric 8 Variables: Chart preview uses example data 日 Element Properties Chart Appearance Options 🕂 Compare Subgroups BFI 2 S 8 Numeric 8 Regression Variable Plots BEL 2 S 9 Edit Properties of Numeric I am someone w... Simple Scatter with Fit Line 10 BFI 2 S 10 Numeric Legacy Dialogs 📲 I am someone w.. Point1 <u>~</u> 🗙 11 BFI 2 S 11 Numerio 0 I am someone BFI\_2\_S\_1\_R X-Axis1 (Point1) 12 BFI 2 S 12 Numerio 0 I am someone BFI\_2\_S\_21\_R Y-Axis1 (Point1) 13 BEL 2 S 13 I am someone Numeric 0 BFI\_2\_26\_R Title 1 BEL 2 S 14 14 Numeric 0 I am someone Extraversion Statistics 15 BFI\_2\_S\_15 Numeric 0 I am someone e . BFI\_2\_S\_7\_R 16 BFI 2 S 16 I am someone Variable Numerio 0 17 BFI\_2\_S\_17\_R BFI 2 S 17 Numeric 0 I am someone Statistic 18 BFI 2 S 18 Numeric 0 I am someone BFI\_2\_S\_27\_R Value BEL 2 S 19 0 19 Numeric 8 I am someone Agreeableness 20 BFI 2 S 20 Numerio 0 I am someone 21 BEL 2 S 21 0 Lam someone Category 1 Numeric 8 Display error bars 22 BFI 2 S 22 Numeric 0 I am someone Category 2 8 23 BFI 2 S 23 Numeric 0 I am someone - Error Bars Represent 8 Extraxeasion BFI\_2\_S\_24 0 24 Numeric 8 I am someone Onfidence intervals 25 BFI 2 S 25 Numeric 8 0 I am someone 26 BFI\_2\_S\_26 0 Numeric 8 I am someone 27 BFI 2 S 27 Numeric 8 0 I am someone Standard error Gallery Basic Elements Groups/Point ID Titles/Footnotes 28 BEL 2 S 28 8 0 I am someone Numeric 29 BFI 2 S 29 8 0 I am someone Numeric Choose from Standard deviation 30 BFI 2 S 30 Numeric 8 0 I am someone Favorites Multiplier: 2 31 BFI 2 S 1 R Numeric 8 2 0 0 Bar 0 32 BFI 2 S 21... Numeric 8 2 Line 33 8 2 BFI\_2\_26\_R Numeric Area Stack identical values 34 Extraversion 0 Numeric Pie/Polar 35 BFI 2 S 7 R Numeric 8 2 Display vertical drop lines between points 36 BFI 2 S 17... Numeric 8 2 Scatter/Dot 20 20 37 BFI 2 S 27... Numeric 8 2 Histogram r Linear Fit Lines 38 Agreeablen... 8 0 Numeric High-Low Subgroups Total 39 Boxplot 40 Dual Axes 41 42 43 Paste Reset Cancel Help 44 45

Data View Variable View

Chart Builder.

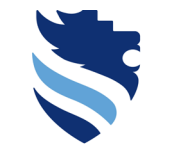

### Scatterplot in SPSS

#### FACHHOCHSCHULE WIENER NEUSTADT

Austrian Network for Higher Education

#### University of Applied Sciences

| 🖙 *Dataset_bfi_2_s.sav [DataSet1] - IBM SPSS Statistics Data Editor   | - 🗅 🗙                                                |
|-----------------------------------------------------------------------|------------------------------------------------------|
| <u>File Edit View Data Transform Analyze</u> Graphs Utilities Extensi | ons <u>W</u> indow <u>H</u> elp                      |
| 👝 🗀 👝 🔲 🛌 🛶 🚟 🥼 Chart Builder                                         | Chart Builder X                                      |
| 🔄 💶 🦛 📥 🚽 💷 Graphboard Template Ch                                    |                                                      |
| Name Type Width                                                       | Variables: Chat arguing uses example data            |
| 7 BFI_2_S_7 Numeric 8                                                 | Element Properties Chart Appearance Options          |
| 8 BFI_2_S_8 Numeric 8                                                 | Lam someone w                                        |
| 9 BFI_2_S_9 Numeric 8 Regression Variable Plots                       |                                                      |
| 10 BFI_2_S_10 Numeric 8 Legacy Dialogs                                |                                                      |
| 11 BFI_2_S_11 Numeric 8 0 I am someone                                | X-Axis1 (Point1)                                     |
| 12 BFI_2_S_12 Numeric 8 0 I am someone                                | H Y-Axis1 (Point1)                                   |
| 13 BFI_2_S_13 Numeric 8 0 I am someone                                |                                                      |
| 14 BFI_2_S_14 Numeric 8 0 I am someone                                | Extraversion                                         |
| 15 BFI_2_S_15 Numeric 8 0 I am someone                                | I BFL2_S_7_R C Variable:                             |
| 16 BFI_2_S_16 Numeric 8 0 I am someone                                | BFL2.S_17_R                                          |
| 17 BFI_2_S_17 Numeric 8 0 I am someone                                |                                                      |
| 18 BFI_2_S_18 Numeric 8 0 I am someone                                |                                                      |
| 19 BFI_2_S_19 Numeric 8 0 I am someone                                | Set Parameters                                       |
| 20 BFI_2_S_20 Numeric 8 0 I am someone                                | 📕 Category 1                                         |
| 21 BFI_2_S_21 Numeric 8 0 I am someone                                | Category 2 Category 1 Category 2 [More]              |
| 22 BFI_2_S_22 Numeric 8 0 I am someone                                | Error Bars Represent                                 |
| 23 BFI_2_S_23 Numeric 8 0 I am someone                                | Extraversion Confidence intervals                    |
| 24 BFI_2_S_24 Numeric 8 0 I am someone                                |                                                      |
| 25 BFI_2_S_25 Numeric 8 0 I am someone                                | Ease( 20): 32                                        |
| 26 BFI_2_S_26 Numeric 8 0 I am someone                                | Gallery Pagic Elemente Croupe/Paint/D Titles/Egotote |
| 27 BFI_2_S_27 Numeric 8 0 I am someone                                | Multiplier 2                                         |
| 28 BFI_2_S_28 Numeric 8 0 I am someone                                | ··· Choose from:                                     |
| 29 BFI_2_S_29 Numeric 8 0 I am someone                                | ··· Envirtee                                         |
| 30 BFI_2_S_30 Numeric 8 0 I am someone                                |                                                      |
| 31 BFI_2_S_1_R Numeric 8 2                                            |                                                      |
| 32 BFI_2_S_21 Numeric 8 2                                             |                                                      |
| 33 BFI_2_26_R Numeric 8 2                                             | Area                                                 |
| 34 Extraversion Numeric 8 0                                           |                                                      |
| 35 BFI_2_S_7_R Numeric 8 2                                            | Scatter/Dot 8 TFM 0 9 9                              |
| 36 BFI_2_S_17 Numeric 8 2                                             | Histogram 888 1                                      |
| 37 BFI_2_S_27 Numeric 8 2                                             |                                                      |
| 38 Agreeablen Numeric 8 0                                             | Boviet                                               |
| 39                                                                    | Duplikan                                             |
| 40                                                                    |                                                      |
| 41                                                                    |                                                      |
| 42                                                                    | OK Paste Reset Cancel Help                           |
| 43                                                                    |                                                      |
| 44                                                                    |                                                      |
| 45                                                                    |                                                      |

Data View Variable View

Chart Builder...

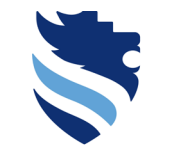

### Scatterplot in SPSS

#### FACHHOCHSCHULE WIENER NEUSTADT

Austrian Network for Higher Education

#### **University of Applied Sciences**

| 🕼 *Dataset               | bfi_2_s.sav [DataS             | et1] - IBM SPSS            | Statistics Da    | ta Editor                                 | -                                                                                                    | o × |
|--------------------------|--------------------------------|----------------------------|------------------|-------------------------------------------|----------------------------------------------------------------------------------------------------|-----|
| <u>File</u> <u>E</u> dit | <u>∨</u> iew <u>D</u> ata      | <u>T</u> ransform          | <u>A</u> nalyze  | <u>Graphs</u> <u>U</u> tilities Extension | ins Window Help                                                                                                    |     |
| 😑 l:                     |                                |                            | <b>&gt; </b>     | Chart Builder                             | 🗟 Chart Builder X                                                                                                    |     |
| 7                        | Name<br>BFI_2_S_7<br>BFI_2_S_8 | Type<br>Numeric<br>Numeric | VVidth<br>8<br>8 | Weibull Plot     Compare Subgroups        | Variables: Chart preview uses example data                                                                                                    | 1   |
| 9<br>10                  | BFI_2_S_9<br>BFI 2 S 10        | Numeric<br>Numeric         | 8                | Legacy Dialogs                            | an addition of the source of the source of t |     |
| 11                       | BFI_2_S_11                     | Numeric                    | 8                | 0 I am someone .                          | BFL2_S_1_R KAXIS1 (Point1)                                                                                                    |     |
| 12                       | BFI_2_S_12                     | Numeric                    | 8                | 0 I am someone                            | ■ BFL2_S_21_R V_Xxis1 (Point1)                                                                                                    |     |
| 13                       | BFI_2_5_13                     | Numeric                    | 8                | 0 I am someone                            |                                                                                                    |     |
| 15                       | BFI_2_S_15                     | Numeric                    | 8                | 0 I am someone                            | Statistics                                                                                                    |     |
| 16                       | BFI_2_S_16                     | Numeric                    | 8                | 0 I am someone                            |                                                                                                    |     |
| 17                       | BFI_2_S_17                     | Numeric                    | 8                | 0 I am someone                            |                                                                                                    |     |
| 18                       | BFI_2_S_18                     | Numeric                    | 8                | 0 I am someone                            |                                                                                                    |     |
| 20                       | BFI_2_S_19                     | Numeric                    | 8                | 0 Lam someone                             | Set Parameters.                                                                                                    |     |
| 21                       | BFI_2_S_21                     | Numeric                    | 8                | 0 I am someone                            | Category 1                                                                                                    |     |
| 22                       | BFI_2_S_22                     | Numeric                    | 8                | 0 I am someone                            | Category 2 Category 1 Category 2 [More]                                                                                                    |     |
| 23                       | BFI_2_S_23                     | Numeric                    | 8                | 0 I am someone                            | Error Bars Represent                                                                                                    |     |
| 24                       | BFI_2_S_24                     | Numeric                    | 8                | 0 I am someone                            |                                                                                                    |     |
| 25                       | BFI_2_S_25                     | Numeric                    | 8                | 0 I am someone                            | Level (%): 95                                                                                                    |     |
| 26                       | BFI_2_S_26                     | Numeric                    | 8                | 0 I am someone                            | © Standard error                                                                                                    |     |
| 28                       | BEL 2 S 28                     | Numeric                    | 8                | 0 Lam someone                             | Garlery Basic Elements Groups/Point ID Titles/Footnotes                                                                                                    |     |
| 29                       | BFI 2 S 29                     | Numeric                    | 8                | 0 I am someone                            | Choose from:                                                                                                    |     |
| 30                       | BFI_2_S_30                     | Numeric                    | 8                | 0 I am someone                            | Favorites                                                                                                    |     |
| 31                       | BFI_2_S_1_R                    | Numeric                    | 8                | 2                                         | Barries and a construction of the second second sec |     |
| 32                       | BFI_2_S_21                     | Numeric                    | 8                | 2                                         |                                                                                                    |     |
| 33                       | BFI_2_26_R                     | Numeric                    | 8                | 2                                         |                                                                                                    |     |
| 34                       | Extraversion                   | Numeric                    | 8                | 0                                         |                                                                                                    |     |
| 35                       | BFI_2_S_7_R                    | Numeric                    | 8                | 2                                         | Sected and the sector of the sector of the s |     |
| 37                       | BEL 2 S 27                     | Numeric                    | 8                | 2                                         |                                                                                                    |     |
| 38                       | Agreeablen                     | Numeric                    | 8                | 0                                         |                                                                                                    |     |
| 39                       |                                |                            |                  |                                           |                                                                                                    |     |
| 40                       |                                |                            |                  |                                           |                                                                                                    |     |
| 41                       |                                |                            |                  |                                           |                                                                                                    |     |
| 42                       |                                |                            |                  |                                           |                                                                                                    |     |
| 43                       |                                |                            |                  |                                           | OK <u>Paste</u> <u>Reset</u> Cancel Help                                                                                                    |     |
| 44                       |                                |                            |                  |                                           |                                                                                                    |     |

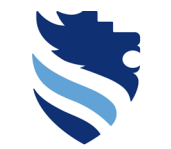

FACHHOCHSCHULE

WIENER NEUSTADT Austrian Network for Higher Education University of Applied Sciences

## 4. What is a correlational analysis and how do I conduct it?

### Scatterplot in SPSS

| 🚡 *Dataset_ | ofi_2_s.sav [DataSe       | t1] - IBM SP | SS Statistics Dat | a Editor                    |                                                          |      |                                             | – 🗆 🗙 |
|-------------|---------------------------|--------------|-------------------|-----------------------------|----------------------------------------------------------|------|---------------------------------------------|-------|
| Eile Edit   | <u>V</u> iew <u>D</u> ata | Transform    | n <u>A</u> nalyze | Graphs Utilities Extensions | Window Help                                              |      |                                             |       |
|             |                           |              |                   | 💼 Chart Builder             |                                                          |      |                                             | 1     |
|             |                           | J 🗠 🕹        | · 2 📑             | Graphboard Template Choos   | ta Chart Builder                                         |      | ×                                           |       |
|             | Name                      | Туре         | Width             |                             | -                                                        |      |                                             |       |
| 7           | BFI_2_S_7                 | Numeric      | 8                 |                             | Variables: Chart preview uses example data               | Ch.  | Element Properties Chart Appearance Options |       |
| 8           | BFI_2_S_8                 | Numeric      | 8                 | Compare Subgroups           |                                                          |      | Chart Appearance Options                    |       |
| 9           | BFI_2_S_9                 | Numeric      | 8                 | Regression variable Plots   | I am someone w 🔺 Simple Scatter with Fit Line of Agreeab |      | Edit Properties of:                         |       |
| 10          | BFI_2_S_10                | Numeric      | 8                 | Legacy Dialogs              | I am someone w                                           |      | Point1                                      |       |
| 11          | BFI_2_S_11                | Numeric      | 8                 | 0 I am someone              | BFI2S1R                                                  |      | X-Axis1 (Point1)                            |       |
| 12          | BFI_2_S_12                | Numeric      | 8                 | 0 I am someone              | BEL2 S 21 R                                              |      | V Avia1 (Point1)                            |       |
| 13          | BFI_2_S_13                | Numeric      | 8                 | 0 I am someone              | BEL 2 26 B                                               |      | Title 1                                     |       |
| 14          | BFI_2_S_14                | Numeric      | 8                 | 0 I am someone              | Extraversion 8                                           |      |                                             |       |
| 15          | BFI_2_S_15                | Numeric      | 8                 | 0 I am someone              |                                                          | S II | Statistics                                  |       |
| 16          | BFI_2_S_16                | Numeric      | 8                 | 0 I am someone              |                                                          | Ē    | Variable: 📲 Agreeableness                   |       |
| 17          | BFI_2_S_17                | Numeric      | 8                 | 0 I am someone              | BFL2_S_17_R                                              |      | Statistic:                                  |       |
| 18          | BFI_2_S_18                | Numeric      | 8                 | 0 I am someone              | ■ BFI_2_S_27_R                                           |      | Value                                       |       |
| 19          | BFI_2_S_19                | Numeric      | 8                 | 0 I am someone              | 📲 Agreeableness 📼                                        |      | OutBournation                               |       |
| 20          | BFI_2_S_20                | Numeric      | 8                 | 0 I am someone              |                                                          |      | Set Parameters                              |       |
| 21          | BFI_2_S_21                | Numeric      | 8                 | 0 I am someone              |                                                          |      | Display error bars                          |       |
| 22          | BFI_2_S_22                | Numeric      | 8                 | 0 I am someone              | Category 2 Category 2 [More]                             |      | - Error Poro Porocont                       |       |
| 23          | BFI_2_S_23                | Numeric      | 8                 | 0 I am someone              | Extraversion                                             |      | Enoi bais Represent                         |       |
| 24          | BFI_2_S_24                | Numeric      | 8                 | 0 I am someone              |                                                          |      | Onfidence intervals                         |       |
| 25          | BFI_2_S_25                | Numeric      | 8                 | 0 I am someone              |                                                          |      | Level (%): 95                               |       |
| 26          | BFI_2_S_26                | Numeric      | 8                 | 0 I am someone              |                                                          |      | Standard error                              |       |
| 27          | BFI_2_S_27                | Numeric      | 8                 | 0 I am someone              | Gallery Basic Elements Groups/Point ID Titles/Footnotes  |      |                                             |       |
| 28          | BFI_2_S_28                | Numeric      | 8                 | 0 I am someone              | Chasse from:                                             |      | Multiplier. 2                               |       |
| 29          | BFI_2_S_29                | Numeric      | 8                 | 0 I am someone              |                                                          |      | Standard deviation                          |       |
| 30          | BFI_2_S_30                | Numeric      | 8                 | 0 I am someone              | Favorites                                                |      | Multiplier: 2                               |       |
| 31          | BFI_2_S_1_R               | Numeric      | 8                 | 2                           | Bar OU O O O O O O O O O O O O O O O O O O               | 00   |                                             |       |
| 32          | BFI_2_S_21                | Numeric      | 8                 | 2                           |                                                          | 0    |                                             |       |
| 33          | BFI_2_26_R                | Numeric      | 8                 | 2                           | Area                                                     |      | Stack identical values                      |       |
| 34          | Extraversion              | Numeric      | 8                 | 0                           | Pie/Polar                                                |      |                                             |       |
| 35          | BFI_2_S_7_R               | Numeric      | 8                 | 2                           | Scatter/Dot 8 TRG 8 9 4                                  |      | Display vertical drop lines between points  |       |
| 36          | BFI_2_S_17                | Numeric      | 8                 | 2                           | Histogram 888 M                                          |      | r Linear Fit Lines                          |       |
| 37          | BFI_2_S_27                | Numeric      | 8                 | 2                           |                                                          |      | Total Rubaraupa                             |       |
| 38          | Agreeablen                | Numeric      | 8                 | 0                           | Boxplot                                                  |      | Subgroups                                   |       |
| 39          |                           |              |                   |                             | Dual Area                                                |      |                                             |       |
| 40          |                           |              |                   |                             | Dual Mes                                                 |      |                                             |       |
| 41          |                           |              |                   |                             |                                                          |      |                                             |       |
| 42          |                           |              |                   |                             | OK Paste Reset Cancel Help                               |      |                                             |       |
| 43          |                           |              |                   |                             |                                                          |      |                                             |       |
| 44          |                           |              |                   |                             |                                                          |      |                                             |       |
| 45          |                           |              |                   |                             |                                                          |      |                                             |       |

Chart Builder.

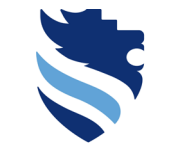

## 4. What is a correlational analysis and how do I conduct it?

### Scatterplot in SPSS

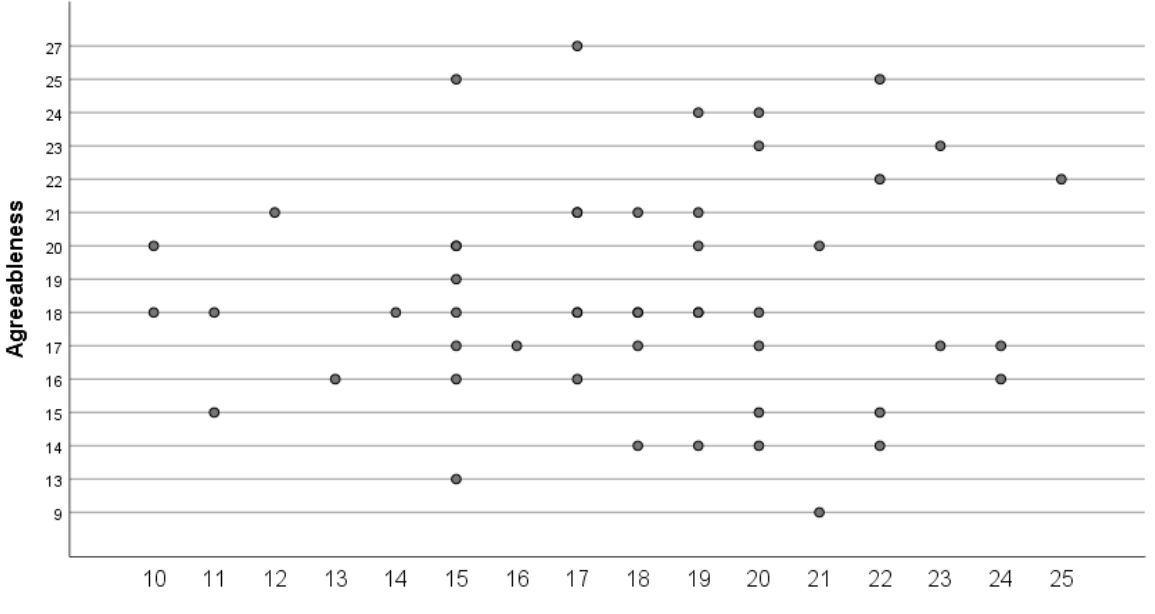

Simple Scatter of Agreeableness by Extraversion

Extraversion

## Austrian Network for Higher Education University of Applied Sciences

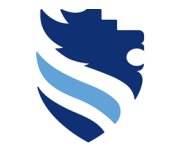

Austrian Network for Higher Education

## 4. What is a correlational analysis and how do I conduct it?

### Scatterplot in SPSS

But where is the line???? Answer: because we treated our variables as ordinal scaled variables, SPSS does not show a line at all!!

Remember: scale scores are often treated as interval scaled although (strictly speaking) they are ordinal scaled!

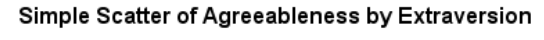

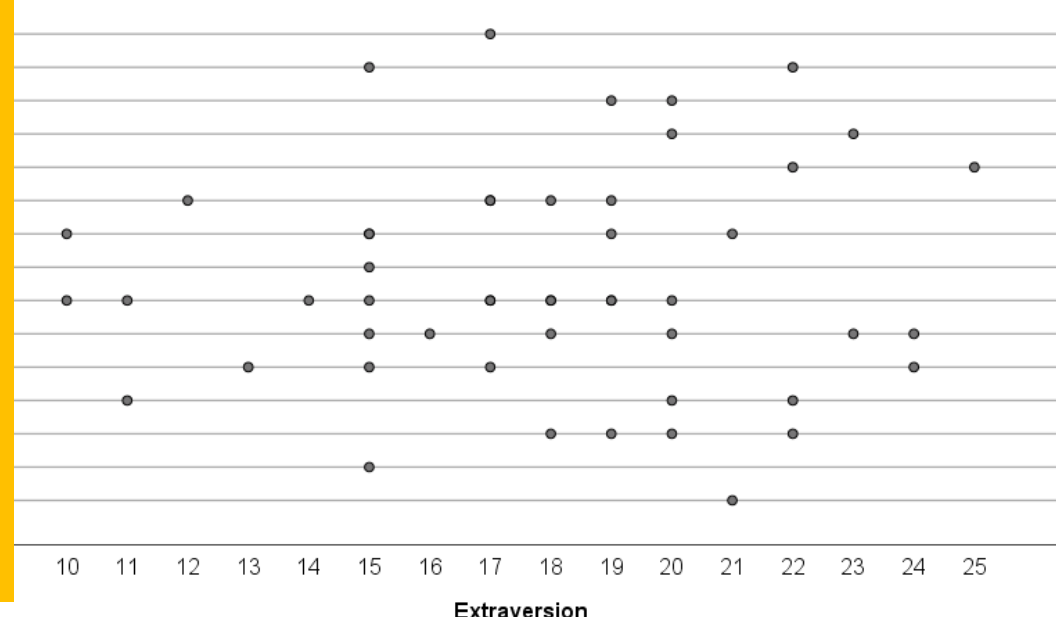

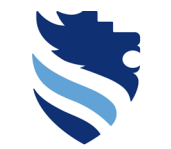

Austrian Network for Higher Education

## 4. What is a correlational analysis and how do I conduct it?

#### Scatterplot in SPSS

| Int         Int         Int <th>taset_</th> <th>bfi_2_s.sav [DataSe</th> <th>et1] - IBM SPSS</th> <th>5 Statistics Data</th> <th>Editor</th> <th></th> <th></th> <th></th> <th></th> <th></th> <th></th> <th></th> <th>—</th> <th>&lt; כ</th>                                              | taset_                    | bfi_2_s.sav [DataSe       | et1] - IBM SPSS   | 5 Statistics Data | Editor                    |                            |                   |              |         |         |           |         | — | < כ |
|----------------------------------------------------------------------------------------------------|---------------------------|---------------------------|-------------------|-------------------|---------------------------|----------------------------|-------------------|--------------|---------|---------|-----------|---------|---|-----|
| Image: Norm         Image: Norm                    | <u>F</u> ile <u>E</u> dit | <u>∨</u> iew <u>D</u> ata | <u>T</u> ransform | Analyze           | <u>G</u> raphs <u>U</u> t | ilities E <u>x</u> tension | is <u>W</u> indow | <u>H</u> elp |         |         |           |         |   |     |
| NewNewNewNewNewNewNewNewNewNewNew997.2.5.1New9989898989898989898997.2.5.2New9989898989898989898997.2.5.2New99989898989898989898997.2.5.1New9998989898989898997.2.5.1New99989898989898997.2.5.1New9999898989898997.2.5.1New99999989898997.2.5.1New99999999090997.2.5.1New999999909090997.2.5.2New999999090909090997.2.5.2New99999909090909090997.2.5.3New999999090909090909090909090997.2.5.3New9 <t< th=""><th>😑 l<del>.</del></th><th>i 🖨 🛄</th><th>] 🖛 -</th><th><b>&gt; 1</b></th><th>≛ =</th><th><b>M M</b></th><th><b></b></th><th></th><th>•</th><th></th><th></th><th></th><th></th><th></th></t<>                                                                                                    | 😑 l <del>.</del>          | i 🖨 🛄                     | ] 🖛 -             | <b>&gt; 1</b>     | ≛ =                       | <b>M M</b>                 | <b></b>           |              | •       |         |           |         |   |     |
| 7       67.2.5.7       Numeric       0       0       am normano       1. Darger       100       0       am normano       1. Darger       100         0       07.2.5.1       Numeric       0       0       am normano       1. Darger       100       0       Numeric       0       0       am normano       1. Darger       100       0       Numeric       0       0       am normano       1. Darger       100       0       Numeric       0       0       am normano       1. Darger       100       0       Numeric       0       0       am normano       1. Darger       100       0       Numeric       0       0       am normano       1. Darger       100       0       Numeric       0       0       am normano       1. Darger       100       0       Numeric       1. Darger       100       0       Bigit d       0. Ormano       Numeric       0       0       am normano       1. Darger       100       0       Bigit d       0. Ormano       Numeric       1. Darger       100       0       Bigit d       0. Ormano       Numeric       1. Darger       100       0       Bigit d       0. Ormano       Numeric       1. Darger       100       0       Bigit d       <                                                                                                    |                           | Name                      | Туре              | Width             | Decimals                  | Label                      | Values            | Missing      | Columns | Align   | Measure   | Role    |   |     |
| 0       0F1_2.8_J       Numeric       0       0       1 and servedees       1 blagger- 0990       0       Night       0 Orderal       Night         10       0F1_2.8_J       Numeric       0       0       Ina servedees       1 blagger- 0990       0       Night       0 Orderal       Night         11       0F1_2.8_J       Numeric       0       0       Ina servedees       1 blagger- 0990       0       Night       Night         12       0F1_2.8_J       Numeric       0       0       Ina servedees       1 blagger- 0990       0       Right       0 Orderal       Night         13       0F1_2.8_J       Numeric       0       0       Ina servedees       1 blagger- 0990       0       Right       0 Orderal       Night         14       0F1_2.8_J       Numeric       0       0       Ina servedees       1 blagger- 0990       0       Right       0 Orderal       Night         15       0F1_2.8_J       Numeric       0       0       Ina servedees       1 blagger- 0990       0       Right       0 Orderal       Night         16       0F1_2.8_J       Numeric       0       0       Ina servedees       1 blagger- 0990       0       Right                                                                                                    | 7                         | BFI_2_S_7                 | Numeric           | 8                 | 0                         | I am someone               | {1, Disagree      | . 9999       | 8 🛲     | Right I | 📲 Ordinal | 🥆 Input |   |     |
| 9       9       9       9       9       9       9       9       9       9       9       9       9       9       9       9       9       9       9       9       9       9       9       9       9       9       9       9       9       9       9       9       9       9       9       9       9       9       9       9       9       9       9       9       9       9       9       9       9       9       9       9       9       9       9       9       9       9       9       9       9       9       9       9       9       9       9       9       9       9       9       9       9       9       9       9       9       9       9       9       9       9       9       9       9       9       9       9       9       9       9       9       9       9       9       9       9       9       9       9       9       9       9       9       9       9       9       9       9       9       9       9       9       9       9       9       9       9       9                                                                                                          | 8                         | BFI_2_S_8                 | Numeric           | 8                 | 0                         | I am someone               | {1, Disagree      | . 9999       | 8 🛲     | Right I | 📲 Ordinal | 🥆 Input |   |     |
| 10       0F12.5.10       Numeric       0       0       Improvement       (1) Diagree. 9999       0       0       0       0       0       0       0       0       0       0       0       0       0       0       0       0       0       0       0       0       0       0       0       0       0       0       0       0       0       0       0       0       0       0       0       0       0       0       0       0       0       0       0       0       0       0       0       0       0       0       0       0       0       0       0       0       0       0       0       0       0       0       0       0       0       0       0       0       0       0       0       0       0       0       0       0       0       0       0       0       0       0       0       0       0       0       0       0       0       0       0       0       0       0       0       0       0       0       0       0       0       0       0       0       0       0       0       0       0       0<                                                                                                    | 9                         | BFI_2_S_9                 | Numeric           | 8                 | 0                         | I am someone               | {1, Disagree      | . 9999       | 8 🛲     | Right I | 📲 Ordinal | 🥆 Input |   |     |
| 11       BFL2.5.11       Numete       0       0       Insumete       0       0       Insumete       0       0       0       0       0       0       0       0       0 <th< th=""><th>10</th><th>BFI_2_S_10</th><th>Numeric</th><th>8</th><th>0</th><th>I am someone</th><th>{1, Disagree</th><th>. 9999</th><th>8 🚟</th><th>Right 1</th><th>📲 Ordinal</th><th>ゝ Input</th><th></th><th></th></th<>                                                                                                    | 10                        | BFI_2_S_10                | Numeric           | 8                 | 0                         | I am someone               | {1, Disagree      | . 9999       | 8 🚟     | Right 1 | 📲 Ordinal | ゝ Input |   |     |
| 12       BFL_2_5_12       Numeric       0       I am someon       (D. Bargens       999       0       III Right       III Column       Imput         13       BFL_5_13       Numeric       0       I am someon       (D. Bargens       9990       0       III Right       III Column       Imput         14       BFL_5_13       Numeric       0       I am someon       (D. Bargens       9990       0       III Right       III Column       Imput         16       BFL_5_11       Numeric       0       I am someon       (D. Bargens       9990       0       III Right       III Column       Imput         17       BFL_5_5_17       Numeric       0       0       I am someon       (D. Bargens       9990       0       III Right       III Column       Imput         18       BFL_5_5_17       Numeric       0       0       I am someon       (D. Bargens       9990       0       III Right       IIII Column       Imput         19       BFL_5_5_17       Numeric       0       0       I am someon       (D. Bargens       9990       0       III Right       IIIIIIIIIIIIIIIIIIIIIIIIIIIIIIIIIIII                                                                                                    | 11                        | BFI_2_S_11                | Numeric           | 8                 | 0                         | I am someone               | {1, Disagree      | . 9999       | 8 🚟     | Right ( | 📲 Ordinal | 🥆 Input |   |     |
| 13       BFL_2_13       Numeic       0       I an antenemon       () Diagness       9990       0       B Right       d       Original       Nippet         14       BFL_2_15       Numeic       0       0       I an antenemon       () Diagness       9990       0       B Right       d       Original       Nippet         15       BFL_2_16       Numeic       0       0       I an antenemon       () Diagness       9990       0       B Right       d       Original       Nippet         16       BFL_2_17       Numeic       0       0       I an antenemon       () Diagness       9990       0       B Right       d       Original       Nippet         17       BFL_2_5.17       Numeic       0       0       I an antenemon       () Diagness       9990       0       B Right       d       Original       Nippet         180       BFL_2_5.28       Numeic       0       0       I an antenemon       () Diagness       9990       0       B Right       d       Original       Nippet         20       BFL_2_5.28       Numeic       0       0       I an antenemon       () Diagness       9990       0       B Right       d       Original <td>12</td> <td>BFI_2_S_12</td> <td>Numeric</td> <td>8</td> <td>0</td> <td>I am someone</td> <td>{1, Disagree</td> <td>. 9999</td> <td>8 🚟</td> <td>Right (</td> <td>📲 Ordinal</td> <td>🦒 Input</td> <td></td> <td></td>                                                                            | 12                        | BFI_2_S_12                | Numeric           | 8                 | 0                         | I am someone               | {1, Disagree      | . 9999       | 8 🚟     | Right ( | 📲 Ordinal | 🦒 Input |   |     |
| 14       BFL_2.5_14       Numeic       0       I am someome       1.1       Diagone       Open       Ningut         15       BFL_2.5_16       Numeic       0       I am someome       1.1       Diagone       Open       Diagone       Open       Diagone       Open       Diagone       Open       Diagone       Open       Diagone       Open       Diagone       Open       Diagone       Open       Diagone       Open       Diagone       Open       Diagone       Open       Diagone       Open       Diagone       Open       Diagone       Open       Diagone       Diagone <td>13</td> <td>BFI_2_S_13</td> <td>Numeric</td> <td>8</td> <td>0</td> <td>I am someone</td> <td>{1, Disagree</td> <td>. 9999</td> <td>8 🚟</td> <td>Right (</td> <td>📲 Ordinal</td> <td>🥆 Input</td> <td></td> <td></td> | 13                        | BFI_2_S_13                | Numeric           | 8                 | 0                         | I am someone               | {1, Disagree      | . 9999       | 8 🚟     | Right ( | 📲 Ordinal | 🥆 Input |   |     |
| 15       BF12_5_16       Numeic       0       Iam someome. (1. Disagree                                                                                                    | 14                        | BFI_2_S_14                | Numeric           | 8                 | 0                         | I am someone               | {1, Disagree      | . 9999       | 8 🔳     | Right   | 📲 Ordinal | 🥆 Input |   |     |
| 16       0       1 ms concore       (1) Dagree       9999       8       Right       40       Ordinal       Night         17       0F[2,2,17]       Numeric       0       1 am soncore       (1) Dagree       9999       8       Right       40       Ordinal       Night         18       0F[2,2,19]       Numeric       0       1 am soncore       (1) Dagree       9999       8       Right       40       Ordinal       Night         20       0F[2,2,5]       Numeric       0       1 am soncore       (1) Dagree       9999       8       Right       40       Ordinal       Night         21       0F[2,2,5]       Numeric       0       1 am soncore       (1) Dagree       9999       8       Right       40       Ordinal       Night         22       0F[2,2,5]       Numeric       0       1 am soncore       (1) Dagree       9999       8       Right       40       Ordinal       Night         24       0F[2,2,5]       Numeric       0       1 am soncore       (1) Dagree       9999       8       Right       40       Ordinal       Night         25       Numeric       0       1 am soncore       (1) Dagree       9999       <                                                                                                    | 15                        | BFI_2_S_15                | Numeric           | 8                 | 0                         | I am someone               | {1, Disagree      | . 9999       | 8 🚟     | Right r | 📲 Ordinal | 🥆 Input |   |     |
| 17       BF1_2_S_17       Numeric       0       0       I am someson       (1) biagree.       999       0       I Right       0 dorlad       Ninpdt         19       BF1_2_S_10       Numeric       0       0       I am someson       (1) biagree.       999       0       I Right       0       Ninpdt         19       BF1_2_S_27       Numeric       0       0       I am someson       (1) biagree.       999       0       I Right       0       Ninpdt         21       BF1_2_S_27       Numeric       0       0       I am someson       (1) biagree.       999       0       I Right       0       Ninpdt         22       0       F1_2_S_27       Numeric       0       0       I am someson       (1) biagree.       999       0       I Right       0       Ninpdt         23       0F1_2_S_28       Numeric       0       0       I am someson       (1) biagree.       999       0       I Right       I Ordinal       Ninpdt         24       0F1_2_S_28       Numeric       0       I am someson       (1) biagree.       999       0       I Right       I Ordinal       Ninpdt         26       0F1_2_S_28       Numeric       0                                                                                                    | 16                        | BFI_2_S_16                | Numeric           | 8                 | 0                         | I am someone               | {1, Disagree      | . 9999       | 8 🚟     | Right r | 📲 Ordinal | 🥆 Input |   |     |
| 18         61         8         0         1 ma momeme         1 Dagree.         99         8         # Eght         3 Ordinal         Nipat           20         6F1,2,5,20         Nume         0         1 am momemo         1. Dagree999         0         # Eght         3 Ordinal         Nipat           20         6F1,2,5,21         Nume         0         1 am momemo         1. Dagree999         0         # Eght         3 Ordinal         Nipat           22         6F1,2,5,22         Nume         0         1 am momemo         1. Dagree999         0         # Eght         3 Ordinal         Nipat           24         6F1,2,5,22         Nume         0         1 am momemo         1. Dagree999         8         # Eght         3 Ordinal         Nipat           24         6F1,2,5,28         Nume         0         1 am momemo         1. Dagree999         8         # Eght         3 Ordinal         Nipat           26         6F1,2,5,28         Nume         0         1 am momemo         1. Dagree999         8         # Eght         4 Ordinal         Nipat           27         6F1,2,5,28         Nume         0         1 am momemo         1. Dagree999         8         # Eght </th <td>17</td> <td>BFI_2_S_17</td> <td>Numeric</td> <td>8</td> <td>0</td> <td>I am someone</td> <td>{1, Disagree</td> <td>. 9999</td> <td>8 🚟</td> <td>Right r</td> <td>📲 Ordinal</td> <td>🥆 Input</td> <td></td> <td></td>           | 17                        | BFI_2_S_17                | Numeric           | 8                 | 0                         | I am someone               | {1, Disagree      | . 9999       | 8 🚟     | Right r | 📲 Ordinal | 🥆 Input |   |     |
| 19       FI-2.5.10       Numeric       8       0       1 am someone       1, Diagree       999       8       Right       1 Ordinal       Niput         21       FI-2.5.21       Numeric       8       0       1 am someone       1, Diagree       999       8       Right       10 ordinal       Niput         22       FI-2.5.22       Numeric       8       0       1 am someone       1, Diagree       999       8       Right       10 ordinal       Niput         23       FI-2.5.23       Numeric       8       0       1 am someone       1, Diagree       999       8       Right       1 Ordinal       Niput         24       FI-2.5.23       Numeric       8       0       1 am someone       1, Diagree       999       8       Right       1 Ordinal       Niput         25       FI-2.5.24       Numeric       8       0       1 am someone       1, Diagree       999       8       Right       1 Ordinal       Niput         26       FI-2.5.24       Numeric       8       0       1 am someone       1, Diagree       999       8       Right       1 Ordinal       Niput         27       FI-2.5.2.1       Numeric       8       <                                                                                                    | 18                        | BFI_2_S_18                | Numeric           | 8                 | 0                         | I am someone               | {1, Disagree      | . 9999       | 8 🚟     | Right r | 📲 Ordinal | ゝ Input |   |     |
| 20       912_3_20       Numeric       8       0       anotane       Nupat         21       912_3_21       Numeric       8       0       anotane       Nupat         22       912_3_22       Numeric       8       0       anotane       Nupat         23       912_3_23       Numeric       8       0       anotane       Nupat         24       912_3_23       Numeric       8       0       anotane       Nupat         24       912_3_23       Numeric       8       0       anotane       Nupat         25       912_3_23       Numeric       8       0       anotane       Nupat       Nupat         26       912_3_23       Numeric       8       0       anotane       Nupat       Ordinal       Nupat         26       912_3_23       Numeric       8       0       anotane       Nupat       Ordinal       Nupat         26       912_3_23       Numeric       8       0       Anotane       Nupat       Ordinal       Nupat         27       912_3_32       Numeric       8       0       Anotane       Nupat       Ordinal       Nupat         28       912_3_3_1                                                                                                    | 19                        | BFI_2_S_19                | Numeric           | 8                 | 0                         | I am someone               | {1, Disagree      | . 9999       | 8 🖷     | Right r | 📲 Ordinal | ゝ Input |   |     |
| 121       971_2.5_21       Numeric       8       0       I am someone       1(Diagree9999       8       Right       1 ordinal       Nigat         223       971_2.5_23       Numeric       8       0       I am someone       1(Diagree9999       8       Right       1 ordinal       Nigat         234       971_2.5_23       Numeric       8       0       I am someone       1(Diagree9999       8       Right       1 ordinal       Nigat         235       P71_2.5_25       Numeric       8       0       I am someone       1(Diagree9999       8       Right       1 ordinal       Nigat         237       P72_5.25       Numeric       8       0       I am someone       1(Diagree9999       8       Right       1 ordinal       Nigat         237       P72_5.27       Numeric       8       0       I am someone       1(Diagree9999       8       Right       1 ordinal       Nigat         238       P72_5.27       Numeric       8       0       I am someone       1(Diagree9999       8       Right       1 ordinal       Nigat         338       P72_5.27       Numeric       8       0       1 Diagree9999      8       Right                                                                                                    | 20                        | BFI_2_S_20                | Numeric           | 8                 | 0                         | I am someone               | {1, Disagree      | . 9999       | 8 🖷     | Right r | 📲 Ordinal | ゝ Input |   |     |
| 12         57         57         57         57         57         57         57         57         57         57         57         57         57         57         57         57         57         57         57         57         57         57         57         57         57         57         57         57         57         57         57         57         57         57         57         57         57         57         57         57         57         57         57         57         57         57         57         57         57         57         57         57         57         57         57         57         57         57         57         57         57         57         57         57         57         57         57         57         57         57         57         57         57         57         57         57         57         57         57         57         57         57         57         57         57         57         57         57         57         57         57         57         57         57         57         57         57         57         57         57         57<                                                                                                    | 21                        | BFI_2_S_21                | Numeric           | 8                 | 0                         | I am someone               | {1, Disagree      | . 9999       | 8 🖷     | Right r | 📲 Ordinal | ゝ Input |   |     |
| 22       BFL2_S_24       Numeic       8       In a momemee       10, Daagnee       999       8       Right       In put         23       BFL2_S_24       Numeic       8       In a momemee       10, Daagnee       999       8       Right       In put         25       BFL2_S_25       Numeic       8       In a momemee       10, Daagnee       999       8       Right       In put         26       BFL2_S_28       Numeic       8       In a momemee       10, Daagnee       999       8       Right       In put         27       BFL2_S_28       Numeic       8       0       In a momemee       10, Daagnee       999       8       Right       In put         27       BFL2_S_28       Numeic       8       0       In a momemee       10, Daagnee       999       8       Right       In offinial       Niput         28       BFL2_S_28       Numeic       8       0       In a momemee       10, Daagnee       999       8       Right       In offinial       Niput         30       BFL2_S_21       Numeic       8       0       Right       In offinial       Niput         31       BFL2_S_17       Numeic       8 <t< th=""><td>22</td><td>BFI_2_S_22</td><td>Numeric</td><td>8</td><td>0</td><td>I am someone</td><td>{1, Disagree</td><td>. 9999</td><td>8 🖷</td><td>Right 1</td><td>📲 Ordinal</td><td>ゝ Input</td><td></td><td></td></t<>                                                                                                    | 22                        | BFI_2_S_22                | Numeric           | 8                 | 0                         | I am someone               | {1, Disagree      | . 9999       | 8 🖷     | Right 1 | 📲 Ordinal | ゝ Input |   |     |
| DFL2_S_Z         Numeric         0         I am somece         (1) Diagres         999         0         Right         0 Ordinal         Niput           25         DFL2_S_Z         Numeric         0         I am somece         (1) Diagres         999         0         Right         Ordinal         Niput           26         DFL2_S_Z         Numeric         0         I am somece         (1) Diagres         999         0         Right         Ordinal         Niput           27         DFL2_S_Z8         Numeric         0         I am somece         (1) Diagres         999         0         Right         Ordinal         Niput           28         DFL2_S_28         Numeric         0         I am somece         (1) Diagres         999         0         Right         Ordinal         Niput           29         DFL2_S_28         Numeric         0         I am somece         (1) Diagres         999         0         Right         Ordinal         Niput           30         DFL2_S_28         Numeric         0         I am somece         (1) Diagres         999         0         Right         Ordinal         Niput           30         DFL2_S_21         Numeric         0                                                                                                    | 23                        | BFI_2_S_23                | Numeric           | 8                 | 0                         | I am someone               | {1, Disagree      | . 9999       | 8 🚟     | Right r | 📲 Ordinal | ゝ Input |   |     |
| BFL_2.S2       Numeric       0       I am someore       (1) Diagree                                                                                                    | 24                        | BFI_2_S_24                | Numeric           | 8                 | 0                         | I am someone               | {1, Disagree      | . 9999       | 8 🚟     | Right 1 | 📲 Ordinal | 💊 Input |   |     |
| BF1_2_S_26         Numeric         8         0         I am someone         (1, Disagree                                                                                                    | 25                        | BFI_2_S_25                | Numeric           | 8                 | 0                         | I am someone               | {1, Disagree      | . 9999       | 8 🚟     | Right 1 | 📲 Ordinal | ゝ Input |   |     |
| PFL_2_S_27       Numeric       8       0       I am comeone       (1, Disagree                                                                                                    | 26                        | BFI_2_S_26                | Numeric           | 8                 | 0                         | I am someone               | {1, Disagree      | . 9999       | 8 🚟     | Right 1 | 📑 Ordinal | 🔪 Input |   |     |
| BF1_2 S_28         Numeric         6         0         I am someone …         (1, Disagee         999         6         ≅ Right         I Ordinal         Nupte           30         BF1_2 S_23         Numeric         6         0         I am someone …         (1, Disagee         999         6         ≅ Right         I Ordinal         Nupte           31         BF1_2 S_17.         Numeric         6         2         None         None         12         ≅ Right         I Ordinal         Nupt           32         BF1_2 S_17.         Numeric         6         2         None         None         12         ≅ Right         I Ordinal         Nupt           33         BF1_2 S_17.         Numeric         6         2         None         None         14         ≅ Right         I Ordinal         Nupt           34         EXtraverion         Numeric         8         0         None         None         None         None         None         None         None         None         None         None         None         None         None         None         None         None         None         None         None         None         None         None         None                                                                                                    | 27                        | BFI_2_S_27                | Numeric           | 8                 | 0                         | I am someone               | {1, Disagree      | . 9999       | 8 🚟     | Right 1 | 📑 Ordinal | 🍗 Input |   |     |
| BFL2 S.2         Numeric         6         0         I am someone …         (1, Disagene                                                                                                    | 28                        | BFI_2_S_28                | Numeric           | 8                 | 0                         | I am someone               | {1, Disagree      | . 9999       | 8 🚟     | Right 1 | 📲 Ordinal | 🍗 Input |   |     |
| 30       BFL_2 S_30       Numeric       8       0       I am some on (1, Disago, 1090)       8       I Right       I Ordinal       Nupdt         31       BFL2 S_1 R.       Numeric       8       2       None       None       14       I Right       I Ordinal       Nupdt         32       BFL2 S_1 R.       Numeric       8       2       None       None       14       I Right       I Ordinal       Nupdt         33       BFL2 S_1 R.       Numeric       8       2       None       None       14       I Right       I Ordinal       Nupdt         34       Extravration       Numeric       8       0       None       None       14       I Right       I Ordinal       Nupdt         36       BFL2 S_1 R.       Numeric       8       2       None       None       14       I Right       I Ordinal       Nupdt         36       BFL2 S_1 R.       Numeric       8       2       None       None       14       I Right       I Ordinal       Nupdt         36       BFL2 S_1 R.       Numeric       8       2       None       None       I Right       I Ordinal       Nupdt         37       BFL2 S_1 R. <td< th=""><td>29</td><td>BFI_2_S_29</td><td>Numeric</td><td>8</td><td>0</td><td>I am someone</td><td>{1, Disagree</td><td>. 9999</td><td>8 🚟</td><td>Right 1</td><td>📲 Ordinal</td><td>🔪 Input</td><td></td><td></td></td<>                                                                                                    | 29                        | BFI_2_S_29                | Numeric           | 8                 | 0                         | I am someone               | {1, Disagree      | . 9999       | 8 🚟     | Right 1 | 📲 Ordinal | 🔪 Input |   |     |
| BF12 S 1.R       Numeric       8       2       None       None       13       Right       I Ordinal       Nipute         32       BF12 S 1.R       Numeric       8       2       None       None       12       Right       I Ordinal       Nipute         33       BF12 S 7.R       Numeric       8       2       None       None       12       Right       I Ordinal       Nipute         34       Extrawrion       Numeric       8       0       None       None       12       Right       I Ordinal       Nipute         35       BF12 S 7.R       Numeric       8       2       None       None       14       Right       I Ordinal       Nipute         36       BF12 S 7.R       Numeric       8       2       None       None       14       Right       I Ordinal       Nipute         36       BF12 S 7.R       Numeric       8       2       None       None       15       Right       I Ordinal       Nipute         37       BF12 S 7.R       Numeric       8       0       None       None       S       Right       I Ordinal       Nipute         38       BF12 S 7.R       Numeric <td< th=""><td>30</td><td>BFI_2_S_30</td><td>Numeric</td><td>8</td><td>0</td><td>I am someone</td><td>{1, Disagree</td><td>. 9999</td><td>8 🚟</td><td>Right 1</td><td>📲 Ordinal</td><td>ゝ Input</td><td></td><td></td></td<>                                                                                                    | 30                        | BFI_2_S_30                | Numeric           | 8                 | 0                         | I am someone               | {1, Disagree      | . 9999       | 8 🚟     | Right 1 | 📲 Ordinal | ゝ Input |   |     |
| 32       BFL_2 S_2.1 Numeric       8       2       None       None       1       Implie       Implie         33       BFL2 S_S Numeric       8       2       Amone       1       Implie       Implie       Implie         34       Extraversion       Numeric       8       0       None       None       14       Implie       Implie         34       Extraversion       Numeric       8       0       None       None       14       Implie       Ordinal       Numeric         36       BFL2 S_T.R Numeric       8       2       None       None       14       Implie       Implie       Implie         37       BFL2 S_T.R Numeric       8       2       None       None       None       14       Implie       Implie       Implie         38       Agreeablan.       Numeric       8       0       None       None       None       Sea       Implie       Implie         39       Agreeablan.       Numeric       8       0       Rand       Implie       Implie       Implie         40       A       A       A       A       A       A       A       A       A       Implie <t< th=""><td>31</td><td>BFI_2_S_1_R</td><td>Numeric</td><td>8</td><td>2</td><td></td><td>None</td><td>None</td><td>13 🚟</td><td>Right (</td><td>📲 Ordinal</td><td>🍾 Input</td><td></td><td></td></t<>                                                                                                    | 31                        | BFI_2_S_1_R               | Numeric           | 8                 | 2                         |                            | None              | None         | 13 🚟    | Right ( | 📲 Ordinal | 🍾 Input |   |     |
| 33 $BF _{2} \leq 2 R$ Numeric82NoneNone12 $E Right$ $a l$ ordinalNuptate34ExtraversionNumeric82NoneNone13 $E Right$ $a l$ ordinalNuptate35 $BF _{2} \leq 2, T.$ Numeric82NoneNone13 $E Right$ $a l$ ordinalNuptate36 $BF _{2} \leq 2, T.$ Numeric82NoneNone14 $E Right$ $a l$ ordinalNuptate37 $BF _{2} \leq 2, T.$ Numeric82NoneNone14 $E Right$ $a l$ ordinalNuptate38Agreeablen.Numeric80NoneNone15 $E Right$ $a l$ ordinalNuptate39 $BF _{2} \leq 2, T.$ Numeric80NoneNone14 $E Right$ $a l$ ordinalNuptate36 $Agreeablen$ Numeric80NoneNone15 $E Right$ $a l$ ordinalNuptate39 $BF _{2} \leq 1, T$ Numeric80NoneNone15 $E Right$ $a lordinal$ Nuptate30 $Agreeablen$ Numeric80NoneNoneNoneNoneNoneNone40 $A resultA resultA resultA resultA resultA resultA resultA result41A resultA resultA resultA resultA resultA resultA resultA result$                                                                                                    | 32                        | BFI_2_S_21                | Numeric           | 8                 | 2                         |                            | None              | None         | 14 🚟    | Right ( | 📲 Ordinal | 🦒 Input |   |     |
| 34       Extravision       Numerice       8       0       None       None       14       Right       Concol       Numerice       8       2       None       None       14       Right       Ordinal       Numerice       Numerice       8       2       None       None       14       Right       Ordinal       Numerice       Numerice       8       2       None       None       14       Right       Ordinal       Numerice         36       BFL2.S.2.7       Numerice       8       2       None       None       14       Right       Ordinal       Numerice         38       Agreeablen       Numerice       8       2       None       None       5       Right       Input         39       Agreeablen       Numerice       8       2       None       None       S       Right       Input         30       Agreeablen       Numerice       8       2       None       None       S       Right       Input         30       Agreeablen       Numerice       8       A       S       Right       Input       Input         400       Input       Input       Input       Input       Input                                                                                                    | 33                        | BFI_2_26_R                | Numeric           | 8                 | 2                         |                            | None              | None         | 12 🚟    | Right   | 📲 Ordinal | 🥆 Input |   |     |
| 36       BFL_2 S, 7 R.       Numeric       8       2       None       None       13       I pich       I pich         36       BFL_2 S, 7 R.       Numeric       8       2       None       None       14       I pich       I pich       None       None       14       I pich       I pich         37       BFL2 S, 7 R.       Numeric       8       2       None       None       14       I pich       I pich       None       None       14       I pich       I pich       None       None                                                                                                    | 34                        | Extraversion              | Numeric           | 8                 | 0                         |                            | None              | None         | 14 🚟    | Right   | 🖋 Scale   | 💊 Input |   |     |
| 36       BFL_2 S_17 Numeric       8       2       None       None       14       Implicit       Implicit         37       BFL_2 S_7 Numeric       8       2       None       None       14       Implicit       Implicit         38       Agreeable Numeric       8       0       None       None       15       Implicit       Implicit       Implicit         39       Agreeable Numeric       8       0       None       None       15       Implicit       Implicit       Implicit         40       Implicit       Implicit       Implicit       Implicit       Implicit       Implicit       Implicit         41       Implicit       Implicit       Implicit       Implicit       Implicit       Implicit       Implicit         43       Implicit       Implicit       Implicit       Implicit       Implicit       Implicit       Implicit         44       Implicit       Implicit       Implicit       Implicit       Implicit       Implicit       Implicit         43       Implicit       Implicit       Implicit       Implicit       Implicit       Implicit       Implicit         46       Implicit       Implicit       Implicit <td< th=""><td>35</td><td>BFI_2_S_7_R</td><td>Numeric</td><td>8</td><td>2</td><td></td><td>None</td><td>None</td><td>13 🔳</td><td>Right</td><td>📲 Ordinal</td><td>🥆 Input</td><td></td><td></td></td<>                                                                                                    | 35                        | BFI_2_S_7_R               | Numeric           | 8                 | 2                         |                            | None              | None         | 13 🔳    | Right   | 📲 Ordinal | 🥆 Input |   |     |
| $37$ $BFL_2 S, 2T$ Numeric $8$ $2$ NoneNone $4$ $E light$ $all$ OrdinalNuput $38$ Agreeablen.Numeric $8$ $0$ None $50$ $E light$ $P$ Nuput $39$ Agreeablen.Numeric $8$ $0$ None $50$ $E light$ $P$ Nuput $39$ Agreeablen.Numeric $8$ $0$ None $50$ $E light$ $P$ Nuput $30$ Agreeablen.Numeric $8$ $0$ None $50$ $E light$ $P$ Nuput $40$ NuputNuput $100$ $100$ $100$ $100$ $P$ $NuputNuput41Nuput10010010010010010010010041Nuput10010010010010010010010041100100100100100100100100431001001001001001001004010010010010010010040100100100100100100$                                                                                                    | 36                        | BFI_2_S_17                | Numeric           | 8                 | 2                         |                            | None              | None         | 14 🚟    | Right   | 📲 Ordinal | 🥆 Input |   |     |
| $39$ AgreeablenNumerice80NoneNone15 $\blacksquare$ Right $\checkmark$ Scale $\blacksquare$ Input $39$ $39$ $40$ $40$ $40$ $40$ $40$ $40$ $40$ $40$ $40$ $40$ $40$ $40$ $40$ $40$ $40$ $40$ $40$ $40$ $40$ $41$ $40$ $40$ $40$ $40$ $40$ $40$ $40$ $40$ $42$ $40$ $40$ $40$ $40$ $40$ $40$ $40$ $43$ $40$ $40$ $40$ $40$ $40$ $40$ $40$ $40$ $40$ $40$ $40$ $40$ $40$ $40$ $40$ $40$ $40$ $40$ $40$ $40$ $40$ $40$ $40$ $40$ $40$ $40$ $40$ $40$                                                                                                    | 37                        | BFI_2_S_27                | Numeric           | 8                 | 2                         |                            | None              | None         | 14 🚟    | Right r | 📲 Ordinal | ゝ Input |   |     |
| 39     40     6     6     6       41     6     6     6     6       42     6     6     6     6       43     6     6     6     6       44     6     6     6     6                                                                                                    | 38                        | Agreeablen                | Numeric           | 8                 | 0                         |                            | None              | None         | 15 🚟    | Right . | 🔗 Scale   | 💊 Input |   |     |
| 40       40       6       6       6       6         41       6       6       6       6       6         42       6       6       6       6       6         43       6       6       6       6       6         44       6       6       6       6       6         45       6       6       6       6       6                                                                                                    | 39                        |                           |                   |                   |                           |                            |                   |              |         |         |           |         |   |     |
| 41     42     6     6     6     6     6       43     6     6     6     6     6       44     6     6     6     6     6                                                                                                    | 40                        |                           |                   |                   |                           |                            |                   |              |         |         |           |         |   |     |
| 42       42       43       6       6       6       6       6         43       6       6       6       6       6       6         44       6       6       6       6       6       6         45       6       6       6       6       6       6                                                                                                    | 41                        |                           |                   |                   |                           |                            |                   |              |         |         |           |         |   |     |
| 43         6         6         6         6           44         6         6         6         6                                                                                                    | 42                        |                           |                   |                   |                           |                            |                   |              |         |         |           |         |   |     |
|                                                                                                    | 43                        |                           |                   |                   |                           |                            |                   |              |         |         |           |         |   |     |
| 45                                                                                                    | 44                        |                           |                   |                   |                           |                            |                   |              |         |         |           |         |   |     |
|                                                                                                    | 45                        | 4                         |                   |                   |                           |                            |                   |              |         |         |           |         |   |     |

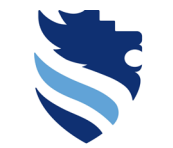

Austrian Network for Higher Education

## 4. What is a correlational analysis and how do I conduct it?

### Scatterplot in SPSS

#### 🖬 \*Dataset bfi 2 s.sav (DataSet11 - IBM SPSS Statistics Data Editor ۵ × File Edit View Data Transform Analyze Graphs Utilities Extensions Window Help ta Chart Builder Х ч H 1 million Name Width Decimals Label Type Variables Chart preview uses example data 日 Element Properties Chart Appearance Options BFI 2 S 7 Numeric 8 0 I am someone BFI 2 S 8 8 Numeric 0 I am someone Edit Properties of: I am someone w... Simple Scatter with Fit Line of Agreeab... BEL 2 S 9 0 Numeric I am someone I am someone w... Point1 10 BFI 2 S 10 Numeric 0 I am someone BFI 2 S 1 R X-Axis1 (Point1) 11 BFI 2 S 11 Numerio 0 I am someone BFI\_2\_S\_21\_R Y-Axis1 (Point1) 12 BFI 2 S 12 Numerio 0 I am someone BFI 2 26 R Title 1 13 BEL 2 S 13 I am someone Numeric 0 0 0 Extraversion ableness BEL 2 S 14 Statistics 14 Numeric 0 I am someone 0 0 15 BFI\_2\_S\_15 Numeric 0 I am someone BFI 2 S 7 R Variable: Agreeableness 16 BFI 2 S 16 0 I am someone Numerio BFI\_2\_S\_17\_R 00 8 Statistic Agree 17 BEL 2 S 17 0 Numeric I am someone BFI\_2\_S\_27\_R Value 18 BFI 2 S 18 Numeric 0 I am someone 🔗 Agreeableness BEL 2 S 19 0 19 Numeric 8 I am someone 20 BFI 2 S 20 Numerio 0 I am someone No categories (scale ø 0 0 21 BEL 2 S 21 8 0 Lam someone Display error bars Numeric variable) 22 BFI 2 S 22 Numeric 8 0 I am someone Error Bars Represent 23 BFI 2 S 23 Numeric 8 0 I am someone Extraversion Onfidence intervals BFI\_2\_S\_24 8 0 24 Numeric I am someone 25 BFI 2 S 25 Numeric 8 0 I am someone 26 BFI\_2\_S\_26 0 Lam someone Numeric 8 O Standard error Gallery Basic Elements Groups/Point ID Titles/Footnotes 27 BFI 2 S 27 Numeric 8 0 I am someone 28 BEL 2 S 28 8 0 I am someone Numeric Choose from Standard deviation 29 BFI 2 S 29 8 0 I am someone Numeric Favorites 30 BFI 2 S 30 Numeric 8 0 I am someone 00 0 Bar 0 31 BFI 2 S 1 R Numeric 8 2 32 BFI 2 S 21... Numeric 8 2 Line 33 BFI\_2\_26\_R Numeric 8 2 Area Stack identical values 34 Extraversion Numeric 8 0 Pie/Polar Display vertical drop lines between points 35 BFI 2 S 7 R Numeric 8 2 20 20 Scatter/Do 36 BFI\_2\_S\_17... Numeric 8 2 88 Histogram Linear Fit Lines 37 BFI\_2\_S\_27... Numeric 8 2 High-Low Total Subgroups 38 Agreeablen... 8 0 Numeric Boxplot 39 Dual Axes 40 41 42 Paste Reset Cancel Help OK 43 44 45

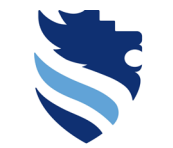

Austrian Network for Higher Education

## 4. What is a correlational analysis and how do I conduct it?

### Scatterplot in SPSS

#### 🖬 \*Dataset bfi 2 s.sav (DataSet11 - IBM SPSS Statistics Data Editor ۵ × File Edit View Data Transform Analyze Graphs Utilities Extensions Window Help Chart Builder Х ч H 1 million Name Width Decimals Label Type Variables Chart preview uses example data 日 Element Properties Chart Appearance Options BFI 2 S 7 Numeric 8 0 I am someone BFI 2 S 8 8 Numeric 0 I am someone Edit Properties of: I am someone w... Simple Scatter with Fit Line of Agreeab... BEL 2 S 9 0 Numeric I am someone I am someone w... Point1 10 BFI 2 S 10 Numeric 0 I am someone BFI 2 S 1 R X-Axis1 (Point1) 11 BFI 2 S 11 Numerio 0 I am someone BFI\_2\_S\_21\_R Y-Axis1 (Point1) 12 BFI 2 S 12 Numerio 0 I am someone BFI 2 26 R Title 1 13 BEL 2 S 13 I am someone Numeric 0 0 0 Extraversion ableness BEL 2 S 14 Statistics 14 Numeric 0 I am someone 0 0 15 BFI\_2\_S\_15 Numeric 0 I am someone BFI 2 S 7 R Variable: Agreeableness 16 BFI 2 S 16 0 I am someone Numerio BFI\_2\_S\_17\_R 00 8 Statistic Agree 17 BEL 2 S 17 0 Numeric I am someone BFI\_2\_S\_27\_R Value 18 BFI 2 S 18 Numeric 0 I am someone 🔗 Agreeableness BEL 2 S 19 0 19 Numeric 8 I am someone 20 BFI 2 S 20 Numerio 0 I am someone No categories (scale ø 0 0 21 BEL 2 S 21 8 0 Lam someone Display error bars Numeric variable) 22 BFI 2 S 22 Numeric 8 0 I am someone Error Bars Represent 23 BFI 2 S 23 Numeric 8 0 I am someone Extraversion Onfidence intervals BFI\_2\_S\_24 8 0 24 Numeric I am someone 25 BFI 2 S 25 Numeric 8 0 I am someone 26 BFI\_2\_S\_26 0 Lam someone Numeric 8 O Standard error Gallery Basic Elements Groups/Point ID Titles/Footnotes 27 BFI 2 S 27 Numeric 8 0 I am someone 28 BEL 2 S 28 8 0 I am someone Numeric Choose from Standard deviation 29 BFI 2 S 29 8 0 I am someone Numeric Favorites 30 BFI 2 S 30 Numeric 8 0 I am someone 00 0 Bar 0 31 BFI 2 S 1 R Numeric 8 2 32 BFI 2 S 21... Numeric 8 2 Line 33 BFI\_2\_26\_R Numeric 8 2 Area Stack identical values 34 Extraversion Numeric 8 0 Pie/Polar Display vertical drop lines between points 35 BFI 2 S 7 R Numeric 8 2 20 20 Scatter/Do 36 BFI\_2\_S\_17... Numeric 8 2 88 Histogram Linear Fit Lines 37 BFI\_2\_S\_27... Numeric 8 2 High-Low Total Subgroups 38 Agreeablen... 8 0 Numeric Boxplot 39 Dual Axes 40 41 42 Paste Reset Cancel Help OK 43 44 45

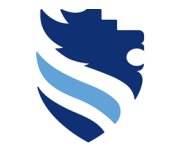

### Scatterplot in SPSS

line

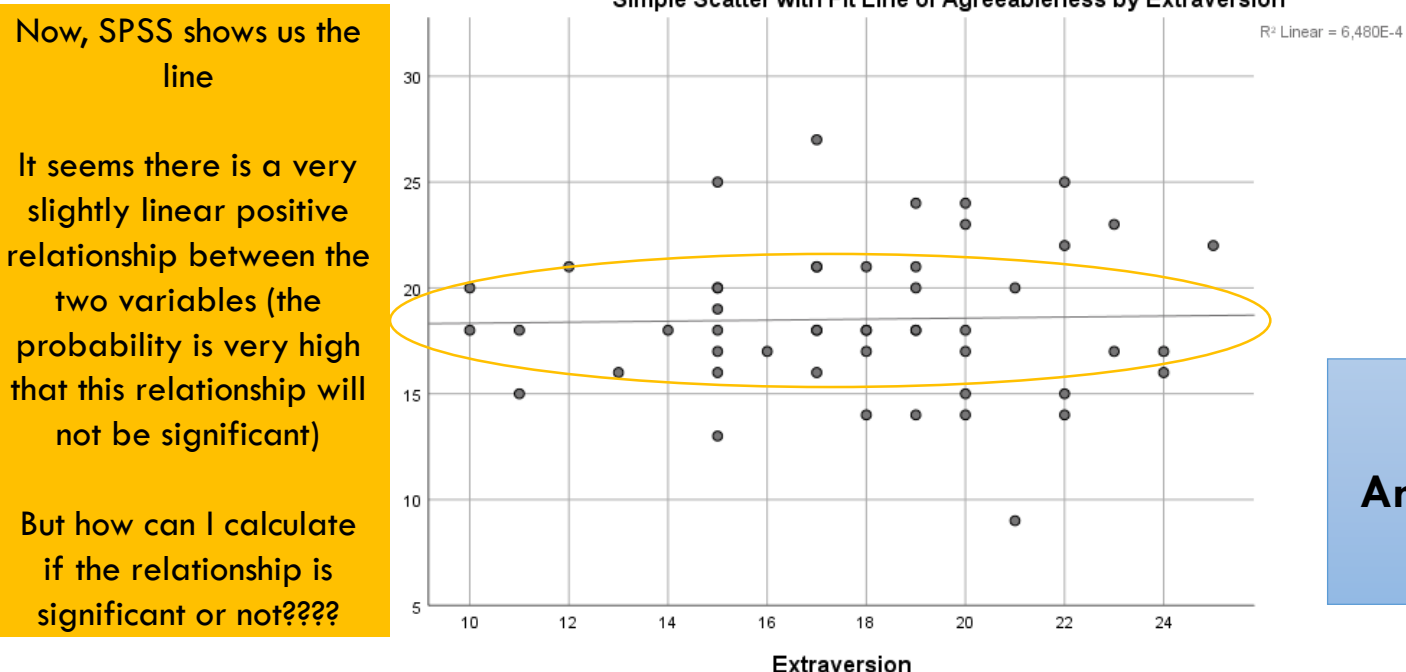

#### Simple Scatter with Fit Line of Agreeableness by Extraversion

Austrian Network for Higher Education **University of Applied Sciences** 

FACHHOCHSCHULE WIENER NEUSTADT

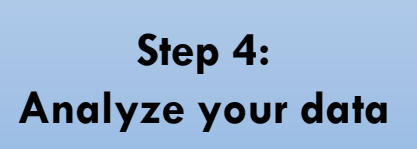

But how can I calculate if the relationship is significant or not????

not be significant)

### Test statistic for correlational analysis

- This leads us to the test-statistics which tell you if the relationship is significant or not
- The most prominent two ways to calculate the relationship are...
- 1. Pearson correlation coefficent (denoted as r)  $\rightarrow$  is used when
  - ✓ you have interval or ratio variables
  - $\checkmark$  the relationship is presumably linear (=> scatterplot)
  - ✓ no strong outliers, no subgroups (=> scatterplot)

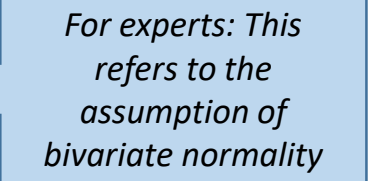

2. Spearman correlation coefficient (denoted as  $r_s$ )  $\rightarrow$  is used when you have ordinal data and/or the assumptions for computing a Pearson correlation coefficient are not met

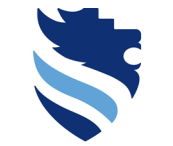

FACHHOCHSCHULE WIENER NEUSTADT Austrian Network for Higher Education

### Test statistic for correlational analysis

- Pearson is the favored one (because it is more sensitive than Spearman think back to the difference between the mean and the median it is basically the same case); however, the meaning of them is the same; that is
- ... these correlation coefficients are standardized measures of the relationship between variables
- ... these correlation coefficients have to lie between -1 and +1
- ... a coefficient of + 1 indicates a perfect positive relationship, a coefficient of -1 indicates a perfect negative relationship, and a coefficient of 0 indicates no linear relationship
- ... these correlation coefficients are a commonly used measure of the size of an effect: values of ± 0.1 represent a small effect, ± 0.3 is a medium effect and ± 0.5 is a large effect

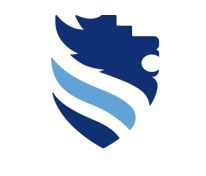

FACHHOCHSCHULE WIENER NEUSTADT Austrian Network for Higher Education

### Test statistic for correlational analysis

- With respect to our example and thinking of the assumptions for calculating the **Pearson correlation coefficient** *r* (we strive to use Pearson – see the argument on the previous slide),
- ...at fist we have to think about our dimension scores: are they ordinal or interval data? If we decide that our scores are interval scaled data (and it is to some extent reasonable, because many of the researchers in the scientific community do that), then we have to decide if the assumption of a linear relationship is met and if the distribution of the data allows for computing Pearson's r (no strong outliers that might influence the relationship, no subgroups) by checking the scatter plot.
- ...if we decide that our scores are ordinal scaled data or any of the assumptions for Pearson's r are not met, we conduct the **Spearman correlation analysis** (path 2)

FACHHOCHSCHU

Austrian Network for Higher Education

WIENER NEUSTADT

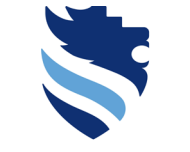

Pearsons' assumption: Linear relationship

### Problem: relationship is non-linear

(check by means of scatterplot)

=> exponential or parabolic or logarithmic or cubic relationship

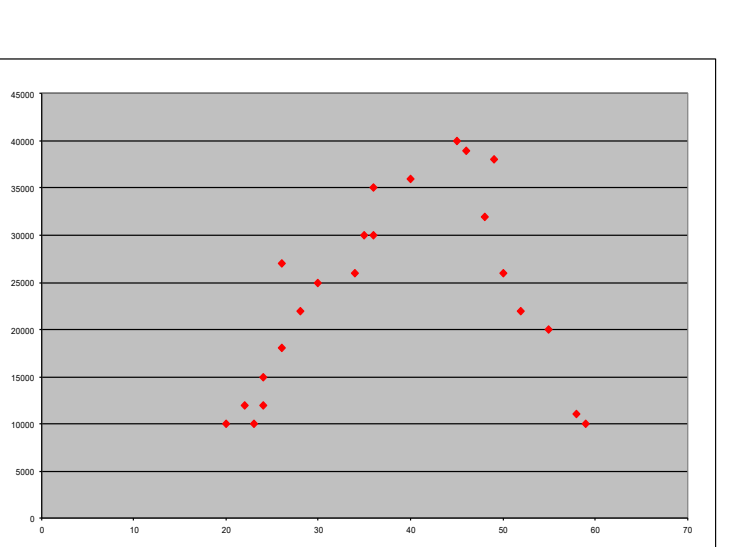

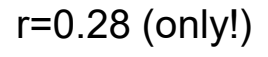

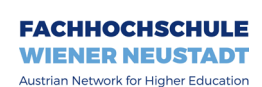

Pearsons' assumption: No strong outliers (bivariate normality)

#### **Problem: outliers**

With outlier: r=0.66, without outlier: r=-0.14

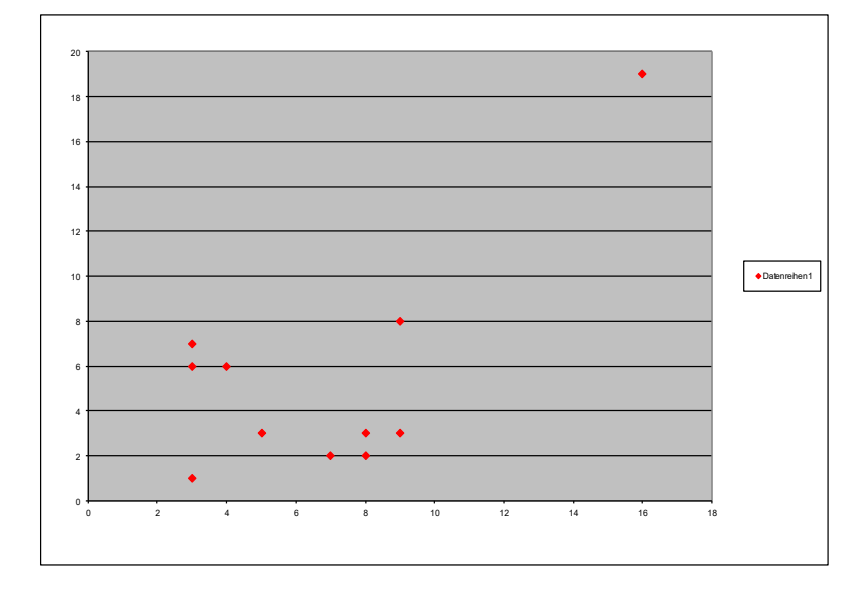

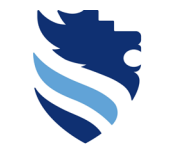

FACHHOCHSCHULE WIENER NEUSTADT Austrian Network for Higher Education

Pearsons' assumption: No sub groups (bivariate normality)

4. What is a correlational analysis and how do I conduct it?

### Problem: sub groups

Effect of confounding factor (e.g. effect of age group on the relationship between shoe size and homeworks)

r=0.87 (!) for all, but small or even negative (r=-0.05, -0.23 and 0.19) for the subgroups

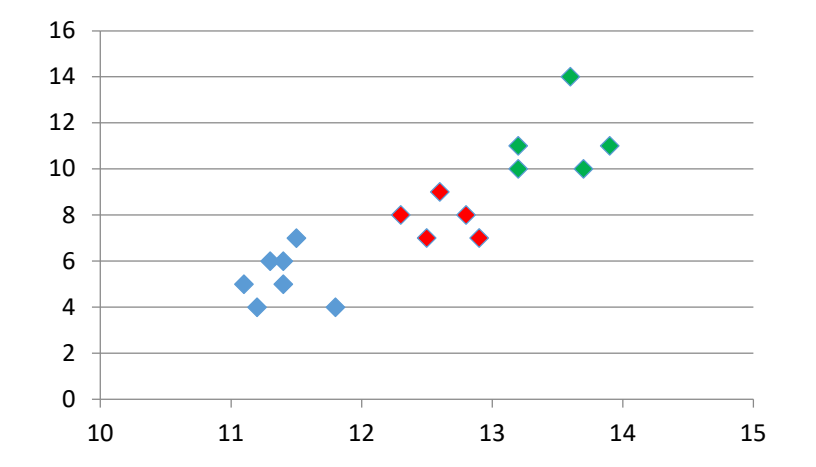

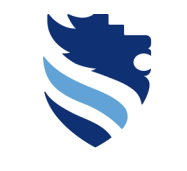

FACHHOCHSCHULE WIENER NEUSTADT Austrian Network for Higher Education

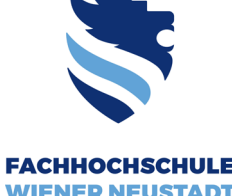

Test statistic for correlational analysis/ path 1 (Pearson)

- In our example testing the relationship between Extraversion and Agreeableness, all assumptions for computing Pearson's r hold.
- I will use the Pearson correlation coefficient to test for a statistical significant relationship between the two dimensions Extraversion and agreeableness
- SPSS command: Analyze  $\rightarrow$  Correlate  $\rightarrow$  Bivariate...

Austrian Network for Higher Education

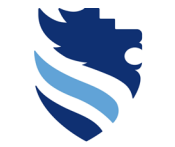

#### Test statistic for correlational analysis/ path 1 (Pearson)

| FACHHOCHSCHULE                        |
|---------------------------------------|
| WIENER NEUSTADT                       |
| Austrian Network for Higher Education |

University of Applied Sciences

a ×

| Um Dataset_bf             | h_2_s_1.sav [DataS        | set1] - IBM SPSS | Statistics Data Editor                |                  |              |        |          |           |         |  |
|---------------------------|---------------------------|------------------|---------------------------------------|------------------|--------------|--------|----------|-----------|---------|--|
| <u>E</u> ile <u>E</u> dit | <u>V</u> iew <u>D</u> ata | Transform        | Analyze Graphs Utilities Extension    | s <u>W</u> indow | <u>H</u> elp |        |          |           |         |  |
|                           | 🚖 🔟                       |                  | Reports ▶<br>Descriptive Statistics ▶ |                  |              |        |          |           |         |  |
|                           | Name                      | Type             | Bayesian Statistics ►                 | Values           | Missing      | Column | ns Align | Measure   | Role    |  |
| 1                         | BFI_2_S_1                 | Numeric          | Tables                                | 1, Disagree      | 9999         | 8      | 🚟 Right  | 📑 Ordinal | 💊 Input |  |
| 2                         | BFI_2_S_2                 | Numeric          | Compare Means                         | 1, Disagree      | 9999         | 8      | 🚟 Right  | 📑 Ordinal | 🔪 Input |  |
| 3                         | BFI_2_S_3                 | Numeric          | General Linear Model                  | 1, Disagree      | 9999         | 8      | 🚟 Right  | 📲 Ordinal | 🔪 Input |  |
| 4                         | BFI_2_S_4                 | Numeric          | Generalized Linear Models             | 1, Disagree      | 9999         | 8      | 🚟 Right  | 📲 Ordinal | 🔪 Input |  |
| 5                         | BFI_2_S_5                 | Numeric          | Mixed Models                          | 1, Disagree      | 9999         | 8      | 🚟 Right  | 📲 Ordinal | 🔪 Input |  |
| 6                         | BFI_2_S_6                 | Numeric          | Correlate                             | 1 Discarso       | 0000         | 8      | I Right  | 📲 Ordinal | 💊 Input |  |
| 7                         | BFI_2_S_7                 | Numeric          | Regression                            | bivariate        |              | 8      | I Right  | 📲 Ordinal | 💊 Input |  |
| 8                         | BFI_2_S_8                 | Numeric          | Loginoar                              | Pa <u>r</u> tial |              | 8      | I Right  | 📲 Ordinal | 💊 Input |  |
| 9                         | BFI_2_S_9                 | Numeric          | Loginiear<br>Naural Naturatio         | Distances        |              | 8      | I Right  | 📲 Ordinal | 💊 Input |  |
| 10                        | BFI_2_S_10                | Numeric          |                                       | 🔡 Canonical      | Correlation  | 8      | I Right  | 📲 Ordinal | 💊 Input |  |
| 11                        | BFI_2_S_11                | Numeric          | Classify                              | 1, Disagree      | <u>aaaa</u>  | 8      | I Right  | 📲 Ordinal | 💊 Input |  |
| 12                        | BFI_2_S_12                | Numeric          | Dimension Reduction                   | 1, Disagree      | 9999         | 8      | 📰 Right  | I Ordinal | 💊 Input |  |
| 13                        | BFI_2_S_13                | Numeric          | Sc <u>a</u> le                        | 1, Disagree      | 9999         | 8      | 📰 Right  | I Ordinal | 💊 Input |  |
| 14                        | BFI_2_S_14                | Numeric          | Nonparametric Tests                   | 1, Disagree      | 9999         | 8      | 📰 Right  | I Ordinal | 💊 Input |  |
| 15                        | BFI_2_S_15                | Numeric          | Forecasting •                         | 1, Disagree      | 9999         | 8      | 🚟 Right  | I Ordinal | 💊 Input |  |
| 16                        | BFI_2_S_16                | Numeric          | Survival                              | 1, Disagree      | 9999         | 8      | 🚟 Right  | I Ordinal | S Input |  |
| 17                        | BFI_2_S_17                | Numeric          | Multiple Response                     | 1, Disagree      | 9999         | 8      | 🚟 Right  | I Ordinal | 💊 Input |  |
| 18                        | BFI_2_S_18                | Numeric          | 🎇 Missing Value Analysis              | 1, Disagree      | 9999         | 8      | 🚟 Right  | I Ordinal | 💊 Input |  |
| 19                        | BFI_2_S_19                | Numeric          | Multiple Imputation                   | 1, Disagree      | 9999         | 8      | 🚟 Right  | I Ordinal | S Input |  |
| 20                        | BFI_2_S_20                | Numeric          | Complex Samples                       | 1, Disagree      | 9999         | 8      | 🚟 Right  | I Ordinal | S Input |  |
| 21                        | BFI_2_S_21                | Numeric          | Bimulation                            | 1, Disagree      | 9999         | 8      | 🚟 Right  | I Ordinal | S Input |  |
| 22                        | BFI_2_S_22                | Numeric          | Quality Control                       | 1, Disagree      | 9999         | 8      | Right    | I Ordinal | S Input |  |
| 23                        | BFI_2_S_23                | Numeric          | Spatial and Temporal Modeling 🕨       | 1, Disagree      | 9999         | 8      | I Right  | I Ordinal | S Input |  |
| 24                        | BFI_2_S_24                | Numeric          | Direct Marketing                      | 1, Disagree      | 9999         | 8      | 🚟 Right  | I Ordinal | S Input |  |
| 25                        | BFI_2_S_25                | Numeric          | · · · · · · · · · · · · · · · · · · · | 1, Disagree      | 9999         | 8      | 🚟 Right  | I Ordinal | S Input |  |
| 26                        | BFI_2_S_26                | Numeric          | 8 0 I am someone                      | {1, Disagree     | 9999         | 8      | Right 📰  | I Ordinal | S Input |  |
| 27                        | BFI_2_S_27                | Numeric          | 8 0 I am someone                      | {1, Disagree     | 9999         | 8      | Right 📰  | I Ordinal | 🔪 Input |  |
| 28                        | BFI_2_S_28                | Numeric          | 8 0 I am someone                      | {1, Disagree     | 9999         | 8      | Right 📰  | I Ordinal | 🔪 Input |  |
| 29                        | BFI_2_S_29                | Numeric          | 8 0 I am someone                      | {1, Disagree     | 9999         | 8      | Right 📰  | I Ordinal | S Input |  |
| 30                        | BFI_2_S_30                | Numeric          | 8 0 I am someone                      | {1, Disagree     | 9999         | 8      | Right 📰  | I Ordinal | S Input |  |
| 31                        | BFI_2_S_1_R               | Numeric          | 8 2                                   | None             | None         | 13     | Right 📰  | I Ordinal | S Input |  |
| 32                        | BFI_2_S_21                | Numeric          | 8 2                                   | None             | None         | 14     | Right 📰  | Ordinal   | S Input |  |
| 33                        | BFI_2_26_R                | Numeric          | 8 2                                   | None             | None         | 12     | Right 📰  | I Ordinal | S Input |  |
| 34                        | Extraversion              | Numeric          | 8 0                                   | None             | None         | 14     | Right 📰  | Scale     | S Input |  |
| 35                        | BFI_2_S_7_R               | Numeric          | 8 2                                   | None             | None         | 13     | Right 📰  | I Ordinal | S Input |  |
| 36                        | BFI_2_S_17                | Numeric          | 8 2                                   | None             | None         | 14     | Right 📰  | I Ordinal | S Input |  |
| 37                        | BFI_2_S_27                | Numeric          | 8 2                                   | None             | None         | 14     | Right 📰  | I Ordinal | > Input |  |
| 38                        | Agreeablen                | Numeric          | 8 0                                   | None             | None         | 15     | 🛲 Right  | 💞 Scale   | 🥆 Input |  |

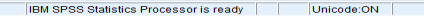

#### Test statistic for correlational analysis/ path 1 (Pearson)

🖬 Dataset bfi 2 s 1.sav [DataSet1] - IBM SPSS Statistics Data Editor n × File Edit View Data Transform Analyze Graphs Utilities Extensions Window Help A Reports 0 • 10 Descriptive Statistics Name Values Missing Columns Alian Measure Role Type Bavesian Statistics BFI 2 S 1 🗃 Right - Ordinal 🔪 Input Numeric 9999 8 Disagree.. Tables BFI 2 S 2 Numeric Disagree.. 9999 Compare Means BFI 2 S 3 Disagree... 9999 Bivariate Correlations × Numeric General Linear Model BFI 2 S 4 Numeric Disagree.. 9999 Generalized Linear Models BFI 2 S 5 Numeric , Disagree... 9999 Mixed Models BFI 2 S 6 Diagaraa 0000 Variables: Numeric Options... Correlate Bivariate.. BEI 2 S 7 Numeric 📲 I am someone w... 🧉 Regression Rartial... BFI 2 S 8 8 Numeric Style. Loglinear 📲 I am someone w.. 9 BFI\_2\_S\_9 Numeric 🙆 Distances.. Neural Networks 10 BFI 2 S 10 Numeric Canonical Correlation 📲 I am someone w... Bootstrap. Classify BFI\_2\_S\_11 11 Numeric , Disagree... 9999 Dimension Reduction 📲 I am someone w.. 12 BFI 2 S 12 Numeric Disagree... 9999 Scale 4 BFI 2 S 13 Disagree... 9999 Numeric 📲 I am someone w.. Nonnarametric Tests 14 BFI 2 S 14 Numeric Disagree... 9999 📲 I am someone w.. Forecasting 15 BFI 2 S 15 Numeric Disagree... 9999 16 BFI 2 S 16 Numeric Survival Disagree... 9999 I am someone w.. 17 BFI 2 S 17 Numeric Disagree... 9999 Multiple Response I am someone w.. Disagree... 9999 18 BFI\_2\_S\_18 Numeric 🚧 Missing Value Analysis. 📕 Lam someone w 19 BFI 2 S 19 Numeric Disagree... 9999 Multiple Imputation 20 BFI\_2\_S\_20 Disagree... 9999 Numeric Complex Samples Correlation Coefficients 21 BFI 2 S 21 Numeric Disagree... 9999 Simulation. 22 BFI 2 S 22 Disagree... 9999 Numeric Quality Control Pearson Kendall's tau-b Spearman 23 BFI 2 S 23 Disagree... 9999 Numeric Spatial and Temporal Modeling... 24 BFI\_2\_S\_24 Numeric Disagree... 9999 Direct Marketing 25 BFI 2 S 25 Numeric Disagree... 9999 Test of Significance 26 BFI 2 S 26 0 {1. Disagree... 9999 Numeric I am someone Two-tailed One-tailed 27 0 BFI\_2\_S\_27 Numeric I am someone {1. Disagree... 9999 28 BFI 2 S 28 0 Lam someone {1. Disagree.. Numeric 9999 29 BFI 2 S 29 Numeric 0 I am someone {1, Disagree. 9999 Flag significant correlations 30 BFI 2 S 30 Numeric 0 I am someone {1, Disagree... 9999 31 BFI 2 S 1 R Numeric 2 None None 32 BFI 2 S 21. 2 None None Numerio <u>R</u>eset Cancel Help 2 33 BEI 2 26 R None None Numeric 34 Extraversion Numeric 0 None None 35 BFI 2 S 7 R Numeric 2 None 13 Right Right I Ordinal 🍾 Input None 36 BFI 2 S 17... Numeric 2 None 14 Right 🗃 📲 Ordinal 🍾 Input None 37 BFI 2 S 27... Numeric 2 None None 14 Right I Ordinal 🍾 Input 38 None 15 🗃 Right 🛷 Scale S Input Agreeablen... Numeric 0 None

Data View Variable View

#### Bivariate...

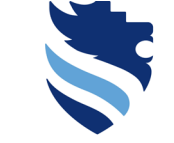

FACHHOCHSCHULE WIENER NEUSTADT
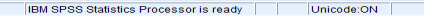

### Test statistic for correlational analysis/ path 1 (Pearson)

🖬 Dataset bfi 2 s 1.sav [DataSet1] - IBM SPSS Statistics Data Editor File Edit View Data Transform Analyze Graphs Utilities Extensions Window Help A Reports 0 . 10 ..... Descriptive Statistics Name Values Missing Columns Alian Measure Role Type Bavesian Statistics BFI 2 S 1 Numeric 99999 Disagree.. Tables × Bivariate Correlations BFI 2 S 2 Numeric Disagree.. 9999 Compare Means BFI 2 S 3 Disagree... 9999 Numeric General Linear Model BFI 2 S 4 Numeric Disagree.. 9999 Generalized Linear Models Variables: BFI 2 S 5 Numeric , Disagree... 9999 Options. Mixed Models BFI 2 S 6 Diagaraa 0000 I am someone w... Numeric Correlate <u> B</u>ivariate.. BEI 2 S 7 Numeric BFI\_2\_S\_1\_R Style .. Regression Rartial... BFI 2 S 8 8 Numeric Loglinear BFI\_2\_S\_21\_R Distances.. 9 BFI\_2\_S\_9 Numeric Neural Networks Bootstrap. 10 BFI 2 S 10 Numeric Canonical Correlation BFI\_2\_26 R Classify BFI\_2\_S\_11 , Disagree... 9999 11 Numeric Dimension Reduction Æ Extraversion 12 BFI 2 S 12 Numeric Disagree... 9999 4 Scale BFI 2 S 13 Disagree... 9999 Numeric 📕 BFI 2 S 7 R Nonnarametric Tests 14 BFI 2 S 14 Numeric Disagree... 9999 BFI\_2\_S\_17\_R Forecasting 15 BFI 2 S 15 Numeric Disagree... 9999 16 BFI 2 S 16 Numeric Survival Disagree... 9999 BFI\_2\_S\_27\_R 17 BFI 2 S 17 Numeric Multiple Response Disagree... 9999 Agreeableness Disagree... 9999 18 BFI\_2\_S\_18 Numeric 🚧 Missing Value Analysis. 19 BFI 2 S 19 Numeric Disagree... 9999 Multiple Imputation 20 BFI\_2\_S\_20 Disagree... 9999 Numeric Complex Samples Correlation Coefficients 21 BFI 2 S 21 Numeric Disagree... 9999 Simulation. 🗸 Pearson 🔲 Kendall's tau-b 🔲 Spearman 22 BFI 2 S 22 Disagree... 9999 Numeric Quality Control 23 BFI 2 S 23 Disagree... 9999 Numeric Spatial and Temporal Modeling... 24 BFI\_2\_S\_24 Numeric Disagree... 9999 Direct Marketing Test of Significance 25 BFI 2 S 25 Numeric Disagree... 9999 26 BFI 2 S 26 0 {1. Disagree... 9999 Numeric I am someone Two-tailed One-tailed 27 BFI\_2\_S\_27 0 Numeric I am someone {1. Disagree... 9999 28 BFI 2 S 28 0 Lam someone {1, Disagree... 9999 Numeric 29 BFI 2 S 29 Numeric 0 I am someone {1, Disagree. 9999 Flag significant correlations 30 BFI 2 S 30 Numeric 0 I am someone {1, Disagree... 9999 31 BFI 2 S 1 R Numeric 2 None None 32 BFI 2 S 21. 2 None None Numerio Reset Cancel Help 2 33 BEI 2 26 R None None Numeric 34 Extraversion Numeric 0 None None 35 BFI 2 S 7 R Numeric 2 None 13 Right Right I Ordinal 🍾 Input None 36 BFI 2 S 17... Numeric 2 None 14 Right 🗃 📲 Ordinal 🍾 Input None 37 BFI 2 S 27... Numeric 2 None None 14 Right I Ordinal 🥆 Input 38 Agreeablen... None 15 🗃 Right 🛷 Scale S Input Numeric 0 None

Data View Variable View

#### Bivariate.

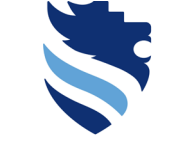

FACHHOCHSCHULE WIENER NEUSTADT Austrian Network for Higher Education

#### University of Applied Sciences

n ×

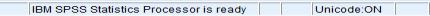

### Test statistic for correlational analysis/ path 1 (Pearson)

🖬 Dataset bfi 2 s 1.sav (DataSet11 - IBM SPSS Statistics Data Editor File Edit View Data Transform Analyze Graphs Utilities Extensions Window Help Reports 10 ----Descriptive Statistics Name Values Miss Type Bavesian Statistics BFI 2 S 1 9999 Numeric Disagree... Х Bivariate Correlations Tables BFI 2 S 2 Numeric Disagree.. 9999 Compare Means BFI 2 S 3 Disagree... 9999 Numeric General Linear Model BFI 2 S 4 Numeric Disagree. 9999 Variables: Generalized Linear Models Options... BFI 2 S 5 Numeric , Disagree... 9999 Mixed Models I am someone w... BFI 2 S 6 Disaaraa 0000 Extraversion Numeric Correlate <u> B</u>ivariate.. BEI 2 S 7 Numeric I am someone w., Style ... Regression 🛃 Pa<u>r</u>tial.. Aareeableness BFI 2 S 8 8 Numeric Loglinear I am someone w.. 9 BFI\_2\_S\_9 Numeric Distances.. Neural Networks Bootstrap. 10 BFI 2 S 10 Numeric 📑 Canonical Correlati BFI\_2\_S\_1\_R Classify BFI\_2\_S\_11 , Disagree... 9999 11 Numeric Dimension Reduction BFI 2 S 21 R 12 BFI 2 S 12 Numeric Disagree... 9999 \* Scale BEL 2 S 13 Disagree... 9999 Numeric BFI\_2\_26\_R Nonnarametric Tests 14 BFI 2 S 14 Numeric Disagree... 9999 Forecasting 15 BEL2 S 15 Numeric Disagree... 9999 BFI\_2\_S\_7\_R 16 BFI 2 S 16 Numeric Survival Disagree... 9999 BFI 2 S 17 R 17 BFI 2 S 17 Numeric Multiple Response Disagree... 9999 BFI 2\_S\_18 Numeric Disagree... 9999 18 🚧 Missing Value Analysis. BFI 2 S 27 R 19 BFI 2 S 19 Numeric Disagree... 9999 Multiple Imputation 20 BFI\_2\_S\_20 Disagree... 9999 Numeric Complex Samples 21 BFI 2 S 21 Numeric Disagree... 9999 Correlation Coefficients Simulation. 22 BFI 2 S 22 Disagree... 9999 Numeric Quality Control 🗹 Pearson 📃 Kendall's tau-b 📃 Spearman 23 BFI 2 S 23 Disagree... 9999 Numeric Spatial and Temporal Modeling... 24 BFI 2 S 24 Numeric Disagree... 9999 Direct Marketing 25 BFI 2 S 25 Numeric Disagree... 9999 26 BFI 2 S 26 0 {1. Disagree... 9999 Test of Significance Numeric I am someone 27 BFI\_2\_S\_27 0 Numeric I am someone {1. Disagree... 9999 Two-tailed One-tailed 28 BFI 2 S 28 0 Lam someone {1, Disagree... 9999 Numeric 29 BFI 2 S 29 Numeric 0 I am someone {1, Disagree... 9999 30 BFI 2 S 30 Numeric 0 I am someone {1, Disagree... 9999 31 BFI 2 S 1 R Numeric 2 None None Flag significant correlations 32 BFI 2 S 21. 2 None None Numerio 2 33 BEI 2 26 R None None Numeric OK Paste Help Reset Cancel 34 Extraversion Numerio 0 None None 35 BFI 2 S 7 R Numeric 2 None None 36 BFI 2 S 17... Numeric 2 None None Ordina - Blan S INDU 37 BFI 2 S 27... Numeric 2 None None 14 Right I Ordinal 🥆 Input 38 15 🗃 Right 🛷 Scale S Input Agreeablen... Numeric 0 None None

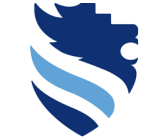

FACHHOCHSCHULE WIENER NEUSTADT Austrian Network for Higher Education

#### University of Applied Sciences

n ×

#### Data View Variable View

Bivariate.

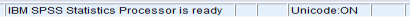

### Test statistic for correlational analysis/ path 1 (Pearson)

🖙 Dataset bfi 2 s 1.sav (DataSet1) - IBM SPSS Statistics Data Editor n File Edit View Data Transform Analyze Graphs Utilities Extensions Window Help Reports 10 Descriptive Statistics Name Values Miss Type Bavesian Statistics BFI 2 S 1 9999 Numeric Disagree.. Bivariate Correlations × Tables BFI 2 S 2 Numeric Disagree. 9999 Compare Means BEL 2 S 3 Disagree... 9999 Numeric General Linear Model BFI 2 S 4 Numeric Disagree. 9999 Variables: Generalized Linear Models Options... BEL 2 S 5 Numeric , Disagree... 9999 Mixed Models I am someone w... BEI 2 S 6 Disaaraa 0000 Extraversion Numeric Correlate <u> B</u>ivariate.. BEI 2 S 7 Numeric I am someone w.. Style ... Regression 🛃 Pa<u>r</u>tial.. Aareeableness BEI 2 S 8 8 Numeric Loglinear 📲 I am someone w.. Distances.. 9 BFI\_2\_S\_9 Numeric Neural Networks Bootstrap. 10 BFI 2 S 10 Numeric 📑 Canonical Correlati BFI\_2\_S\_1\_R Classify BEL 2 S 11 . Disagree... 9999 11 Numeric Dimension Reduction BFI 2 S 21 R 12 BFI 2 S 12 Numeric Disagree... 9999 \* Scale BEL 2 S 13 Disagree... 9999 Numeric BFI\_2\_26\_R Nonnarametric Tests 14 BFI 2 S 14 Numeric Disagree... 9999 Forecasting 15 BEL 2 S 15 Disagree... 9999 BFI\_2\_S\_7\_R Numeric 16 BFI 2 S 16 Numeric Survival Disagree... 9999 BFI 2 S 17 R 17 BFI 2 S 17 Numeric Multiple Response Disagree... 9999 BFI 2\_S\_18 Numeric Disagree... 9999 18 🕰 Missing Value Analysis BFI 2 S 27 R 19 BFI 2 S 19 Numeric Disagree... 9999 Multiple Imputation 20 BFI\_2\_S\_20 Disagree... 9999 Numeric Complex Samples 21 BFI 2 S 21 Numeric Disagree... 9999 Correlation Coefficients Simulation. 22 BFI 2 S 22 Disagree... 9999 Numeric Quality Control 🗹 Pearson 📃 Kendall's tau-b 📃 Spearman Remember the slides with 23 BFI 2 S 23 Disagree... 9999 Numeric Spatial and Temporal Modeling... 24 BFI 2 S 24 Numeric Disagree... 9999 Direct Marketing 25 BFI 2 S 25 Numeric Disagree... 9999 the hypotheses and if 26 BFI 2 S 26 0 {1. Disagree... 9999 Test of Significance Numeric I am someone 27 BFI 2 S 27 0 Numeric I am someone {1. Disagree... 9999 Two-tailed One-tailed 28 BFI 2 S 28 0 Lam someone {1, Disagree... 9999 Numeric these hypotheses are two-29 BFI 2 S 29 Numeric 0 I am someone {1, Disagree... 9999 30 BFI 2 S 30 Numeric 0 I am someone {1, Disagree... 9999 31 BEL2 S 1 B Numeric 2 None None Flag significant correlations sided or one-sided! 2 32 BFI 2 S 21. None None Numerio 2 33 BFI 2 26 R None None Numeric OK Paste Reset Cancel Help 34 Extraversion Numeric 0 None None 35 BFI 2 S 7 R Numeric 2 None None 36 BFI 2 S 17... Numeric 2 None None Ordina - Blan 37 BFI 2 S 27... Numeric 2 None None 14 Right I Ordinal 🥆 Input 38 15 🗃 Right 🛷 Scale S Input Agreeablen... Numerio 0 None None

Data View Variable View

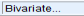

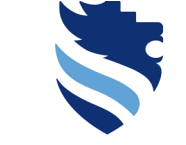

FACHHOCHSCHULE WIENER NEUSTADT Austrian Network for Higher Education

#### University of Applied Sciences

×

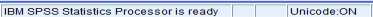

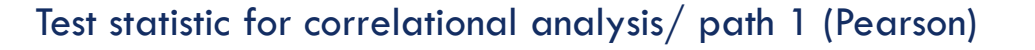

tewer \*Output1 [Document1] - IBM SPSS Statistics Viewer

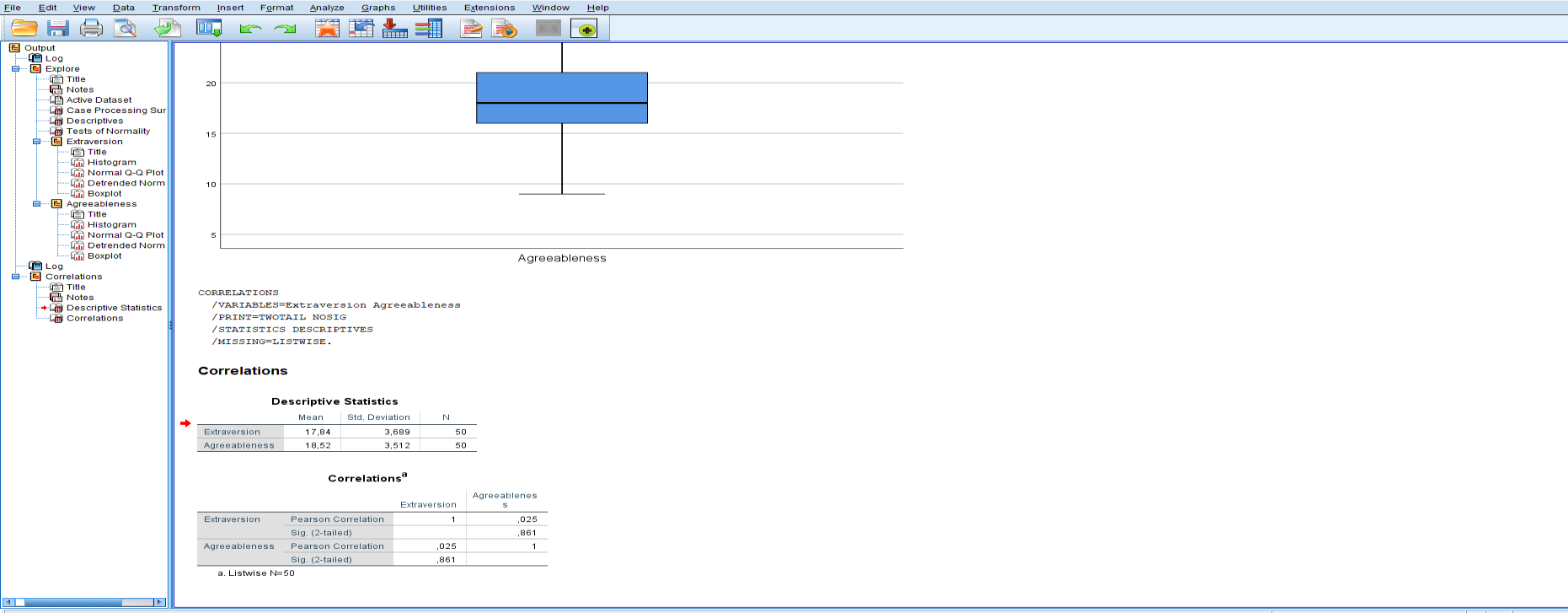

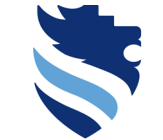

FACHHOCHSCHULE WIENER NEUSTADT

University of Applied Sciences

o ×

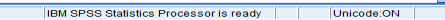

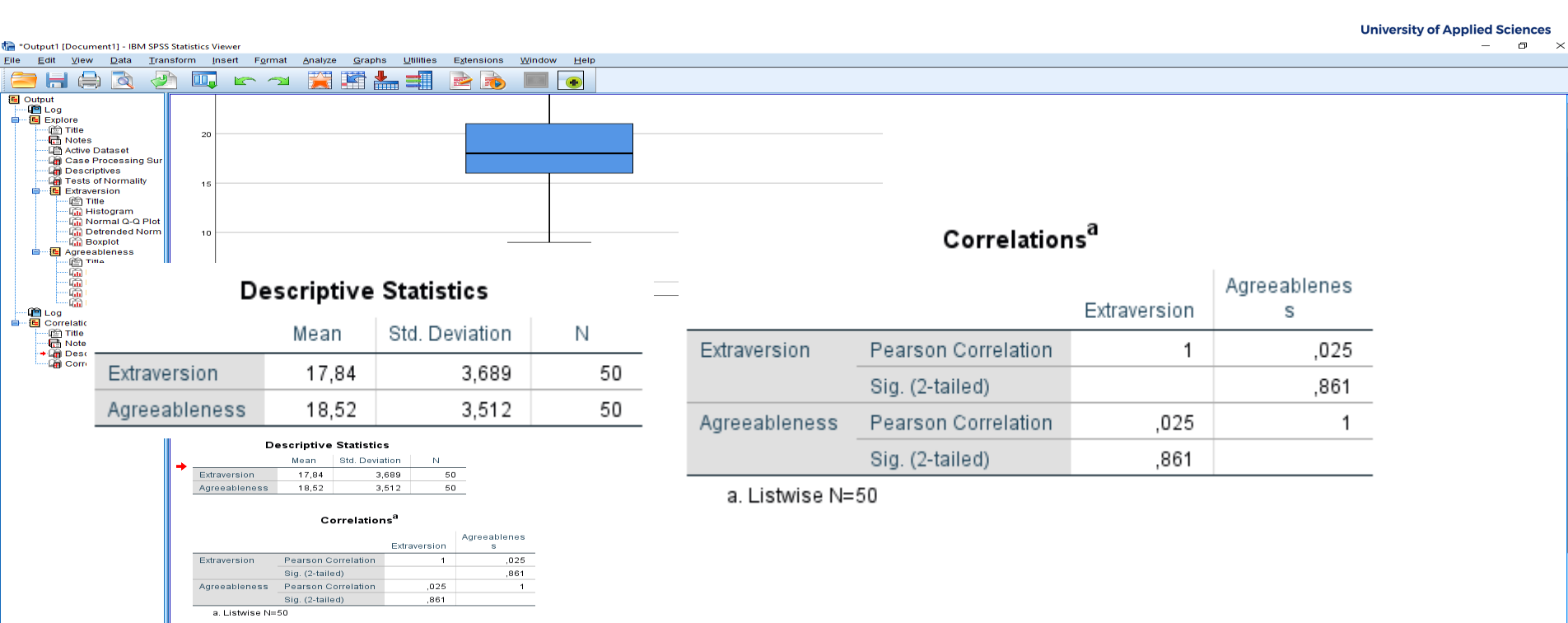

#### Test statistic for correlational analysis/ path 1 (Pearson)

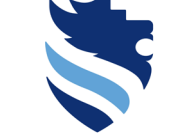

FACHHOCHSCHULE WIENER NEUSTADT

Austrian Network for Higher Education

#### University of Applied Sciences 🔚 \*Output1 [Document1] - IBM SPSS Statistics Viewer Ð Eilo Edit View Data Transform Insert Format Analyze Graphs Utilities Extensions Window Help Q . 🕒 Output Explore 🖄 Title 20 R Notes Active Dataset Case Processing Sur Descriptives Tests of Normality 15 Extraversion Title There is a very Histogram Normal Q-Q Plot ations<sup>a</sup> Detrended Norm 10 🛅 Boxplot small positive Agreeableness 💼 Titla Agreeablenes Descriptive Statistics linear relationship version s - 🚰 Log - 🗲 Correlatio Std. Deviation N Title Mean (r=0,025), but the p-.025 + Corri Extraversion 17.84 3.689 50 value shows us that .861 Agreeableness 18.52 3.512 50 .025 this relationship is **Descriptive Statistics** .861 Mean Std. Deviation N statisticall not Extraversion 17,84 3,689 50 Agreeableness 18,52 3,512 50 significant (p-value Correlations<sup>a</sup> Agreeablenes Extraversion > 0.05) Extraversion Pearson Correlation ,025 Sig. (2-tailed) ,861 Agreeableness Pearson Correlation ,025 1 861 Sig. (2-tailed) a. Listwise N=50

Test statistic for correlational analysis/ path 1 (Pearson)

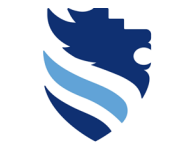

FACHHOCHSCHULE

WIENER NEUSTADT Austrian Network for Higher Education

 $\times$ 

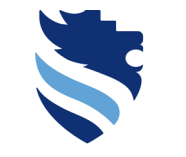

Test statistic for correlational analysis/ path 2 (ordinal data  $\rightarrow$  Spearman)

- Alternative path: **Spearman correlation** if assumptions for Pearson's correlation do not hold (e.g. ordinal scaled variables, strong outliers ...)
- SPSS command: Analyze  $\rightarrow$  Correlate  $\rightarrow$  Bivariate...

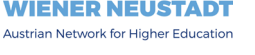

University of Applied Sciences

FACHHOCHSCHULE

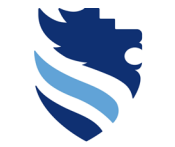

#### FACHHOCHSCHULE WIENER NEUSTADT

Austrian Network for Higher Education

#### University of Applied Sciences

0 ×

# 4. What is a correlational analysis and how do I conduct it?

# Test statistic for correlational analysis/ path 2 (Spearman)

|         |              |           |                             | =            |                    |             |         |                |           |         |
|---------|--------------|-----------|-----------------------------|--------------|--------------------|-------------|---------|----------------|-----------|---------|
|         | - 🖨 🔟        | 📮 🗠 -     | Reports                     |              |                    |             |         |                |           |         |
|         | Name         | Туре      | Descriptive Statistics      |              | Values             | Missing     | Columns | Alian          | Measure   | Role    |
| 1       | BFI 2 S 1    | Numeric   | Bayesian Statistics         |              | 1, Disagree        | . 9999      | 8       | Contract Right | Ordinal   | > Input |
| 2       | BEL2 S 2     | Numeric   | Tables                      |              | 1 Disagree         | 9999        | 8       | Bight          | Ordinal   | > Input |
| 3       | BEL2 S 3     | Numeric   | Compare Means               |              | 1 Disagree         | 9999        | 8       | Bight          | Ordinal   | > Input |
| 4       | BEL2 S 4     | Numeric   | <u>G</u> eneral Linear Mode | el 🕨         | 1. Disagree        | 9999        | 8       | Bight          | Ordinal   | > Input |
| 5       | BEL2 S 5     | Numeric   | Generalized Linear N        | lodels 🕨 🕨   | 1. Disagree        | 9999        | 8       | Bight          | Ordinal   | > Input |
| 6       | BEL2 S 6     | Numeric   | Mi <u>x</u> ed Models       | 4            | 1 Discores         | 0000        | -8      | Bight          | Ordinal   | > Input |
| 7       | BEL2 S 7     | Numeric   | <u>C</u> orrelate           |              | <u> B</u> ivariate |             | 8       | - Right        | Ordinal   | > Input |
| 8       | BEL 2 S 8    | Numeric   | Regression                  | 4            | Rartial            |             | 8       | - Right        | Ordinal   | > Input |
| 9       | BEL 2 S 9    | Numeric   | Loglinear                   | P            | Distances          |             | 8       | - Right        | Ordinal   | > Input |
| 9<br>10 | DFL 2 S 10   | Numeric   | Neural Networks             | ۰.           | Distances          |             | 0       | - Right        | Ordinal   | > Input |
| 10      | DFI_2_3_10   | Numeric   | Classify                    |              | Canonica           | Correlation | 0       | - Right        | Grainal   | s input |
| 10      | DFI_2_3_11   | Numeric   | Dimension Reductio          | n Þ          | 1, Disagree        |             | 0       | - Right        | Grainal   | s input |
| 12      | BFI_2_5_12   | Numeric   | Scale                       | •            | i, Disagree        | . 3333      | 0       | Right          | Urdinal   | s input |
| 13      | BFI_2_S_13   | Numeric   | Nonnarametric Teetr         |              | 1, Disagree        | . 9999      | 8       | Right          | Urdinal   | s input |
| 14      | BH1_2_S_14   | Numeric   | Comparamente rest           |              | 1, Disagree        | . 9999      | 8       | Right          | Ordinal   | S Input |
| 15      | BFI_2_S_15   | Numeric   | Forecasting                 |              | 1, Disagree        | . 9999      | 8       | 📾 Right        | Ordinal   | S Input |
| 16      | BFI_2_S_16   | Numeric   | Survival                    | •            | 1, Disagree        | . 9999      | 8       | Right          | Ordinal   | 🛸 Input |
| 17      | BFI_2_S_17   | Numeric   | Multiple Response           | •            | 1, Disagree        | . 9999      | 8       | 🚟 Right        | I Ordinal | 🥆 Input |
| 18      | BFI_2_S_18   | Numeric   | 🔣 Missing Value Analys      | sis          | 1, Disagree        | . 9999      | 8       | 🚟 Right        | 📲 Ordinal | 💊 Input |
| 19      | BFI_2_S_19   | Numeric   | Multiple Imputation         | P            | 1, Disagree        | . 9999      | 8       | Right          | 🚮 Ordinal | 🔪 Input |
| 20      | BFI_2_S_20   | Numeric   | Complex Samples             | •            | 1, Disagree        | . 9999      | 8       | 🚟 Right        | 📲 Ordinal | 💊 Input |
| 21      | BFI_2_S_21   | Numeric   | By Simulation               |              | 1, Disagree        | . 9999      | 8       | 🚟 Right        | 📑 Ordinal | 💊 Input |
| 22      | BFI_2_S_22   | Numeric   | Quality Control             | •            | 1, Disagree        | . 9999      | 8       | Right          | 📑 Ordinal | 💊 Input |
| 23      | BFI_2_S_23   | Numeric   | Spatial and Torrest         | Modeling     | 1, Disagree        | . 9999      | 8       | 🚟 Right        | 🚮 Ordinal | 🔪 Input |
| 24      | BFI_2_S_24   | Numeric   | Spaual and Tempora          | armodening 🕨 | 1, Disagree        | . 9999      | 8       | 🚟 Right        | 🚮 Ordinal | S Input |
| 25      | BFI 2 S 25   | Numeric   | Direct Marketing            | •            | 1, Disagree        | . 9999      | 8       | Right          | Ordinal   | S Input |
| 26      | BFI 2 S 26   | Numeric   | 8 0                         | I am someone | {1. Disagree       | . 9999      | 8       | I Right        | Ordinal   | S Input |
| 27      | BFI 2 S 27   | Numeric   | 8 0                         | I am someone | {1. Disagree       | . 9999      | 8       | I Right        | Ordinal   | > Input |
| 28      | BEL 2 S 28   | Numeric   | 8 0                         | I am someone | {1. Disagree       | 9999        | 8       | Right          | Ordinal   | > Input |
| 29      | BEL 2 S 29   | Numeric   | 8 0                         | Lam someone  | {1 Disagree        | 9999        | 8       | - Right        | Ordinal   | > Input |
| 30      | BEL 2 S 30   | Numeric   | 8 0                         | I am someone | 1. Disagree        | 9999        | 8       | - Right        | Ordinal   | > Input |
| 30      | DEL 2 S 1 D  | Numeric   | 0 0                         | an someone   | Nono               | None        | 12      | - Right        | Ordinal   | > Input |
| 31      | DEL 2 6 24   | Numeric   | 0 2<br>9 2                  |              | None               | None        | 14      | - Right        | Ordinal   | - input |
| 32      | DF1_2_S_21   | Numeric   | o 2                         |              | None               | None        | 14      | The regent     | Grdinal   | - input |
| 33      | BF1_2_26_R   | Numeric   | 8 2                         |              | None               | None        | 12      | Right          | Urdinal   | s input |
| 34      | Extraversion | Numeric   | 8 0                         |              | None               | None        | 14      | Right          | Scale     | > Input |
| 35      | BFI_2_S_7_R  | Numeric   | 8 2                         |              | None               | None        | 13      | Right          | Ordinal   | S Input |
| 36      | BFI_2_S_17   | . Numeric | 8 2                         |              | None               | None        | 14      | Right          | I Ordinal | S Input |
| 37      | BFI_2_S_27   | Numeric   | 8 2                         |              | None               | None        | 14      | 🖷 Right        | I Ordinal | 🔪 Input |
| 38      | Agreeablen   | Numeric   | 8 0                         |              | None               | None        | 15      | 🚟 Right        | 🥓 Scale   | 🥆 Input |
| 39      | 4            |           |                             |              | I                  |             | 1       |                |           |         |
|         |              |           |                             |              |                    |             |         |                |           |         |

Data View Variable View

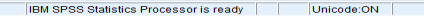

Test statistic for correlational analysis/ path 2 (Spearman)

| 🖬 Dataset_b               | fi_2_s_1.sav [Data        | Set1] - IBM SPSS  | Statistics Data Editor                   |                             |                             |              |                    |                     |                    |           |                   | - 0 > |
|---------------------------|---------------------------|-------------------|------------------------------------------|-----------------------------|-----------------------------|--------------|--------------------|---------------------|--------------------|-----------|-------------------|-------|
| <u>F</u> ile <u>E</u> dit | <u>V</u> iew <u>D</u> ata | <u>T</u> ransform | <u>Analyze</u> <u>G</u> raphs <u>U</u> t | ilities E <u>x</u> tensions | <u>W</u> indow <u>H</u> elp |              |                    |                     |                    |           |                   |       |
|                           | - 🖨 🗖                     | 📮 🖛 🦟             | Reports<br>Descriptive Statistics        | 4<br>4 a                    |                             | A 🕗 💽        |                    |                     |                    |           |                   |       |
|                           | Name                      | Туре              | Bayesian Statistics                      |                             | Values M                    | lissing Colu | mns Align          | Measure             | Role               |           |                   |       |
| 1                         | BFI_2_S_1                 | Numeric           | Tables                                   | *                           | 1, Disagree 9999            | 8            | 🚟 Right            | 📶 Ordinal           | 💊 Input            |           |                   |       |
| 2                         | BFI_2_S_2                 | Numeric           | Compare Means                            | *                           | 1, Disagree 9999            |              |                    |                     |                    |           |                   |       |
| 3                         | BFI_2_S_3                 | Numeric           | General Linear Mode                      | el 🕨                        | 1, Disagree 9999            | U 🖬 E        | livariate Correlat | ions                |                    |           | ×                 |       |
| 4                         | BFI_2_S_4                 | Numeric           | Generalized Linear I                     | iodels 🕨                    | 1, Disagree 9999            | -            |                    |                     |                    |           |                   |       |
| 5                         | BFI_2_S_5                 | Numeric           | Mixed Medels                             | Noucio F                    | 1, Disagree 9999            |              |                    |                     |                    |           |                   |       |
| 6                         | BFI_2_S_6                 | Numeric           | Correlate                                |                             | 1 Dissarss 0000             |              |                    |                     | <u>V</u> ariables: |           | Ontions           |       |
| 7                         | BFI_2_S_7                 | Numeric           | Correlate                                |                             | Bivariate                   |              | Lom comeone        | M/ 🛋                |                    |           | Options           |       |
| 8                         | BFI_2_S_8                 | Numeric           | Regression                               |                             | 🔙 Pa <u>r</u> tial          |              | ram someone        | vv                  |                    |           | Style             |       |
| 9                         | BFI_2_S_9                 | Numeric           | Logiinear                                | P                           | 🙆 <u>D</u> istances         |              | I am someone       | W                   |                    |           | otyje             |       |
| 10                        | BFI_2_S_10                | Numeric           | Neural Networks                          | P                           | 🛨 Canonical Corre           | lation       | I am someone       | W                   |                    |           | Destature         |       |
| 11                        | BFI_2_S_11                | Numeric           | Classify                                 | •                           | 1, Disagree 9999            |              |                    |                     |                    |           | <u>b</u> ootstrap |       |
| 12                        | BFI_2_S_12                | Numeric           | Dimension Reduction                      | on 🕨                        | 1, Disagree 9999            |              | I am someone       | W                   |                    |           |                   |       |
| 13                        | BFI_2_S_13                | Numeric           | Sc <u>a</u> le                           | *                           | 1, Disagree 9999            |              | I am someone       | w 🕨 🍽               |                    |           |                   |       |
| 14                        | BFI_2_S_14                | Numeric           | Nonparametric Test                       | s 🕨                         | 1, Disagree 9999            |              |                    |                     |                    |           |                   |       |
| 15                        | BFI_2_S_15                | Numeric           | Forecasting                              |                             | 1, Disagree 9999            |              | i am someone       | w                   |                    |           |                   |       |
| 16                        | BFI_2_S_16                | Numeric           | Survival                                 |                             | 1, Disagree 9999            |              | I am someone       | w                   |                    |           |                   |       |
| 17                        | BFI_2_S_17                | Numeric           | Multiple Response                        |                             | 1, Disagree 9999            |              |                    |                     |                    |           |                   |       |
| 18                        | BFI_2_S_18                | Numeric           | 🌌 Missing Value Analys                   | sis                         | 1, Disagree 9999            |              | ram someone        | w                   |                    |           |                   |       |
| 19                        | BFI_2_S_19                | Numeric           | Multiple Imputation                      | × .                         | 1, Disagree 9999            |              | Lam someone        | w                   |                    |           |                   |       |
| 20                        | BFI_2_S_20                | Numeric           | Complex Samples                          |                             | 1, Disagree 9999            |              |                    |                     |                    |           |                   |       |
| 21                        | BFI_2_S_21                | Numeric           | Simulation                               |                             | 1, Disagree 9999            |              | orrelation Coeffi  | cients              |                    |           |                   |       |
| 22                        | BFI_2_S_22                | Numeric           | Quality Control                          |                             | 1, Disagree 9999            |              | Pearson Kr         | ndoll'e tou b [     | Choormon           |           |                   |       |
| 23                        | BFI_2_S_23                | Numeric           | Spatial and Tempor                       | Modeling b                  | 1, Disagree 9999            |              |                    | inualis tau-b       | opeannan           |           |                   |       |
| 24                        | BFI_2_S_24                | Numeric           | Direct Marketing                         | ar modernig F               | 1, Disagree 9999            |              |                    |                     |                    |           |                   |       |
| 25                        | BFI_2_S_25                | Numeric           | Direct MailZeting                        |                             | 1, Disagree 9999            | E Te         | est of Significan  | ce                  |                    |           |                   |       |
| 26                        | BFI_2_S_26                | Numeric           | 8 0                                      | I am someone                | {1, Disagree 9999           |              |                    |                     |                    |           |                   |       |
| 27                        | BFI_2_S_27                | Numeric           | 8 0                                      | I am someone                | {1, Disagree 9999           |              | Two-tailed 🔘 🤇     | One-tai <u>l</u> ed |                    |           |                   |       |
| 28                        | BFI_2_S_28                | Numeric           | 8 0                                      | I am someone                | {1, Disagree 9999           |              |                    |                     |                    |           |                   |       |
| 29                        | BFI_2_S_29                | Numeric           | 8 0                                      | I am someone                | {1, Disagree 9999           |              |                    |                     |                    |           |                   |       |
| 30                        | BFI_2_S_30                | Numeric           | 8 0                                      | I am someone                | {1, Disagree 9999           | ✓            | lag significant    | correlations        |                    |           |                   |       |
| 31                        | BFI_2_S_1_R               | Numeric           | 8 2                                      |                             | None None                   |              | _                  |                     |                    |           |                   |       |
| 32                        | BFI_2_S_21                | Numeric           | 8 2                                      |                             | None None                   |              | [ 0]               | K Paste             | Reset Cano         | el Heln   |                   |       |
| 33                        | BFI_2_26_R                | Numeric           | 8 2                                      |                             | None None                   |              |                    | Laste               | Cont Cane          | en lineip |                   |       |
| 34                        | Extraversion              | Numeric           | 8 0                                      |                             | None None                   | ·            |                    |                     |                    |           |                   |       |
| 35                        | BFI_2_S_7_R               | Numeric           | 8 2                                      |                             | None None                   | 13           | 🚟 Right            | 📲 Ordinal           | 💊 Input            |           |                   |       |
| 36                        | BFI_2_S_17                | Numeric           | 8 2                                      |                             | None None                   | 14           | 🚟 Right            | III Ordinal         | 💊 Input            |           |                   |       |
| 37                        | BFI_2_S_27                | Numeric           | 8 2                                      |                             | None None                   | 14           | 🚟 Right            | 📲 Ordinal           | 💊 Input            |           |                   |       |
| 38                        | Agreeablen                | Numeric           | 8 0                                      |                             | None None                   | 15           | 🚟 Right            | 🛷 Scale             | 💊 Input            |           |                   |       |
| 39                        |                           |                   |                                          |                             |                             |              |                    |                     |                    |           |                   |       |

Data View Variable View

Bivariate.

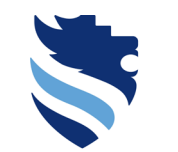

FACHHOCHSCHULE WIENER NEUSTADT Austrian Network for Higher Education

#### **University of Applied Sciences**

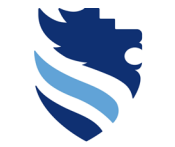

#### FACHHOCHSCHULE WIENER NEUSTADT

Austrian Network for Higher Education

#### University of Applied Sciences

a ×

# 4. What is a correlational analysis and how do I conduct it?

#### Test statistic for correlational analysis/ path 2 (Spearman)

| tai *Dataset_b            | fi_2_s.sav [DataS         | Set1] - IBM SPSS  | Statistics Data | Editor                    |                    |                  |              |         |         |                     |         | - |
|---------------------------|---------------------------|-------------------|-----------------|---------------------------|--------------------|------------------|--------------|---------|---------|---------------------|---------|---|
| <u>F</u> ile <u>E</u> dit | <u>V</u> iew <u>D</u> ata | <u>T</u> ransform | Analyze         | <u>G</u> raphs <u>U</u> t | ilities Extensions | s <u>W</u> indow | <u>H</u> elp |         |         |                     |         |   |
| 😑 H                       | 🖨 🔲                       | 🏮 🖛 🦟             | M 🕅             |                           | <b>K</b>           |                  |              | •       |         |                     |         |   |
|                           | Name                      | Type              | Width           | Decimals                  | Label              | Values           | Missing      | Columns | Align   | Measure             | Role    |   |
| 7                         | BFI_2_S_7                 | Numeric           | 8               | 0                         | I am someone       | {1, Disagree     | 9999         | 8       | 🚟 Right | 📲 Ordinal           | ゝ Input |   |
| 8                         | BFI_2_S_8                 | Numeric           | 8               | 0                         | I am someone       | {1, Disagree     | 9999         | 8       | 🚟 Right | I Ordinal           | ゝ Input |   |
| 9                         | BFI_2_S_9                 | Numeric           | 8               | 0                         | I am someone       | {1, Disagree     | 9999         | 8       | 🚟 Right | I Ordinal           | ゝ Input |   |
| 10                        | BFI_2_S_10                | Numeric           | 8               | 0                         | I am someone       | {1, Disagree     | 9999         | 8       | Right   | J Ordinal           | S Input |   |
| 11                        | BFI_2_S_11                | Numeric           | 8               | 0                         | I am someone       | {1, Disagree     | 9999         | 8       | 🚎 Right | J Ordinal           | S Input |   |
| 12                        | BFI_2_S_12                | Numeric           | 8               | 0                         | I am someone       | {1, Disagree     | 9999         | 8       | 🚎 Right | J Ordinal           | S Input |   |
| 13                        | BFI_2_S_13                | Numeric           | 8               | 0                         | I am someone       | {1, Disagree     | 9999         | 8       | Right   | Ordinal             | S Input |   |
| 14                        | BFI_2_S_14                | Numeric           | 8               | 0                         | I am someone       | {1, Disagree     | 9999         | 8       | E Right | Ordinal             | S Input |   |
| 15                        | BFI_2_S_15                | Numeric           | 8               | 0                         | I am someone       | {1, Disagree     | 9999         | 8       | E Right | Ordinal             | S Input |   |
| 16                        | BFI_2_S_16                | Numeric           | 8               | 0                         | I am someone       | {1, Disagree     | 9999         | 8       | E Right | Ordinal             | S Input |   |
| 17                        | BFI_2_S_17                | Numeric           | 8               | 0                         | I am someone       | {1, Disagree     | 9999         | 8       | Right   | Ordinal             | S Input |   |
| 18                        | BFI_2_S_18                | Numeric           | 8               | 0                         | I am someone       | {1, Disagree     | 9999         | 8       | Right   | Ordinal             | S Input |   |
| 19                        | BFI_2_S_19                | Numeric           | 8               | 0                         | I am someone       | {1, Disagree     | 9999         | 8       | Right   | Ordinal             | S Input |   |
| 20                        | BF1_2_S_20                | Numeric           | 8               | 0                         | I am someone       | {1, Disagree     | 9999         | 8       | Right   | Ordinal             | S Input |   |
| 21                        | BFI_2_5_21                | Numeric           | 8               | 0                         | i am someone       | {1, Disagree     | 9999         | 8       | Right   | J Ordinal           | s input |   |
| 22                        | BFI_2_5_22                | Numeric           | 8               | 0                         | i am someone       | {1, Disagree     | 9999         | 8       | Right   | J Ordinal           | s input |   |
| 23                        | BFI_2_5_23                | Numeric           | 8               | 0                         | i am someone       | {1, Disagree     | 9999         | 8       | Right   | J Ordinal           | s input |   |
| 24                        | BFI_2_5_24                | Numeric           | 0               | 0                         | i am someone       | {1, Disagree     | 9999         | 0       | Right   | J Ordinal           | s input |   |
| 25                        | BFI_2_5_25                | Numeric           | 0               | 0                         | I am someone       | {1, Disagree     | 9999         | 0       | Right   | Ordinal             | s input |   |
| 26                        | DFI_2_5_20                | Numeric           | 0               | 0                         | I am someone       | {1, Disagree     | 9999         | 0       | Right   | Ordinal             | s input |   |
| 27                        | DF1_2_3_27                | Numeric           | 0               | 0                         | Lam someone        | {1, Disagree     | 0000         | 0       | Diaht   | Ordinal             | s input |   |
| 20                        | DF1_2_3_20                | Numeric           | 0               | 0                         | Lam someone        | {1, Disagree     | 0000         | 0       | Diaht   | - Ordinal           | s input |   |
| 30                        | BEL 2 S 30                | Numeric           | 8               | 0                         | Lam someone        | {1, Disagree     | 9999         | 8       | - Right | Ordinal             | > Input |   |
| 31                        | BEL 2 S 1 P               | Numeric           | 8               | 2                         | ram someone        | None             | None         | 13      | Tright  | Ordinal             | > Input |   |
| 32                        | BEL 2 S 21                | Numeric           | 8               | 2                         |                    | None             | None         | 14      | - Right | Ordinal             | > Input |   |
| 33                        | BEL 2 26 B                | Numeric           | 8               | 2                         |                    | None             | None         | 12      | = Right | Ordinal     Ordinal | > Input |   |
| 34                        | Extraversion              | Numeric           | 8               | 0                         |                    | None             | None         | 14      | Right   | Scale Scale         | > Input |   |
| 35                        | BFI2S7B                   | Numeric           | 8               | 2                         |                    | None             | None         | 13      | Right   | - Ordinal           | > Input |   |
| 36                        | BFI 2 S 17.               | Numeric           | 8               | 2                         |                    | None             | None         | 14      | I Right | - Ordinal           | > Input |   |
| 37                        | BFI 2 S 27.               | Numeric           | 8               | 2                         |                    | None             | None         | 14      | Right   | Ordinal             | > Input |   |
| 38                        | Agreeablen                | Numeric           | 8               | 0                         |                    | None             | None         | 15      | Right   | Scale               | S Input |   |
| 39                        |                           |                   |                 |                           |                    |                  |              |         |         |                     |         |   |
| 40                        |                           |                   |                 |                           |                    |                  |              |         |         |                     |         |   |
| 41                        |                           |                   |                 |                           |                    |                  |              |         |         |                     |         |   |
| 42                        |                           |                   |                 |                           |                    |                  |              |         |         |                     |         |   |
| 43                        |                           |                   |                 |                           |                    |                  |              |         |         |                     |         |   |
| 44                        |                           |                   |                 |                           |                    |                  |              |         |         |                     |         |   |
| 45                        |                           |                   |                 |                           |                    |                  |              |         |         |                     |         |   |
|                           |                           |                   |                 |                           |                    |                  |              |         |         |                     |         |   |

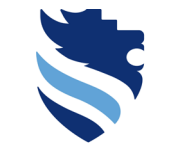

#### FACHHOCHSCHULE WIENER NEUSTADT Austrian Network for Higher Education

#### University of Applied Sciences

o ×

# 4. What is a correlational analysis and how do I conduct it?

### Test statistic for correlational analysis/ path 2 (Spearman)

| tai *Dataset_b            | fi_2_s.sav [DataS         | et1] - IBM SPSS S | Statistics Data Editor                     |                            |              |              |         |         |                |                           | - |
|---------------------------|---------------------------|-------------------|--------------------------------------------|----------------------------|--------------|--------------|---------|---------|----------------|---------------------------|---|
| <u>F</u> ile <u>E</u> dit | <u>V</u> iew <u>D</u> ata | <u>T</u> ransform | <u>A</u> nalyze <u>G</u> raphs <u>U</u> ti | lities E <u>x</u> tensions | Window       | <u>H</u> elp |         |         |                |                           |   |
| 😑 H                       |                           |                   | × 🖹 📥 🗐                                    | <u>ه</u>                   |              |              |         |         |                |                           |   |
|                           | Name                      | Type              | Width Decimals                             | Label                      | Values       | Missing      | Columns | Align   | Measure        | Role                      |   |
| 7                         | BFI_2_S_7                 | Numeric           | 8 0                                        | I am someone               | {1, Disagree | 9999         | 8       | 🚟 Right | I Ordinal      | 🥆 Input                   |   |
| 8                         | BFI_2_S_8                 | Numeric           | 8 0                                        | I am someone               | {1, Disagree | 9999         | 8       | Right   | Ordinal        | 💊 Input                   |   |
| 9                         | BFI_2_S_9                 | Numeric           | 8 0                                        | I am someone               | {1, Disagree | 9999         | 8       | Right   | Ordinal        | 🔪 Input                   |   |
| 10                        | BFI_2_S_10                | Numeric           | 8 0                                        | I am someone               | {1, Disagree | 9999         | 8       | Right   | Ordinal        | 🔪 Input                   |   |
| 11                        | BFI_2_S_11                | Numeric           | 8 0                                        | I am someone               | {1, Disagree | 9999         | 8       | Right   | Ordinal        | 🔪 Input                   |   |
| 12                        | BFI_2_S_12                | Numeric           | 8 0                                        | I am someone               | {1, Disagree | 9999         | 8       | Right   | I Ordinal      | S Input                   |   |
| 13                        | BFI_2_S_13                | Numeric           | 8 0                                        | I am someone               | {1, Disagree | 9999         | 8       | Right   | I Ordinal      | S Input                   |   |
| 14                        | BFI_2_S_14                | Numeric           | 8 0                                        | I am someone               | {1, Disagree | 9999         | 8       | Right   | I Ordinal      | S Input                   |   |
| 15                        | BFI_2_S_15                | Numeric           | 8 0                                        | I am someone               | {1, Disagree | 9999         | 8       | Right   | Ordinal        | S Input                   |   |
| 16                        | BFI_2_S_16                | Numeric           | 8 0                                        | I am someone               | {1, Disagree | 9999         | 8       | Right   | Ordinal        | S Input                   |   |
| 17                        | BFI_2_S_17                | Numeric           | 8 0                                        | I am someone               | {1, Disagree | 9999         | 8       | Right   | Ordinal        | S Input                   |   |
| 18                        | BFI_2_S_18                | Numeric           | 8 0                                        | I am someone               | {1, Disagree | 9999         | 8       | Right   | Ordinal        | S Input                   |   |
| 19                        | BFI_2_5_19                | Numeric           | 8 0                                        | i am someone               | {1, Disagree | 9999         | 8       | Right   | Ordinal        | s input                   |   |
| 20                        | BFI_2_5_20                | Numeric           | 8 0                                        | i am someone               | {1, Disagree | 9999         | 8       | Right   | Ordinal        | s input                   |   |
| 21                        | BFI_2_5_21                | Numeric           | 8 0                                        | I am someone               | {1, Disagree | 9999         | 8       | Right   | Ordinal        | s input                   |   |
| 22                        | BFI_2_5_22                | Numeric           | 8 0                                        | I am someone               | {1, Disagree | 9999         | 8       | Right   | Ordinal        | s input                   |   |
| 23                        | BFI_2_3_23                | Numeric           | 8 0                                        | l am someone               | {1, Disagree | 9999         | 0       | Dialat  | - Ordinal      | s input                   |   |
| 24                        | BF1_2_3_24                | Numeric           | 8 0                                        | l am someone               | {1, Disagree | 9999         | 0       | Dight   | Ordinal        | s input                   |   |
| 25                        | BFI_2_3_25                | Numeric           | 8 0                                        | l am someone               | {1, Disagree | 9999         | 0       | Dight   | Ordinal        | s input                   |   |
| 20                        | BEL 2 S 27                | Numeric           | 8 0                                        | Lam someone                | {1, Disagree | 9999         | 8       | Pight   | Ordinal        | <ul> <li>Input</li> </ul> |   |
| 28                        | BEL 2 S 28                | Numeric           | 8 0                                        | Lam someone                | {1, Disagree | 9999         | 8       | Pight   | Ordinal        | <ul> <li>Input</li> </ul> |   |
| 20                        | BEL 2 S 29                | Numeric           | 8 0                                        | Lam someone                | {1, Disagree | 9999         | 8       | Right   | Ordinal        | <ul> <li>Input</li> </ul> |   |
| 30                        | BEL 2 S 30                | Numeric           | 8 0                                        | Lam someone                | (1. Disagree | 9999         | 8       | - Right | Ordinal        | > Input                   |   |
| 31                        | BEL 2 S 1 R               | Numeric           | 8 2                                        |                            | None         | None         | 13      | Right   | - Ordinal      | > Input                   |   |
| 32                        | BEL 2 S 21                | Numeric           | 8 2                                        |                            | None         | None         | 14      | - Right | - Ordinal      | > Input                   |   |
| 33                        | BFI 2 26 B                | Numeric           | 8 2                                        |                            | None         | None         | 12      | I Right | Ordinal        | > Input                   |   |
| 34                        | Extraversion              | Numeric           | 8 0                                        |                            | None         | None         | 14      | Right   | - Ordinal      | > Input                   |   |
| 35                        | BFI2S7R                   | Numeric           | 8 2                                        |                            | None         | None         | 13      | I Right | Ordinal        | 🔪 Input                   |   |
| 36                        | BFI_2_S_17                | Numeric           | 8 2                                        |                            | None         | None         | 14      | Right   | Ordinal        | S Input                   |   |
| 37                        | BFI_2_S_27                | Numeric           | 8 2                                        |                            | None         | None         | 14      | Right   | <b>Ordinal</b> | S Input                   |   |
| 38                        | Agreeablen                | Numeric           | 8 0                                        |                            | None         | None         | 15      | Right   | - Ordinal      | 💊 Input                   |   |
| 39                        |                           |                   |                                            |                            |              |              |         |         |                |                           |   |
| 40                        |                           |                   |                                            |                            |              |              |         |         |                |                           |   |
| 41                        |                           |                   |                                            |                            |              |              |         |         |                |                           |   |
| 42                        |                           |                   |                                            |                            |              |              |         |         |                |                           |   |
| 43                        |                           |                   |                                            |                            |              |              |         |         |                |                           |   |
| 44                        |                           |                   |                                            |                            |              |              |         |         |                |                           |   |
| 45                        | 4                         |                   |                                            |                            |              |              |         |         |                |                           |   |
|                           |                           |                   |                                            |                            |              |              |         |         |                |                           |   |

Data View Variable View

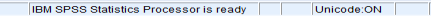

#### Test statistic for correlational analysis/ path 2 (Spearman)

🖬 Dataset bfi 2 s 1.sav (DataSet11 - IBM SPSS Statistics Data Editor File Edit View Data Transform Analyze Graphs Utilities Extensions Window Help A Reports  $\bigcirc$ • 10 ----**1** Descriptive Statistics Name Values Missing Columns Alian Measure Role Type Bavesian Statistics BFI 2 S 1 🗃 Right - Ordinal 🔪 Input Numeric 9999 8 Disagree.. Tables BFI 2 S 2 Numeric Disagree.. 9999 Compare Means  $\times$ Bivariate Correlations BFI 2 S 3 Numeric Disagree... 9999 General Linear Model BFI 2 S 4 Numeric Disagree.. 9999 Generalized Linear Models BFI 2 S 5 Numeric , Disagree... 9999 Mixed Models BFI 2 S 6 Disaaraa 0000 Variables: Numeric Correlate Options. <u> B</u>ivariate.. BEI 2 S 7 I am someone w... Numeric Regression 🛃 Pa<u>r</u>tial.. BFI 2 S 8 8 Numeric BFI 2 S 1 R Loglinear Style. 9 BFI\_2\_S\_9 Numeric Distances.. Neural Networks 10 BFI 2 S 10 BFI\_2\_S\_21\_R Numeric Canonical Correlation Classify BFI\_2\_S\_11 , Disagree... 9999 Bootstrap 11 Numeric 📕 BFI 2 26 R Dimension Reduction 12 BFI 2 S 12 Numeric Disagree... 9999 Scale BEL 2 S 13 Numeric Disagree... 9999 Extraversion 4 Nonnarametric Tests 14 BFI 2 S 14 Numeric Disagree... 9999 BFI\_2\_S\_7\_R Forecasting 15 BEL2 S 15 Numeric Disagree... 9999 16 BFI 2 S 16 Numeric Survival Disagree... 9999 BFI 2 S 17 R 17 BFI 2 S 17 Numeric Disagree... 9999 Multiple Response BFI\_2\_S\_27\_R 18 BFI\_2\_S\_18 Numeric 🚧 Missing Value Analysis. Disagree... 9999 19 BFI 2 S 19 Numeric Disagree... 9999 Multiple Imputation Agreeableness 20 BFI\_2\_S\_20 Disagree... 9999 Numeric Complex Samples 21 BFI 2 S 21 Numeric Disagree... 9999 Simulation. 22 BFI 2 S 22 Disagree... 9999 Correlation Coefficients Numeric Quality Control 23 BFI 2 S 23 Disagree... 9999 Numeric Spatial and Temporal Modeling... 🗹 Pearson 📃 Kendall's tau-b 📃 Spearman 24 BFI 2 S 24 Numeric Disagree... 9999 Direct Marketing 25 BFI 2 S 25 Numeric Disagree... 9999 26 BFI 2 S 26 0 {1. Disagree... 9999 Numeric I am someone Test of Significance 27 0 BFI\_2\_S\_27 Numeric I am someone {1. Disagree... 9999 28 BFI 2 S 28 0 Lam someone {1, Disagree... 9999 Numeric Two-tailed One-tailed 29 BFI 2 S 29 Numeric 0 I am someone {1, Disagree... 9999 30 BFI 2 S 30 Numeric 0 I am someone {1, Disagree... 9999 31 BFI 2 S 1 R Numeric 2 None None Flag significant correlations 32 BFI 2 S 21. 2 None None Numerio 2 33 BEI 2 26 R None None Numeric 34 Extraversion Numerio 0 None None Reset Cancel Help 35 BFI 2 S 7 R Numeric 2 None None 36 BFI 2 S 17... Numeric 2 None None 💼 Right 37 BFI 2 S 27... Numeric 2 None None 14 Ordinal 🔪 Input 15 🗃 Right 🛷 Scale ゝ Input 38 Agreeablen... Numeric 0 None None

Data View Variable View

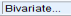

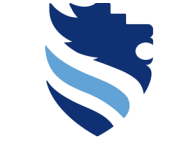

FACHHOCHSCHULE WIENER NEUSTADT Austrian Network for Higher Education

University of Applied Sciences

n ×

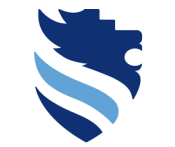

#### FACHHOCHSCHULE WIENER NEUSTADT Austrian Network for Higher Education

**University of Applied Sciences** 

# 4. What is a correlational analysis and how do I conduct it?

#### Test statistic for correlational analysis/ path 2 (Spearman)

| 🚡 Dataset_l       | bfi_2_s_1.sav [DataS      | Set1] - IBM SPSS  | Statistics Data Editor                     |                           |                         |           |              |                          |              |                  |            |           | - 0 | $\times$ |
|-------------------|---------------------------|-------------------|--------------------------------------------|---------------------------|-------------------------|-----------|--------------|--------------------------|--------------|------------------|------------|-----------|-----|----------|
| <u>Eile E</u> dit | <u>∨</u> iew <u>D</u> ata | <u>T</u> ransform | <u>Analyze</u> <u>G</u> raphs <u>U</u> til | ities E <u>x</u> tensions | <u>W</u> indow <u>H</u> | elp       |              |                          |              |                  |            |           |     |          |
|                   | - 🖨 🛄                     |                   | Reports<br>Descriptive Statistics          | 4                         |                         |           | ta Bivariate | e Correlations           |              |                  |            | ×         |     |          |
|                   | Name                      | Туре              | Bayesian Statistics                        | •                         | Values                  | Miss      |              |                          |              |                  |            |           |     |          |
| 1                 | BFI_2_S_1                 | Numeric           | Ta <u>b</u> les                            | •                         | 1, Disagree 9           | 9999      |              |                          |              |                  |            |           |     | -        |
| 2                 | BFI_2_S_2                 | Numeric           | Compare Means                              | •                         | 1, Disagree 9           | 9999      |              |                          |              | Variables:       |            | Onting    |     |          |
| 3                 | BFI_2_S_3                 | Numeric           | General Linear Model                       | i ►                       | 1, Disagree 9           | 9999      | - I am s     | omeone w                 |              |                  |            | Options   |     |          |
| 4                 | BFI_2_S_4                 | Numeric           | Generalized Linear M                       | odels 🕨                   | 1, Disagree 9           | 9999      | - and        | onnoonio m               |              | Extrav           | ersion     |           |     |          |
| 5                 | BFI_2_S_5                 | Numeric           | Mixed Models                               | •                         | 1, Disagree 9           | 9999      | 🛛 📶 I am s   | omeone w                 |              | _ Agree          | ableness   | Style     |     |          |
| 6                 | BFI_2_S_6                 | Numeric           | Correlate                                  | •                         | 1 Discorros 0           | 2000      | _ lams       | omeone w                 |              | - Agreed         | abieness   |           |     |          |
| 7                 | BFI_2_S_7                 | Numeric           | Regression                                 | •                         | Destal                  |           | - Turro      | onneone w                |              |                  |            | Bootstrap |     |          |
| 8                 | BFI_2_S_8                 | Numeric           | Loglinear                                  | *                         | Paruai                  |           | BFI_2        | _S_1_R                   |              |                  |            |           |     |          |
| 9                 | BFI_2_S_9                 | Numeric           | Neural Networks                            | •                         | Distances               |           | BEL 2        | S 21 R                   |              |                  |            |           |     |          |
| 10                | BFI_2_S_10                | Numeric           | Classify                                   | •                         | Canonical C             | Correlati |              | _0_21_1                  |              |                  |            |           |     |          |
| 12                | DF1_2_5_11                | Numeric           | Dimension Reduction                        | n 🕨                       | 1, Disagree 9           | 1999      | BFI_2        | _26_R                    |              |                  |            |           |     |          |
| 12                | BEL 2 S 12                | Numeric           | Scale                                      | •                         | 1 Disagree 9            | 9999      | BEL 2        | S 7 R                    |              |                  |            |           |     |          |
| 14                | BEL 2 S 14                | Numeric           | Nonparametric Tests                        | *                         | 1. Disagree 9           | 9999      |              | _0_/_/                   |              |                  |            |           |     |          |
| 15                | BEL 2 S 15                | Numeric           | Forecasting                                | •                         | 1 Disagree 9            | 9999      | BFI_2        | _S_17_R                  |              |                  |            |           |     |          |
| 16                | BFI 2 S 16                | Numeric           | Survival                                   | •                         | 1. Disagree 9           | 9999      | BEL 2        | S 27 R                   | -            |                  |            |           |     |          |
| 17                | BFI 2 S 17                | Numeric           | Multiple Response                          | •                         | 1, Disagree 9           | 9999      |              | _0_2/_1                  |              |                  |            | ]         |     |          |
| 18                | BFI 2 S 18                | Numeric           | 🌃 Missing Value Analysi                    | s                         | 1, Disagree 9           | 9999      |              |                          |              |                  |            |           |     |          |
| 19                | BFI_2_S_19                | Numeric           | Multiple Imputation                        | *                         | 1, Disagree 9           | 9999      | Correlati    | on Coefficient           | ts           |                  |            |           |     |          |
| 20                | BFI_2_S_20                | Numeric           | Complex Samples                            | *                         | 1, Disagree 9           | 9999      | Deere        | on 🔲 Kondo               | ll'e teu h 🕅 | Chaorman         |            |           |     |          |
| 21                | BFI_2_S_21                | Numeric           |                                            |                           | 1, Disagree 9           | 9999      | Pears        | o <u>n</u> <u>K</u> enda | ii s tau-b 📄 | <u>s</u> pearman |            |           |     |          |
| 22                | BFI_2_S_22                | Numeric           | Quality Control                            | •                         | 1, Disagree 9           | 9999      |              |                          |              |                  |            |           |     |          |
| 23                | BFI_2_S_23                | Numeric           | Spatial and Temporal                       | Modeling F                | 1, Disagree 9           | 9999      | - Test of S  | ignificance -            |              |                  |            |           |     |          |
| 24                | BFI_2_S_24                | Numeric           | Direct Marketing                           |                           | 1, Disagree 9           | 9999      | restore      | rgrinicarice             |              |                  |            |           |     |          |
| 25                | BFI_2_S_25                | Numeric           | o Direct margering                         |                           | 1, Disagree 9           | 9999      | Two-ta       | ailed 🔘 One-             | tailed       |                  |            |           |     |          |
| 26                | BFI_2_S_26                | Numeric           | 8 0 1                                      | am someone                | {1, Disagree 9          | 9999      | <u> </u>     |                          |              |                  |            |           |     |          |
| 27                | BFI_2_S_27                | Numeric           | 8 0 1                                      | am someone                | {1, Disagree 9          | 9999      |              |                          |              |                  |            |           |     |          |
| 28                | BFI_2_S_28                | Numeric           | 8 0 1                                      | am someone                | {1, Disagree 9          | 9999      | Flag sig     | onificant corre          | lations      |                  |            |           |     |          |
| 29                | BFI_2_S_29                | Numeric           | 8 0 1                                      | am someone                | {1, Disagree 9          | 9999      | Cing an      | g.mount conte            |              |                  |            |           |     |          |
| 30                | BFI_2_S_30                | Numeric           | 8 0                                        | am someone                | {1, Disagree 9          | 9999      |              |                          |              |                  |            | 1         |     |          |
| 31                | BFI_2_S_1_R               | Numeric           | 8 2                                        |                           | None N                  | vone      |              | OK                       | Paste        | Reset C          | ancel Help |           |     |          |
| 32                | BFI_2_S_21                | Numeric           | 8 2                                        |                           | None N                  | vone      |              |                          |              |                  |            | ,         |     |          |
| 33                | Extravorsica              | Numeric           | o 2                                        |                           | None N                  | None L    | 14           | 2 Diabt                  | A Scale      | > Input          |            |           |     |          |
| 35                | BEL2 S 7 R                | Numeric           | 8 2                                        |                           | None N                  | Vone      | 14           | Right                    | Ordinal      | s input          |            |           |     |          |
| 36                | BEL 2 S 17                | Numeric           | 8 2                                        |                           | None N                  | Vone      | 14           | I Right                  | Urdinal      | > Input          |            |           |     |          |
| 37                | BFI 2 S 27                | Numeric           | 8 2                                        |                           | None N                  | None      | 14           | I Right                  | J Ordinal    | > Input          |            |           |     |          |
| 38                | Agreeablen                | Numeric           | 8 0                                        |                           | None N                  | None      | 15           | Right                    | Scale        | > Input          |            |           |     |          |
| 39                |                           |                   |                                            |                           |                         |           |              |                          |              |                  |            |           |     | -        |
|                   | 4                         |                   |                                            |                           |                         |           |              |                          |              |                  |            |           |     |          |

Data View Variable View

Bivariate...

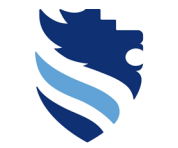

FACHHOCHSCHULE WIENER NEUSTADT

Austrian Network for Higher Education

# 4. What is a correlational analysis and how do I conduct it?

#### Test statistic for correlational analysis/ path 2 (Spearman)

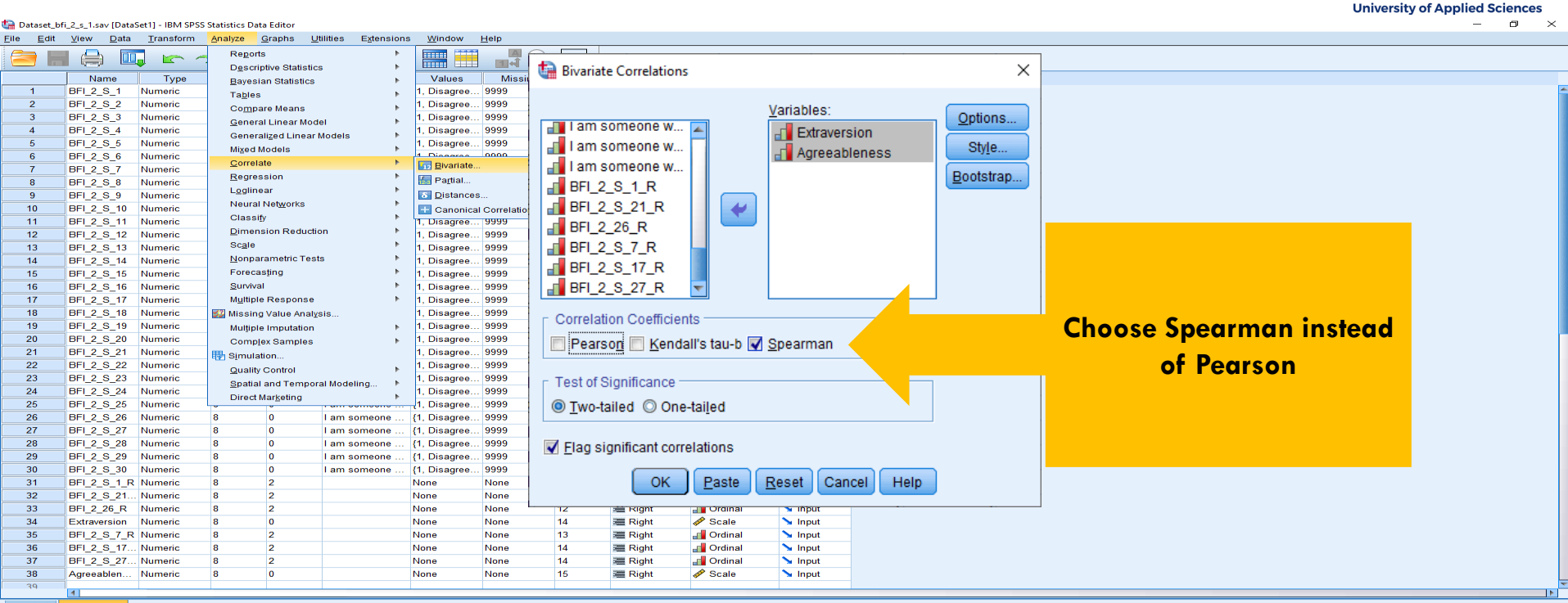

Data View Variable View

Bivariate.

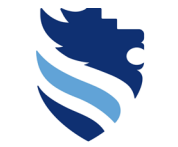

#### Test statistic for correlational analysis/ path 2 (Spearman)

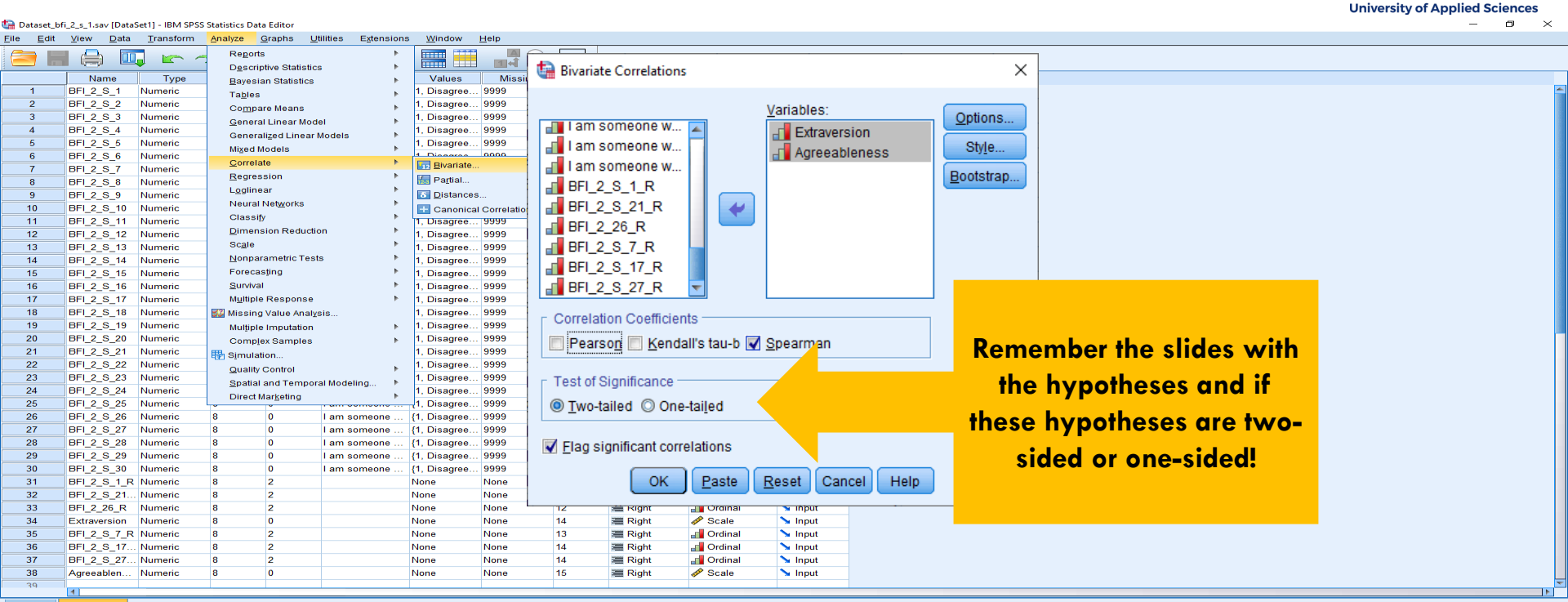

Data View Variable View

Bivariate.

FACHHOCHSCHULE WIENER NEUSTADT Austrian Network for Higher Education

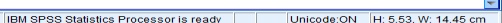

### Test statistic for correlational analysis/ path 2 (Spearman)

|                                                                                  | onver.                                                                                                 | my of Applied Sciences |
|----------------------------------------------------------------------------------|----------------------------------------------------------------------------------------------------|------------------------|
| the *Output1 [Document1] - IBM SPSS                                              | 55 Statistics Viewer                                                                                   | – o ×                  |
| <u>File Edit View Data Tran</u>                                                  | ansform Insert Format Analyze <u>G</u> raphs <u>U</u> tilitites Extensions <u>Wi</u> ndow <u>H</u> elp |                        |
| 😑 H 🖨 🖄 🤚                                                                        | 2) 💷 🖛 🛥 🧝 🎬 🏪 🎫 🖻 🐌 🔳 💿                                                                               |                        |
| Correlations     Correlations     Correlations     Correlations     Correlations |                                                                                                    |                        |

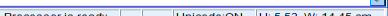

#### FACHHOCHSCHULE WIENER NEUSTADT

Austrian Network for Higher Education University of Applied Sciences

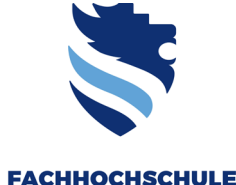

Austrian Network for Higher Education

# 4. What is a correlational analysis and how do I conduct it?

### Test statistic for correlational analysis/ path 2 (Spearman)

| *Output1 (Document11 - IRM SRSS                                                                                                    | Statistics Viewer                                                                                                    |                                                                              |                                                                                                    |                                                                         |                         |              |              |   |
|----------------------------------------------------------------------------------------------------|----------------------------------------------------------------------------------------------------|------------------------------------------------------------------------------|----------------------------------------------------------------------------------------------------|-------------------------------------------------------------------------|-------------------------|--------------|--------------|---|
| File Edit View Data Tran                                                                                                    | sform <u>I</u> nsert F <u>o</u> rmat                                                                                    | Analyze (                                                                    | araphs <u>U</u> tilities E <u>x</u> tensions                                                                 | Window Help                                                             |                         |              |              | B |
| 😑 🔚 🖨 🖄 🥏                                                                                                    | ) 🛄 🖛 🛥                                                                                                    | 💥 🗜                                                                          | 1 📥 💷 📄                                                                                                    |                                                                         |                         |              |              |   |
| Courput     Output     Or     Co     Co | CORRELATIONS<br>/VARIABLESSEA<br>/PRINT=TWOTAI<br>/STATISTICS I<br>/MISSING=LIST<br>Correlations<br>Des<br>Extraversion | traversion<br>L NOSIG<br>DESCRIPTIVE<br>WISE.<br>Criptive :<br>Mean<br>17.84 | Agreeableness<br>S                                                                                           |                                                                         | Correlations            |              | Agreeablenes |   |
| 管 Title<br>偏 Histogram<br>偏 Normal Q-Q F                                                                                                    | Agreeableness                                                                                                    | 18,52                                                                        |                                                                                                    |                                                                         |                         | Extraversion | s            |   |
| Log<br>Correlations                                                                                                    | Estravoralan B                                                                                                    | Coi -                                                                        | Spearman's rho                                                                                               | Extraversion                                                            | Correlation Coefficient | 1,000        | ,001         |   |
| Carpotes                                                                                                    | Agreeableness P                                                                                                    | ig. (2-tailec<br>learson Co                                                  |                                                                                                    |                                                                         | Sig. (2-tailed)         |              | ,996         |   |
| Monoparametric Correls                                                                                                    | a. Listwise N=50                                                                                                    | ig. (2-tailec                                                                |                                                                                                    |                                                                         | N                       | 50           | 50           |   |
| → Lin Correlations                                                                                                    | NONPAR CORR<br>/VARIABLES=Ex                                                                                            | travers                                                                      |                                                                                                    | Agreeableness                                                           | Correlation Coefficient | ,001         | 1,000        |   |
|                                                                                                    | /MISSING=PAIF                                                                                                    | WISE.                                                                        |                                                                                                    |                                                                         | Sig. (2-tailed)         | ,996         |              |   |
|                                                                                                    | Nonparametri                                                                                                    | ic Corre                                                                     |                                                                                                    |                                                                         | N                       | 50           | 50           |   |
|                                                                                                    | Spearman's rho I                                                                                                    | Extraversion<br>Agreeableness                                                | Extrav<br>Correlation Coefficient<br>Sig. (2-tailed)<br>N<br>Correlation Coefficient<br>Sig. (2-tailed)<br>N | Agreeaularies<br>5<br>1,000 .001<br>50 50<br>001 1,000<br>.996<br>50 50 |                         |              |              |   |

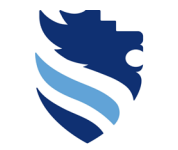

#### Test statistic for correlational analysis/ path 2 (Spearman)

FACHHOCHSCHULE WIENER NEUSTADT

University of Applied Sciences

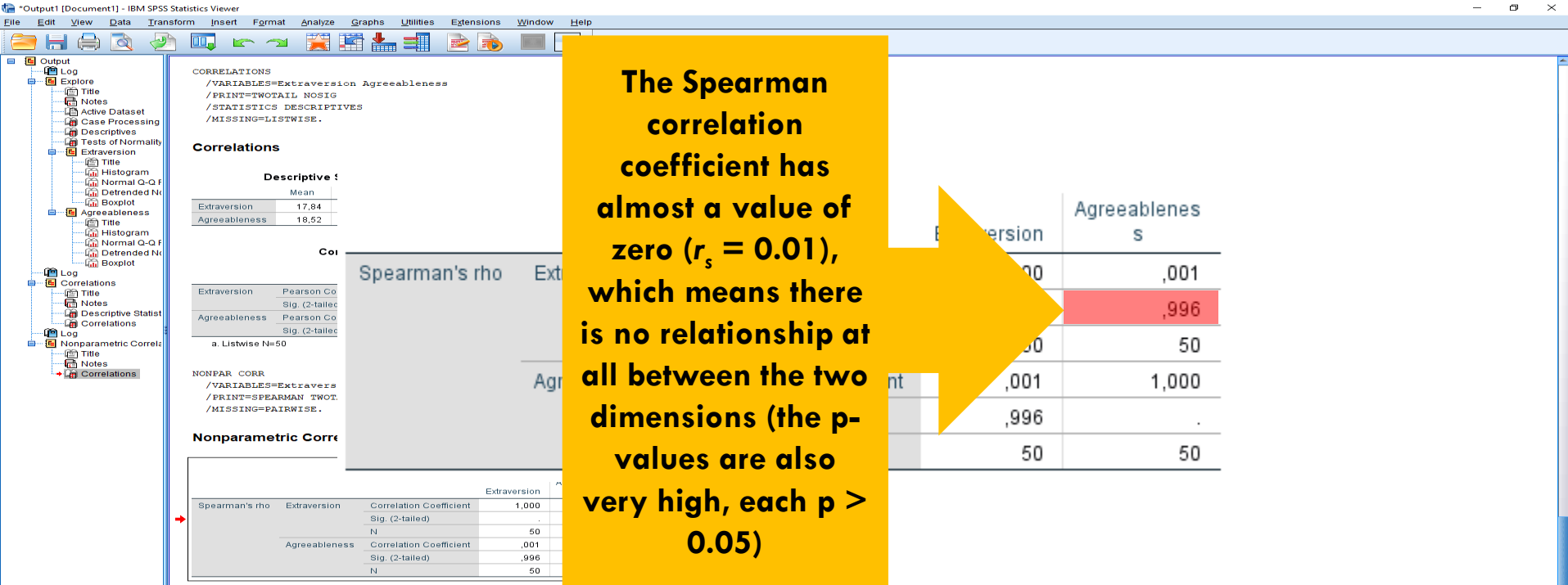

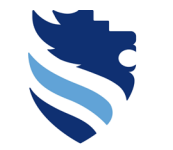

How to report?

FACHHOCHSCHULE WIENER NEUSTADT Austrian Network for Higher Education

University of Applied Sciences

- Example:
- Pearson (Path 1): Extraversion was not significantly related to the dimension Agreeableness (r = 0.025, p = 0.861).
- Spearman (Path 2): Extraversion was not significantly related to the dimension Agreeableness ( $r_s = 0.001$ , p = 0.996)
- If SPSS shows p = 0.000 report it as p < 0,001

### Summary

Minimum requirement for result presentation marked yellow

| Ste       | p 1:      |
|-----------|-----------|
| Prepare y | your data |

Variable view: Check lables and scales

Data view: Check if all scales scores are complete

Compute dimension scores and set their scales

|   |                                                                         | <u> </u>                                                   | •                                       |
|---|-------------------------------------------------------------------------|------------------------------------------------------------|-----------------------------------------|
| X | Step 2:<br>Describe your data                                           | Step 3:<br>Visualize your data                             | Step 4:<br>Analyze your data            |
|   | Variables with nominal<br>scale: Frequency tables<br>(remove cumulative | Variables with nominal<br>scale: bar chart or pie<br>chart | Decide for either Person or<br>Spearman |
| S | percent)                                                                | Variables with ordinal                                     | Choose between one- and two-tailed      |
|   | Variables with ordinal<br>scale: Freuqeuncy tables                      | scale: bar chart                                           | Report and interpret                    |
|   | Varialbes with interval                                                 | scale: histogram                                           | and p-value (sig.)                      |
|   | scale: <mark>Mean, median,</mark><br>standard deviation                 | Relationship between two<br>variables: scatter plot        |                                         |
|   | (variance, min, max)                                                    |                                                            |                                         |

### **Bonferroni Correction**

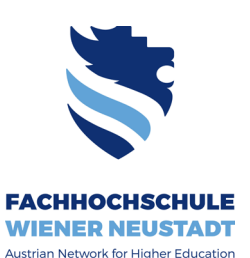

**University of Applied Sciences** 

If you perform multiple statistical tests with the same set of variables or testing the same hypothesis, the probability of making an error when accepting the alternative hypothesis increases (the so-called alpha-error or type I error). This is also called the "type I error inflation".

Therefore, you should correct your significance level (the alpha level that we set at  $\alpha = 0.05$  by convention). Divide  $\alpha$  by the number of tests you perform to receive your new significance level  $\alpha$ <sup>4</sup>.

E.g. if you perform 5 significance tests instead of one, divide alpha (0.05) by 5. Your new significance level is 0.01.

$$\alpha = 0.05$$
;  $\alpha' = \frac{0.05}{\# tests}$ ; in our example:  $\alpha' = \frac{0.05}{5} = 0.01$ 

This is called the Bonferroni correction.

Each p-value of your significance test is now compared to 0.01 an only considered statistically significant if  $p \le \alpha'$ .

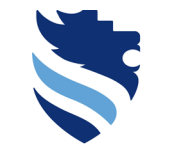

FACHHOCHSCHULE WIENER NEUSTADT

University of Applied Sciences

# 5. What happens next?

# 8. What happens next?

### Submissions, ZUB-Session and Lecture

- Today: Deadline for qualitative interview guideline submission; Once graded and feedback provided => conduct interviews!
- ZUB: Video about other research methods => Edunet; Please watch this video prior to our class on Thursday!
- Thursday: Role play about ethics in designing research
- Thursday: Deadline for quantitative survey submission (after self-check)
- ... to be continued

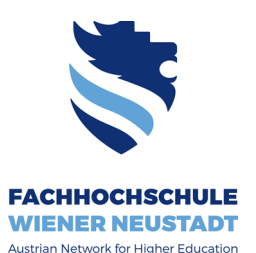

**University of Applied Sciences** 

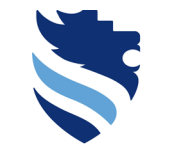

FACHHOCHSCHULE WIENER NEUSTADT Austrian Network for Higher Education

**University of Applied Sciences** 

### So long and thanks for all the fish.